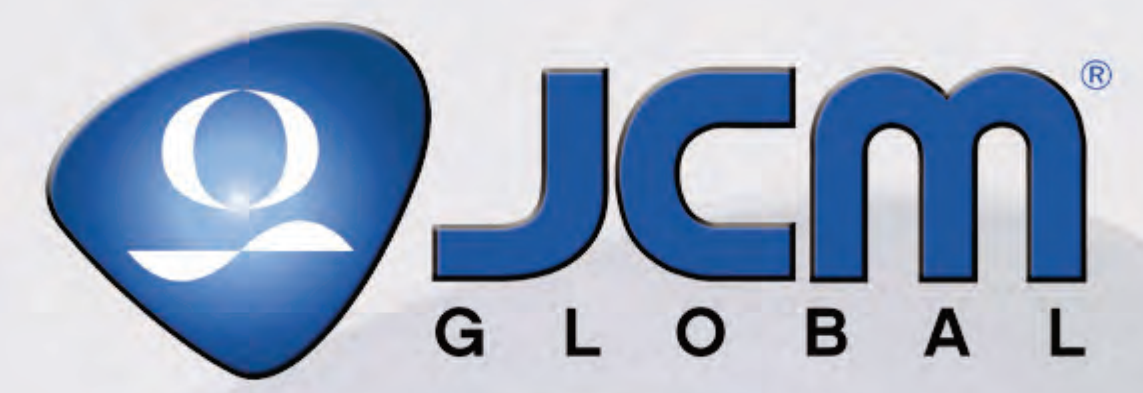

Support: http://www.jcmglobal.com/en/contact/default.aspx Web-Site: http://www.jcmglobal.com

# **Optipay® BV Series** DBV-30X Bill Validator

**Operation and Maintenance Manual** (**Revision 4**)

Includes configuration setup using a Palm Pilot<sup>®</sup> PDA Setting Module

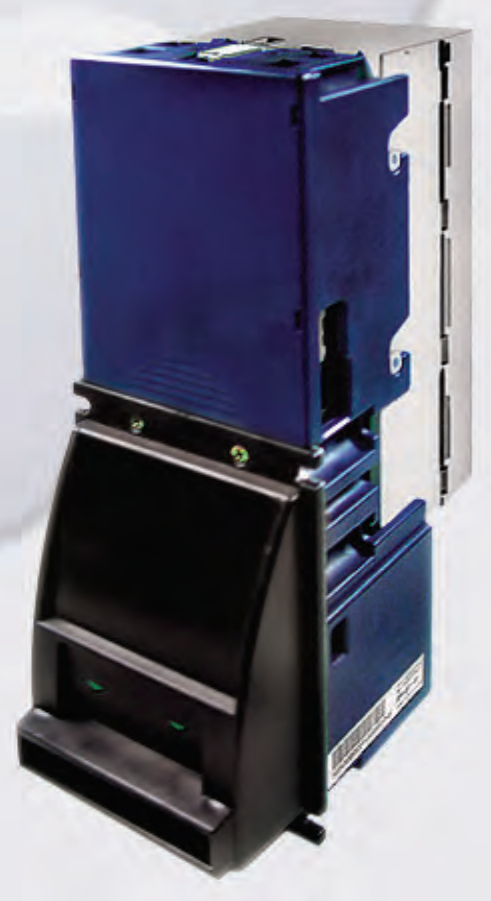

P/N 960-000103R\_Rev. 4 {EDP# 192689}

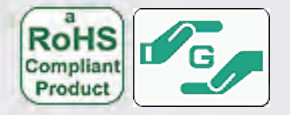

Issue #4019-SME-01-04

Optipay® BV Series DBV-30X Bill Validator Operation and Maintenance Manual

|        | REVISION HISTORY |                                                                                      |         |
|--------|------------------|--------------------------------------------------------------------------------------|---------|
| Rev №. | Date             | Reason for Update                                                                    | Comment |
| A      | 1/06//05         | Initial Version                                                                      |         |
| 1      | 5/25/05          | Updated Initial Version                                                              |         |
| 2      | 9/23/05          | Updated Revision 1 Version                                                           |         |
| 3      | 2/28/08          | Updated Revision 2 Version with Additional HQ Information                            |         |
| 4      | 9/23/10          | Further Additional HQ Update Information Added and Cash Box Size conflicts resolved. |         |
| 5      |                  |                                                                                      |         |
| 6      |                  |                                                                                      |         |

Issue #4019-SME-01-04

#### Copyright © 2010 By Japan Cash Machine Co, Limited

This product document (hereinafter referred to as "Manual") is fully covered by legal Copyrights owned by the Japan Cash Machine, Co., Ltd., (hereinafter referred to as "JCM") under Japanese laws and other Foreign Countries. This Manual contains many copyrighted, patented or properly registered equipment items manufactured by JCM, that are prohibited and illegal to duplicate, replicate, copy in whole, or in part, without the express authorization by JCM with the following exceptions:

1. When an authorized JCM agency or distributor duplicates the Manual for sales promotion and/or service

maintenance of the product, or technical service personnel education as required; and
When an end user duplicates the Manual to maintain operation of the product or operate the product in general. JCM retains all rights to amend, alter, change or delete any portion of this Manual in whole, or in part, or add items

thereto without notice regarding the product or its related products. JCM is a registered trademark of Japan CashMachine Co, Limited. All other product names mentioned herein may be registered trademarks or trademarks of their respective companies. Furthermore, TM, ® and © are not always mentioned in each case throughout this publication.

### **Optipay® BV DBV-30X Series Table of Contents**

| IC |                                                                            | Page         |
|----|----------------------------------------------------------------------------|--------------|
| 1  | GENERAL INFORMATION                                                        | 1-1          |
|    | Model and Type Classification                                              | 1-2          |
|    | Model Classifications                                                      | 1-2          |
|    | Type Classifications                                                       | 1-2          |
|    | Precautions                                                                | 1-2          |
|    | User cautions                                                              | 1-2          |
|    | Primary Features                                                           | 1-3          |
|    | Intelligent 3-way LEDs for Easy Field                                      |              |
|    | Diagnosis                                                                  | 1-3          |
|    | Palm Pilot Programmable                                                    | 1-3          |
|    | Built in Auditing Functions                                                | 1-3          |
|    | Optional Bill Recycler (RC-10)                                             | 1-3          |
|    | Component Names                                                            | 1-4          |
|    | System Configuration                                                       | 1-5          |
|    | System Configuration (Continued)                                           | 1-6          |
|    | System Configuration (Continued)                                           | 1-/          |
|    |                                                                            | 1-8          |
|    | Technical Specifications                                                   | 1-9          |
|    | Environmental Specifications                                               | 1-9          |
|    | Electrical Specifications                                                  | 1-10         |
|    | Structural Specifications                                                  | 1-10         |
|    | Retrieving Banknotes                                                       | 1-11         |
|    | DBV-30X-SU w/Type A Cash Box Dimensions                                    | 1-12         |
|    | DBV-30X-SU w/Type B Cash Box Dimensions (Part 2 Continued)                 | 1-13         |
|    | DBV-30X-SU w/Type C Cash Box Dimensions (Part 3 Continued)                 | 1-14         |
|    | DBV-30X-SU w/Type D Cash Box Dimensions (Part 4 Continued)                 | 1-15         |
|    | DBV-30X-SD w/Type A Cash Box Dimensions                                    | 1-16         |
|    | DBV-30X-SD w/Type B Cash Box Dimensions (Part 2 Continued)                 | 1-17         |
|    | DBV-30X-SD w/Type C Cash Box Dimensions (Part 3 Continued)                 | 1-18         |
|    | DBV-30X-SD W/Type D Cash Box Dimensions (Part 4 Continued)                 | 1-19         |
|    | DBV-30X-SD W/Type R Cash Box & Lock Assembly Dimensions (Part 6 Continued) | 1-20<br>1_21 |
|    | DBV-30X-SD w/Type C Cash Box & Lock Assembly Dimensions (Part 7 Continued) | 1-22         |
|    | DBV-30X-SD w/Type D Cash Box & Lock Assembly Dimensions (Part 8 Continued) | 1-23         |
|    | Cash Box Label                                                             | 1-25         |
|    | DIP Switch Label                                                           | 1-25         |
|    | Country Codes                                                              | 1-26         |
| 2  | INSTALLATION / OPERATION                                                   | 2-1          |
| -  | Installation                                                               | 2-1          |
|    | Mounting the Unit                                                          | 2_1          |
|    | Changing the Bill Guides                                                   | 2-1<br>2-1   |
|    | Snack Mask Installation                                                    | 2-2          |
|    | Installing an SD Module Base and Bracket                                   | 2-3          |
|    | Installing the Frame C Lock Module                                         | 2-4          |
|    | Collecting Bills                                                           | 2-5          |
|    | Input/Output Circuitry                                                     | 2-6          |

### Table of Contents Continued

| Page |
|------|
|------|

|   | Interface Connector Pin Assignments                                       | 2-7        |
|---|---------------------------------------------------------------------------|------------|
|   | DBV-300 ID-003 (RS-232) ID-0C3 Serial Interface Connector Pin Assignments | 2-7        |
|   | DBV-301 ID-003 (RS-232) ID-0C3 Serial Interface Connector Pin Assignments | 2-8        |
|   | DBV-302 ID-003 (RS-232) ID-0C3 Serial Interface Connector Pin Assignments | 2-9        |
|   | DBV-300 ID-002, ID-042 & ID-044 Pulse Interface Connector Pin Assignments | 2-10       |
|   | DBV-301 ID-002, ID-042 & ID-044 Pulse Interface Connector Pin Assignments | 2-11       |
|   | DBV-302 ID-002, ID-042 & ID-044 Pulse Interface Connector Pin Assignments | 2-12       |
|   | DBV-301 ID-0D3 MDB Vending Machine Interface Connector Pin Assignments    | 2-13       |
|   | Connector Types                                                           | 2-14       |
|   | DIP Switch Settings                                                       | 2-14       |
|   | DIP Switch 1 (SW1)                                                        | 2-14       |
|   | DIP Switch 2 (SW2)                                                        | 2-15       |
|   | Operational Flowchart                                                     | 2-16       |
|   | Clearing a Bill Jam                                                       | 2-17       |
|   | When a bill is jammed in the Stacker Section:                             | 2-17       |
|   | When a bill is jammed in the Validator Section:                           | 2-17       |
|   | Preventive Maintenance                                                    | 2-17       |
|   | Cash box Preventive Maintenance (P/M)                                     | 2-18       |
|   | Available Cleaning Card                                                   | 2-18       |
|   | Card Features                                                             | 2-18       |
|   | Directions For Use                                                        | 2-18       |
| 3 | MDB PROTOCOL                                                              | 3-1        |
| 4 | DISASSEMBLY/REASSEMBLY                                                    | 4-1        |
|   | Circuit Board Disassembly                                                 | 4-1        |
|   | Removing the CPU and Power Supply Boards                                  | 4-1        |
|   | Pusher Mechanism Disassembly                                              | 4-2        |
|   | Timing Belt Removals.                                                     |            |
|   | Removing the Drive and Stacking Motors                                    | 4-3        |
|   | Upper Guide Disassembly                                                   | 4-5        |
|   | Sensor Circuit Board Removal                                              |            |
|   | O-ring Removal                                                            |            |
|   | Removing the Small Feed Sensor Boards                                     | 4-6        |
|   | Lower Guide Disassembly                                                   | 4-7        |
|   | MAG Circuit Board Removal                                                 | 4-7        |
| 5 | WIRING DIAGRAMS                                                           | 5-1        |
| • | DBV-30X Interconnect                                                      | 5-1        |
|   | DBV-30X Interconnect Continued                                            |            |
| 6 |                                                                           | 5-2<br>6.1 |
| 0 | PC DOWNLOAD & ADJUSTMENT                                                  | 0-1        |
|   | Downloading & Flashing Firmware                                           |            |
|   | Iool Requirements                                                         | 6-1        |
|   | Initial Set-up                                                            |            |
|   |                                                                           | 6-2        |
|   | Using the Download Program                                                | 6-3        |
|   | Adjustment Preparation                                                    | 6-4        |
|   | Tool Requirements                                                         | 6-4        |
|   | Installing the Adjustment Program (Cab300.exe)                            | 6-4        |
|   | Initial Set-up                                                            | 6-4        |
|   | Adjustment Procedure                                                      | 6-5        |

ii 📕

| <b>Table of Contents</b> |
|--------------------------|
| Continued                |

|   | Continued                                                 | Page              |
|---|-----------------------------------------------------------|-------------------|
| 7 | PALM PILOT FLASH MEMORY DOWNLOADING                       | 7-1               |
|   | Tool Requirements                                         |                   |
|   | Equipment Required                                        |                   |
|   | Information Menu Selection                                |                   |
|   | Diagnostics Menu Selection                                |                   |
|   | Program Download Menu Selection                           | 7-3               |
|   | Selecting a Download ROM                                  | 7-4               |
|   | Accepting Log Menu Selection                              |                   |
| 0 |                                                           |                   |
| ο |                                                           | 0-1               |
|   | DBV-30X Primary Component Parts                           |                   |
|   | DBV-30X Primary Component Parts (Continued)               | 8-2               |
|   | Frame and Upper/Lower Guide Assembly                      |                   |
|   | Frame and Upper/Lower Guide Assembly Exploded View        | 8-4               |
|   | Frame and Upper/Lower Guide Assembly Parts List           | 8-5<br>• •        |
|   | Pusher Mechanism Assembly                                 |                   |
|   | Pusher Mechanism Assembly Exploded View                   | 8-7<br>o o        |
|   | DBV-202 Cash Box Assomblies                               | 0-0<br><b>9_0</b> |
|   | 200 Note Cash Box Assembly Exploded View                  | <b>0-9</b>        |
|   | 200 Note Cash Box Assembly Exploded View                  |                   |
|   | 300 Note Cash Box Assembly Exploded View                  |                   |
|   | 300 Note Cash Box Assembly Parts List                     | 8-12              |
|   | 500 Note Cash Box Assembly Exploded View                  | 8-13              |
|   | 500 Note Cash Box Assembly Parts List                     | 8-14              |
|   | 1000 Note Cash Box Assembly Exploded View                 | 8-15              |
|   | 1000 Note Cash Box Assembly Parts List                    | 8-16              |
|   | SD Module Assembly                                        | 8-17              |
|   | SD Module Assembly Exploded View                          | 8-17              |
|   | SD Module Assembly Parts List                             |                   |
|   |                                                           |                   |
|   | Snack Mask Assembly Exploded View                         | 8-18              |
|   | Snack Mask Unit Parts List                                | 8-18              |
|   | Lock Module Assembly Evoleded View                        | <b>0-19</b>       |
|   | Lock Module Lock Module Assembly Parts List               | 0-19<br>8_10      |
|   | Furo SD-Type Faceniate Lock Module Assembly               |                   |
|   | Euro SD-Type Faceplate Lock Module Assembly Evoloded View | 8-20              |
|   | Euro SD Type Faceplate Parts List                         | 8-20              |
|   | Waterproofing Kit Assembly                                |                   |
|   | Waterproofing Kit Assembly Exploded View                  | 8-21              |
|   | Waterproofing Kit Assembly Parts List                     | 8-21              |
|   | DBV-30X-SU Type 2 Bezel Kit Assembly                      |                   |
|   | DBV-30X-SU Type 2 Bezel Kit Assembly Exploded View        |                   |
|   | DBV-30X-SU Type 2 Bezel Kit Assembly Parts List           | 8-22              |
|   | DBV-30X Euro Bezel Kit Assembly                           | 8-23              |
|   | DBV-30X Euro Bezel Kit Assembly Exploded View             | 8-23              |
|   | DBV-30X Euro Bezel Kit Assembly Parts List                | 8-23              |

### Table of Contents Continued

| 9 | INDEX                                              | 9-1  |
|---|----------------------------------------------------|------|
| Α | TROUBLESHOOTING                                    | A-1  |
|   | Introduction                                       | A-1  |
|   | Failure Classifications                            | A-1  |
|   | Test Mode Entry Failure Flowchart                  | A-1  |
|   | Test Mode Entry Failure Flowchart (Continued)      | A-2  |
|   | Incorrect Initial Operation Flowchart              | A-3  |
|   | Rejected or Poorly Accepted Bills Flowchart        | A-4  |
|   | Improper Bill Transfer Flowchart                   | A-5  |
|   | Error and Reject Code Tables                       | A-6  |
|   | Diagnostics                                        | A-8  |
|   | Entering the Test Mode                             | A-8  |
|   | Feed Motor Forward/Reverse Rotation Test           | A-8  |
|   | Stacker Test                                       | A-8  |
|   | Run Test                                           | A-9  |
|   | Continuous Insertion Protect Lever Test            | A-10 |
|   | Acceptor Sensor Test                               | A-11 |
|   | Stacker Sensor Test                                | A-11 |
|   | Bill Acceptance Test                               | A-12 |
|   | Stacker Motor Forward/Reverse Rotation Test        | A-12 |
|   | DIP Switch Test                                    | A-13 |
|   | Sensors, Circuit Boards and Motor Location Diagram | A-14 |
| В | GLOSSARY                                           | B-1  |

i v

Page

### **Optipay® BV DBV-30X Series** List of Figures

### LOF

| Figure 1-1  | Optipay BV DBV-30X-SU Bill Validator and DBV-30X-SD Bill Validator<br>Units                     |
|-------------|-------------------------------------------------------------------------------------------------|
| Figure 1-2  | Precautionary Symbols1-2                                                                        |
| Figure 1-3  | Tri-colored Diagnostic LEDs1-3                                                                  |
| Figure 1-4  | Palm Pilot Diagnostics Capabilities 1-3                                                         |
| Figure 1-5  | Optional Bill Recycler Availability 1-3                                                         |
| Figure 1-6  | Bill Validator Top and Rear View1-4                                                             |
| Figure 1-7  | Bill Validator Bottom and Right Side View                                                       |
| Figure 1-8  | DBV-300 System Configuration1-5                                                                 |
| Figure 1-9  | DBV-301/RC-10 System Configuration 1-6                                                          |
| Figure 1-10 | DBV-302 System Configuration1-7                                                                 |
| Figure 1-11 | Initial Banknote Retrieval Steps 1-11                                                           |
| Figure 1-12 | Final Banknote Retrieval Steps 1-11                                                             |
| Figure 1-13 | DBV-30X -SU Bill Validator Dimensions with Type "A" Note Cash<br>Box (Part 1) 1-12              |
| Figure 1-14 | DBV-30X -SU Bill Validator Dimensions with a Type "B" Note Cash<br>Box (Part 2)                 |
| Figure 1-15 | DBV-30X -SU Bill Validator Dimensions with a Type "C" Note Cash<br>Box (Part 3)                 |
| Figure 1-16 | DBV-30X -SU Bill Validator Dimensions with a Type "D" Note Cash<br>Box (Part 4)                 |
| Figure 1-17 | DBV-30X -SD Bill Validator Dimensions with a Type "A" Note Cash<br>Box (Part 1)                 |
| Figure 1-18 | DBV-30X -SD Bill Validator Dimensions with a Type "B" Note Cash<br>Box (Part 2)                 |
| Figure 1-19 | DBV-30X -SD Bill Validator Dimensions with a Type "C" Note Cash<br>Box (Part 3)                 |
| Figure 1-20 | DBV-30X -SD Bill Validator Dimensions with a Type "D" Note Cash<br>Box (Part 4)                 |
| Figure 1-21 | DBV-30X -SD Bill Validator Dimensions with a Type "A" Note Cash<br>Box & Lock Assembly (Part 5) |
| Figure 1-22 | DBV-30X -SD Bill Validator Dimensions with a Type "B" Note Cash<br>Box & Lock Assembly (Part 6) |
| Figure 1-23 | DBV-30X -SD Bill Validator Dimensions with a Type "C" Note Cash<br>Box & Lock Assembly (Part 7) |
| Figure 1-24 | DBV-30X -SD Bill Validator Dimensions with a Type "D" Note Cash<br>Box & Lock Assembly (Part 8) |
| Figure 1-25 | Cash Box Front Label1-25                                                                        |
| Figure 1-26 | Early & Later Version DIP Switch Side Labels 1-25                                               |
|             |                                                                                                 |

v

|             | Continueu                                                                                | Page  |
|-------------|------------------------------------------------------------------------------------------|-------|
| Figure 2-1  | Bill Validator Mounting Preparation                                                      | . 2-1 |
| Figure 2-2  | Bill Validator Mounting Location                                                         | . 2-1 |
| Figure 2-3  | Bill Validator Mounting Nut Locations                                                    | . 2-1 |
| Figure 2-4  | Bill Guide Removal                                                                       | . 2-2 |
| Figure 2-5  | Standard Faceplate Removal                                                               | . 2-2 |
| Figure 2-6  | Front Bill Guide Removal                                                                 | . 2-2 |
| Figure 2-7  | Window Spacer Placement                                                                  | . 2-2 |
| Figure 2-8  | Front Panel Bracket Placement                                                            | . 2-3 |
| Figure 2-9  | Securing Spacer and Panel Bracket                                                        | . 2-3 |
| Figure 2-11 | SD Module Base Preparation                                                               | . 2-3 |
| Figure 2-12 | DBV-30X-SD Unit Placement                                                                | . 2-4 |
| Figure 2-14 | Mounting the Frame C Lock Module                                                         | . 2-4 |
| Figure 2-15 | Mounting Lock Module on SD Module                                                        | . 2-4 |
| Figure 2-16 | Mounting DBV onto Lock Module                                                            | . 2-5 |
| Figure 2-17 | SD and SU Model Comparison                                                               | . 2-5 |
| Figure 2-18 | Cash Box Removal                                                                         | . 2-5 |
| Figure 2-19 | Cash Removal Process                                                                     | . 2-5 |
| Figure 2-20 | Bill Validator-to-Controller Photo Coupler I/O Circuit & Pin<br>AssignmentSchematics     | . 2-6 |
| Figure 2-21 | Bill Validator-to-Controller RS232 & TTL I/O Circuit and Pin                             | 2-6   |
| Figure 2-22 | DBV-300 ID-003/ID-0C3 Communication Interface Connector Pin                              | 0     |
|             | Assignment Diagram                                                                       | . 2-7 |
| Figure 2-23 | Assignment Diagram                                                                       | . 2-8 |
| Figure 2-24 | DBV-302 ID-003/ID-0C3 Communication Interface Connector Pin<br>Assignment Diagram        | . 2-9 |
| Figure 2-25 | DBV-300 ID-002/ID-042/ID-044 Communication Interface Connector<br>Pin Assignment Diagram | 2-10  |
| Figure 2-26 | DBV-301 ID-002/ID-042/ID-044 Communication Interface Connector<br>Pin Assignment Diagram | 2-11  |
| Figure 2-27 | DBV-302 ID-002/ID-042/ID-044 Communication Interface Connector<br>Pin Assignment Diagram | 2-12  |
| Figure 2-28 | DBV-301 ID-0D3 MDB Communication Interface Connector Pin<br>Assignment Diagram           | 2-13  |
| Figure 2-29 | Typical Interconnect Plug Pin Assignment Diagram                                         | 2-14  |
| Figure 2-30 | DBV-30X DIP Switch Locations                                                             | 2-14  |
| Figure 2-31 | DIP Switch No. 1 Switch Functions                                                        | 2-14  |
| Figure 2-32 | Various DIP Switch No. 2 Switch Functions                                                | 2-15  |
| Figure 2-33 | Bill Validator Operational Flowchart                                                     | 2-16  |

vi

|             | Continueu                                                    | Page |
|-------------|--------------------------------------------------------------|------|
| Figure 2-34 | Clearing a Jammed Stacker Bill 2-                            | -17  |
| Figure 2-35 | Clearing a Jammed Validator 2-                               | -17  |
| Figure 2-36 | Upper Guide Stacker Sensors and Rollers2-                    | -17  |
| Figure 2-37 | Lower Guide Sensors and Rollers 2-                           | -17  |
| Figure 2-38 | Cash Box Sensors 2-                                          | -18  |
| Figure 2-39 | JCM Waffletechnology Cleaning Card 2-                        | -18  |
| Figure 4-1  | Bill Validator Mounting Locations                            | 4-1  |
| Figure 4-2  | Lower Guide Removal                                          | 4-1  |
| Figure 4-3  | Validator Cover Removal                                      | 4-1  |
| Figure 4-4  | Face Plate Rear Mounting View                                | 4-1  |
| Figure 4-5  | Validator Face Plate Removal                                 | 4-2  |
| Figure 4-6  | Screw and Connector Removal and Circuit Board Access         | 4-2  |
| Figure 4-7  | CPU Board Connector Removals                                 | 4-2  |
| Figure 4-8  | CPU and Power Supply Board Connector Separation              | 4-2  |
| Figure 4-9  | Side Guide Removal                                           | 4-3  |
| Figure 4-10 | Front Guide Removal                                          | 4-3  |
| Figure 4-11 | Pusher Mechanism Removal                                     | 4-3  |
| Figure 4-12 | Liming Belt Removal                                          | 4-3  |
| Figure 4-13 | Pusher Shaft Removal                                         | 4-4  |
| Figure 4-14 | Pusher Plate Removal                                         | 4-4  |
| Figure 4-15 | Shaft and Sleeve Spacer Removal                              | 4-4  |
| Figure 4-16 | Retaining Screw Removals                                     | 4-4  |
| Figure 4-17 | Motor Guide Removal                                          | 4-4  |
| Figure 4-18 | Drive and Stack Motor Removal                                | 4-5  |
| Figure 4-19 | Upper Guide Removal                                          | 4-5  |
| Figure 4-20 | Upper Guide Gear Removals                                    | 4-5  |
| Figure 4-21 | Sensor Board Removal                                         | 4-5  |
| Figure 4-22 | Flexible Ribbon Cable Removal                                | 4-5  |
| Figure 4-23 | Short Shaft and Gear Removal                                 | 4-6  |
| Figure 4-24 | Lower Long Shaft and Gear Removal                            | 4-6  |
| Figure 4-25 | Upper Long Shaft and Gear Removal                            | 4-6  |
| Figure 4-26 | O-Ring Removals                                              | 4-6  |
| Figure 4-27 | Small Feed Sensor Board Removal                              | 4-6  |
| Figure 4-28 | Lower Bill Guide Removal                                     | 4-7  |
| Figure 4-29 | MAG Board Removal                                            | 4-7  |
| Figure 4-30 | Disconnect MAG Board Connector                               | 4-7  |
| Figure 5-1  | DBV-30X Bill Validator Interconnect Wiring Diagram (Part 1a) | 5-1  |
| Figure 5-2  | DBV-301 Bill Validator Interconnect Wiring Diagram (Part1b)  | 5-2  |
| Figure 5-3  | DBV-302 Bill Validator Interconnect Wiring Diagram (Part1c)  | 5-2  |

|             | Continueu                              | Page |
|-------------|----------------------------------------|------|
| Figure 6-1  | PC Software Downloading Configuration  | 6-1  |
| Figure 6-2  | DBV DIP Switch Locations               | 6-2  |
| Figure 6-3  | Initial Download Program Screen        | 6-3  |
| Figure 6-4  | Port, Baudrate & Version Check         | 6-3  |
| Figure 6-5  | Download in Progress Status Bar        | 6-3  |
| Figure 6-6  | Browse Firmware Selection              | 6-4  |
| Figure 6-7  | Download Successful Screen             | 6-4  |
| Figure 6-8  | RS-232C Configuration Screen           | 6-5  |
| Figure 6-9  | S07 Adjustment Program Screen          | 6-5  |
| Figure 6-10 | Serial Number Input Screen             | 6-5  |
| Figure 6-12 | Inserting White Calibration Paper      | 6-6  |
| Figure 6-14 | Inserting Black Calibration Papers     | 6-6  |
| Figure 6-16 | Reinserting White Calibration Paper    | 6-6  |
| Figure 6-18 | Reinserting Black Calibration Paper    | 6-7  |
| Figure 6-19 | Non-Paper Request Screen               | 6-7  |
| Figure 6-20 | Remove Cash Box Request Screen         | 6-7  |
| Figure 6-22 | Adjustment Complete Screen             | 6-7  |
| Figure 7-1  | Typical Palm Pilot Handheld & Software | 7-1  |
| Figure 7-2  | PSP-04 Application Selection           | 7-1  |
| Figure 7-3  | Settings Menu Selection                | 7-2  |
| Figure 7-4  | Information Menu Selection             | 7-2  |
| Figure 7-5  | Acceptor Mode Selection                | 7-2  |
| Figure 7-6  | Typical Configuration Settings         | 7-2  |
| Figure 7-7  | Acceptor Screen Functions              | 7-2  |
| Figure 7-8  | Returning to the Settings Screen       | 7-3  |
| Figure 7-9  | Diagnostics Mode Selection             | 7-3  |
| Figure 7-10 | Diagnostics Screen Functions           | 7-3  |
| Figure 7-11 | Program Download Menu Selection        | 7-3  |
| Figure 7-12 | Program Download Screen                | 7-3  |
| Figure 7-13 | ROM Select Screen                      | 7-4  |
| Figure 7-14 | Download Send Command                  | 7-4  |
| Figure 7-15 | Download Transfer Screen               | 7-4  |
| Figure 7-16 | Accepting Log Mode Selection           | 7-4  |
| Figure 7-17 | Accepting Log Menu                     | 7-5  |
| Figure 7-18 | Select/Enter Identifiers Menu          | 7-5  |
| Figure 7-19 | Selecting Identifier's Edit List       | 7-5  |
| Figure 7-20 | Edit List Primary Menu Screen          | 7-5  |
| Figure 7-21 | Edit List Sub Menu Screen              | 7-5  |

|             | Continueu                                                                        | Page  |
|-------------|----------------------------------------------------------------------------------|-------|
| Figure 7-22 | Typical Palm Pilot Keyboard Menu                                                 | . 7-6 |
| Figure 7-23 | Viewing Record Log Data                                                          | . 7-6 |
| Figure 7-24 | Viewing Specific Log Data 1                                                      | . 7-6 |
| Figure 7-25 | Viewing Page Two Log Data                                                        | . 7-6 |
| Figure 7-26 | Viewing Page Three Log Data                                                      | . 7-6 |
| Figure 8-1  | DBV-30X Bill Validator Primary Component Parts Exploded View<br>Diagram (Part 1) | . 8-1 |
| Figure 8-2  | DBV-30X Bill Validator Primary Component Parts Exploded View<br>Diagram (Part 2) | . 8-2 |
| Figure 8-3  | Frame and Upper/Lower Guide Assembly Exploded View Diagram                       | 8-4   |
| Figure 8-4  | Pusher Mechanism Assembly Exploded View Diagram                                  | . 8-7 |
| Figure 8-5  | 200 Note Cash Box Unit Exploded View                                             | . 8-9 |
| Figure 8-6  | 300 Note Cash Box Assembly Exploded View                                         | 8-11  |
| Figure 8-7  | 500 Note Cash Box Assembly Exploded View                                         | 8-13  |
| Figure 8-8  | 1000 Note Cash Box Assembly Exploded View                                        | 8-15  |
| Figure 8-9  | SD Module Assembly Exploded View                                                 | 8-17  |
| Figure 8-10 | Snack Mask Assembly Exploded View                                                | 8-18  |
| Figure 8-11 | Lock Module Assembly Exploded View                                               | 8-19  |
| Figure 8-12 | Euro SD-Type Faceplate Assembly Exploded View                                    | 8-20  |
| Figure 8-13 | Waterproofing Kit Assembly Exploded View                                         | 8-21  |
| Figure 8-14 | DBV-30X-SU Type 2 Bezel Kit Assembly Exploded View                               | 8-22  |
| Figure 8-15 | DBV-30X Euro Bezel Kit Assembly Exploded View                                    | 8-23  |
| Figure A-1  | DBV-30X Bill Validator Test Mode Failure Flow Chart<br>Diagram (Part 1)          | . A-1 |
| Figure A-2  | DBV-30X Bill Validator Test Mode Failure Flow Chart<br>Diagram (Part 2)          | .A-2  |
| Figure A-3  | DBV-30X Bill Validator Incorrect Initial Operation Flow Chart Diagram            | n A-3 |
| Figure A-4  | DBV-30X Bill Validator Rejects or Poorly Accepts Bills Flow Chart Diagram        | . A-4 |
| Figure A-5  | DBV-30X Bill Validator Improper Bill Transfer Flow Chart Diagram                 | A-5   |
| Figure A-6  | DIP Switch Test 1                                                                | ۹-13  |
| Figure A-7  | DIP Switch Test 2                                                                | ۹-13  |
| Figure A-8  | DIP Switch Test 3                                                                | ۹-13  |
| Figure A-9  | DIP Switch Test 4                                                                | ۹-13  |
| Figure A-10 | Sensor, Circuit Board and Motor Location Diagram                                 | ۹-14  |

### THIS PAGE INTENTIONALLY LEFT BLANK

# Optipay<sup>®</sup> BV DBV-30X List of Tables

|                                                                    | Page                                                                                                    |
|--------------------------------------------------------------------|----------------------------------------------------------------------------------------------------|
| Model Number Specifications                                        | 1-2                                                                                                    |
| Type Number Specifications                                         | 1-2                                                                                                    |
| DBV-30X Bill Validator Specifications                              | 1-8                                                                                                    |
| DBV-30X Technical Specifications                                   | 1-9                                                                                                    |
| DBV-30X Environmental Specifications                               | 1-9                                                                                                    |
| DBV-30X Electrical Specifications1                                 | -10                                                                                                    |
| DBV-30X-SX Structural Specifications1                              | -10                                                                                                    |
| Cash Box Label Features1                                           | -25                                                                                                    |
| DIP Switch Label Features1                                         | -25                                                                                                    |
| Country Codes1                                                     | -26                                                                                                    |
| DBV-300 ID-003/ID-0C3 Serial Interface Connector Pin Designations. | 2-7                                                                                                    |
| DBV-301 ID-003/ID-0C3 Serial Interface Connector Pin Designations. | 2-8                                                                                                    |
| DBV-302 ID-003/ID-0C3 Serial Interface Connector Pin Designations. | 2-9                                                                                                    |
| DBV-300 ID-002/ID-042/ID-044 Pulse Interface Connector Pin         |                                                                                                    |
| Designations2                                                      | 2-10                                                                                                    |
| DBV-301 ID-002/ID-042/ID-044 Pulse Interface Connector Pin         |                                                                                                    |
| Designations2                                                      | 2-11                                                                                                    |
| DBV-302 ID-002/ID-042/ID-044 Pulse Interface Connector Pin         | 10                                                                                                    |
| Designations                                                       | -12<br>-13                                                                                                    |
| DBV Powering Instructions                                          | 6-2                                                                                                    |
| DBV Primary Parts List                                             | 8-3                                                                                                    |
| Erame and Upper/Lower Guide Assembly Parts List                    | 8-5                                                                                                    |
| Pusher Mechanism Assembly Parts List                               | 8-8                                                                                                    |
| 200 Note Cash Box Assembly Parts List                              | 0-0<br>-10                                                                                                    |
| 300 Note Cash Box Assembly Parts List                              | -12                                                                                                    |
| 500 Note Cash Box Assembly Parts List                              | -14                                                                                                    |
| 1000 Note Cash Box Assembly Parts List                             | -16                                                                                                    |
| SD Module Assembly Parts List                                      | -17                                                                                                    |
| Snack Mask Assembly Parts List                                     | -18                                                                                                    |
| Lock Module Assembly Parts List                                    | -19                                                                                                    |
| Euro SD-Type Faceplate Assembly Parts List8                        | -20                                                                                                    |
| Waterproofing Kit Assembly Parts List8                             | -21                                                                                                    |
| DBV-30X-SU Type 2 Bezel Kit Assembly Parts List                    | -22                                                                                                    |
| DBV-30X Euro Bezel Kit Assembly Parts List8                        | -23                                                                                                    |
| Error Codes                                                        | A-6                                                                                                    |
| Reject Codes                                                       | A-6                                                                                                    |
| Feed Motor Rotation Test Errors                                    | A-8                                                                                                    |
|                                                                    | Model Number Specifications         Type Number Specifications         DBV-30X Bill Validator Specifications         DBV-30X Technical Specifications         DBV-30X Electrical Specifications         DBV-30X Electrical Specifications         DBV-30X Electrical Specifications         DBV-30X Electrical Specifications         1         DBV-30X-SX Structural Specifications         1         Cash Box Label Features         1         County Codes         1         DBV-301 ID-003/ID-0C3 Serial Interface Connector Pin Designations         DBV-301 ID-003/ID-0C3 Serial Interface Connector Pin Designations         DBV-301 ID-002/ID-042/ID-044 Pulse Interface Connector Pin         Designations       2         DBV-301 ID-002/ID-042/ID-044 Pulse Interface Connector Pin         Designations       2         DBV-301 ID-002/ID-042/ID-044 Pulse Interface Connector Pin         Designations       2         DBV-301 ID-002/ID-042/ID-044 Pulse Interface Connector Pin         Designations       2         DBV-301 ID-003 MDB Interface Connector Pin Designations       2         DBV Primary Parts List       8         S00 Note Cash Box Assembly Parts List       8         300 Note Cash Box Assembly Parts List       8 |

xi

### List of Tables Continued

| Table A-5  | Run Test Errors                                | A-9  |
|------------|------------------------------------------------|------|
| Table A-4  | Stacker Test Errors                            | A-9  |
| Table A-6  | Continuous Insertion Protect Lever Test Errors | A-10 |
| Table A-7  | Acceptor Sensor Tests                          | A-11 |
| Table A-8  | Stacker Sensor Tests                           | A-11 |
| Table A-9  | Bill Acceptance Test Flash Codes               | A-12 |
| Table A-10 | Stacker Motor Rotation Test Errors             | A-12 |

Page

### **Optipay® BV** DBV-30X Bill Validator

Section 1

### **1 GENERAL INFORMATION**

This section provides a general overview of the advantages and options of the Optipay<sup>®</sup> BV DBV-30X Dollar Bill Validator pictured in Figure 1-1 a & b. This first section is designed to help you navigate through this manual with ease and contains the following information:

- Model and Type Classifications
- Precautions
- Component Names
- General Specifications
- Retrieving Banknotes
- Cabling
- Dimensions
- Country Codes.

In order to make operation of this device and make navigation within this manual easier, the following illustrations were used within the text:

- Safety instructions, which need to be observed in order to protect the operators and equipment, have been written in bold text and have been given the pictographs:
- **Special** *Notes*, which effect the use of the Bill Validator, have been written in *italic* text and have been given the pictograph:
- **Steps**, requiring the operator to perform specific actions are given sequential numbers (1., 2., 3., etc.).

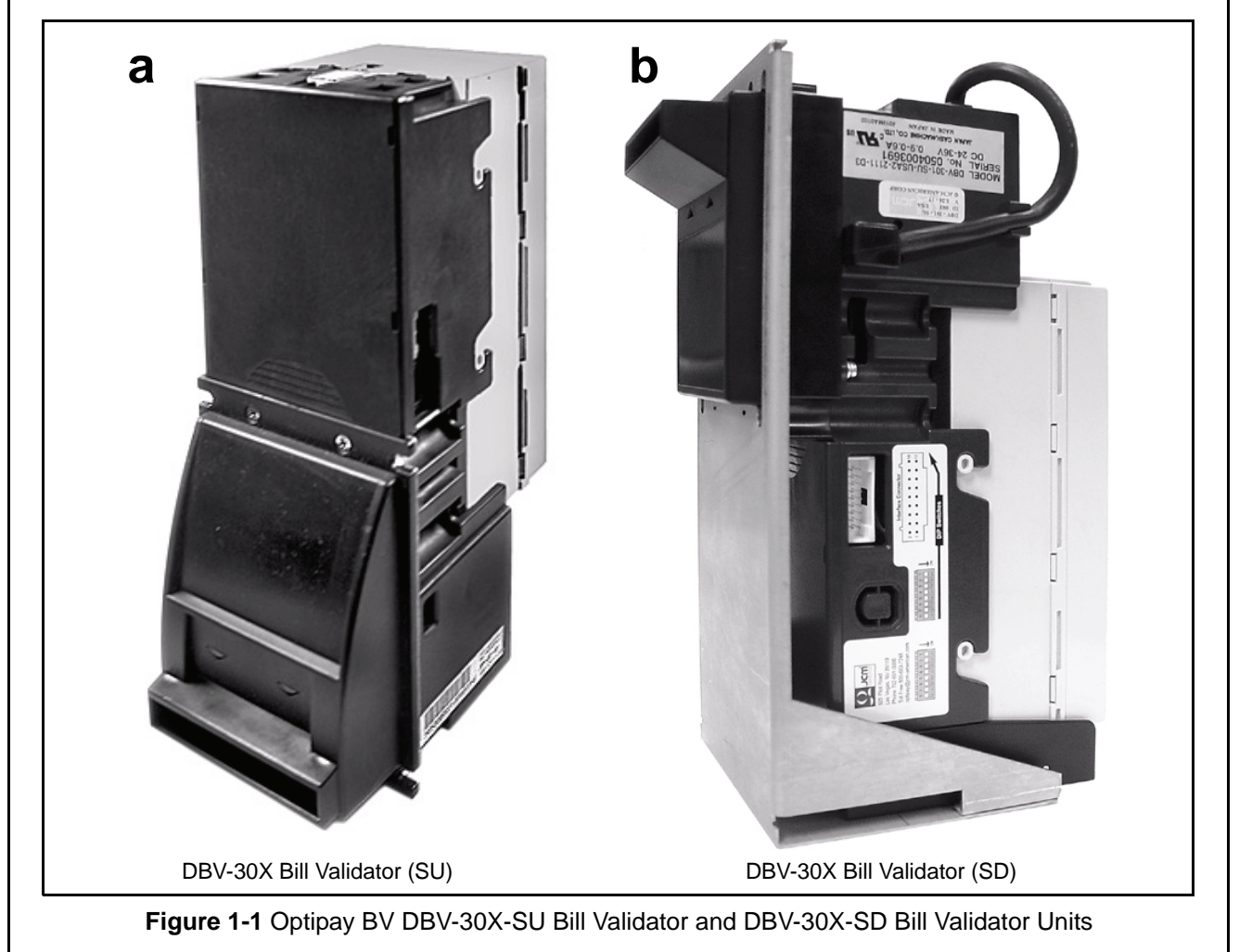

1 - 1

### Model and Type Classification

Tables 1-1 and 1-2 provide definitions for the Model and Type Number Codes found in the Labels located on the Unit.

#### **Model Classifications**

Table 1-1 Model Number Specifications

| Nº  | Model : DBV - 3 0 1 - SU<br>N <sup>©</sup> (1) (2)(3)(4) (5)                                     |
|-----|--------------------------------------------------------------------------------------------------|
| (1) | Model Name                                                                                       |
| (2) | Series Name                                                                                      |
| (3) | CPU Board Type 0 : JCM Standard                                                                  |
| (4) | Power supply<br>0 : 12 V DC<br>1 : 18 - 38 V DC<br>2 : 115 V AC<br>3 : 24 v AC                   |
| (5) | Stacker Type SU : Upward vertical<br>stacking<br>Stacker Type SD : Downward vertical<br>stacking |

#### **Type Classifications**

**Table 2:** Type Number Specifications

| N <sup>o</sup> | Type : * * * - * * * * * * - D3<br>№ (1) (2)(3)(4)(5)(6) (7)                                                                                                    |  |  |
|----------------|----------------------------------------------------------------------------------------------------|--|--|
| (1)            | Country Code                                                                                                    |  |  |
| (2)            | Cash Box Capacity<br>A : 200 note capacity<br>B : 300 note capacity<br>C : 500 note capacity<br>D : 1000 note capacity                                                                                                    |  |  |
| (3)            | Faceplate Type<br>1 : JCM Standard (SU/SD)<br>2 : JCM Standard Snack Mask (SU/SD)                                                                                                    |  |  |
| (4)            | Guide Width<br>1 : 67 mm width<br>2 : 68 mm width<br>3 : 71 mm width<br>4 : 73 mm width                                                                                                    |  |  |
| (5)            | Cash Box Type<br>1 : Upward Banknote ejection box<br>2 : Down stacker                                                                                                    |  |  |
| (6)            | Recycler Type (Optional)<br>0 : without Recycler Unit<br>1 : with Recycler Unit                                                                                                    |  |  |
| (7)            | Interface Type<br>03 : ID-003 Bi-Directional Serial, RS-232<br>C3 : ID-0C3 Bi-Directional Serial,<br>Alternate<br>D3 : ID-0D3 MDB Interface, Photo<br>Coupler Isolated<br>02 : ID-002 One-Way Serial/Pulse<br>42 : ID-042 One-Way Serial/Pulse<br>44 : ID-044 One-Way Serial/Pulse |  |  |

### Precautions

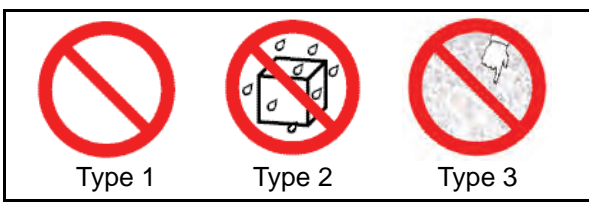

Figure 1-2 Precautionary Symbols

The Figure 1-2 symbols are defined as follows:

- 1. (**Type 1**) Do not insert a torn, folded, or wet Banknote, as this action may cause a Banknote jam inside the Unit.
- 2. (**Type 2**) Do not expose the unit to water. The unit contains several precision electronic devices which can be damaged if water or any liquid is sprayed or spilled into the Unit.
- 3. (**Type 3**) Do not install the unit into a dusty environment. Dust may affect the various Sensor's performance.

#### **User cautions**

- 1. Be sure to turn the power off before plugging or unplugging connectors.
- 2. Firmly close the Unit's transport path when applying power.
- 3. When closing the Units, ensure they click into place. Make sure to open and close a Unit gently, and take care that no dust or other foreign objects enter the Unit when opening the guides.
- 4. Do not allow inventory stock to endure high temperature, high humidity or a dusty environment.
- 5. Do not throw the Unit or allow it to fall to the ground.
- 6. If the Bill Validator is dirty due to dust, foreign objects, or other such debris adhering to it, Banknote acceptance rate will degrade. Be sure to clean the Validator at least once a month. Use a soft cloth to wipe dust from the Magnetic Head and the Optical Sensors. Never use organic solvents, such as paint thinner or Benzene to clean the device. Use a soft, lint-free cloth to wipe dust from the Rollers and Belts.
- 7. Inserting worn or damaged Banknotes may cause a jam. Shuffle new Banknotes well before inserting them, otherwise they may stick to one other and could cause a jam.

### **Primary Features**

The DBV-30X contains the following features:

## Intelligent 3-way LEDs for Easy Field Diagnosis

DBV-30X unit contains intelligent, tri-colored (3-way) diagnostic LEDs (See Figure 1-3).

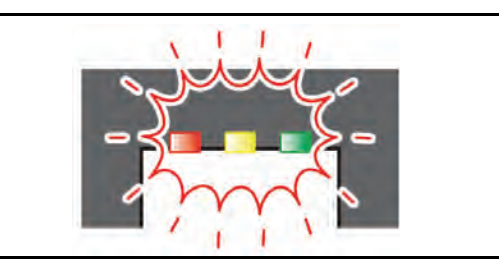

**Figure 1-3** Tri-colored Diagnostic LEDs Their blink count depends on the existing error condition. The color of an LED, and the number of blinks it exhibits indicates the error type.

### Palm Pilot Programmable

A Palm Pilot<sup>®</sup> containing special programming software, can be connected to the DBV-30X unit to download a software program, execute diagnostic tests and retrieve the acceptance log data (See Figure 1-4).

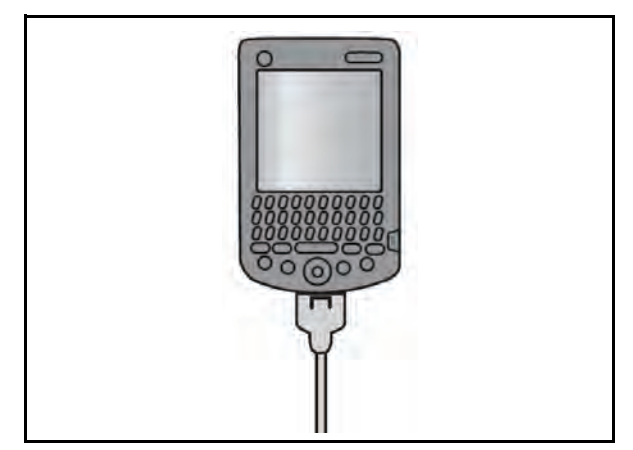

**Figure 1-4** Palm Pilot Diagnostics Capabilities For details concerning the connection of a Palm Pilot<sup>®</sup> for diagnostic use, refer to Section 6, Flash Memory Downloading in this Service Manual.

### **Built in Auditing Functions**

The DBV-30X Unit contains the following built-in functions:

- Jam Rate
- Acceptance Rate
- Internal Diagnostics
- Money Auditing.

### **Optional Bill Recycler (RC-10)**

The DBV-30X Unit can have an optional Banknote Recycling Unit (RC-10) attach to it as shown in Figure 1-5.

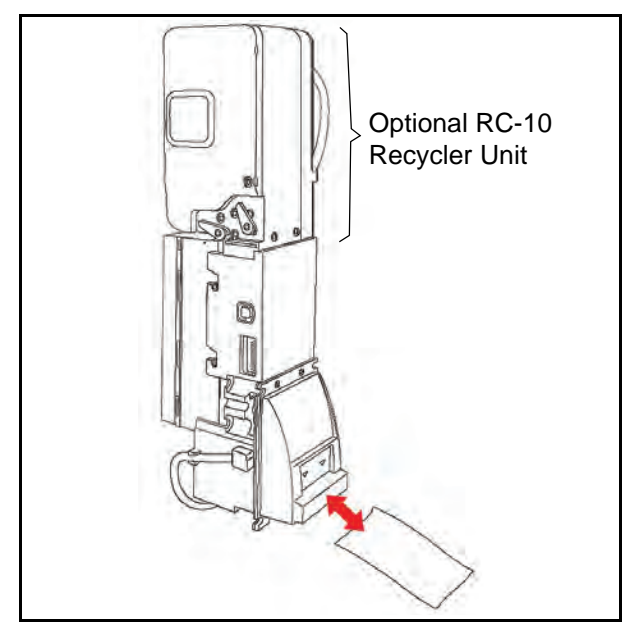

**Figure 1-5** Optional Bill Recycler Availability It is the first Bill Acceptor created for the Vendinglindustry containing built-in intelligence for recycling Banknotes.

1 - 3

### **Component Names**

Figure 1-6 and Figure 1-7 illustrate the primary DBV-30X component part names and locations.

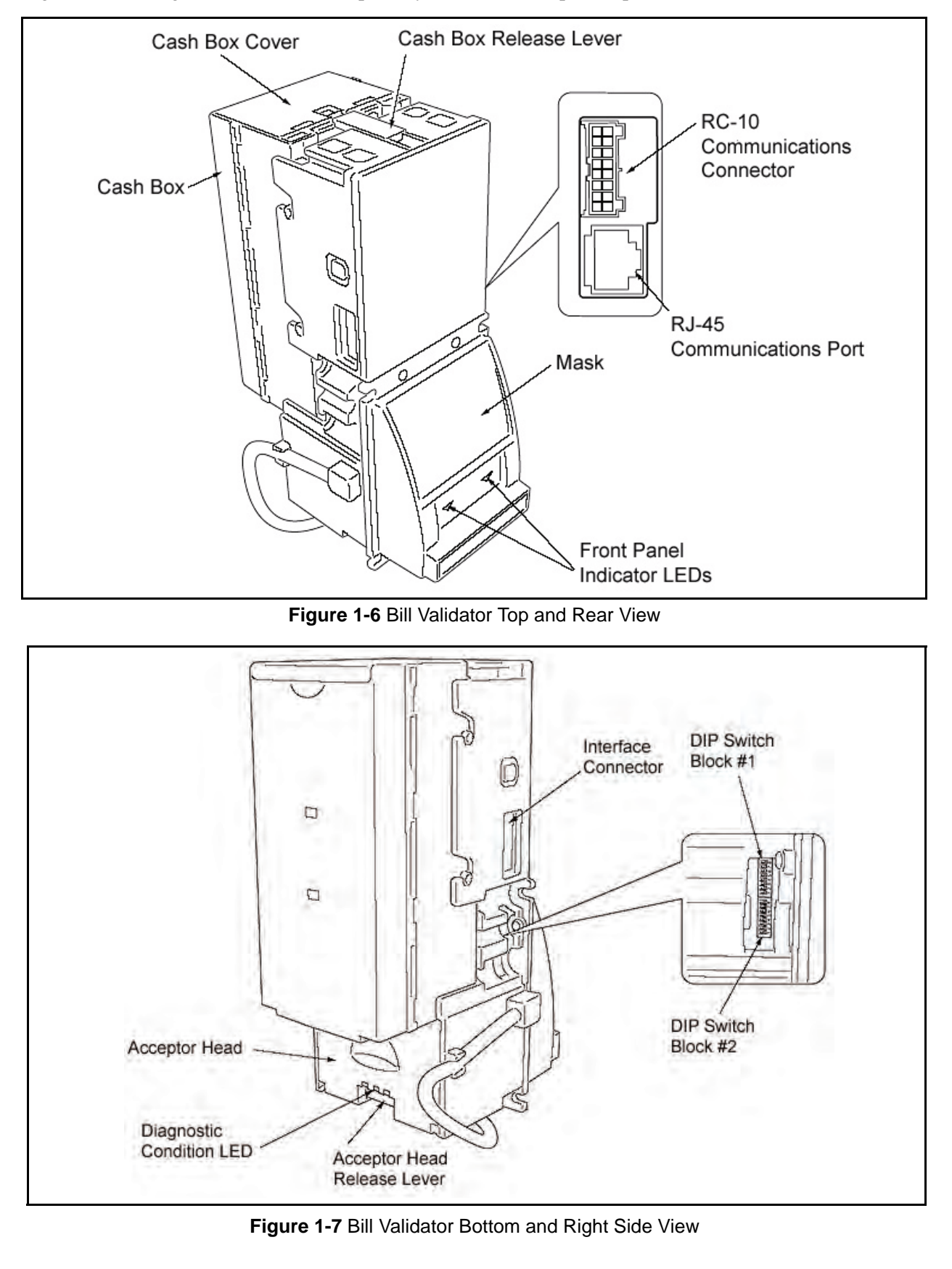

### System Configuration

Figure 1-8 illustrates a single DBV-300 System Configuration.

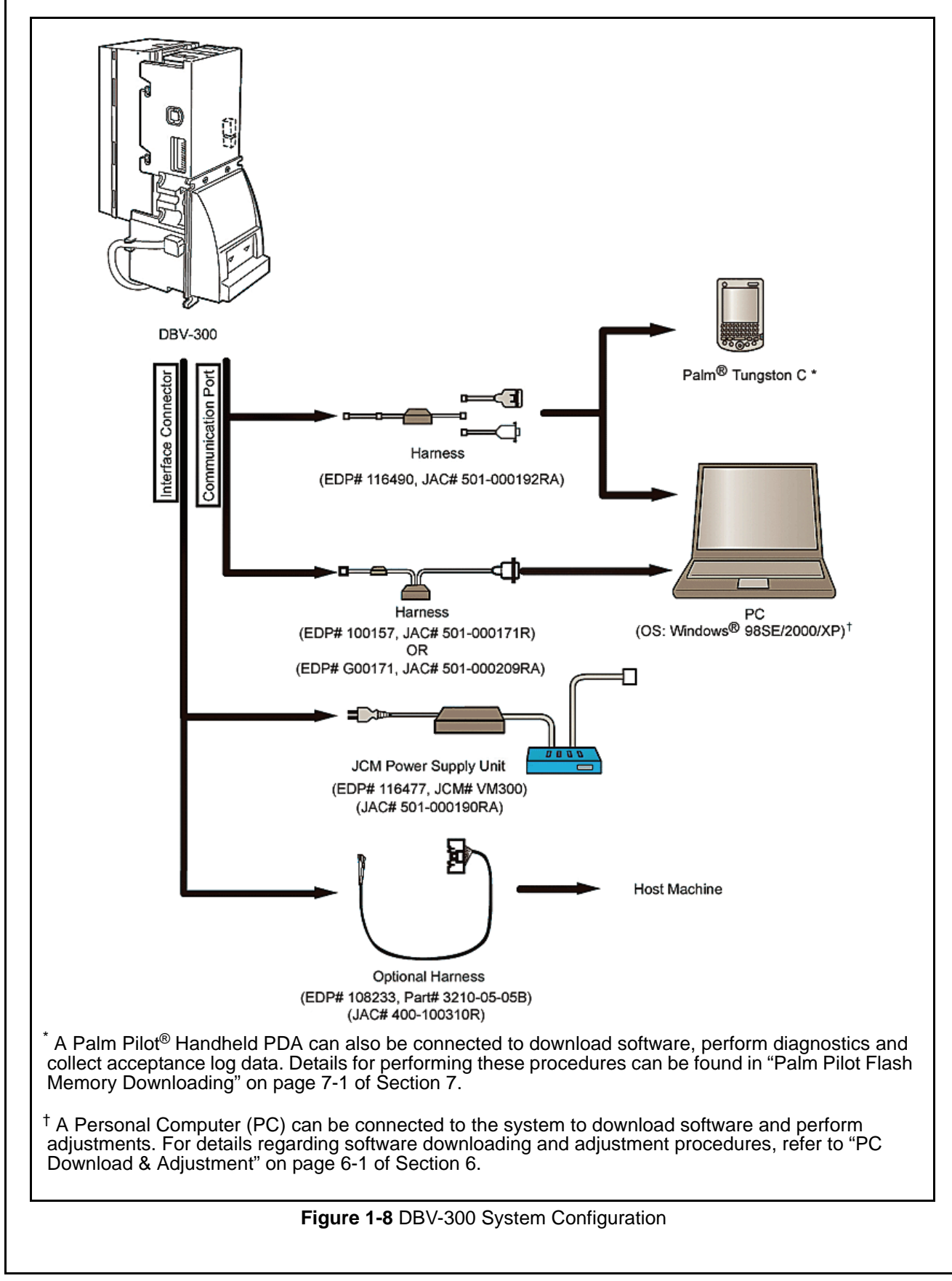

1-5

#### System Configuration (Continued)

Figure 1-9 illustrates the primary DBV-301/RC-10 System Configuration.

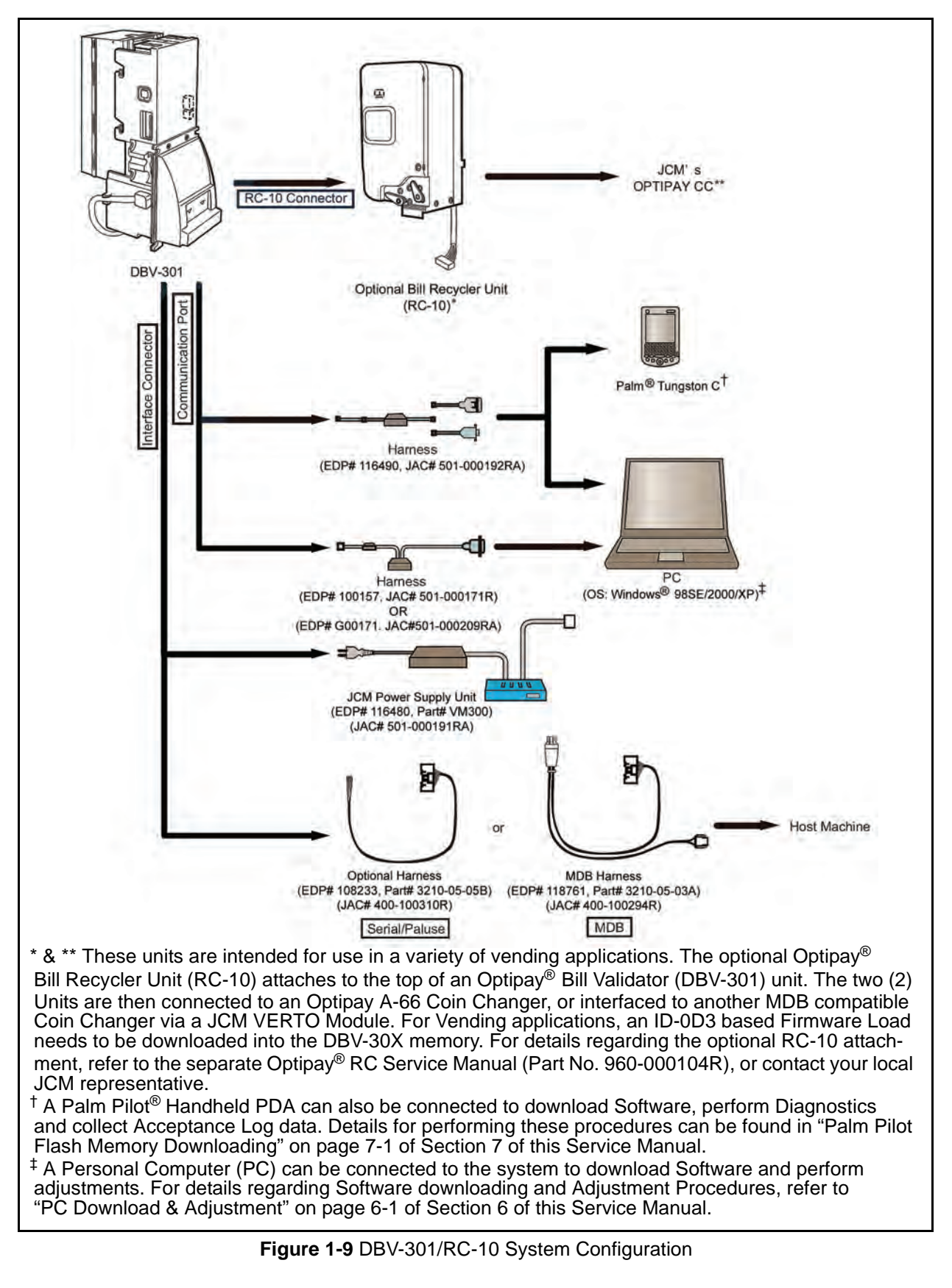

#### System Configuration (Continued)

Figure 1-10 illustrates a single DBV-302 System Configuration.

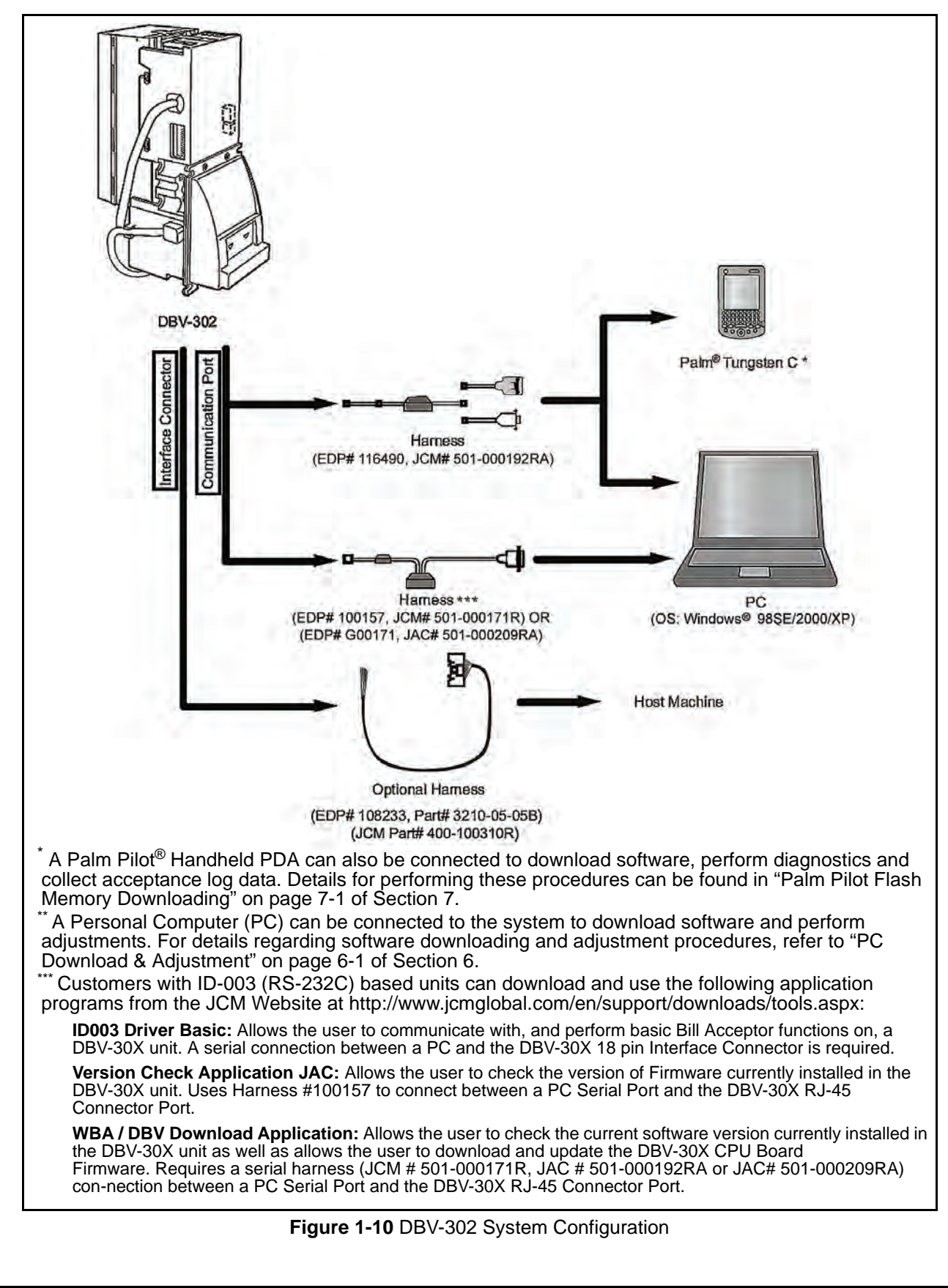

### **General Specifications**

Table 1-1 lists the general specifications for any DBV-30X Bill Validator.

Table 1-1 DBV-30X Bill Validator Specifications

| N <sup>o</sup> | MODEL                        | SPECIFICATION                                                                                                    |
|----------------|------------------------------|----------------------------------------------------------------------------------------------------|
| 1              | Acceptable<br>Denominations: | Refer to the separate application Software Information Sheet                                                                                                    |
| 2              | Insertion Directions:        | Refer to the separate application Software Information Sheet                                                                                                    |
|                |                              | Refer to the separate application Software Information Sheet<br>The acceptance rate will be calculated as follows:                                                                                                    |
|                |                              | First acceptance number of sheets + Re-insertion acceptance number of sheets <sup>*1</sup> x 100 (%)                                                                                                    |
|                |                              | Test Banknote total                                                                                                    |
| 3              | Acceptance Rate:             | Note: The following Banknote types are excluded:                                                                                                    |
|                |                              | <ul><li>a) Banknotes with excessive or poor magnetism or unclear graphics</li><li>b) Double (dual) notes</li></ul>                                                                                                    |
|                |                              | <ul> <li>c) Worn, dirty, wet, torn or excessively wrinkled Banknotes</li> <li>d) Banknotes having folded corpore or odges</li> </ul>                                                                                                    |
|                |                              | e) Banknotes having tolded conters of edges                                                                                                    |
|                |                              | Approximately 2 seconds                                                                                                    |
| 4              | Processing speed:            | (time from Banknote insertion to credit signal output)                                                                                                    |
|                |                              | (time from Banknote insertion to Banknote stack completion)                                                                                                    |
| Б              | Cook boy:                    | a) Capacity: Approximately 200, 300, 500 or 1000 Banknotes                                                                                                    |
| Э              | Cash box.                    | b) Ejection directions: Rear ejection                                                                                                    |
| 6              | Interface:                   | MDB Interface Types:<br>ID-003 Bi-Directional Serial, RS-232<br>ID-0C3 Bi-Directional Serial, Alternate<br>ID-0D3 MDB interface, Photo Coupler Isolation<br>ID-002 One-Way Serial/Pulse<br>ID-044 One-Way Serial/Pulse<br>(Refer to "" on page 2-1 of Section 2 for proper<br>Interface Connections)        |
| 7              | Escrow:                      | 1 Banknote                                                                                                    |
| 8              | Indication:                  | <ul><li>a) Indication LED (green LED at front side)</li><li>b) Condition LEDs (green, yellow and red LEDs at rear side)</li></ul>                                                                                                    |
| 9              | Power supply:                | For DBV-300 = 12 V DC (±5%), 2.5 A<br>For DBV-301 = 24 V DC (±5%), 2.5 A<br>For DBV-302 = 117 VAC 50/60 Hz Nominal                                                                                                    |
| 10             | Power consumption:           | a) Standby status: 0.2 A<br>b) Operation status: 0.4 A (0.9 A maximum)                                                                                                    |
| 11             | Environmental conditions:    | <ul> <li>a) Operational temperature: -15 °C to 60 °C</li> <li>b) Operational humidity: 15 to 95% RH (no condensing)</li> <li>c) Storage temperature: -20 °C to 60 °C</li> <li>d) Storage humidity: 15 to 95% RH (no condensing)</li> <li>e) Light disturbance: Direct sunlight should be avoided</li> </ul> |
| 12             | Outline dimensions:          | 4.11 in. (104.5 mm) Width, 9.58 in. (243.5 mm) Height, 6.10 in. (155 mm) Depth (with faceplate)                                                                                                    |
| 13             | Weight:                      | Approximately 2.64 lbs. (1.2 kg)                                                                                                    |
| 14             | Mounting:                    | Vertical Mounting only<br>(verify with your sales representative prior to selecting a final attachment method).                                                                                                    |

### **Technical Specifications**

Table 1-2 lists the technical specifications for a DBV-30X Bill Validator.

#### Table 1-2 DBV-30X Technical Specifications

| N <sup>o</sup> | CONDITION              | SPECIFICATION                                                                                                    |
|----------------|------------------------|----------------------------------------------------------------------------------------------------|
| 1              | Banknote Size Accepted | Width Minimum = 2.559 inches - Maximum = 2.835 inches (min. 65<br>mm - max. 72 mm) <sup>a</sup><br>Length minimum = 4.724 inches - maximum = 6.299 inches (min.<br>120 - max. 160 mm) |
| 2              | Insertion Direction    | Refer to the separate application Software Information Sheet                                                                                                    |
| 3              | Acceptance Rate        | Refer to the separate application Software Information Sheet                                                                                                    |
| 4              | Processing Speed       | Approx. 2 seconds (from Banknote insertion to credit signal output)<br>Approx. 3 seconds (from Banknote insertion to stacking completion)                                             |
| 5              | Cash Box Capacity      | 200 notes Cash Box (Type A)<br>300 notes Cash Box (Type B)<br>500 notes Cash Box (Type C)<br>1000 notes Cash Box (Type D)                                                             |
| 6              | Interface              | Refer to Table 1-1 Point 6 for the various interfaces available <sup>b</sup>                                                                                                    |
| 7              | Escrow                 | 1 Banknote                                                                                                    |
| 8              | LED(s)                 | Condition LEDs (Red/Yellow/Green) (Rear panel)<br>Indication LED (Green) (Front panel)                                                                                                |

a Banknotes narrower than 65 mm (width) or wider than 71mm (width) will require special Banknote guides. Contact your JCM sales representative for procurement details.

b When using the ID-0D3 MDB Interface, the optional Bill Recycler Unit (RC-10) can be attached. For details about using the optional RC-10 Unit, refer to the separate Optipay RC Service Manual (Part No. 960-000104R).

### **Environmental Specifications**

Table 1-3 lists the environmental specifications for a DBV-30X Bill Validator.

Table 1-3 DBV-30X Environmental Specifications

| N <sup>o</sup> | CONDITION                          | SPECIFICATION                                                |
|----------------|------------------------------------|--------------------------------------------------------------|
| 1              | Operation Temperature <sup>a</sup> | 5°F to 140°F (-15°C to 60°C)                                 |
| 2              | Storage Temperature                | -4°F to 140°2006,-20°C to 60°C)                              |
| 3              | Operation Humidity*                | +15% to 95% RH (non condensing)                              |
| 4              | Storage Humidity                   | +15% to 95% RH (non condensing)                              |
| 5              | Light Sensitivity                  | Avoid contact with direct Sunlight                           |
| 6              | Installation Area                  | Indoor and Outdoor (when not exposed to wind and/or weather) |

a Be sure to satisfy the Temperature and Humidity conditions illustrated in the following Graph:

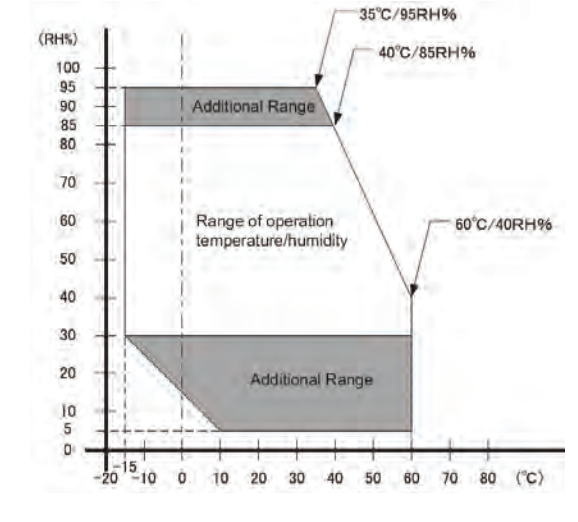

1-9

### **Electrical Specifications**

Table 1-4 lists the electrical specifications for any DBV-30X Bill Validator.

Table 1-4 DBV-30X Electrical Specifications

| N <sup>o</sup> | CONDITION         | DBV-300                                         | DBV-301                                         | DBV-302                                            |
|----------------|-------------------|-------------------------------------------------|-------------------------------------------------|----------------------------------------------------|
| 1              | Power Supply      | DC+12V (+5%)<br>2.5A (Recommended)              | DC+24V (+5%)<br>2.5A (Recommended)              | AC 117V Nominal<br>AC 90V to AC 123V<br>(50/60Hz)  |
| 2              | Power Consumption | Standby: 0.3A<br>Operation: 0.6A<br>(Max: 1.5A) | Standby: 0.2A<br>Operation: 0.4A<br>(Max: 0.9A) | Standby: 0.07A<br>Operation: 0.16A<br>(Max: 0.45A) |

### **Structural Specifications**

Table 1-5 lists the structural specifications for a DBV-30X Bill Validator

Table 1-5 DBV-30X-SX Structural Specifications

| N <sup>o</sup> | CONDITION                  | SPECIFICATION                                                                                                    |
|----------------|----------------------------|----------------------------------------------------------------------------------------------------|
| 1              | Mounting                   | Vertical Mounting only<br>(verify with your sales representative prior to selecting a final attachment method).                                                                                                    |
| 2              | Weight                     | Approximately 2.65 Lbs (~1.2kg)                                                                                                    |
| 3              | SD Unit Outline Dimensions | With a 200 Note Type "A" SD Cash Box:<br>4.196 inches (W) x 10.594 inches (H) x 6.102 inches (D)<br>(106.6mm [W] x 269.1mm [H] x 155mm [D])<br>With a 300 Note Type "B" SD Cash Box:<br>4.196 inches (W) x 10.594 inches (H) x 6.633 inches (D)<br>(106.6mm [W] x 269.1mm [H] x 168.5mm [D])<br>With a 500 Note Type "C" SD Cash Box:<br>4.295 inches (W) x 10.696 inches (H) x 7.677 inches (D)<br>(109.1mm [W] x 271.7mm [H] x 195mm [D])<br>With a 1000 Note Type "D" SD Cash Box:<br>4.370 inches (W) x 10.696 inches (H) x 11.476 inches (D)<br>(111.1mm [W] x 271.7mm [H] x 291.5mm [D]) |
|                | SU Unit Outline Dimensions | With a 200 Note Type "A" SU Cash Box:<br>4.196 inches (W) x 9.669 inches (H) x 6.102 inches (D)<br>(106.6mm [W] x 245.6mm [H] x 155mm [D])<br>With a 300 Note Type "B" SU Cash Box:<br>4.196 inches (W) x 9.826 inches (H) x 6.633 inches (D)<br>(106.6mm [W] x 249.6mm [H] x 168.5mm [D])<br>With a 500 Note Type "C" SU Cash Box:<br>4.196 inches (W) x 9.826 inches (H) x 7.677 inches (D)<br>(106.6mm [W] x 249.6mm [H] x 195mm [D])<br>With a 1000 Note Type "D" SU Cash Box:<br>4.196 inches (W) x 9.826 inches (H) x 11.476 inches (D)<br>(106.6mm [W] x 249.6mm [H] x 291.5mm [D])     |

### **Retrieving Banknotes**

- 1. Pull the Cash Box release lever in the Arrow <sup>①</sup> direction illustrated in Figure 1-11.
- 2. Lift the Cash Box in the  $\ensuremath{\mathbb{Q}}$  arrow direction and remove it.

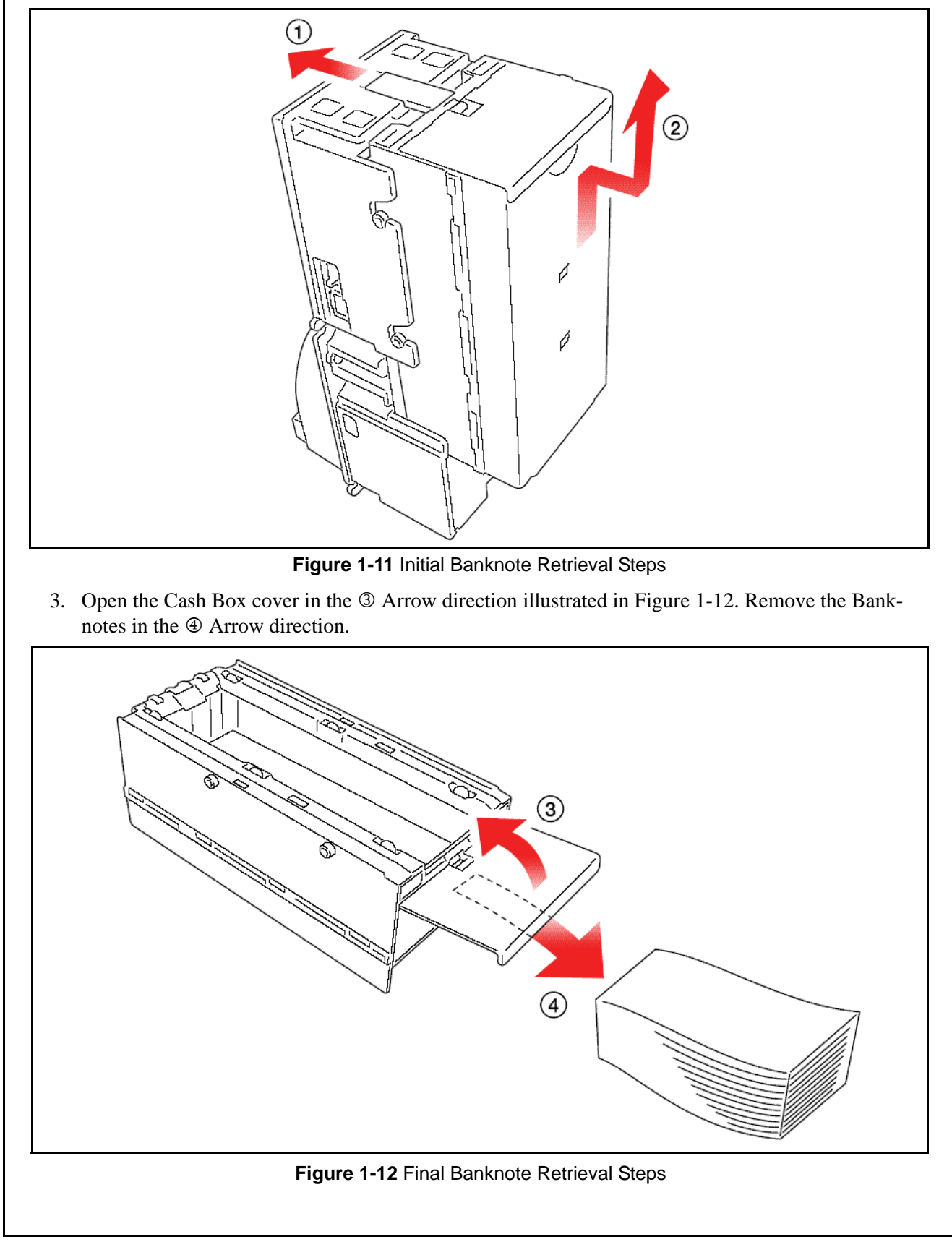

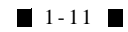

### DBV-30X-SU w/Type A Cash Box Dimensions

Figure 1-13 illustrates the relative dimensions of the DBV-30X-SU Bill Validator with a Type "A" Note Cash Box.

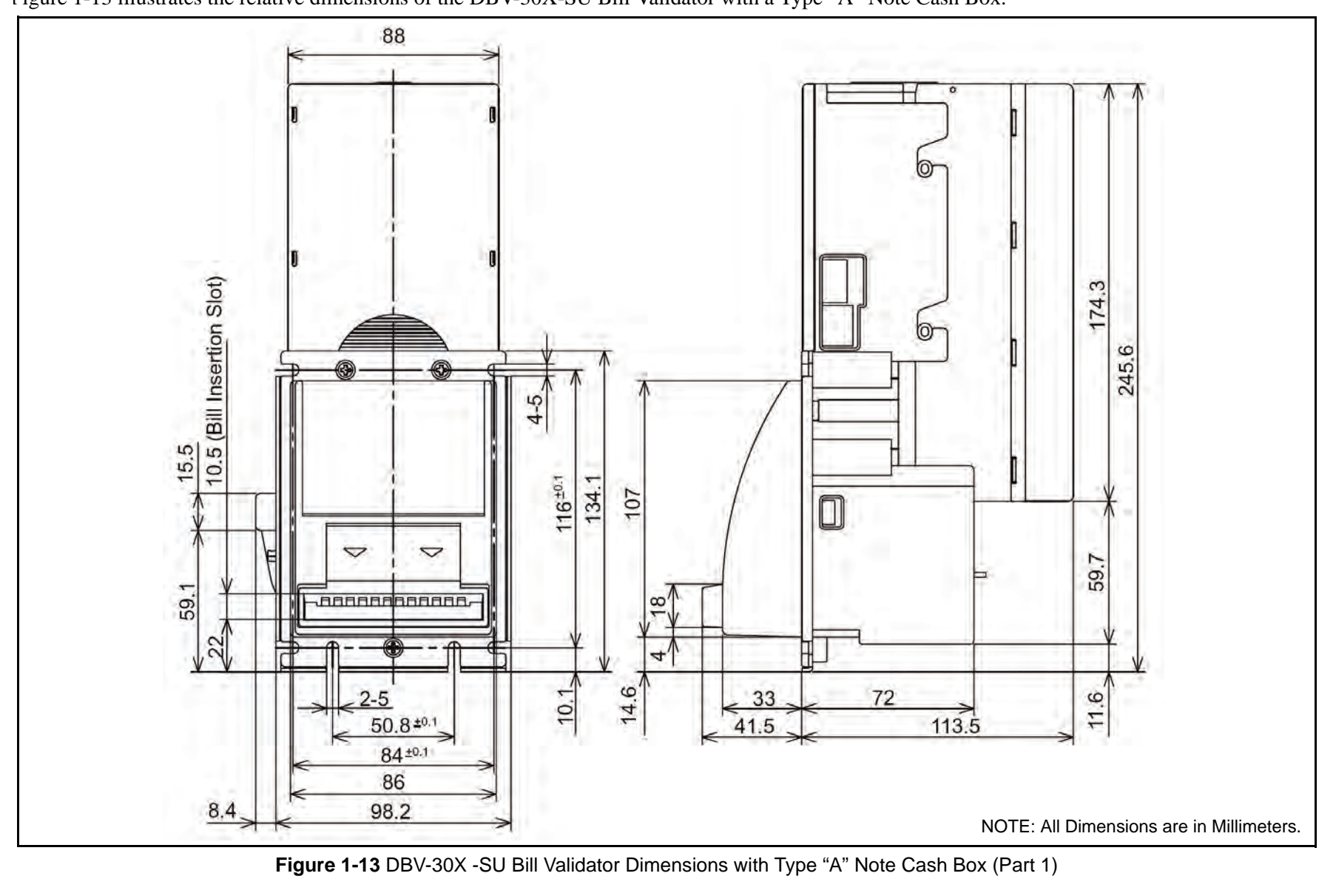

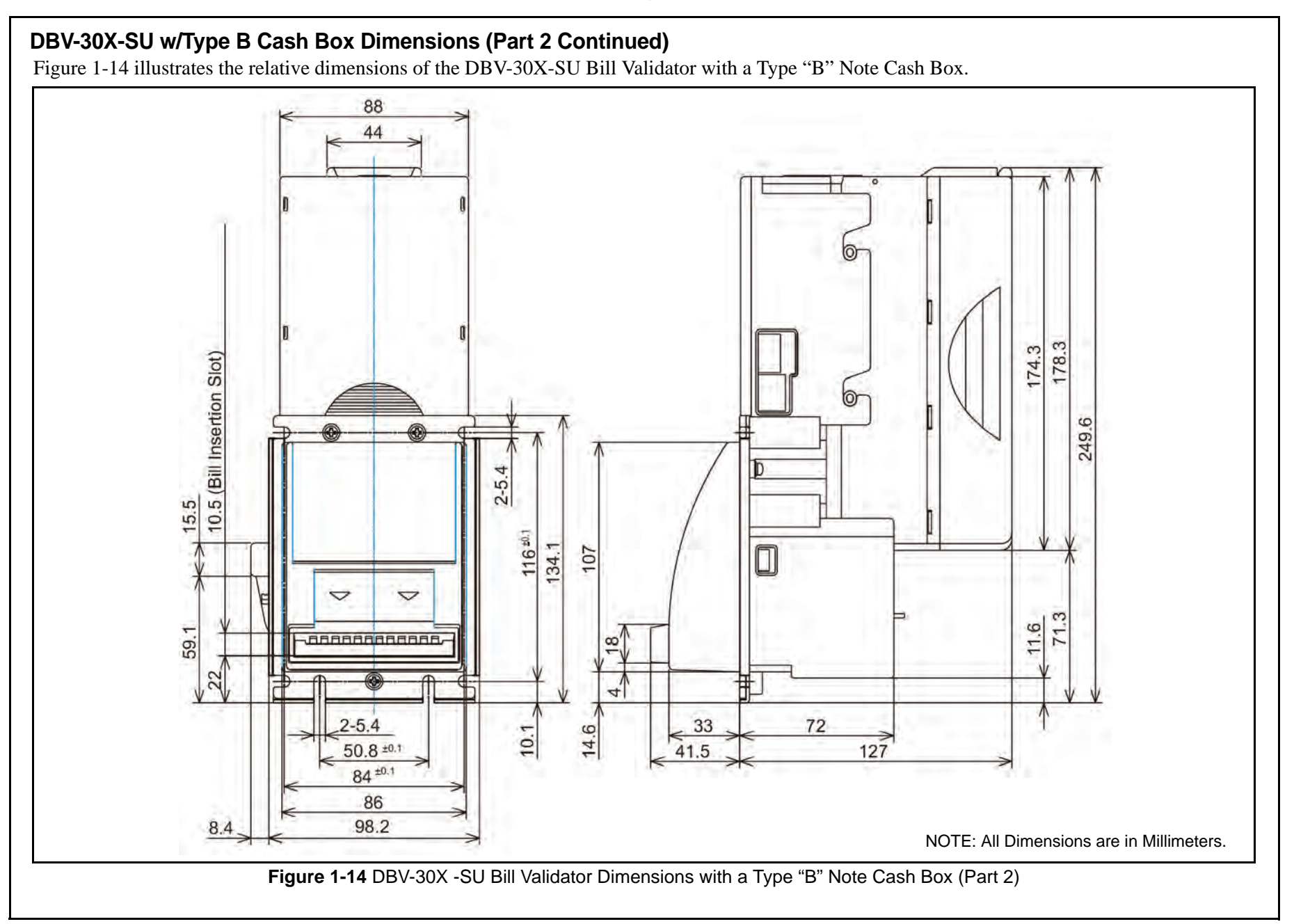

### DBV-30X-SU w/Type C Cash Box Dimensions (Part 3 Continued)

Figure 1-15 illustrates the relative dimensions of the DBV-30X-SU Bill Validator with a Type "C" Note Cash Box.

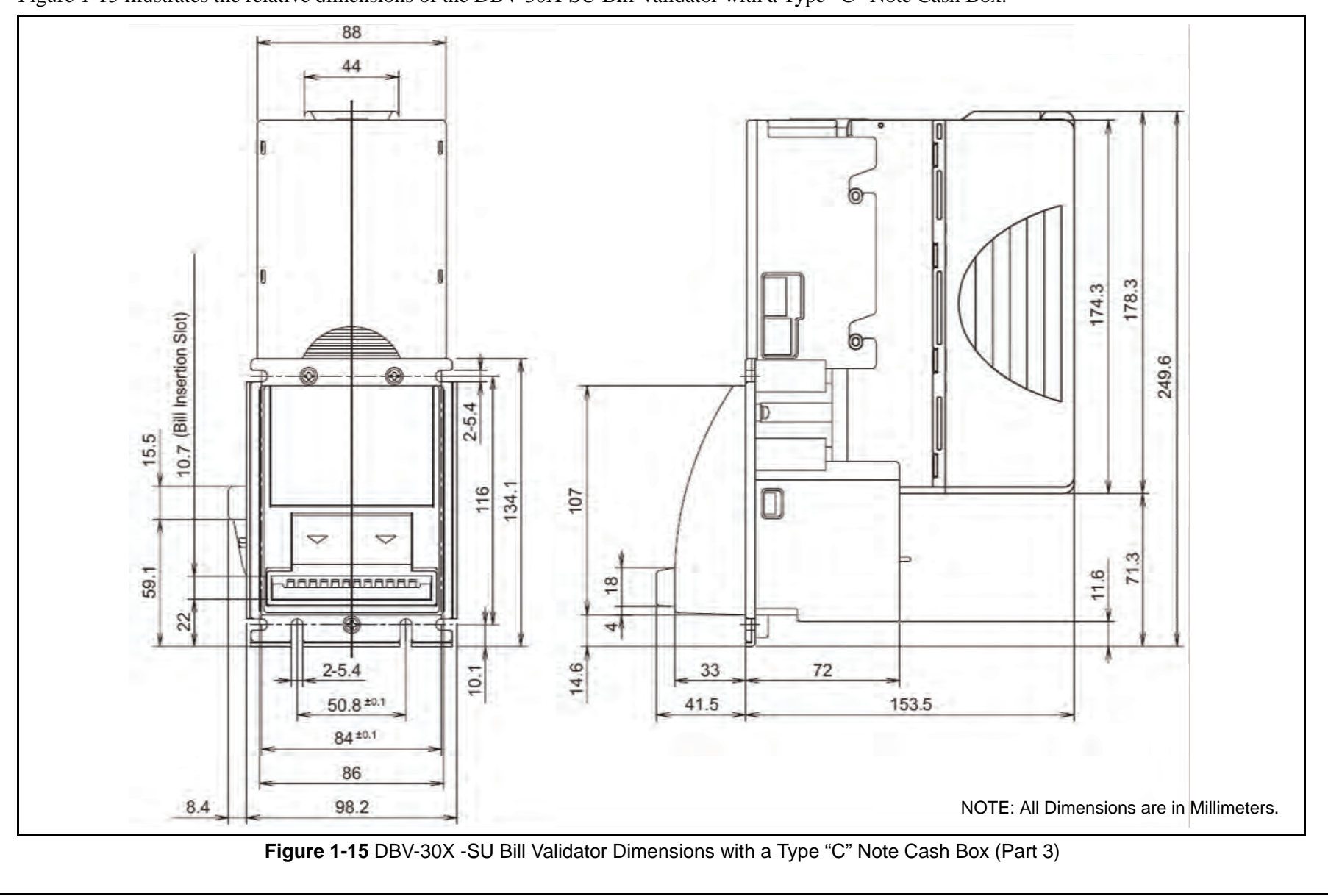

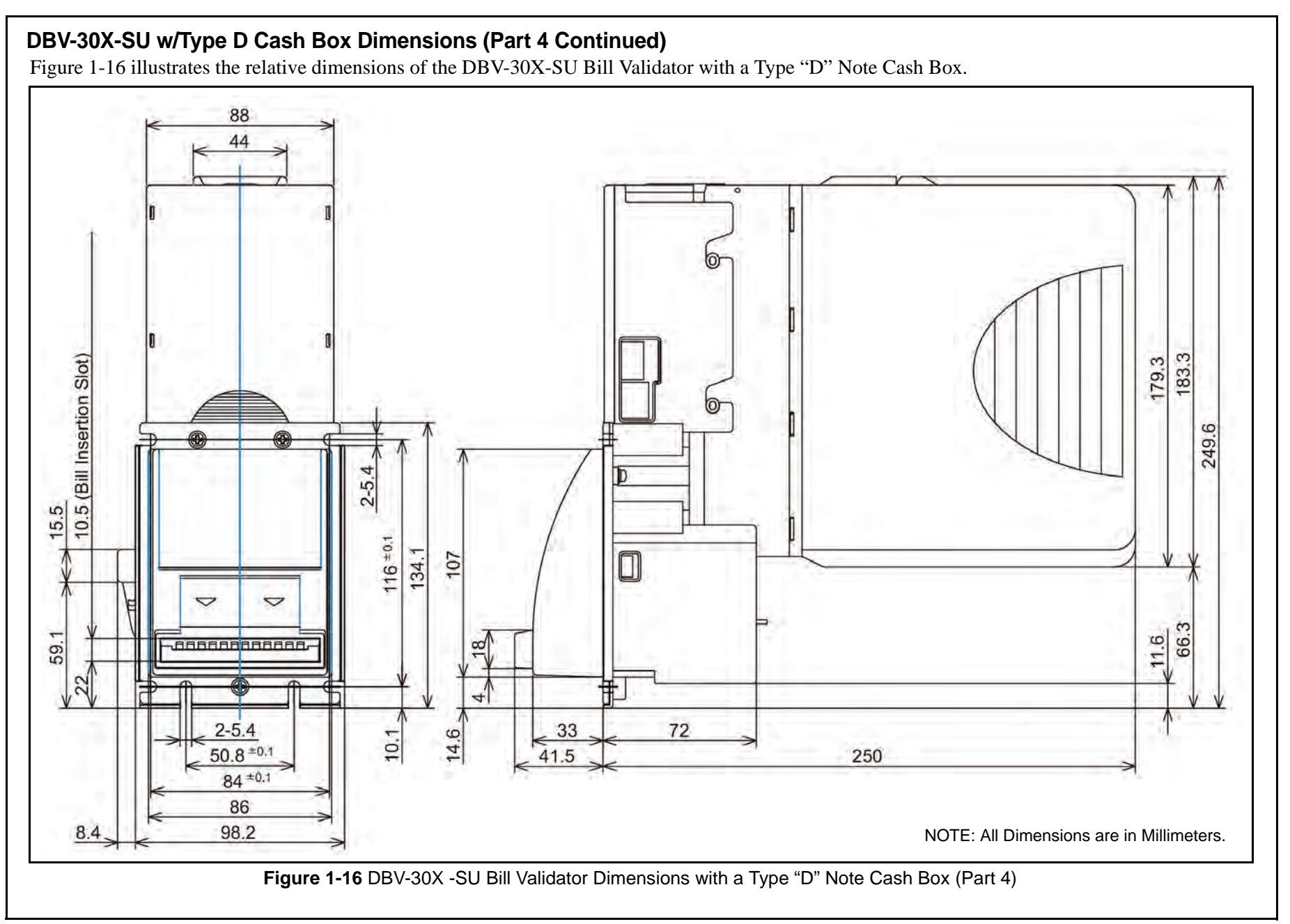

### DBV-30X-SD w/Type A Cash Box Dimensions

Figure 1-17 illustrates the relative dimensions of the DBV-30X-SD Bill Validator with a Type "A" Note Cash Box.

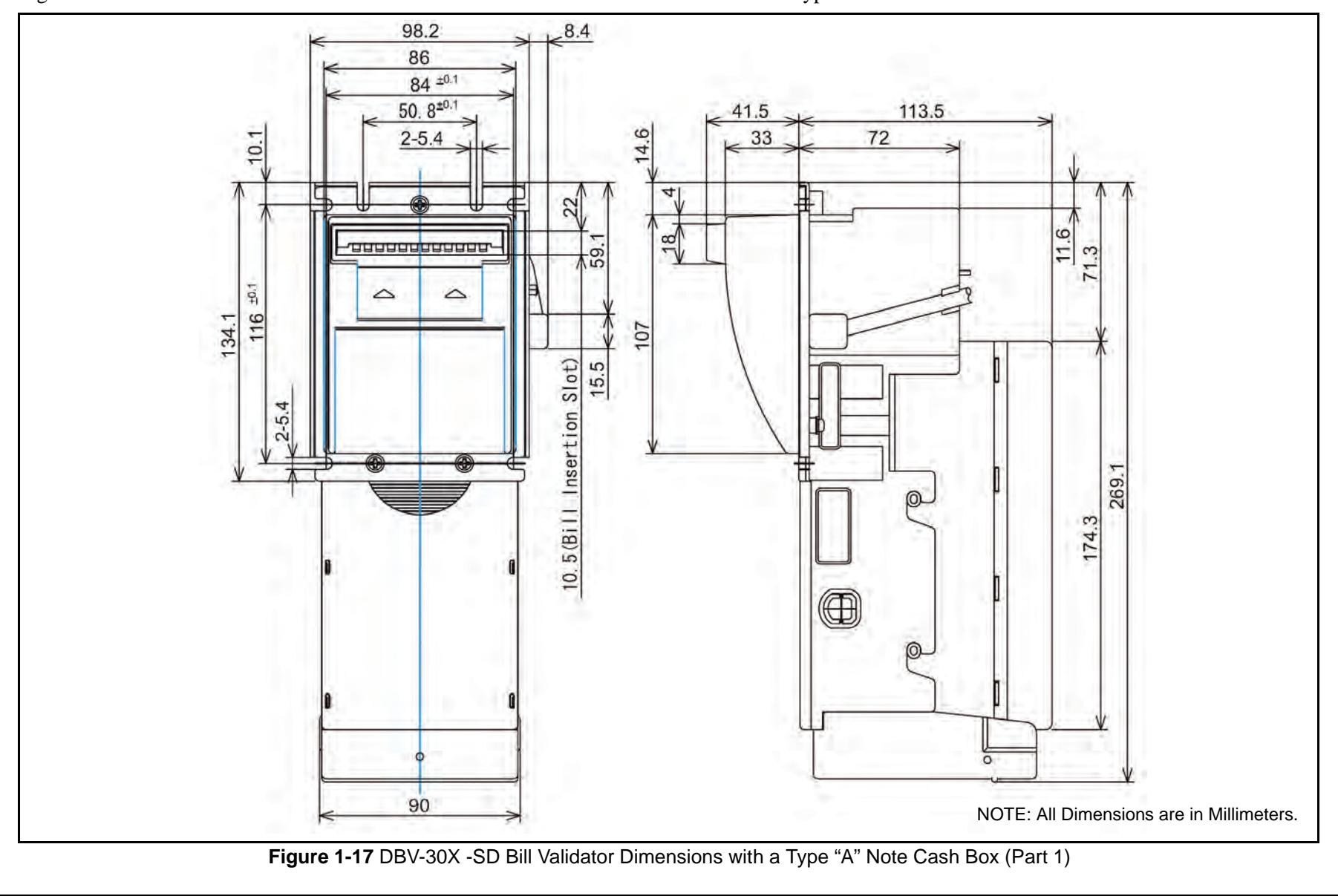

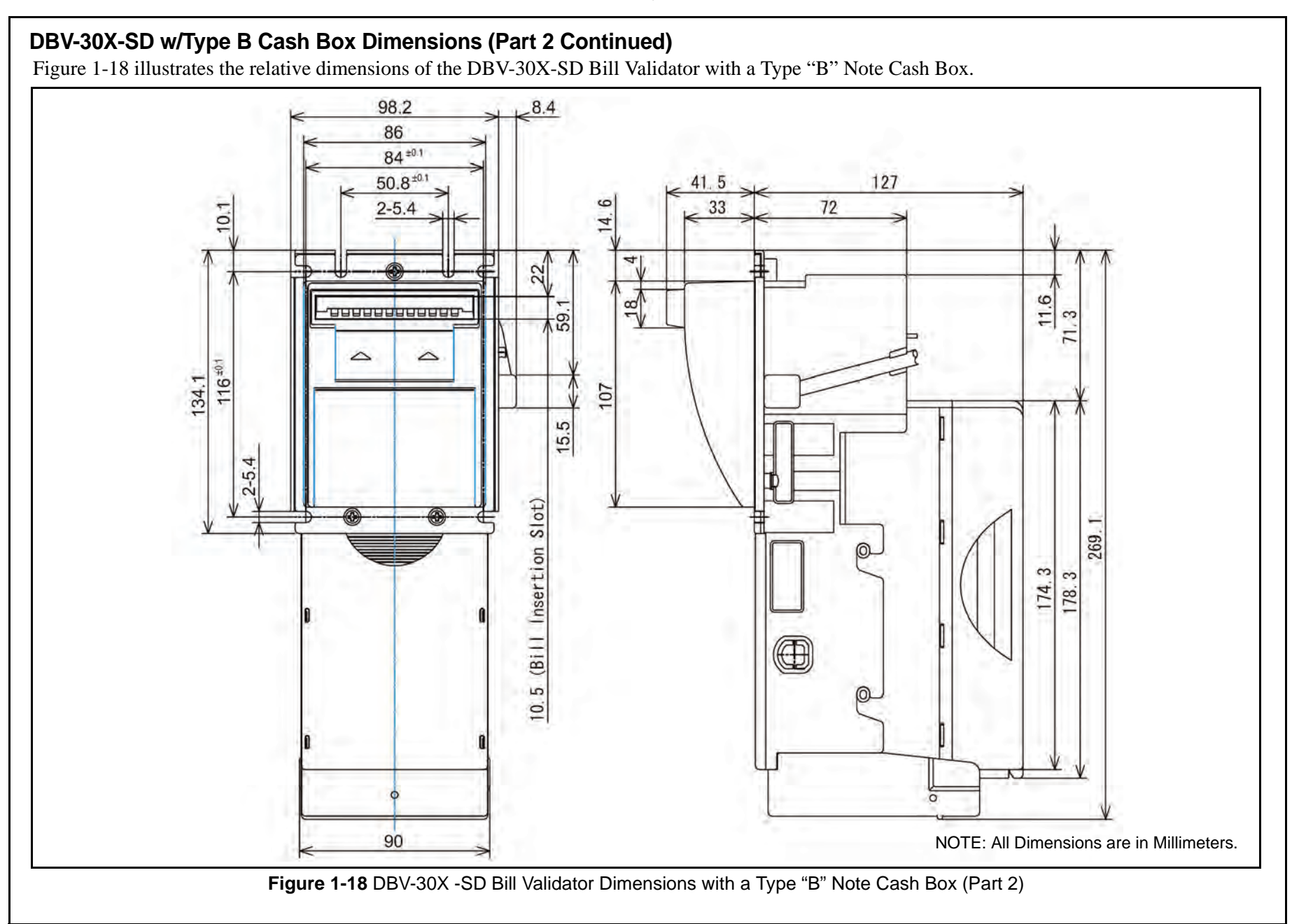

P/N 960-000103R\_Rev. 4 {EDP# 192689}

### DBV-30X-SD w/Type C Cash Box Dimensions (Part 3 Continued)

Figure 1-19 illustrates the relative dimensions of the DBV-30X-SD Bill Validator with a Type "C" Note Cash Box.

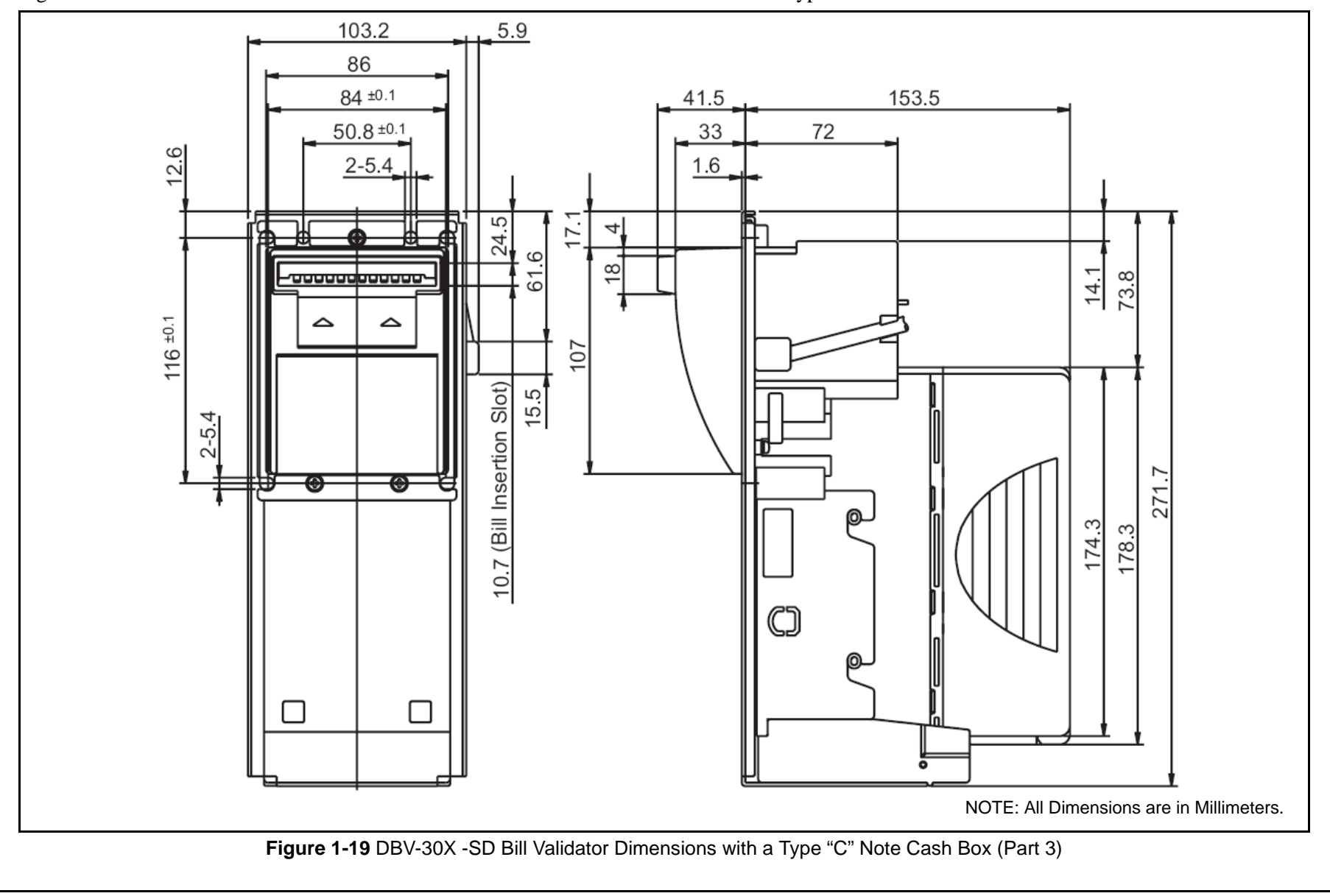

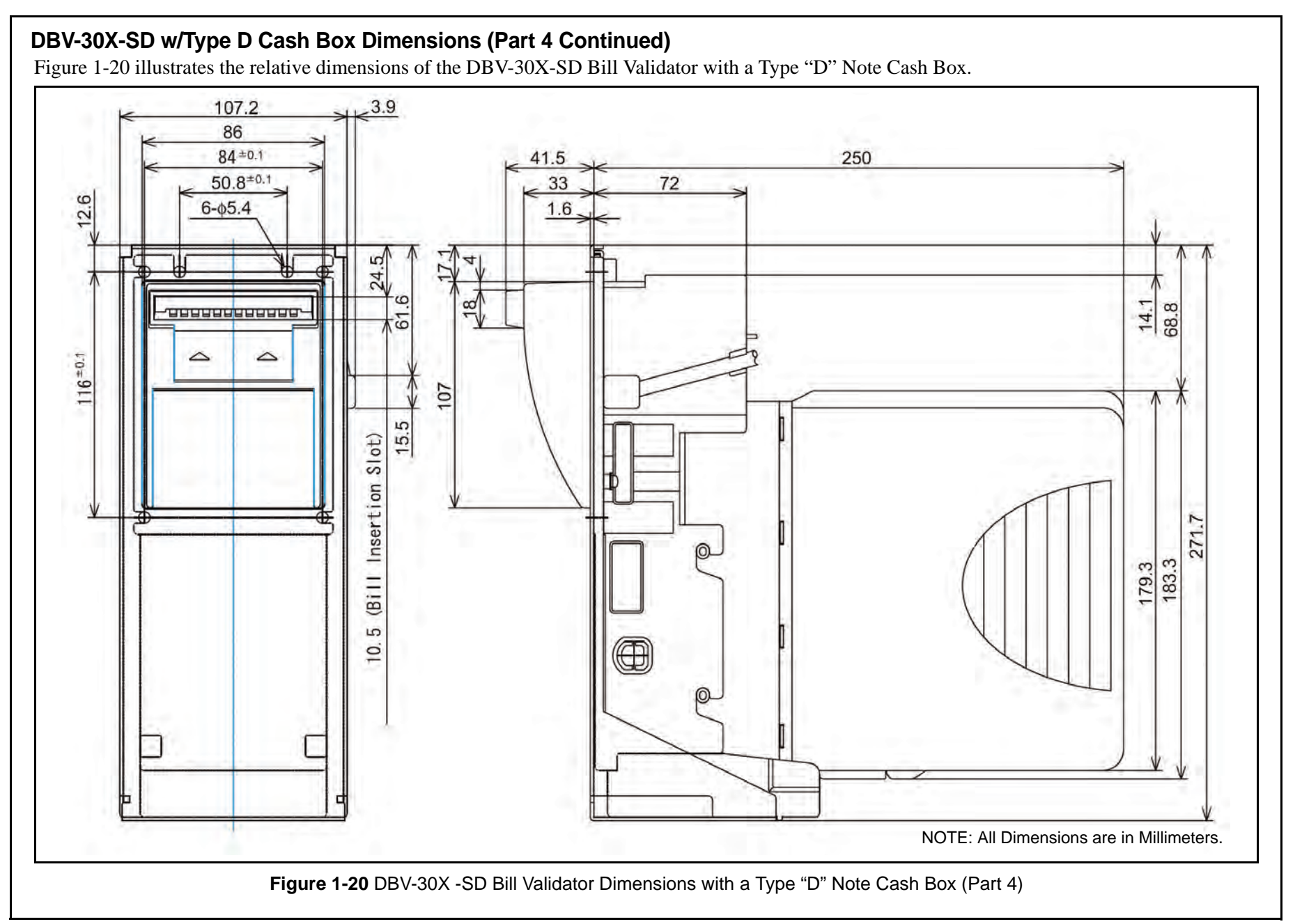

P/N 960-000103R\_Rev. 4 {EDP# 192689}

### DBV-30X-SD w/Type A Cash Box & Lock Assembly Dimensions (Part 5 Continued)

Figure 1-21 illustrates the relative dimensions of the DBV-30X-SD Bill Validator with a Type "A" Note Cash Box and Lock Assembly.

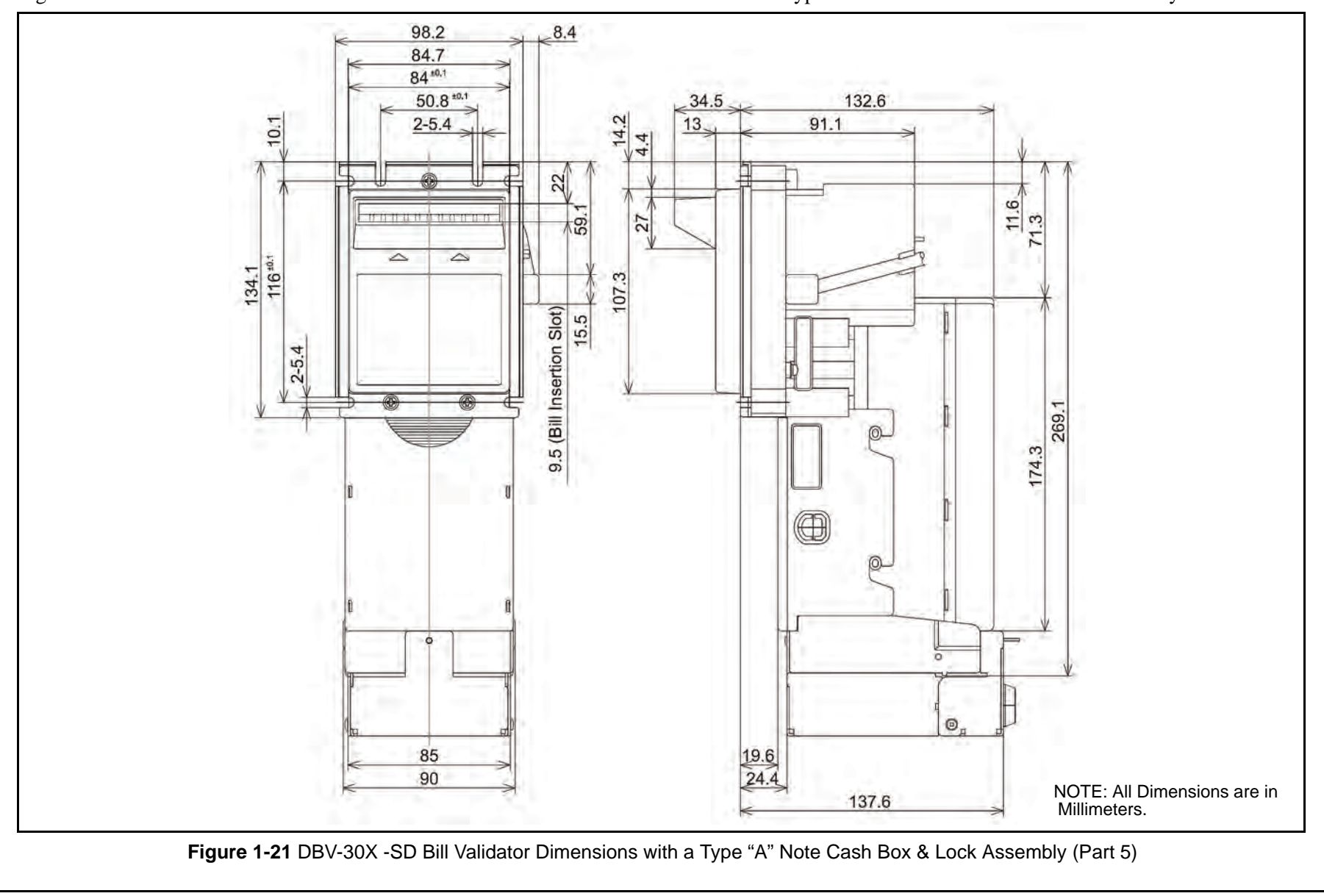

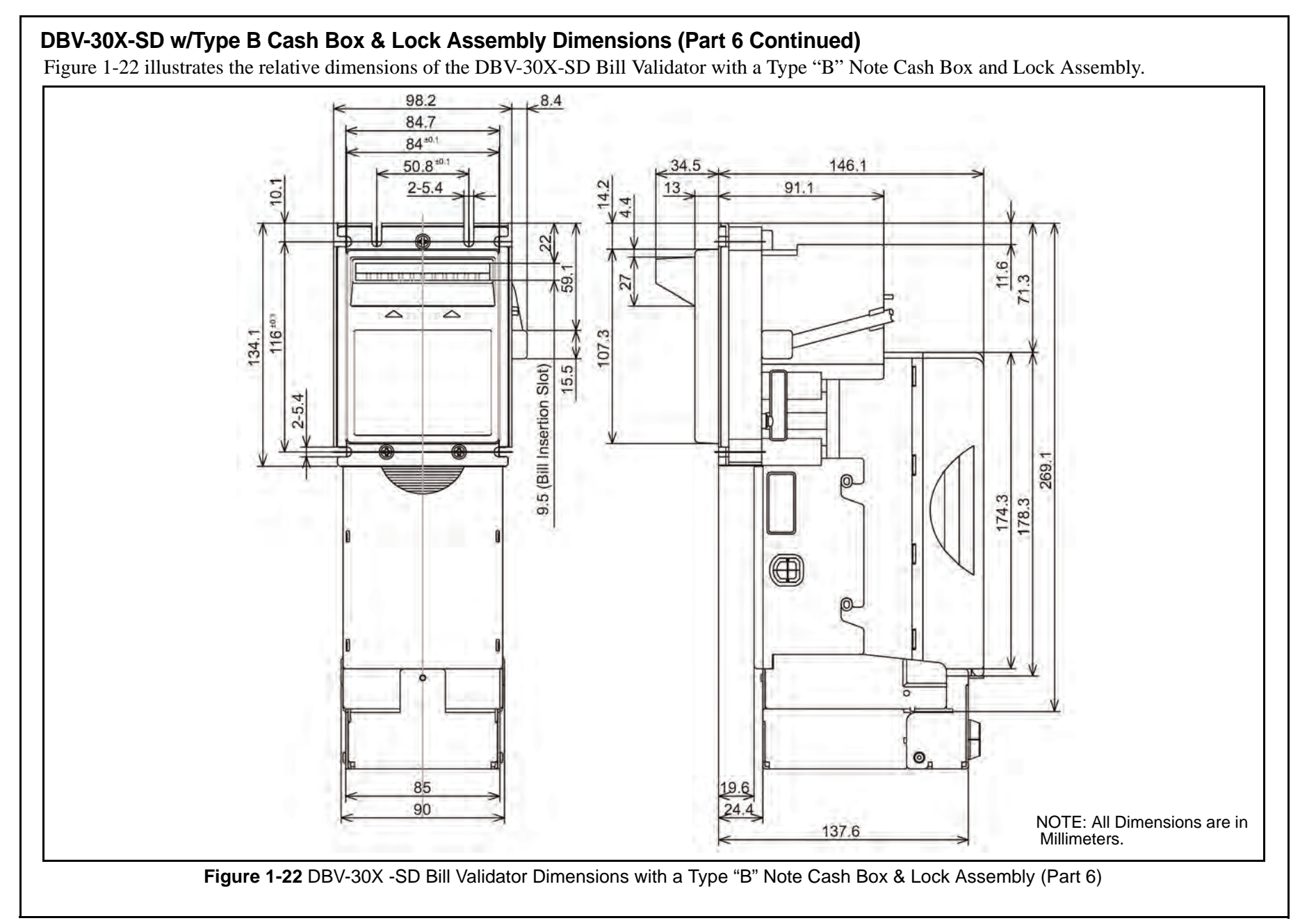

### DBV-30X-SD w/Type C Cash Box & Lock Assembly Dimensions (Part 7 Continued)

Figure 1-23 illustrates the relative dimensions of the DBV-30X-SD Bill Validator with a Type "C" Note Cash Box and Lock Assembly.

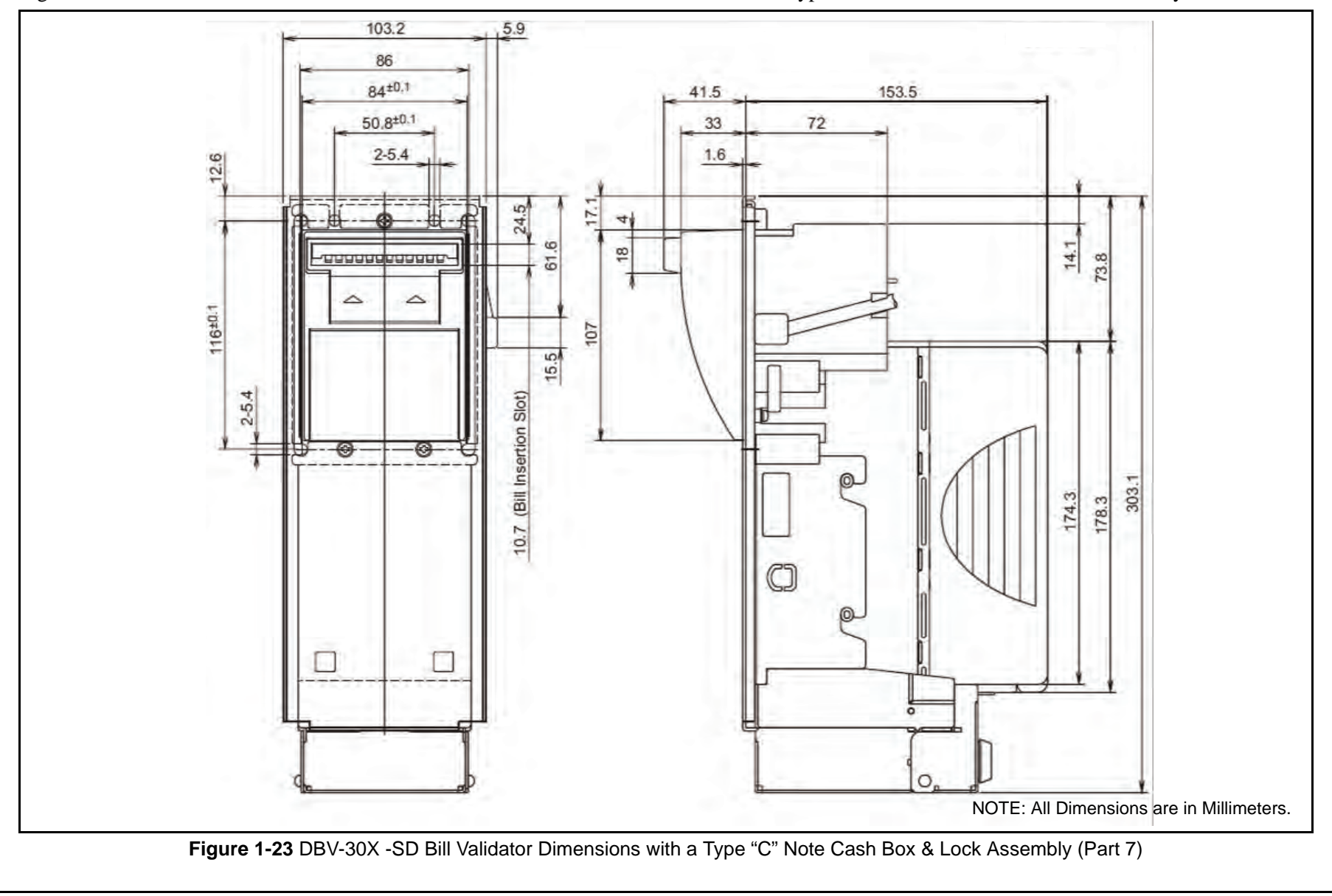
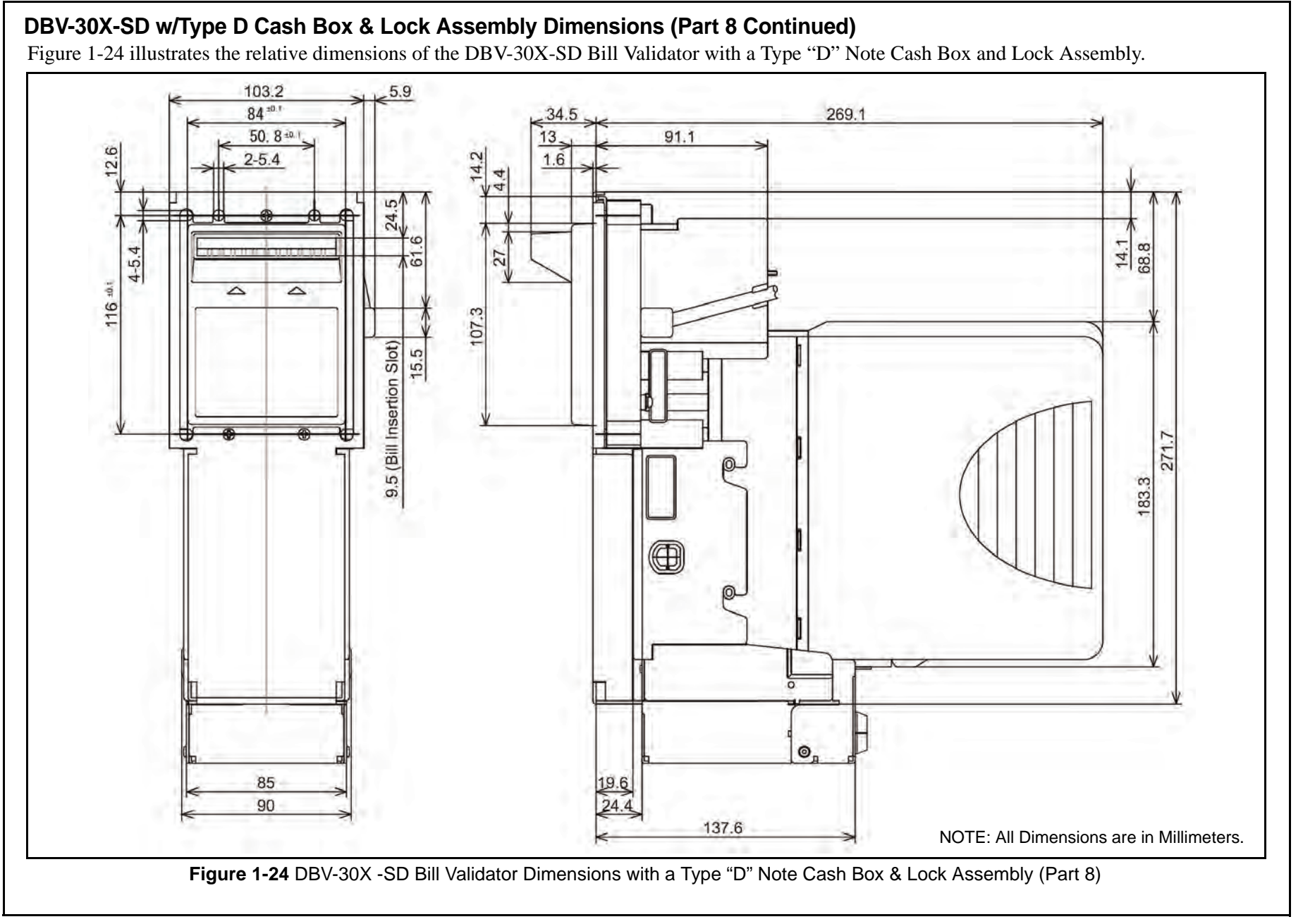

Section 1 Optipay® BV General Information

## THIS PAGE INTENTIONALLY LEFT BLANK

#### Table 1-6 Cash Box Label Features Cash Box Label Figure 1-25 and Figure 1-26 illustrate the various 1. JCM Global Logo. Note path access 6. step instruction Cash Box Labels. arrows (related to #5) 2. Cash Box removal Column labeling 7. JCM American Corporation Phone: +1-702-651-0000 step instruction Diagnostic LED 1 e-mail oplipay@jcm-american.co arrows location listings JCM Germany GmbH Phone: +49-211-530645-60 3. Diagnostic LED 8. Diagnostic 2 -mail support@jcm-germany.con Flash indication description column -10 JCM United Kingdom Ltd Phone +44-870-770-2863 e-mail info@jcm-uk.com columns label 4. Diagnostic LED 9. Cash Box removal JGM Gold (HK) Ltd Phone +852-2429-7187 column color labels step instructions e-mail cs@jcmgold.com.hk 5. Note path access JCM contact information step instructions Removing Cash Box: 9 Slide white latch forward and hold Pull cash box up and back Table 1-7 DIP Switch Label Features 3 1. JCM Logo **# OF FLASHES** 4. Arrow addressing 8 DIAGNOSTIC DESCRIPTION 4 actual position of OFF OFF SOLID DBV OK / READY DIP Switches and I/ CASH BOX FULL / CHECK CASH BOX OFF 1 OFF O header connector STACKER ERROR / CHECK NOTE PATH 2 OFF OFF locations (Label is OFF 3 OFF NOTE JAMMED / CHECK NOTE PATH restricted to vertical OFF OFF 4 placement positioning) OFF 10 CASH BOX POSITION / CHECK CASH BOX OFF LAST NOTE REJECTED / IF PROBLEM PERSISTS EITHER CLEAN NOTE PATH OR 2. JCM contact 5. Interface Connector OFF OFF 1-8 CONTACT JCM information diagram LAST NOTE INHIBITED / REJECTED BY DBV OR HOST OFF OFF 9 - 10 3. Diagnostic/Inhibit 6. Interface small DIP LAST NOTE REJECTED / IF PROBLEM PERSISTS EITHER CLEAN NOTE PATH OF OFF OFF 11 - 15 DIP Switch position Switch Block switch LASHES PLEASE CON label (Large block in position label. early version & small 5 Accessing Note Path: block in later version) 1. Lift steel release rod 2. Pull back lower sensor housing **Diagnostic LEDs** 7 (See table above) 6 Figure 1-25 Cash Box Front Label **DIP Switch Label** 1 JCW 2-Early 925 Pilot Road Las Vegas, NV 89119 6 Version Phone 702-651-0000 Toll Free 800-683-7248 Interface Connector Label 8 7 6 5 4 3 2 1 5 8 7 6 5 4 3 2 1 3 **DIP Switches** JCM Later 925 Pilot Road Las Vegas, NV 89119 Version Phone 702-651-0000 Interface Connector Toll Free 800-683-7248 Label П 3 واواواواواو والمالوا لوالما والم Figure 1-26 Early & Later Version DIP Switch Side Labels

## **Country Codes**

Table 1-8 Country Codes

| Country                   | Country Code |
|---------------------------|--------------|
| Antilles                  | ANT          |
| Argentine                 | ARG          |
| Australia                 | AUS          |
| Austria                   | AUT          |
| Austria                   | AUT4         |
| Barbados                  | BRB          |
| Belgium                   | BEL          |
| Botswana                  | BWA          |
| Brazil                    | BRA          |
| Bulgaria                  | BGR          |
| Canada                    | CAN          |
| Canada                    | CAN          |
| Chile                     | CHL          |
| China                     | CHN          |
| Colombia                  | COL          |
| Costa Rica                | CRI          |
| Croatia                   | HRV          |
| Cyprus                    | CYP          |
| Czech Republic            | CZE          |
| Denmark                   | DNK          |
| Estonia                   | ESTE         |
| Estonia                   | EST2         |
| European Union            | EUR          |
| Finland                   | FIN          |
| France                    | FRA          |
| Germany                   | DEU          |
| Germany                   | DEU1         |
| Germany                   | DEU2         |
| Germany/Sweden            | DEU/SWE      |
| Great Britain (England)   | GBR          |
| Great Britain (England)   | GBR-B        |
| Great Britain/Gibraltar   | GBR/GBI      |
| Great Britain/Isle Of Man | GBR/MAN      |
| Greece                    | GRC          |
| Greece                    | GRC-B        |
| Guatemala                 | MGT          |
| Honduras                  | HND          |
| Hong Kong                 | HKG          |
| Hungary                   | HUN          |
| Iceland                   | ISL          |
| India                     | IND          |
| Israel                    | ISR          |
| Italy                     | ITA          |
| Italy                     | ITA8         |

| Table 1-8 | Country | Codes | (Continued) |
|-----------|---------|-------|-------------|
|-----------|---------|-------|-------------|

| Country             | Country Code |
|---------------------|--------------|
| Italy               | ITA9         |
| Japan               | JPN          |
| Kazakhstan          | KAZ          |
| Kazakhstan          | KAZ1         |
| Latvia              | LVA          |
| Lithuania           | LTU          |
| Malaysia            | MYS          |
| Malaysia            | MYS1         |
| Malta               | MLT          |
| Mauritius           | MUS          |
| Mexico              | MEX          |
| Moldova             | MDA          |
| Morocco             | MAR          |
| Namibia             | NAM          |
| Netherlands         | NLD          |
| Netherlands         | NLD-B        |
| New Zealand         | NZL          |
| New Zealand         | NZL1         |
| New Zealand         | NZL-B        |
| North Ireland       | NIRL         |
| Norway              | NOR          |
| Norway              | NOR1         |
| Peru                | PER          |
| Peru                | PER1         |
| Philippines         | PHL          |
| Philippines         | PHL1         |
| Poland              | POL          |
| Poland              | POL1         |
| Poland              | POL1-B       |
| Portugal            | PRT          |
| Qatar               | QAT          |
| Republic Of Ireland | IRL          |
| Republic Of Korea   | KOR          |
| Republic Of Korea   | KOR-B        |
| Romania             | ROM          |
| Russia              | RUS          |
| Russia              | RUS-B        |
| Saudi Arabia        | SAU          |
| Singapore           | SGP          |
| Singapore           | SGP-B        |
| Slovakia            | SVK          |
| Slovenia            | SVN          |
| South Africa        | ZAF          |
| Spain               | ESP          |

### Table 1-8 Country Codes (Continued)

| Country                    | Country Code |
|----------------------------|--------------|
| Sri Lanka                  | LKA          |
| Sweden                     | SWE          |
| Switzerland                | CHE          |
| Switzerland                | CHE3         |
| Switzerland                | CHE-B        |
| Taiwan (Republic Of China) | TWN          |
| Tanzania                   | TZA          |
| Thailand                   | THA          |
| Trinidad & Tobago          | TTO          |
| Ukraine                    | UKR          |
| Ukraine                    | UKR1         |
| United Arab Emirates       | ARE          |
| United States              | USA          |
| Uruguay                    | URY          |
| Uruguay                    | URY1         |
| Venezuela                  | VEN          |
| Venezuela                  | VEN1         |
| Venezuela                  | VEN2         |
| Venezuela                  | VEN-B        |

These Country Codes conform to the ISO 3166 Country Code list definitions. Section 1 Optipay® BV General Information

## THIS PAGE INTENTIONALLY LEFT BLANK

## **Optipay® BV** DBV-30X Bill Validator

Section 2

## **2 INSTALLATION / OPERATION**

This section provides installation and operation instructions for the Optipay<sup>®</sup> BV DBV-30X Bill Validator. The information within contains the following features:

- Installation
- Input/Output Circuitry
- Pin Assignment
- Connector
- DIP Switch Settings
- Operation Flowchart
- Clearing a Bill Jam
- Preventive Maintenance

### Installation

### Mounting the Unit

Prepare to mount the DBV-30X Bill Validator as follows:

1. Remove the Cash Box and Lower Guide assembly (See Figure 2-1 ① and ②).

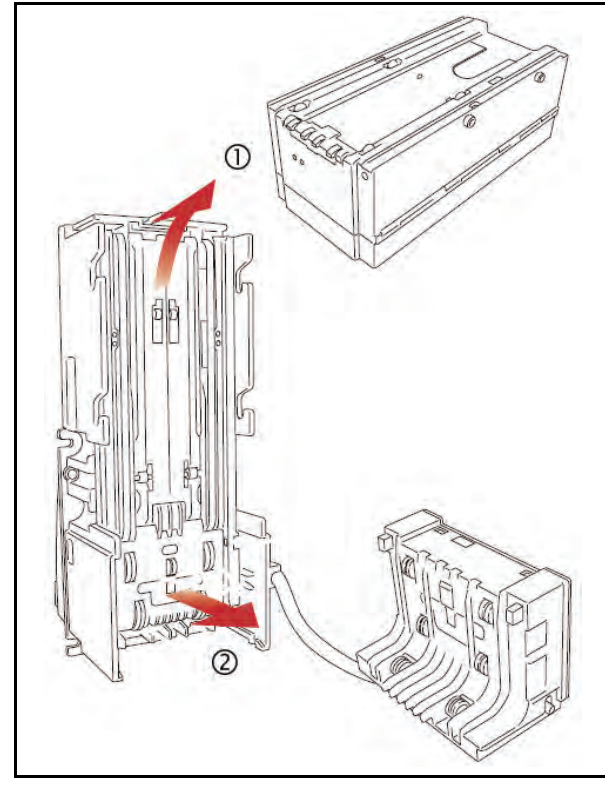

Figure 2-1 Bill Validator Mounting Preparation

2. Insert the DBV-30X unit into the panel cut out (See Figure 2-2).

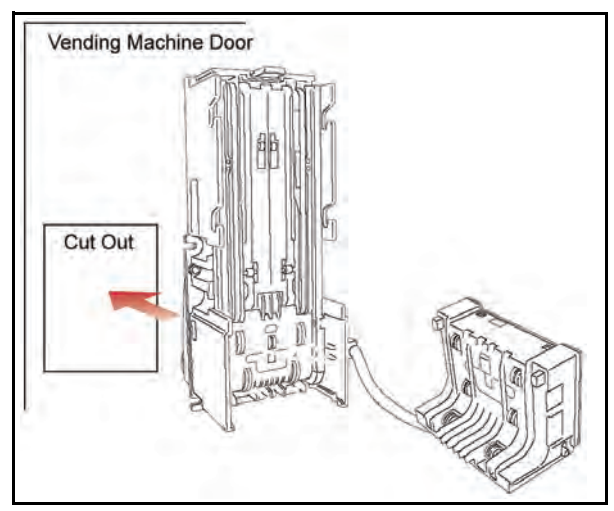

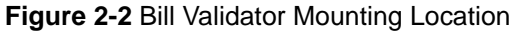

Use four #8-32 nuts to mount the DBV in place at the four locations circled in Figure 2-3 ① through ④.

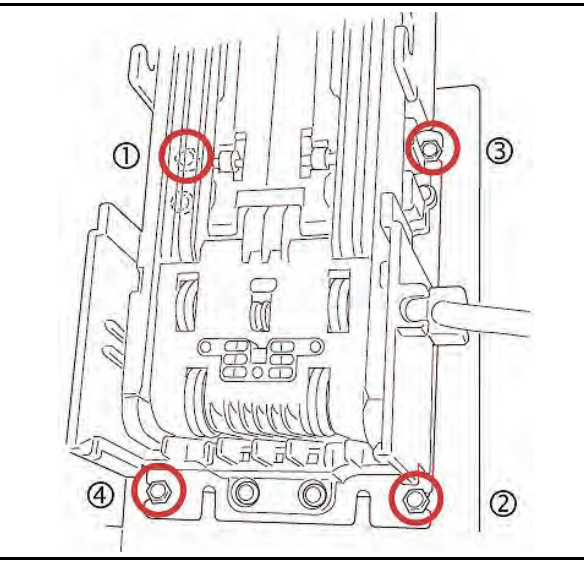

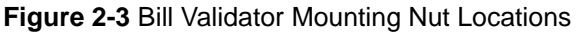

4. Reinstall the Lower Guide and Cash Box.

### **Changing the Bill Guides**

To change the DBV-30X Bill Guides proceed as follows:

1. Remove the Cash Box and Lower Guide.

2. Remove the Left and Right Side Bill Guides (SB) by following the ① and ② directional arrow paths indicated in Figure 2-4.

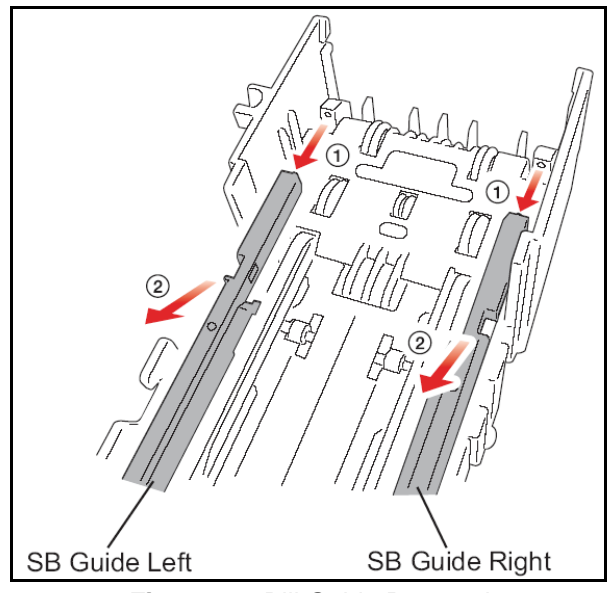

Figure 2-4 Bill Guide Removal

 Remove the Standard Faceplate by removing its four (4) mounting screws (See Figure 2-5
 through ④).

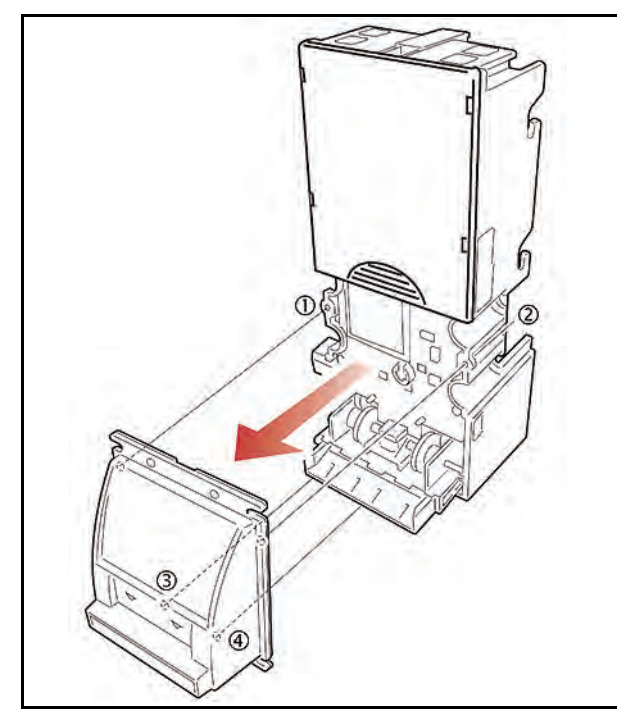

Figure 2-5 Standard Faceplate Removal

2. Remove the Front Bill Guide (FB) by following the arrow ③ direction indicated in Figure 2-6. Reverse the procedure to reinstall it.

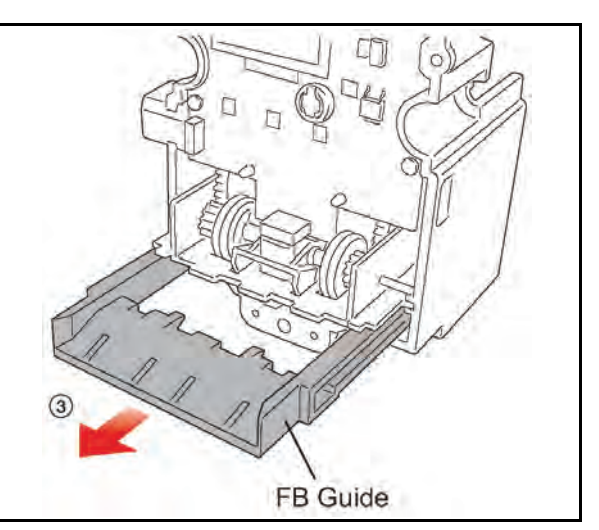

Figure 2-6 Front Bill Guide Removal

### **Snack Mask Installation**

To install a Snack Mask Faceplate proceed as follows:

- Remove the Standard Faceplate by removing its four (4) mounting screws (Review Figure 2-5 ① through ④).
- 2. Place the Window Spacer onto the DBV-30X unit as illustrated in Figure 2-7 ①.

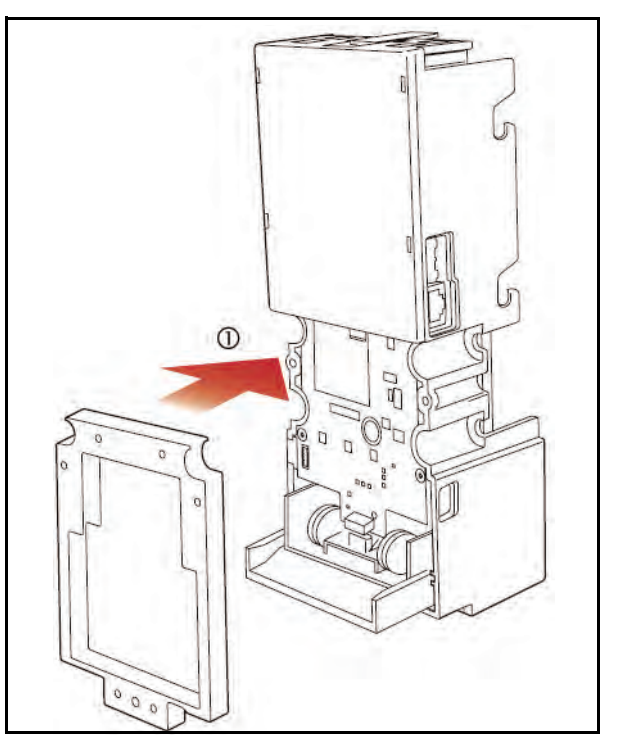

Figure 2-7 Window Spacer Placement

 Place the Front Panel Bracket onto the Window Spacer as illustrated in Figure 2-8
 ①.

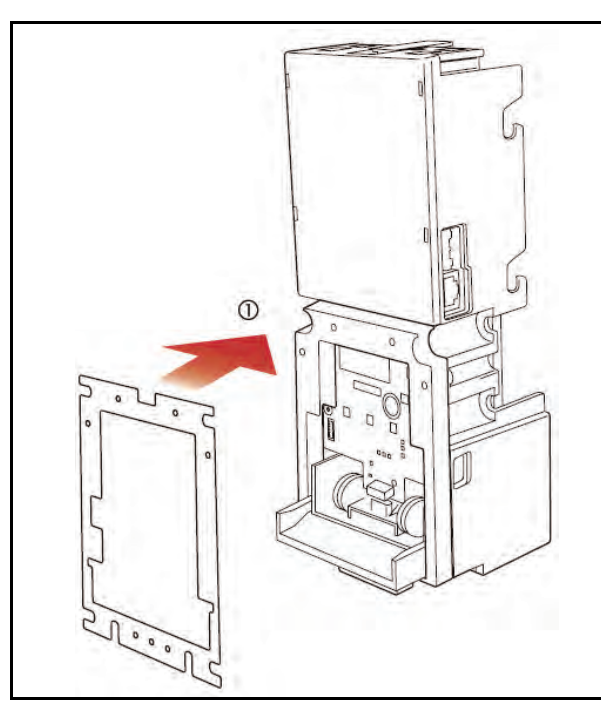

Figure 2-8 Front Panel Bracket Placement

Insert the mounting screws into the four (4) insertion holes located at the rear of the DBV-30X Unit and use a Phillips Screwdriver to tighten each screws securely in place (See Figure 2-9 ① through ④).

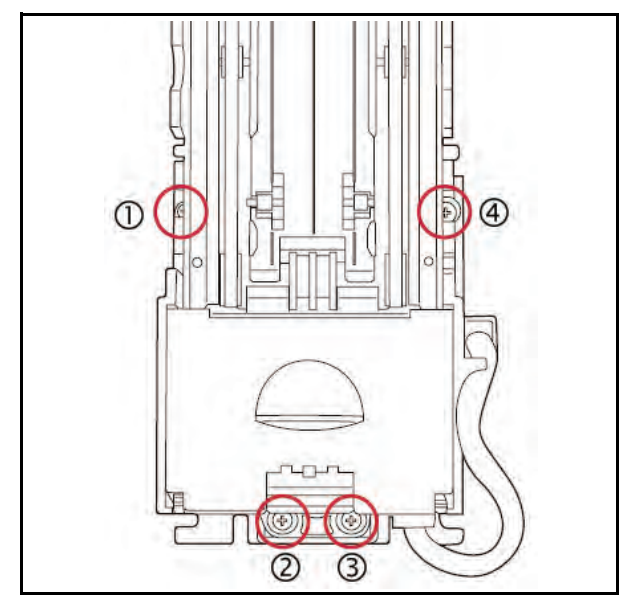

Figure 2-9 Securing Spacer and Panel Bracket

 Place the Snack Mask Bezel onto the Front Panel Bracket and insert its mounting screws into the three (3) insertion holes provided. Use a Phillips Screwdriver to securely tighten each mounting screws in place (See Figure 2-10 ① through ②).

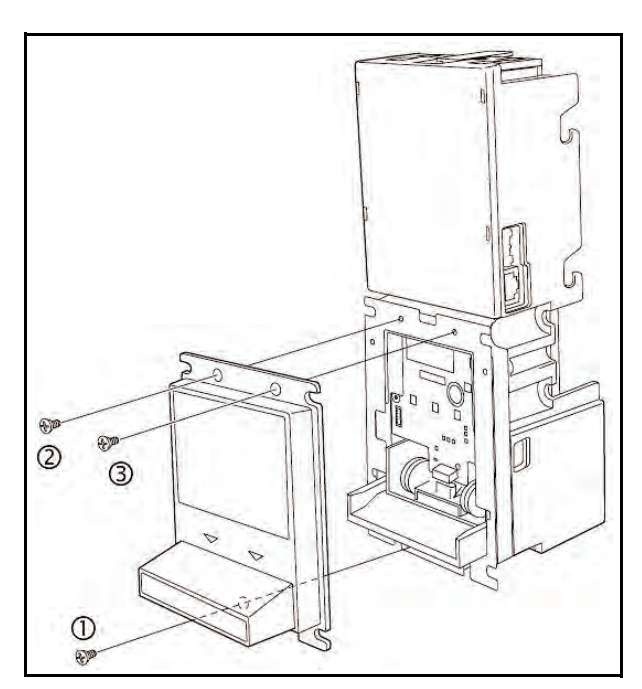

Figure 2-10 Securing Snack Mask in Place on a Standard DBV-30X

### Installing an SD Module Base and Bracket

To install an SD Module Base and Bracket proceed as follows:

1. Prepare the SD Module Base by removing the Cash Box Release Lever on top of the DBV-30X (See Figure 2-11 ① and ②).

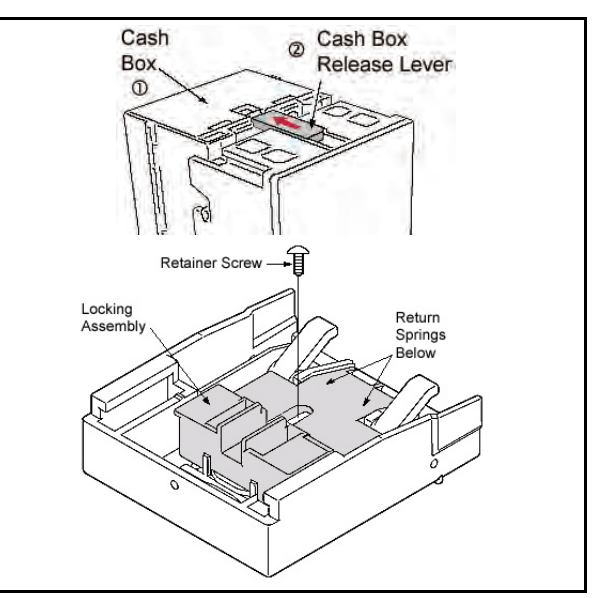

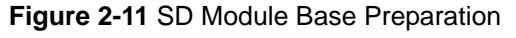

NOTE: Earlier SD Modules did not contain a locking assembly Retainer Screw. DO NOT loose the return spring during the preparation process when installing this earlier style base! 2. Turn the DBV-30X Unit upside down and slide it backward until it locks in place on the SD Module Base (See Figure 2-12 ①).

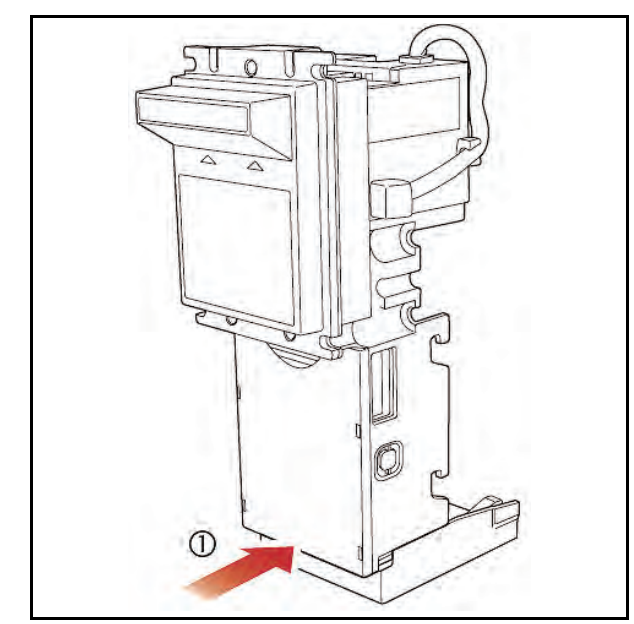

Figure 2-12 DBV-30X-SD Unit Placement

- NOTE: The following step only needs to be followed when attaching a 1000 Note Cash Box to a DBV-30X-SD Unit.
- 3. Attach the SD Bracket to the DBV-30X-SD by inserting the three (3) mounting screws into insertion holes and use a Phillips Screw-driver to securely tighten each screw in place (See Figure 2-13 ① through ②).

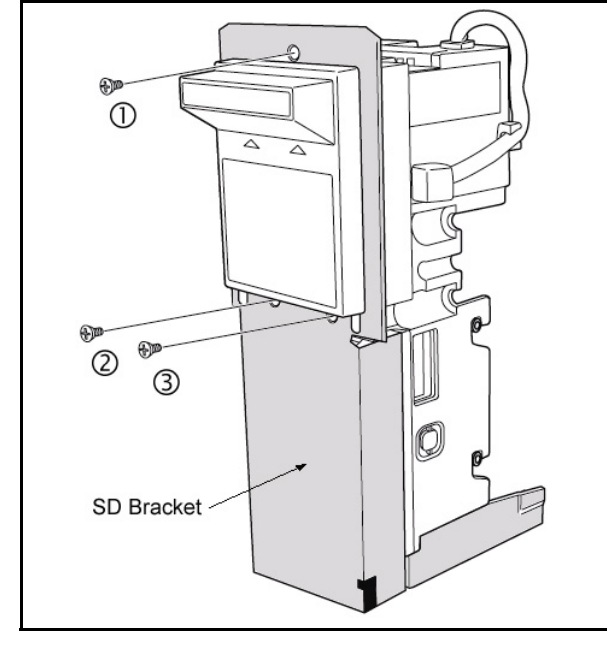

Figure 2-13 Securing Snack Mask in Place on a 1000 Note Cash Box DBV-30X-SD

### Installing the Frame C Lock Module

To install a Frame C Lock Module proceed as follows:

1. Attach the Frame C Lock to the bottom of the SD Module Base and insert the mounting screws into the two (2) insertion holes. Use a Phillips Screwdriver to securely tighten each screw to mount the Lock Module in place onto the Module Base (See Figure 2-14).

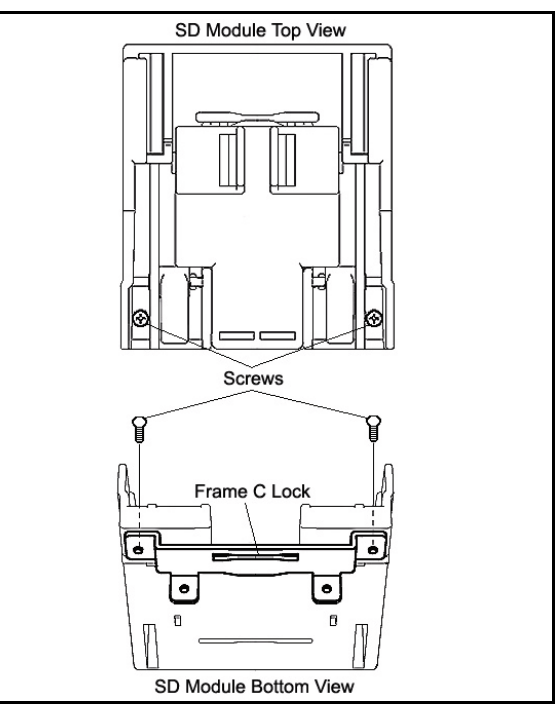

Figure 2-14 Mounting the Frame C Lock Module

 Attach the Frame C Lock Module to the SD Module Base and insert the mounting screws into the three (3) insertion holes. Use a Phillips Screwdriver to securely tighten each screw to mount the module's together (See Figure 2-15 ① through ②).

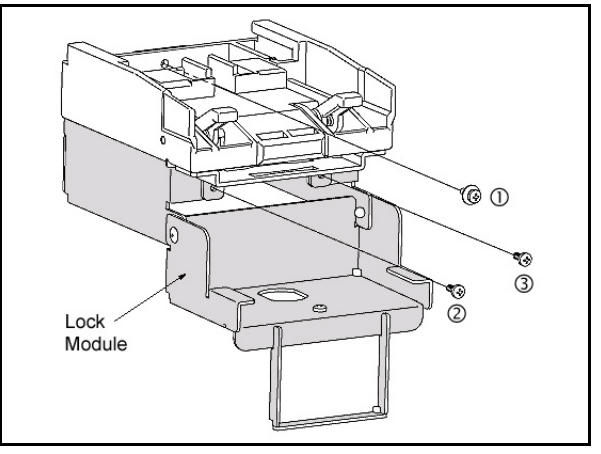

Figure 2-15 Mounting Lock Module on SD Module

Notice that one of the Mounting Screws comes with a Washer Collar; Place this screw on top (See Figure 2-15 ①).

 Turn the DBV-30X unit upside down and slide it backward until it firmly locks onto the Lock Module Assembly (See Figure 2-16 ①).

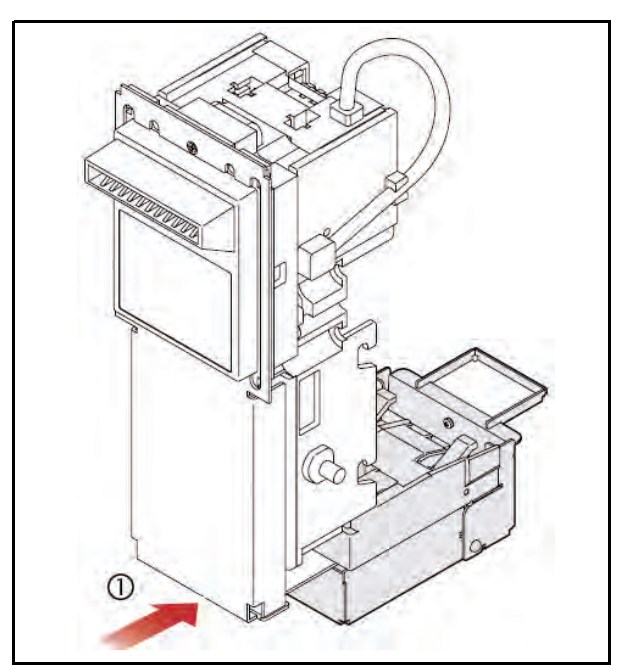

Figure 2-16 Mounting DBV onto Lock Module

NOTE: The SD Base Module is also required when installing the Lock Module onto a DBV-30X-SU type Unit. Follow the previous steps to install a Lock Module onto a DBV-30X-SU type Unit (See Figure 2-18 below).

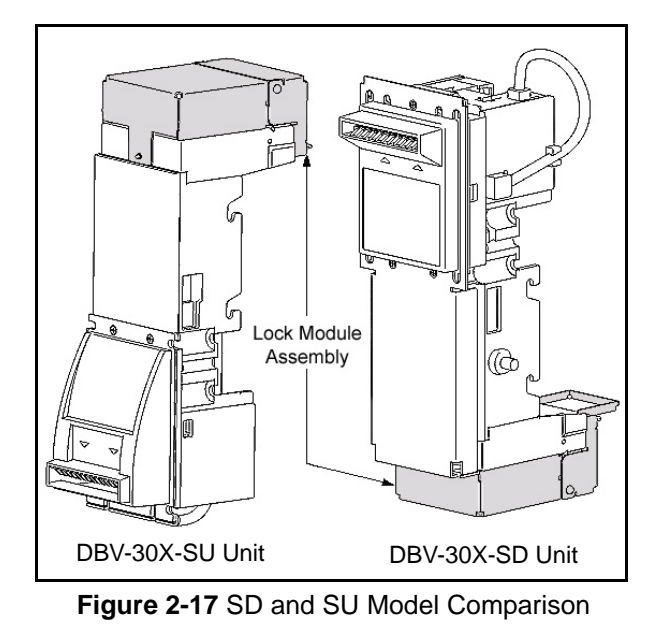

### **Collecting Bills**

**Optipay®BV** 

To remove bills from the Cash Box proceed as follows:

1. Push the Cash Box Release Lever in the direction indicated by the Figure 2-18 ① arrow.

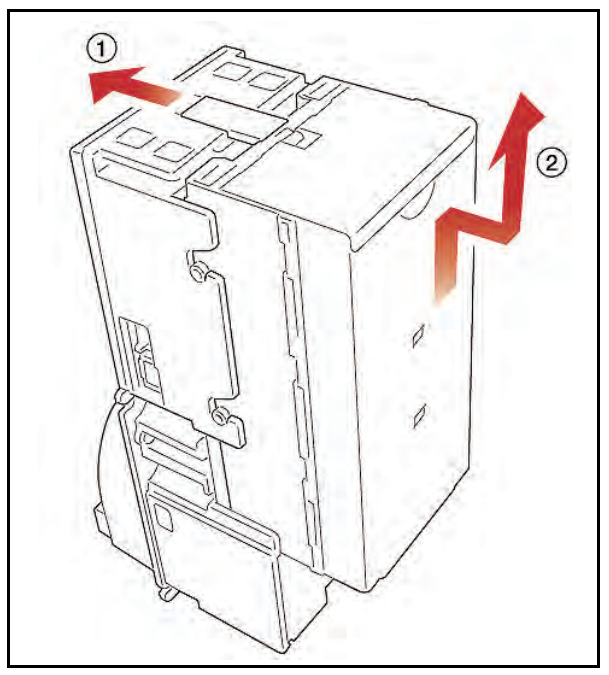

Figure 2-18 Cash Box Removal

- 2. Lift the Cash Box out in the in the direction indicated by the Figure 2-18 <sup>(2)</sup> arrow and remove it.
- Open the Cash Box cover and remove the bills (See Figure 2-19 ③ & ④).

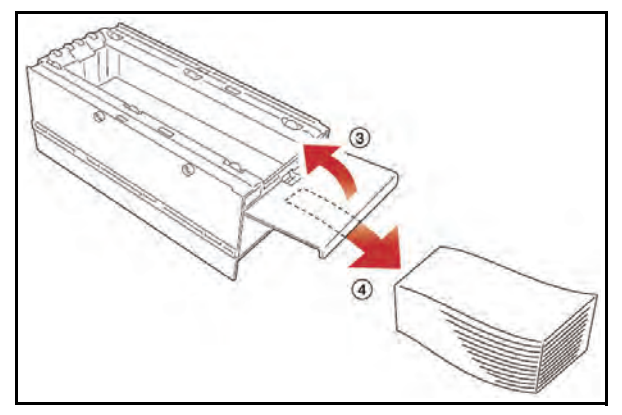

Figure 2-19 Cash Removal Process

NOTE: For procedures involving jammed bill clearing, refer to "Clearing a Bill Jam" on page 2-17 of this Section.

## Input/Output Circuitry

Figure 2-20 illustrates the Bill Validator-to-Controller Photo Coupler component schematic and interconnecting pin designation diagram.

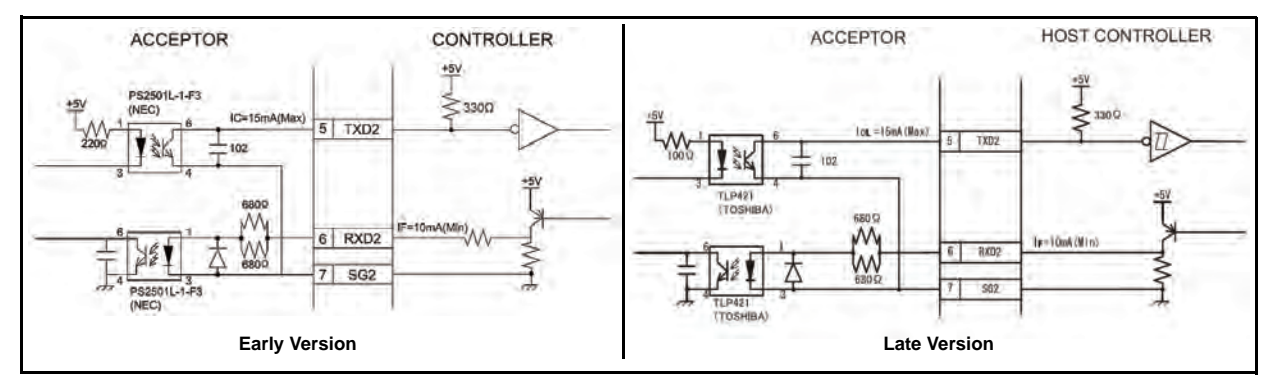

Figure 2-20 Bill Validator-to-Controller Photo Coupler I/O Circuit & Pin Assignment Schematics

Figure 2-21 illustrates the Bill Validator-to-Controller RS-232 and TTL component schematic and interconnecting pin designation diagrams.

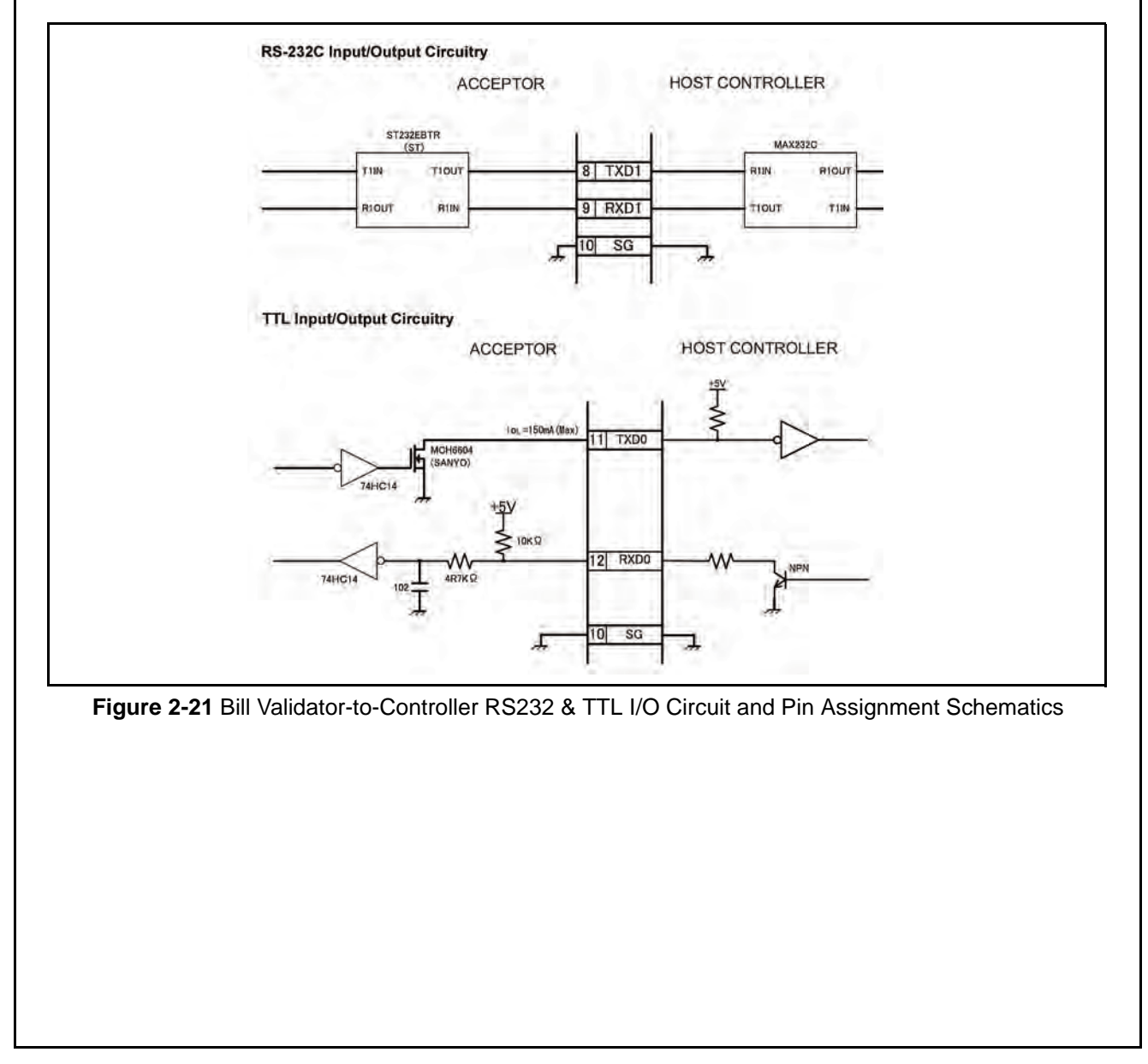

## **Interface Connector Pin Assignments**

### DBV-300 ID-003 (RS-232) ID-0C3 Serial Interface Connector Pin Assignments

The following connection information is provided for setting up a **DBV-300** Bill Validator to communicate by **SERIAL** interface. Communications Protocols supported include both **ID-003 (RS-232)** and **ID-0C3**.

Figure 2-22 illustrates the ID-003 & ID-0C3 Serial Interface part number and pin numbering information for the 18-pin communications interface connector located on the left side of the DBV-300 Bill Validator with Table 2-1 listing the associated connection pin, signal name, and function of each pin.

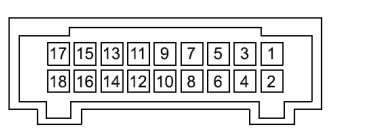

Header (Dual Light Angle Type): 70229-3007 (US MOLEX) Recommended Housing: 70066-0113 (US MOLEX) Clip (Dual Type): 70013-0018 (US MOLEX) Terminal: 70058-0204 (US MOLEX) Recommended Wire: String AWG #24 to 26

Figure 2-22 DBV-300 ID-003/ID-0C3 Communication Interface Connector Pin Assignment Diagram Table 2-1 DBV-300 ID-003/ID-0C3 Serial Interface Connector Pin Designations

| Pin No. | Signal Name I/O   | I/O* | Signal Description                                                     |  |
|---------|-------------------|------|------------------------------------------------------------------------|--|
| 1       | NC                |      | Not Connected                                                          |  |
| 2       | NC                |      | Not Connected                                                          |  |
| 3       | V <sub>DD</sub> 1 |      | +12V DC Power <sup>†</sup>                                             |  |
| 4       | V <sub>SS</sub> 1 |      | (12 V DC) Ground <sup>†</sup>                                          |  |
| 5       | TXD2              | OUT  | Photo Coupler: Output signal line from Bill Validator <sup>‡</sup>     |  |
| 6       | RXD2              | IN   | Photo Coupler: Input signal line to Bill Validator <sup>‡</sup>        |  |
| 7       | SG2               |      | Photo Coupler: Signal ground                                           |  |
| 8       | TXD1              | OUT  | RS 232-C: Output signal line from Bill Validator (Serial) <sup>‡</sup> |  |
| 9       | RXD1              | IN   | RS 232-C: Input signal line to Bill Validator (Serial) <sup>‡</sup>    |  |
| 10      | SG                |      | RS-232C / TTL Signal Ground (Serial)                                   |  |
| 11      | TXD0              | OUT  | TTL: Output signal line from Bill Validator <sup>‡</sup>               |  |
| 12      | RXD0              | IN   | TTL: Input signal line to Bill Validator <sup>‡</sup>                  |  |
| 13      | NC                |      | Not Connected                                                          |  |
| 14      | NC                |      | Not Connected                                                          |  |
| 15      | NC                |      | Not Connected                                                          |  |
| 16      | NC                |      | Not Connected                                                          |  |
| 17      | NC                |      | Not Connected                                                          |  |
| 18      | NC                |      | Not Connected                                                          |  |

\* I/O (In/Out) viewed from the Bill Validator side.

† To avoid electrical hazards and equipment damage, be sure to use only the specified voltage.

‡ The serial I/F level (Photo-coupler/RS-232C/TTL) can be selected with DIP Switch No. 2. For details, refer to "DIP Switch Settings" on page 2-14 or the applicable Software Information Data Sheet.

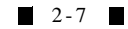

### DBV-301 ID-003 (RS-232) ID-0C3 Serial Interface Connector Pin Assignments

The following connection information is provided for setting up a **DBV-301** Bill Validator to communicate by **SERIAL** interface. Communications Protocols supported include both **ID-003 (RS-232)** and **ID-0C3**.

Figure 2-23 illustrates the ID-003 & ID-0C3 Serial Interface part number and pin numbering information for the 18-pin communications interface connector located on the left side of the DBV-301 Bill Validator with Table 2-2 listing the associated connection pin, signal name, and function of each pin.

17 15 13 11 9 7 5 3 1 18161412108642 Г

Header (Dual Light Angle Type): 70229-3007 (US MOLEX) Recommended Housing: 70066-0113 (US MOLEX) Clip (Dual Type): 70013-0018 (US MOLEX) Terminal: 70058-0204 (US MOLEX) Recommended Wire: String AWG# 24 to 26

 Figure 2-23
 DBV-301 ID-003/ID-0C3 Communication Interface Connector Pin Assignment Diagram

 Table 2-2
 DBV-301 ID-003/ID-0C3 Serial Interface Connector Pin Designations

| Pin No. | Signal Name I/O   | I/O <sup>*</sup> | Typical Signal Description                                             |  |
|---------|-------------------|------------------|------------------------------------------------------------------------|--|
| 1       | V <sub>DD</sub> 1 |                  | +24V DC Power <sup>†</sup>                                             |  |
| 2       | V <sub>SS</sub> 1 |                  | (24V DC) Ground <sup>†</sup>                                           |  |
| 3       | NC                |                  | Not Connected                                                          |  |
| 4       | NC                |                  | Not Connected                                                          |  |
| 5       | TXD2              | OUT              | Photo Coupler: Output signal line from Bill Validator <sup>‡</sup>     |  |
| 6       | RXD2              | IN               | Photo Coupler: Input signal line to Bill Validator <sup>‡</sup>        |  |
| 7       | SG2               |                  | Photo Coupler: Signal ground                                           |  |
| 8       | TXD1              | OUT              | RS 232-C: Output signal line from Bill Validator (Serial) <sup>‡</sup> |  |
| 9       | RXD1              | IN               | RS 232-C: Input signal line to Bill Validator (Serial) <sup>‡</sup>    |  |
| 10      | SG                |                  | RS-232C / TTL Signal Ground (Serial)                                   |  |
| 11      | TXD0              | OUT              | TTL: Output signal line from Bill Validator <sup>‡</sup>               |  |
| 12      | RXD0              | IN               | TTL: Input signal line to Bill Validator <sup>‡</sup>                  |  |
| 13      | NC                |                  | Not Connected                                                          |  |
| 14      | NC                |                  | Not Connected                                                          |  |
| 15      | NC                |                  | Not Connected                                                          |  |
| 16      | NC                |                  | Not Connected                                                          |  |
| 17      | NC                |                  | Not Connected                                                          |  |
| 18      | NC                |                  | Not Connected                                                          |  |

\* I/O (In/Out) viewed from the Bill Validator side.

† To avoid electrical hazards and equipment damage, be sure to use only the specified voltage.

The serial I/F level (Photo-coupler/RS-232C/TTL) can be selected with DIP Switch No. 2. For details, refer to "DIP Switch Settings" on page 2-14 or the applicable Software Information Data Sheet.

2-8

### DBV-302 ID-003 (RS-232) ID-0C3 Serial Interface Connector Pin Assignments

The following connection information is provided for setting up a **DBV-302** Bill Validator to communicate by **SERIAL** interface. Communications Protocols supported include both **ID-003 (RS-232)** and **ID-0C3**.

Figure 2-24 illustrates the ID-003 & ID-0C3 Serial Interface part number and pin numbering information for the 18-pin communications interface connector located on the left side of the DBV-302 Bill Validator with Table 2-3 listing the associated connection pin, signal name, and function of each pin.

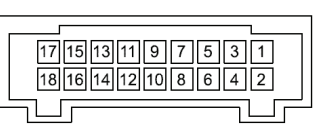

Header (Dual Light Angle Type): 70229-3007 (US MOLEX) Recommended Housing: 70066-0113 (US MOLEX) Clip (Dual Type): 70013-0018 (US MOLEX) Terminal: 70058-0204 (US MOLEX) Recommended Wire: String AWG# 24 to 26

Figure 2-24 DBV-302 ID-003/ID-0C3 Communication Interface Connector Pin Assignment Diagram Table 2-3 DBV-302 ID-003/ID-0C3 Serial Interface Connector Pin Designations

| Pin No. | Signal Name I/O | I/O <sup>*</sup> | Typical Signal Description                                             |  |
|---------|-----------------|------------------|------------------------------------------------------------------------|--|
| 1       | NC              |                  | Not Connected                                                          |  |
| 2       | NC              |                  | Not Connected                                                          |  |
| 3       | NC              |                  | Not Connected                                                          |  |
| 4       | NC              |                  | Not Connected                                                          |  |
| 5       | TXD2            | OUT              | Photo Coupler: Output signal line from Bill Validator <sup>†</sup>     |  |
| 6       | RXD2            | IN               | Photo Coupler: Input signal line from Bill Validator <sup>†</sup>      |  |
| 7       | SG2             |                  | Photo Coupler: Signal ground                                           |  |
| 8       | TXD1            | OUT              | RS 232-C: Output signal line from Bill Validator (Serial) <sup>‡</sup> |  |
| 9       | RXD1            | IN               | RS 232-C: Input signal line to Bill Validator (Serial) <sup>‡</sup>    |  |
| 10      | SG              |                  | RS-232C / TTL Signal Ground (Serial)                                   |  |
| 11      | TXD0            | OUT              | TTL: Output signal line from Bill Validator <sup>‡</sup>               |  |
| 12      | RXD0            | IN               | TTL: Input signal line to Bill Validator <sup>‡</sup>                  |  |
| 13      | NC              |                  | Not Connected                                                          |  |
| 14      | NC              |                  | Not Connected                                                          |  |
| 15      | NC              |                  | Not Connected                                                          |  |
| 16      | NC              |                  | Not Connected                                                          |  |
| 17      | NC              |                  | Not Connected                                                          |  |
| 18      | NC              |                  | Not Connected                                                          |  |

\* I/O (In/Out) viewed from the Bill Validator side.

† To avoid electrical hazards and equipment damage, be sure to use only the specified voltage.

The serial I/F level (Photo-coupler/RS-232C/TTL) can be selected with DIP Switch No. 2. For details, refer to "DIP Switch Settings" on page 2-14 or the applicable Software Information Data Sheet.

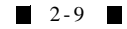

### DBV-300 ID-002, ID-042 & ID-044 Pulse Interface Connector Pin Assignments

The following connection information is provided for setting up a **DBV-300** Bill Validator to communicate by **PULSE** interface. Communications Protocols supported include the **ID-002**, **ID-042** and **ID-044**.

Figure 2-25 illustrates the ID-002, ID-042 & ID-044 Pulse Interface part number and pin numbering information for the 18-pin communications interface connector located on the left side of the DBV-300 Bill Validator with Table 2-4 listing the associated connection pin, signal name, and function of each pin.

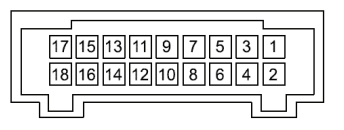

Header (Dual Light Angle Type): 70229-3007 (US MOLEX) Recommended Housing: 70066-0113 (US MOLEX) Clip (Dual Type): 70013-0018 (US MOLEX) Terminal: 70058-0204 (US MOLEX) Recommended Wire: String AWG# 24 to 26

Figure 2-25DBV-300 ID-002/ID-042/ID-044 Communication Interface Connector Pin AssignmentTable 2-4DBV-300 ID-002/ID-042/ID-044 Pulse Interface Connector Pin Designations

| Pin No. | Signal Name I/O   | I/O <sup>*</sup> | Signal Description                                       |  |
|---------|-------------------|------------------|----------------------------------------------------------|--|
| 1       | NC                |                  | Not Connected                                            |  |
| 2       | NC                |                  | Not Connected                                            |  |
| 3       | V <sub>DD</sub> 1 |                  | +12V DC Power <sup>†</sup>                               |  |
| 4       | V <sub>SS</sub> 1 |                  | (12V DC) Ground <sup>†</sup>                             |  |
| 5       | NC                |                  | Not Connected                                            |  |
| 6       | NC                |                  | Not Connected                                            |  |
| 7       | NC                |                  | Not Connected                                            |  |
| 8       | NC                |                  | Not Connected                                            |  |
| 9       | NC                |                  | Not Connected                                            |  |
| 10      | SG                |                  | Signal Ground                                            |  |
| 11      | /VEND             | OUT              | Accepted Denomination Signal <sup>‡</sup>                |  |
| 12      | NC                |                  | Not Connected                                            |  |
| 13      | NC                |                  | Not Connected                                            |  |
| 14      | /ENABLE           | IN               | Bill inhibited (Hi) / Accepted (Low) Signal <sup>‡</sup> |  |
| 15      | NC                |                  | Not Connected                                            |  |
| 16      | /BUSY             | OUT              | Acceptor Operating Signal <sup>‡</sup>                   |  |
| 17      | /ABN              | OUT              | Acceptor Error Signal <sup>‡</sup>                       |  |
| 18      | /FULL             | OUT              | Cash Box Full Signal <sup>‡</sup>                        |  |

I/O (In/Out) viewed from the Bill Validator side.

† To avoid electrical hazards and equipment damage, be sure to use only the specified voltage.

‡ These signals are considered Active Lo.

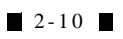

### DBV-301 ID-002, ID-042 & ID-044 Pulse Interface Connector Pin Assignments

The following connection information is provided for setting up a **DBV-301** Bill Validator to communicate by **PULSE** interface. Communications Protocols supported include the **ID-002**, **ID-042** and **ID-044**.

Figure 2-26 illustrates the ID-002, ID-042 & ID-044 Pulse Interface part number and pin numbering information for the 18-pin communications interface connector located on the left side of the DBV-301 Bill Validator with Table 2-5 listing the associated connection pin, signal name, and function of each pin.

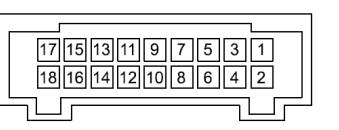

Header (Dual Light Angle Type): 70229-3007 (US MOLEX) Recommended Housing: 70066-0113 (US MOLEX) Clip (Dual Type): 70013-0018 (US MOLEX) Terminal: 70058-0204 (US MOLEX) Recommended Wire: String AWG# 24 to 26

Figure 2-26 DBV-301 ID-002/ID-042/ID-044 Communication Interface Connector Pin Assignment Table 2-5 DBV-301 ID-002/ID-042/ID-044 Pulse Interface Connector Pin Designations

| Pin No. | Signal Name I/O   | I/O <sup>*</sup> | Signal Description                                       |  |
|---------|-------------------|------------------|----------------------------------------------------------|--|
| 1       | V <sub>DD</sub> 1 |                  | +24V DC Power <sup>†</sup>                               |  |
| 2       | V <sub>SS</sub> 1 |                  | (24V DC) Ground <sup>†</sup>                             |  |
| 3       | NC                |                  | Not Connected                                            |  |
| 4       | NC                |                  | Not Connected                                            |  |
| 5       | NC                |                  | Not Connected                                            |  |
| 6       | NC                |                  | Not Connected                                            |  |
| 7       | NC                |                  | Not Connected                                            |  |
| 8       | NC                |                  | Not Connected                                            |  |
| 9       | NC                |                  | Not Connected                                            |  |
| 10      | SG                |                  | Signal Ground                                            |  |
| 11      | /VEND             | OUT              | Accepted Denomination Signal <sup>‡</sup>                |  |
| 12      | NC                |                  | Not Connected                                            |  |
| 13      | NC                |                  | Not Connected                                            |  |
| 14      | /ENABLE           | IN               | Bill inhibited (Hi) / Accepted (Low) Signal <sup>‡</sup> |  |
| 15      | NC                |                  | Not Connected                                            |  |
| 16      | /BUSY             | OUT              | Acceptor Operating Signal <sup>‡</sup>                   |  |
| 17      | /ABN              | OUT              | Acceptor Error Signal <sup>‡</sup>                       |  |
| 18      | /FULL             | OUT              | Cash Box Full Signal <sup>‡</sup>                        |  |

\* I/O (In/Out) viewed from the Bill Validator side.

† To avoid electrical hazards and equipment damage, be sure to use only the specified voltage.

‡ These signals are considered Active Lo.

### DBV-302 ID-002, ID-042 & ID-044 Pulse Interface Connector Pin Assignments

The following connection information is provided for setting up a **DBV-301** Bill Validator to communicate by **PULSE** interface. Communications Protocols supported include the **ID-002**, **ID-044** and **ID-044**.

Figure 2-27 illustrates the ID-002, ID-042 & ID-044 Pulse Interface part number and pin numbering information for the 18-pin communications interface connector located on the left side of the DBV-302 Bill Validator with Table 2-6 listing the associated connection pin, signal name, and function of each pin.

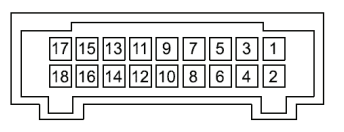

Header (Dual Light Angle Type): 70229-3007 (US MOLEX) Recommended Housing: 70066-0113 (US MOLEX) Clip (Dual Type): 70013-0018 (US MOLEX) Terminal: 70058-0204 (US MOLEX) Recommended Wire: String AWG#24 to 26

 Figure 2-27
 DBV-302 ID-002/ID-042/ID-044 Communication Interface Connector Pin Assignment

 Table 2-6
 DBV-302 ID-002/ID-042/ID-044 Pulse Interface Connector Pin Designations

| Pin No. | Signal Name I/O | I/O <sup>*</sup> | Signal Description                                       |  |
|---------|-----------------|------------------|----------------------------------------------------------|--|
| 1       | NC              |                  | Not Connected                                            |  |
| 2       | NC              |                  | Not Connected                                            |  |
| 3       | NC              |                  | Not Connected                                            |  |
| 4       | NC              |                  | Not Connected                                            |  |
| 5       | NC              |                  | Not Connected                                            |  |
| 6       | NC              |                  | Not Connected                                            |  |
| 7       | NC              |                  | Not Connected                                            |  |
| 8       | NC              |                  | Not Connected                                            |  |
| 9       | NC              |                  | Not Connected                                            |  |
| 10      | SG              |                  | Signal Ground                                            |  |
| 11      | /VEND           | OUT              | Accepted Denomination Signal <sup>†</sup>                |  |
| 12      | NC              |                  | Not Connected                                            |  |
| 13      | NC              |                  | Not Connected                                            |  |
| 14      | /ENABLE         | IN               | Bill inhibited (Hi) / Accepted (Low) Signal <sup>†</sup> |  |
| 15      | NC              |                  | Not Connected                                            |  |
| 16      | /BUSY           | OUT              | Acceptor Operating Signal <sup>†</sup>                   |  |
| 17      | /ABN            | OUT              | Acceptor Error Signal <sup>†</sup>                       |  |
| 18      | /FULL           | OUT              | Cash Box Full Signal <sup>†</sup>                        |  |

\* I/O (In/Out) viewed from the Bill Validator side.

† These signals are considered Active Lo.

### DBV-301 ID-0D3 MDB Vending Machine Interface Connector Pin Assignments

The following connection information is provided for setting up a **DBV-301** Bill Validator to communicate by **MDB** interface for **vending applications**. Communications Protocols supported is **ID-0D3**.

Figure 2-28 illustrates the ID-0D3 MDB Interface part number and pin numbering information for the 18pin communications interface connector located on the left side of the DBV-301 Bill Validator with Table 2-7 listing the associated connection pin, signal name, and function of each pin.

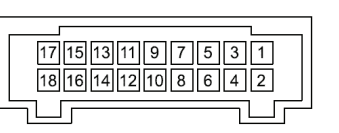

Header (Dual Light Angle Type): 70229-3007 (US MOLEX) Recommended Housing: 70066-0113 (US MOLEX) Clip (Dual Type): 70013-0018 (US MOLEX) Terminal: 70058-0204 (US MOLEX) Recommended Wire: String AWG# 24 to 26

 Figure 2-28
 DBV-301 ID-0D3 MDB Communication Interface Connector Pin Assignment Diagram

 Table 2-7
 DBV-301 ID-0D3 MDB Interface Connector Pin Designations

| Pin No. | Signal Name I/O   | I/O <sup>*</sup> | Signal Description                                                 |  |
|---------|-------------------|------------------|--------------------------------------------------------------------|--|
| 1       | V <sub>DD</sub> 1 |                  | +24V DC Power <sup>†</sup>                                         |  |
| 2       | V <sub>SS</sub> 1 |                  | (24V DC) Ground <sup>†</sup>                                       |  |
| 3       | NC                |                  | Not Connected                                                      |  |
| 4       | NC                |                  | Not Connected                                                      |  |
| 5       | TXD2              | OUT              | Photo Coupler: Output signal line from Bill Validator <sup>‡</sup> |  |
| 6       | RXD2              | IN               | Photo Coupler: Input signal line from Bill Validator <sup>†</sup>  |  |
| 7       | SG2               |                  | Photo Coupler: Signal ground                                       |  |
| 8       | NC                |                  | Not Connected                                                      |  |
| 9       | NC                |                  | Not Connected                                                      |  |
| 10      | NC                |                  | Not Connected                                                      |  |
| 11      | NC                |                  | Not Connected                                                      |  |
| 12      | NC                |                  | Not Connected                                                      |  |
| 13      | NC                |                  | Not Connected                                                      |  |
| 14      | NC                |                  | Not Connected                                                      |  |
| 15      | NC                |                  | Not Connected                                                      |  |
| 16      | NC                |                  | Not Connected                                                      |  |
| 17      | NC                |                  | Not Connected                                                      |  |
| 18      | NC                |                  | Not Connected                                                      |  |

 $^{\star}$  I/O (In/Out) viewed from the Bill Validator side.

 $\ensuremath{^+}$  To avoid electrical hazards and equipment damage, be sure to use only the specified voltage.

‡ MDB connections to a Vending Machine Controller (VMC) are made via a six (6) pin Female Molex. Connector.

2-13

## **Connector Types**

Figure 2-29 illustrates a typical interconnect plug pin configuration.

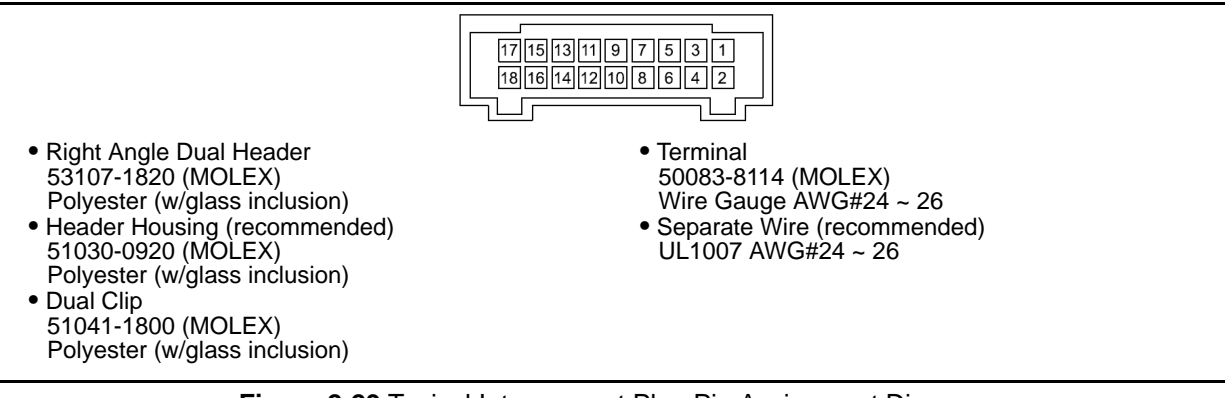

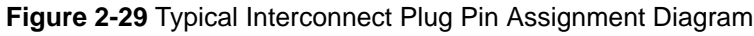

## **DIP Switch Settings**

All DBV-30X unit's contain two (2) DIP Switch Blocks designated DIP Switch 1 (SW1) and DIP Switch 2 (SW2), and are located on the left side of the DBV unit.

Due to firmware load differences, software protocols, and user options, the settings for each DIP Switch may vary and be different for each customer application. Verify the DIP Switch settings prior to installing a DBV-30X as the DIP Switches may not always be easily accessible once the unit has been installed. The DIP Switch charts provided in Figure 2-31 and Figure 2-32 represent settings that are common to many user applications. However, refer to the specific Software Information Sheet for the Firmware Load, change details and differences relating to your system. See Figure 2-30 for the DIP Switch Block and various Switch position locations.

## DIP Switch 1 (SW1)

Switches 1 through 7 on DIP Switch #1 are used for accepting or inhibiting bills based on their specific denomination (See Figure 2-31). Refer to the Software Information Sheet for your specific Firmware Load for details on denominations and switch association.

Switch No. 8 on Dip Switch #1 is used to determine the DBV Operating Mode. Switch 8 is set to "OFF" during normal operation. Setting Switch No. 8 to "ON" places the DBV into the Test Mode. Refer to Appendix A of this manual for details on performing Test Mode operations.

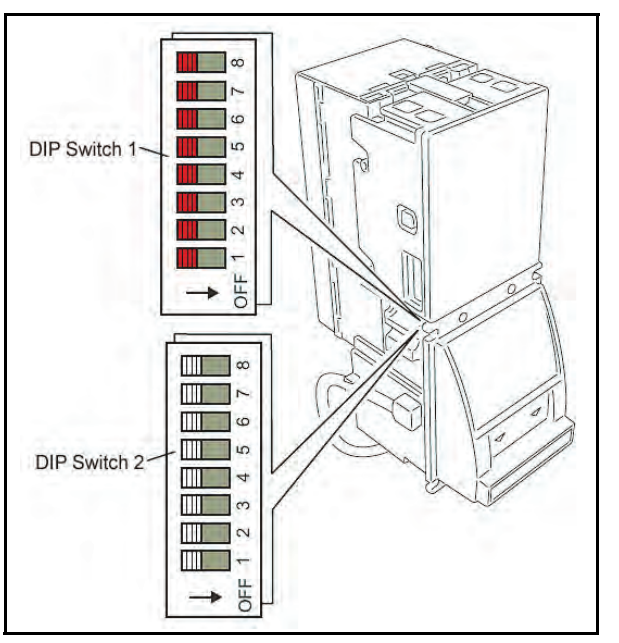

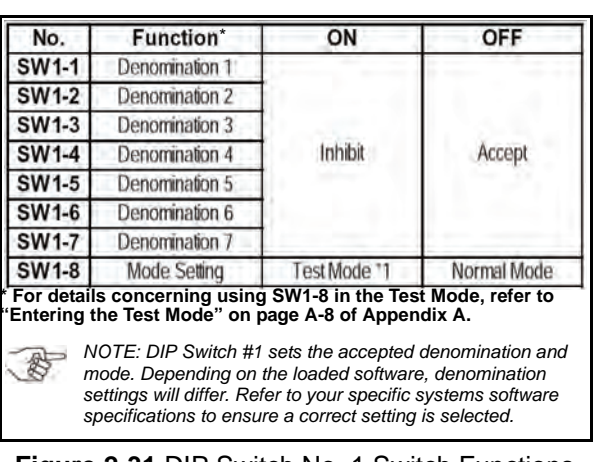

Figure 2-30 DBV-30X DIP Switch Locations

Figure 2-31 DIP Switch No. 1 Switch Functions

## DIP Switch 2 (SW2)

DIP Switch 2 is used for setting specific communication parameters. The switch functions will vary depending on which software protocol is being used. See Figure 2-32 for associated functions within each protocol type. Review the software specifications that are provided separately for your particular software's DIP Switch settings. Refer to the Software Information Sheet for your specific Firmware Load for further details.

| ID-0D3 MDB Interface SW2 Settings |                 |        |        |  |  |  |  |  |  |
|-----------------------------------|-----------------|--------|--------|--|--|--|--|--|--|
| No.                               | Function ON OFF |        |        |  |  |  |  |  |  |
| SW2-1                             | -               |        |        |  |  |  |  |  |  |
| SW2-2                             | -               | 1      |        |  |  |  |  |  |  |
| SW2-3                             | SW2-3 -         |        |        |  |  |  |  |  |  |
| SW2-4                             | SW2-4 -         |        |        |  |  |  |  |  |  |
| SW2-5                             |                 | Always | S OFF- |  |  |  |  |  |  |
| SW2-6                             | SW2-6           |        |        |  |  |  |  |  |  |
| SW2-7                             | -               | 1      |        |  |  |  |  |  |  |
| SW2-8                             | -               |        |        |  |  |  |  |  |  |

NOTE: On ID-0D3 (MDB) interfaced units, DIP Switch #2 is used to test the status of DS1. Its switches are all set to OFF in normal operation. Refer to the "DIP Switch Test" on page A-13 of Appendix A of this Service Manual for detailed use of these particular switches.

### **ID-003 SERIAL Interface SW2 Settings**

| No.   |            | Function                     |
|-------|------------|------------------------------|
| SW2-1 | SW2-2      | Serial I/F Level             |
| OFF   | OFF        | Photo-Coupler Iso-<br>lation |
| ON    | OFF        | TTL                          |
| OFF   | ON         | RS232C                       |
| ON    | ON         | Not Used                     |
| SW2-3 | Always OFF | -                            |
| SW2-4 | Always OFF | -                            |
| SW2-5 | Always OFF | -                            |
| SW2-6 | Always OFF | -                            |
| SW2-7 | Always OFF | -                            |
| SW2-8 | Always OFF | -                            |

NOTE: On ID-0D3 (Serial) interfaced units, DIP Switch 2 is used to set the Serial Interface Level.

### ID-002 PULSE Interface SW2 Settings

| No.   |            | Function    |
|-------|------------|-------------|
| SW2-1 | SW2-2      | Pulse Width |
| OFF   | OFF        | 50ms/300ms  |
| ON    | OFF        | 50ms/50ms   |
| OFF   | ON         | 80ms/120ms  |
| ON    | ON         | 150ms/180ms |
| SW2-3 | SW2-4      | Pulse Count |
| OFF   | OFF        | 1 Pulse     |
| ON    | OFF        | 4 Pulses    |
| OFF   | ON         | -           |
| ON    | ON         | -           |
| SW2-5 | Always OFF | -           |
| SW2-6 | Always OFF | -           |
| SW2-7 | Always OFF | -           |
| SW2-8 | Always ON  | -           |

NOTE: On ID-002 (Pulse) interfaced units, DIP Switch 2 is used to set the pulse width and count.

| No.   |            | Function    |
|-------|------------|-------------|
| SW2-1 | SW2-2      | Pulse Width |
| OFF   | OFF        | 50ms/300ms  |
| ON    | OFF        | 50ms/50ms   |
| OFF   | ON         | 80ms/120ms  |
| ON    | ON         | 150ms/180ms |
| SW2-3 | SW2-4      | Pulse Count |
| OFF   | OFF        | 1 Pulse     |
| ON    | OFF        | 4 Pulses    |
| OFF   | ON         | 10 Pulses   |
| ON    | ON         | 20 Pulses   |
| SW2-5 | Always OFF | -           |
| SW2-6 | Always OFF | -           |
| SW2-7 | Always OFF | -           |
| SW2-8 | Always ON  | -           |

WOTE: On ID-042 (Pulse) interfaced units, DIP Switch 2 is used to set the pulse width and count.

#### ID-044 PULSE Interface SW2 Settings

| No.   |            | Function    |
|-------|------------|-------------|
| SW2-1 | SW2-2      | Pulse Width |
| OFF   | OFF        | 50ms/300ms  |
| ON    | OFF        | 50ms/50ms   |
| OFF   | ON         | 80ms/120ms  |
| ON    | ON         | 150ms/180ms |
| SW2-3 | SW2-4      | Pulse Count |
| OFF   | OFF        | 1 Pulse     |
| ON    | OFF        | 2 Pulses    |
| OFF   | ON         | 3 Pulses    |
| ON    | ON         | 4 Pulses    |
| SW2-5 | Always OFF | -           |
| SW2-6 | Always OFF | -           |
| SW2-7 | Always OFF | -           |
| SW2-8 | Always ON  | -           |

WOTE: On ID-044 (Pulse) interfaced units, DIP Switch 2 is used to set the pulse width and count.

### Figure 2-32 Various DIP Switch No. 2 Switch Functions

#### **Operational Flowchart** Figure 2-33 depicts a typical bill acceptance flow process. POWER ON NG CPU. ROM. RAM TEST STOP OK YES TEST MODE TEST MODE NO NG INITIAL TEST STOP OK А STANDBY NO ENABLE YES LED FLASH LED ON NO **BILL INSERTED** А GO TO YES LED OFF MOTOR FWD DATA SAMPLING START ILLEGAL DATA/CONDITION YES NO DATA SAMPLING NO END YES MOTOR STOP NG **BILL JUDGE** ΙOK NHBIT YES CONDITION NO BILL FEED NG FEED COMPLETED OK OK CREDIT OUTPUT **BILL REJECT** NG(JAM) **BILL STACK BILL REMOVED** VEND OUTPUT NG GO TO А STACK COMPLETED YES OK STACK FULL FULL OUTPUT NO GO TO А STOP Figure 2-33 Bill Validator Operational Flowchart

## **Clearing a Bill Jam**

# When a bill is jammed in the Stacker Section:

- 1. Remove the Cash Box.
- 2. Remove the jammed Bankknote following the large Arrow's path shown in Figure 2-34.

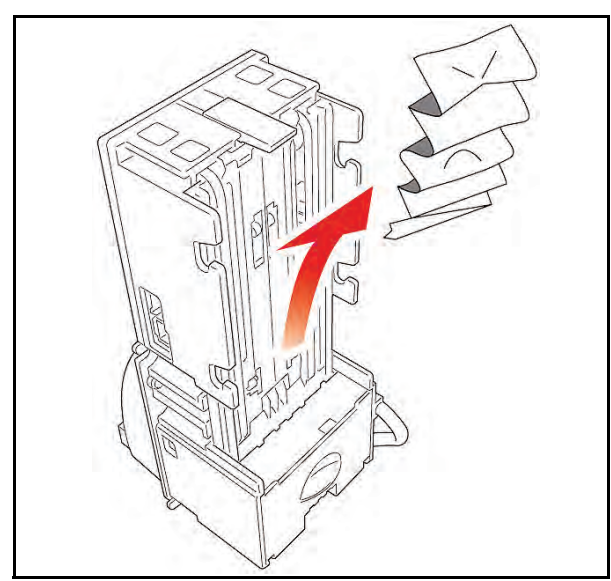

Figure 2-34 Clearing a Jammed Stacker Bill

# When a bill is jammed in the Validator Section:

- Lift the Validator Head Release Lever and pull out the Lower Guide (See Figure 2-35 ①).
- Remove the jammed Banknote (See Figure 2-35 <sup>(2)</sup>).

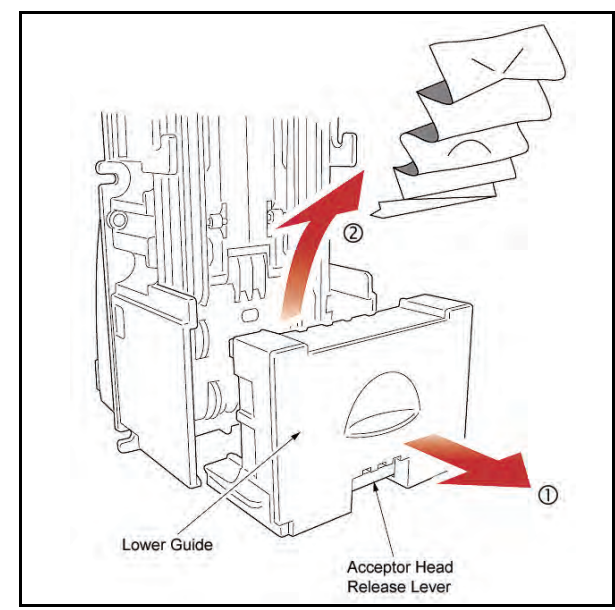

Figure 2-35 Clearing a Jammed Validator

## **Preventive Maintenance**

The DBV-30X Sensor lenses ① are made of a transparent Polymer material; handle them with care. It is important to keep the Banknote path, Rollers ②, and Belts ③ clean (See Figure 2-36, and Figure 2-37 for their specific locations).

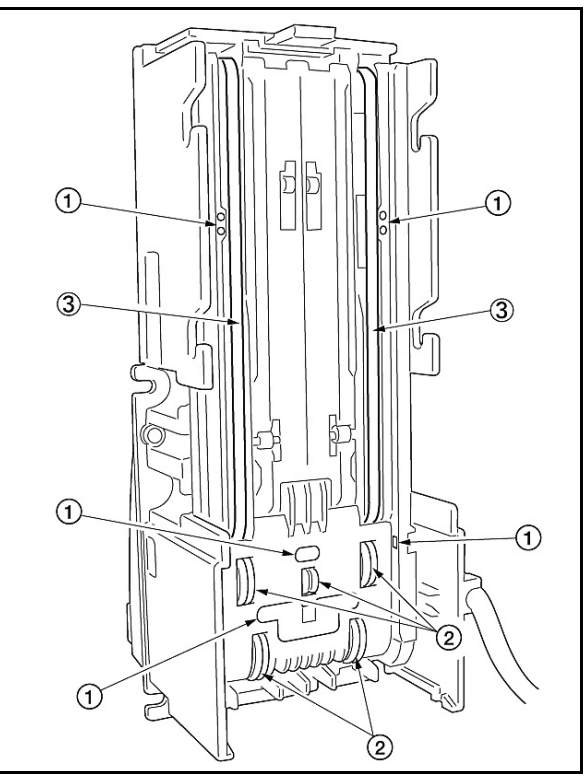

Figure 2-36 Upper Guide Stacker Sensors and Rollers

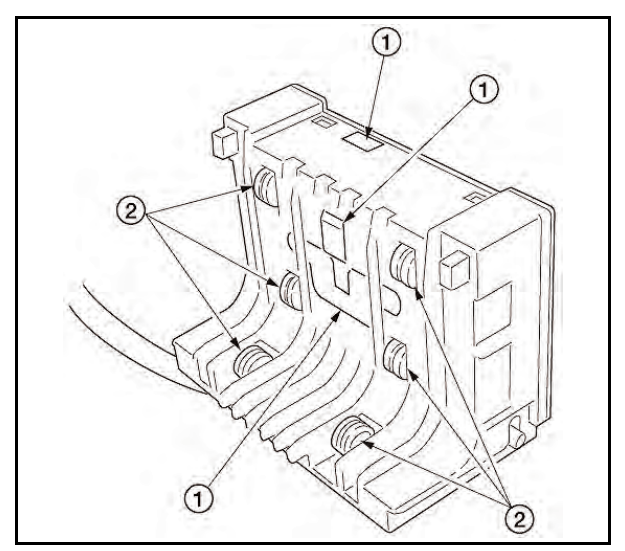

Figure 2-37 Lower Guide Sensors and Rollers

To clean the Lenses, use a lint-free cloth and a mild non-abrasive detergent such as liquid dish soap mixed with water.

# Do not use alcohol or thinner for any cleaning.

Note: JCM does not recommend using cleaning pads, or cleaning solutions <u>of any</u> <u>kind</u>.

### Cash box Preventive Maintenance (P/M)

Perform periodic P/M on the Cash Boxes to ensure proper operation. The Cash Box Sensor Lenses ① are made of a transparent Polymer material; handle them with care (See Figure 2-38).

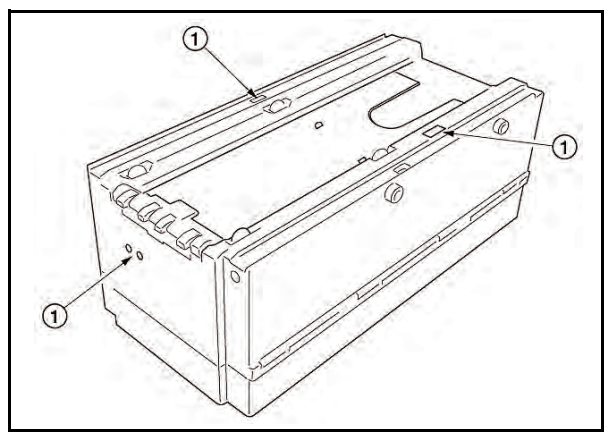

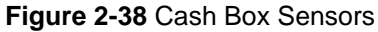

Use compressed air to blow out loose paper fibers and other debris that can build up over time. Check all moving parts for wear and proper positioning. If the unit does not operate properly, it can cause Banknote jams.

### **Available Cleaning Card**

A second generation JCM Waffletechnology Bill Validator Cleaning Card is now available (JAC Part No. 501-100221R)(Manufacturer's Part No. KWJCM-B4B15M). The cleaning card is designed to be used as a supplemental part of a Preventive Maintenance program to help in reducing dirt and paper dust build-up within a Unit. The use of this Cleaning Card will optimize performance between regular Preventive Maintenance intervals.

This is the only Cleaning Card authorized for use on the DBV-30X Series Validator (See Figure 2-39).

### **Card Features**

- A unique Waffletechnology design that hugs all surfaces to insure complete surface cleaning
- Specially designed scrubber patterns insure that Belts and O-ring Rollers are cleaned and lubricated to prevent them from drying out.

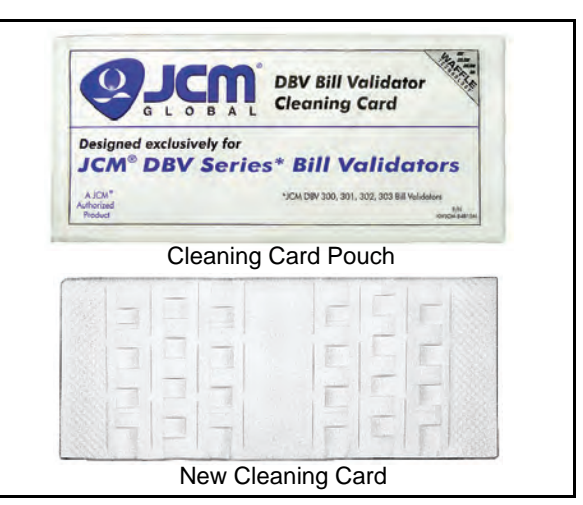

### Figure 2-39 JCM Waffletechnology Cleaning Card

### **Directions For Use**

- 1. Remove Cleaning Card from its Pouch and insert it into the Bill Validator.
- 2. The Cleaning Card will be accepted and then automatically rejected.
- 3. Repeat this process several times to ensure debris build-up removal.
- 4. Insert and HOLD cleaning card while the Validator pulls on it to ensure proper belt cleaning.
- 5. Dispose of used card in an environmentally safe manner.

For more information and a list of Authorized Waffletechnology Distributors visit: http://www.jcmwaffletechnology.com.

## **Optipay® BV** DBV-30X Bill Validator

Section 3

## 3 MDB PROTOCOL

NOTE: The latest MDB Protocol Specifications may be found at www.Vending.org

NOTE: For ID-044, ID-042 or ID-002 Protocol Specifications, contact your local JCM Sales Representative.

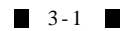

## THIS PAGE INTENTIONALLY LEFT BLANK

## Optipay<sup>®</sup> BV DBV-30X Bill Validator Section 4

### 4 DISASSEMBLY/REASSEMBLY

This section provides disassembly instructions for the Optipay<sup>®</sup> BV DBV-30X Bill Validator. The information within contains the following features:

- 1. Circuit Board Disassembly
- 2. Pusher Mechanism Disassembly
- 3. Upper Guide Disassembly
- 4. Lower Guide Disassembly

### Circuit Board Disassembly Removing the CPU and Power Supply Boards

1. Push the cash box release lever ① and remove the cash box ② (See Figure 4-1).

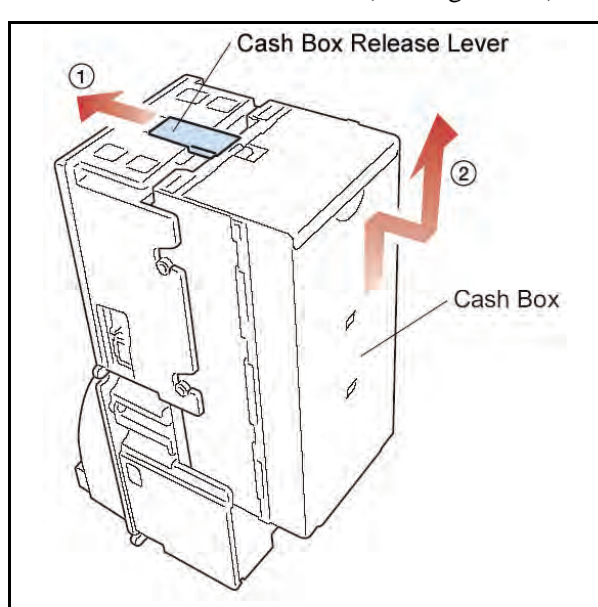

Figure 4-1 Bill Validator Mounting Locations

- 2. Lift the Validator head release lever and pull out the Lower Guide following the arrows directional path indicated in Figure 4-2.
- 3. Slide the base cover upward and remove it from the unit (See Figure 4-3).
- 4. Remove the four (4) Faceplate securing screws and remove the Faceplate (See Figure 4-4 and Figure 4-5).

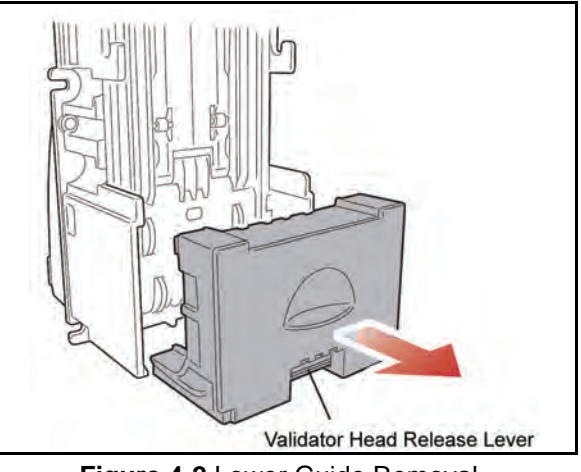

Figure 4-2 Lower Guide Removal

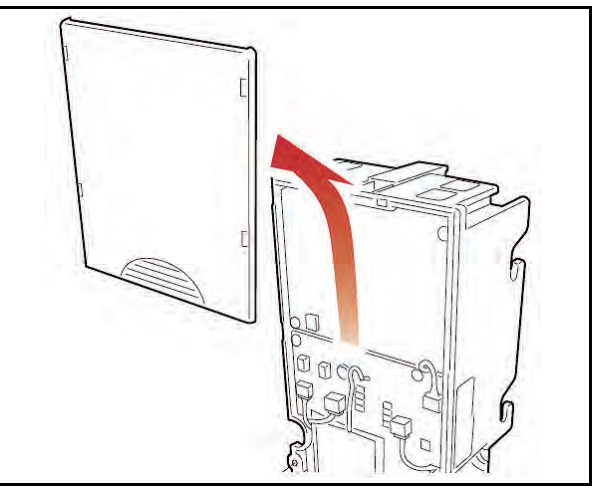

Figure 4-3 Validator Cover Removal

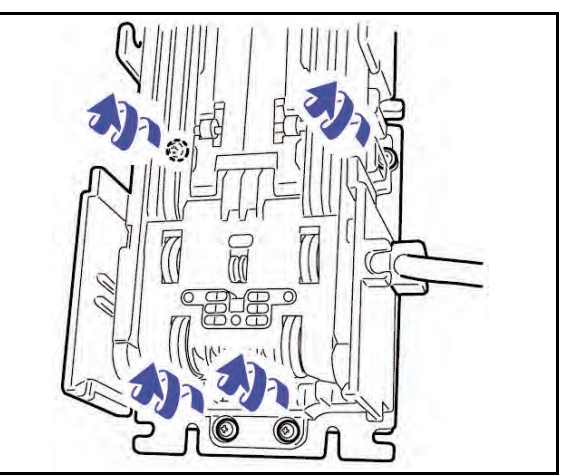

Figure 4-4 Face Plate Rear Mounting View

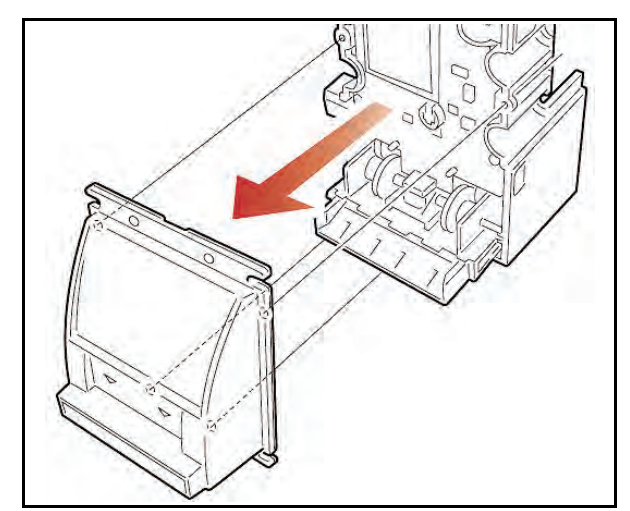

Figure 4-5 Validator Face Plate Removal

5. Lay the assembly on its backside and remove the six (6) screws shown in Figure 4-6. Then disconnect the four plug connectors indicated by the four small arrows in Figure 4-6.

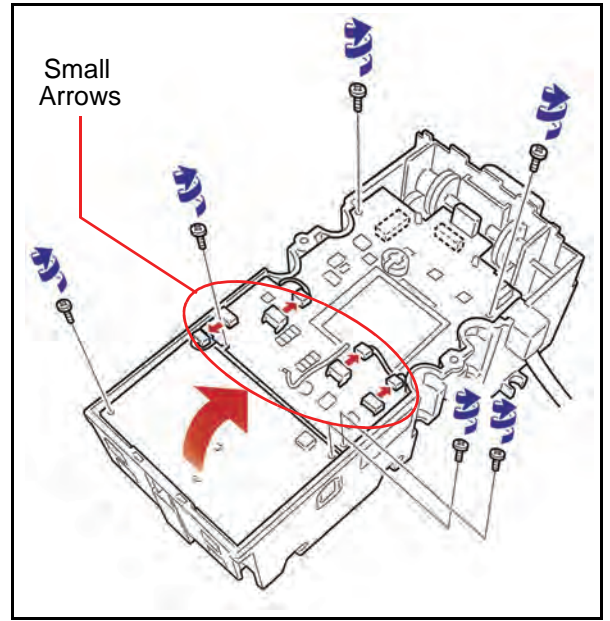

Figure 4-6 Screw and Connector Removal and Circuit Board Access

- 6. Lift the circuit board assembly up in the direction of the large arrow as indicated in Figure 4-6.
- Release the ribbon cable connector lock and remove the flexible ribbon cable indicated by the small arrows illustrated in the Figure 4-7 close-up box (See Figure 4-7 a).

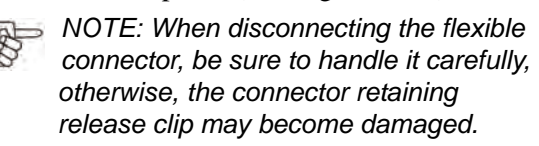

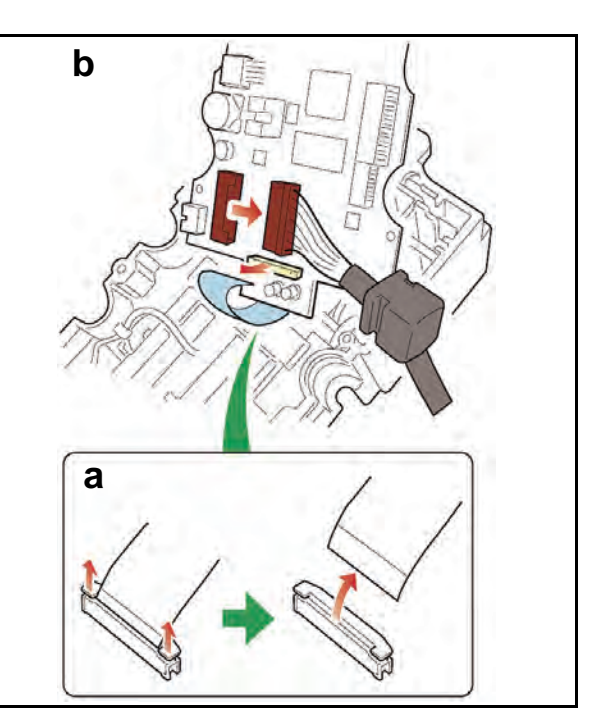

Figure 4-7 CPU Board Connector Removals

- 8. Disconnect the CPU Board signal cable connector (See large arrow in Figure 4-7 b).
- 9. Separate the CPU Board and Power Supply Board mating connectors (See Figure 4-8).

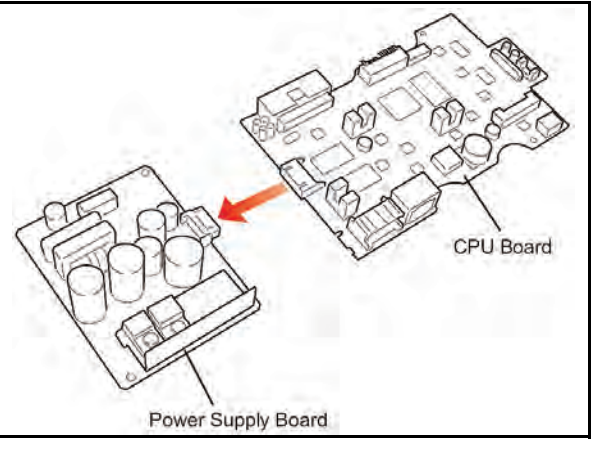

Figure 4-8 CPU and Power Supply Board Connector Separation

## **Pusher Mechanism Disassembly**

### **Timing Belt Removals**

- 1. Remove the CPU and Power Supply boards as previously described (See "Removing the CPU and Power Supply Boards" on page 4-1).
- 2. Remove the Side Bill Guides by following the direction indicated by the ① and ② arrows shown in Figure 4-9.

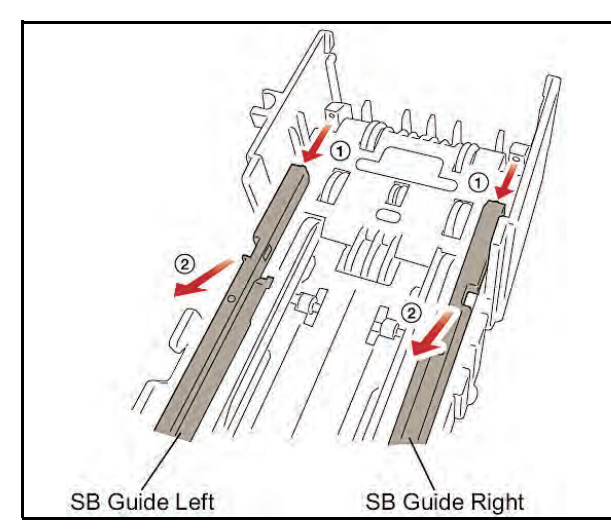

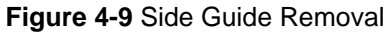

3. Remove the Front Bill Guide by extracting it in the direction of the large arrow illustrated in Figure 4-10 ③.

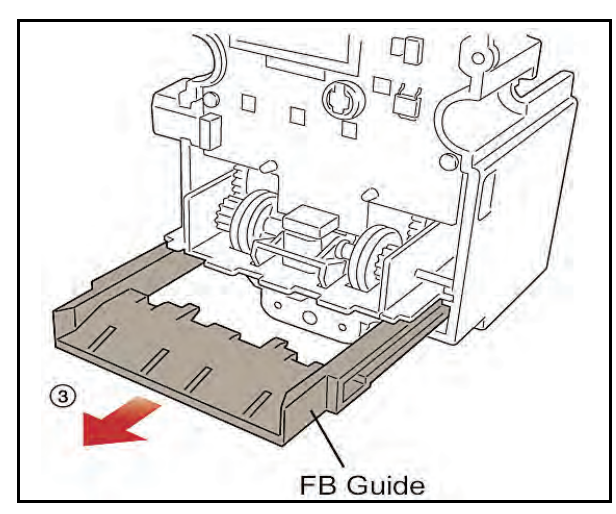

Figure 4-10 Front Guide Removal

- 4. Remove the Pusher Mechanism retaining screw and remove the assembly by following the large directional arrow shown in Figure 4-11.
- Remove the two belts from the Pusher Mechanism assembly (See Figure 4-12). Once the belts are removed, remove their related tension rollers on each side as well (See Figure 4-12 a & b).

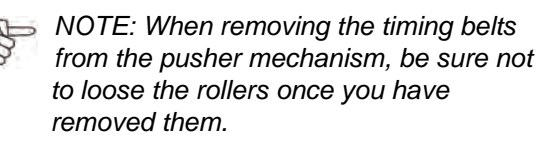

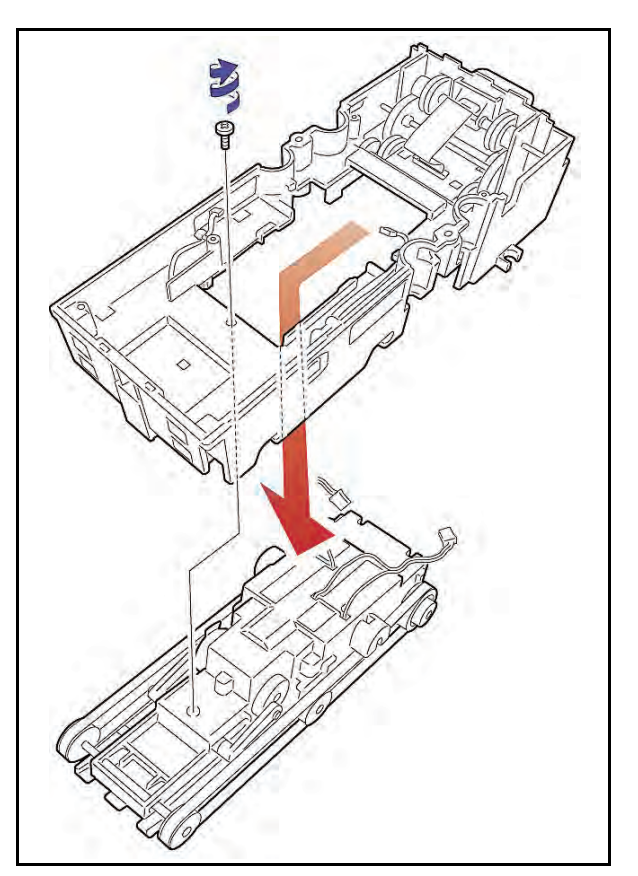

Figure 4-11 Pusher Mechanism Removal

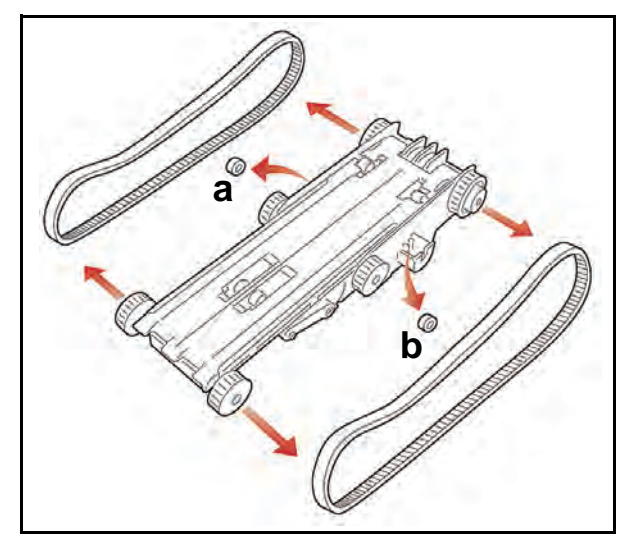

Figure 4-12 Timing Belt Removal

### **Removing the Drive and Stacking Motors**

1. Remove the two shaft retaining C-clip Rings and pull the shaft out of the Pusher Plate (See Figure 4-13).

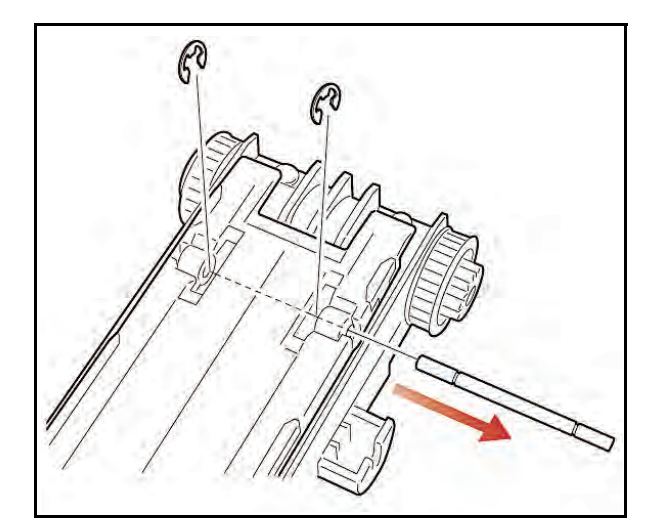

Figure 4-13 Pusher Shaft Removal

2. Slide the Pusher Plate in the direction indicated by the arrow in Figure 4-14 and remove the plate.

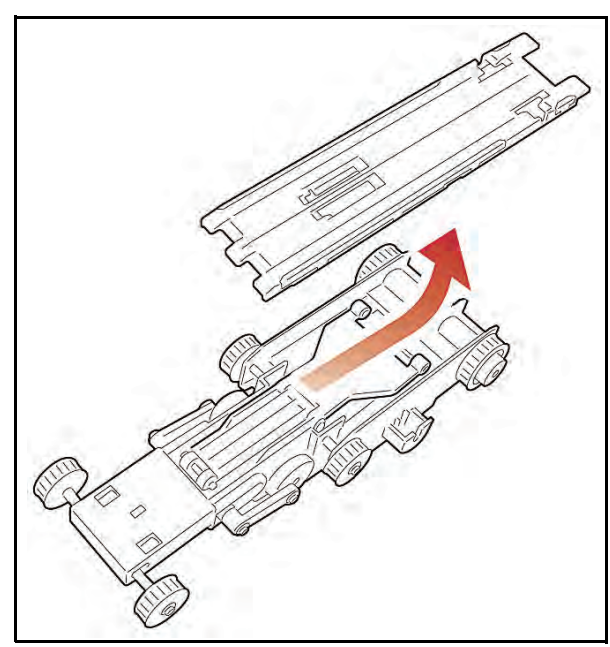

Figure 4-14 Pusher Plate Removal

- 3. Remove one of the shaft retaining E-clip Rings, and pull the shaft out of the pusher arm; then remove the two sleeve spacers (See Figure 4-15 ① through ③).
- 4. Lift the Pusher Arm and remove the five (5) retaining screws shown in Figure 4-16 ①, then tip the assembly to the side and remove the loose pin (See Figure 4-16 a ②).
- Turn the Pusher Mechanism assembly over and remove the Motor guide assembly (See Figure 4-17 ①).

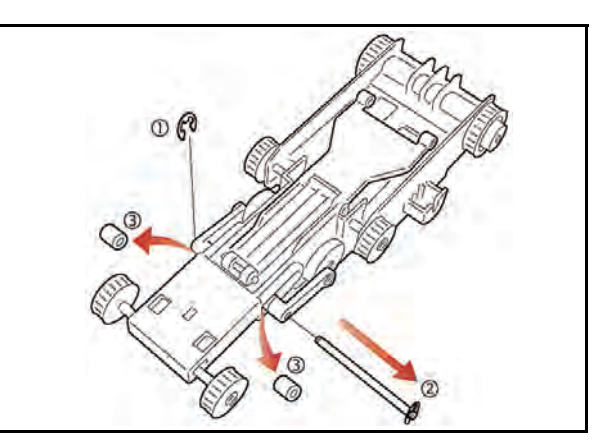

Figure 4-15 Shaft and Sleeve Spacer Removal

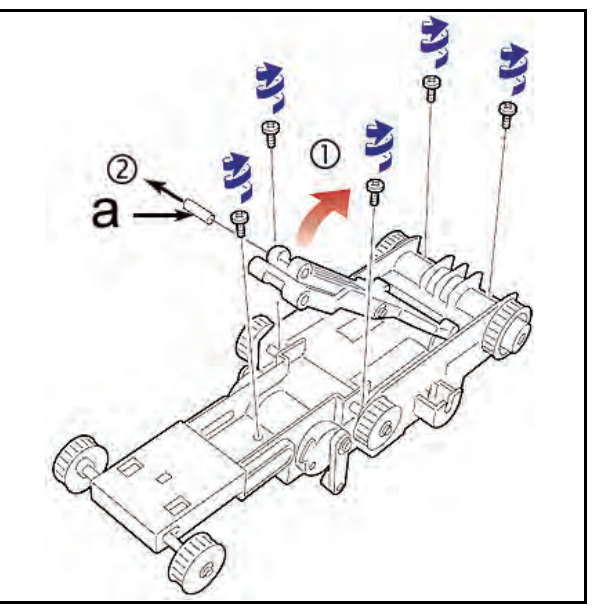

Figure 4-16 Retaining Screw Removals

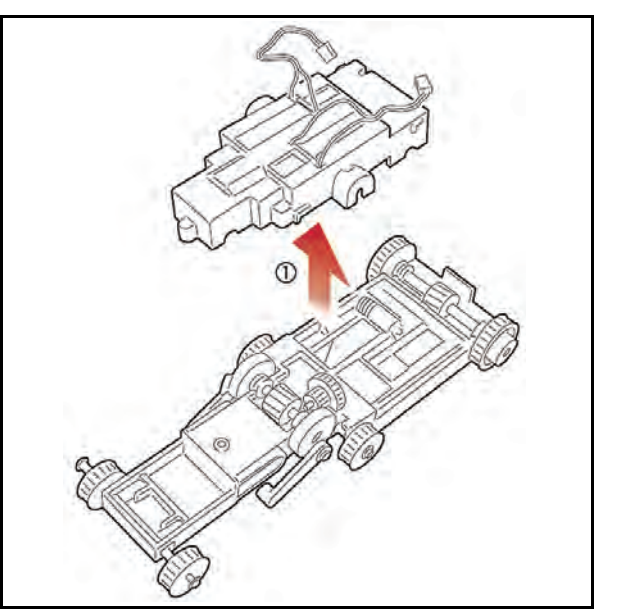

Figure 4-17 Motor Guide Removal

6. Remove the drive and stacking Motors from the Motor guide assembly along with their Encoder Gears (See Figure 4-18 ① and ②).

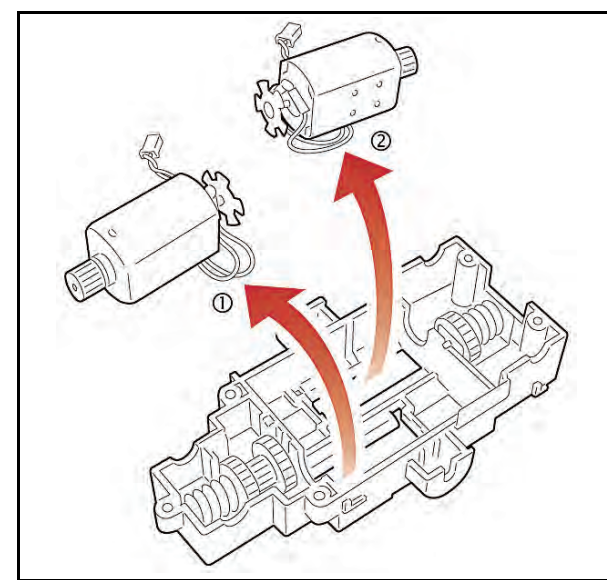

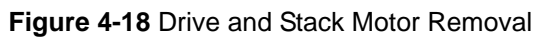

## **Upper Guide Disassembly**

### Sensor Circuit Board Removal

- Remove the Pusher Mechanism assembly (See "Pusher Mechanism Disassembly" on page 4-2).
- 2. Remove the two Upper Guide retaining screws and pull the Upper Guide out of the assembly (See Figure 4-19).

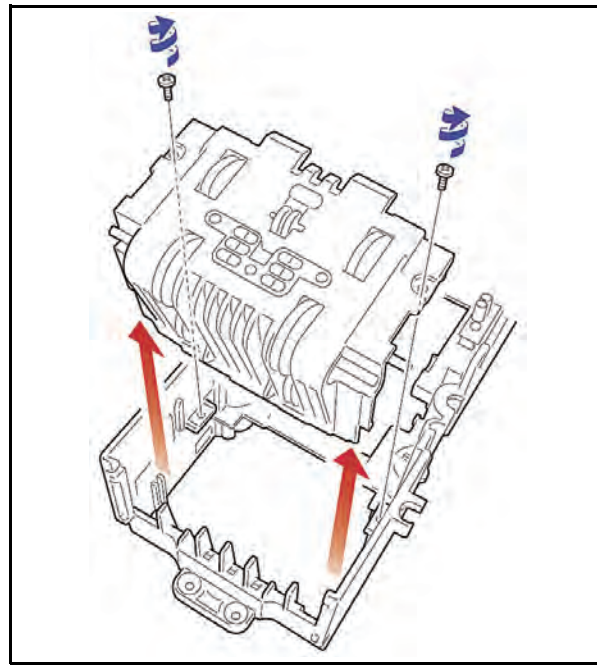

Figure 4-19 Upper Guide Removal

3. Pull the two shafts out and remove the two small and two large gears as illustrated by the arrows in Figure 4-20 ① through ④.

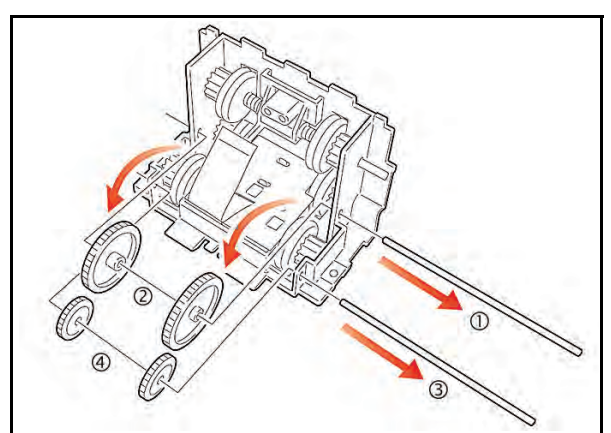

Figure 4-20 Upper Guide Gear Removals

4. Remove the two Sensor board mounting screws and remove the Sensor board from the assembly (See Figure 4-21).

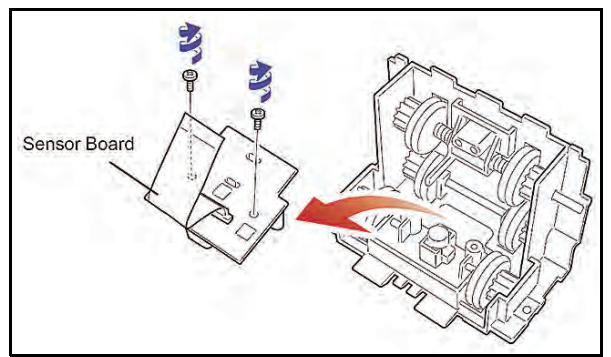

Figure 4-21 Sensor Board Removal

5. Release the Ribbon Cable Connector Lock and remove the flexible ribbon cable from the Sensor board (See Figure 4-22 small arrows).

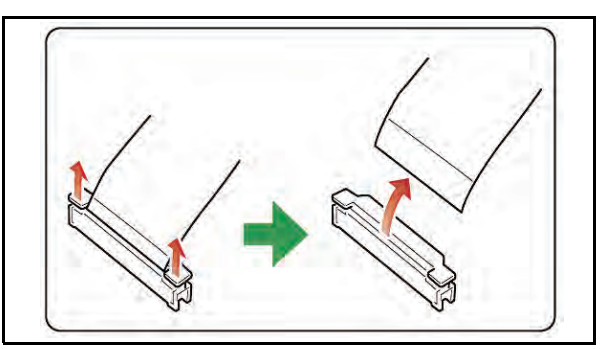

Figure 4-22 Flexible Ribbon Cable Removal

NOTE: When disconnecting the flexible connector, be sure to handle it carefully, otherwise, the connector retaining release clip may become damaged.

### **O-ring Removal**

 Pull the two (2) short gear shafts out and remove the two (2) drive gears they retained (See Figure 4-23 ① through ④).

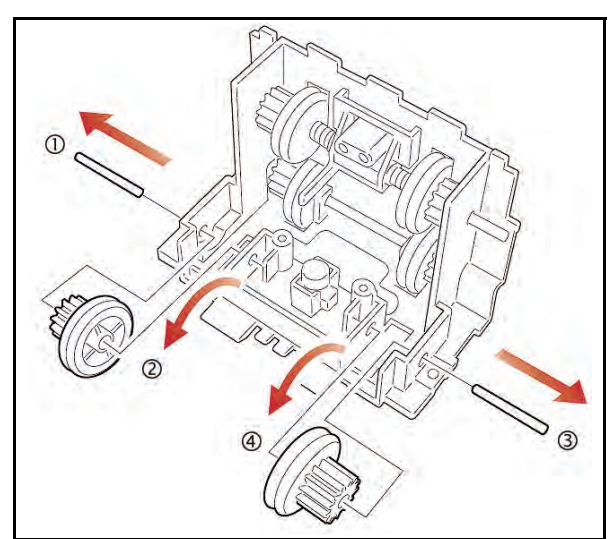

Figure 4-23 Short Shaft and Gear Removal

 Pull the lower long gear shaft out and remove the two (2) Drive Gears it retained (See Figure 4-24 ① through ③).

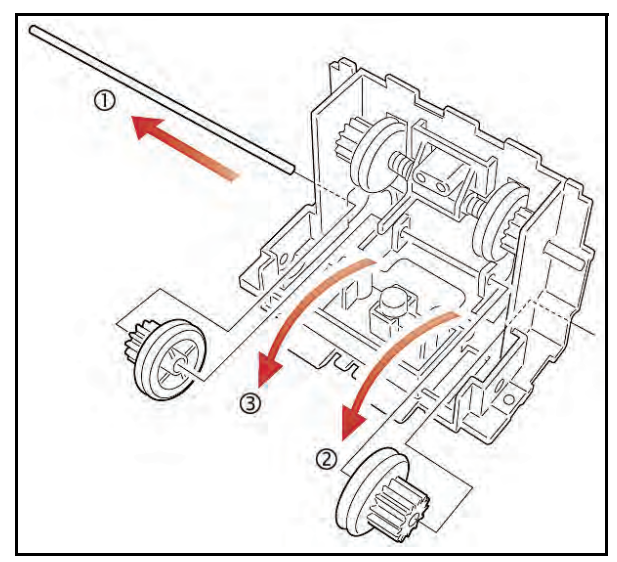

Figure 4-24 Lower Long Shaft and Gear Removal

- 3. Pull the upper long gear shaft out and remove the two gears, shaft springs, bushings, polly sliders and actuator it supported (See Figure 4-25 ① and ②).
- 4. Remove the concentric O-rings residing on each of the four drive gears just removed from the upper shaft assembly (See Figure 4-26).

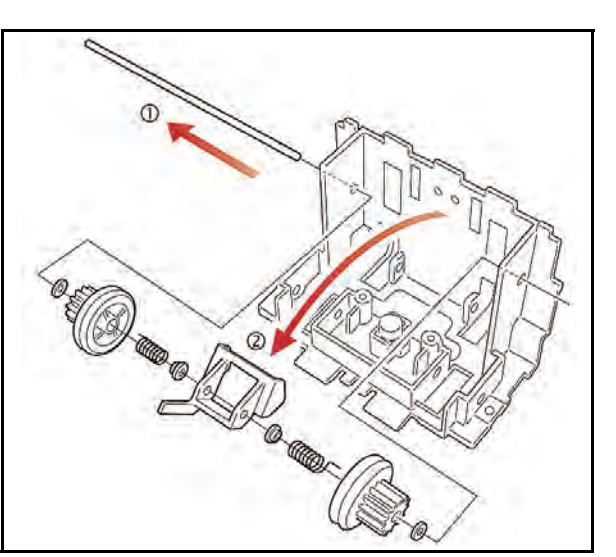

Figure 4-25 Upper Long Shaft and Gear Removal

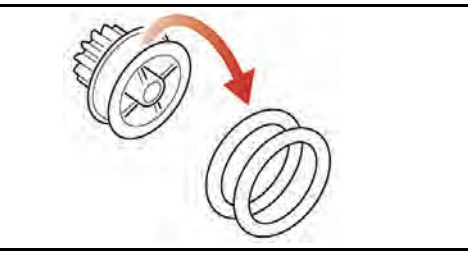

Figure 4-26 O-Ring Removals

### Removing the Small Feed Sensor Boards

Proceed as follows to remove the Small Feed Sensor Boards:

1. Remove each Small Feed Sensor Board mounting screw (See Figure 4-27 ① and ②).

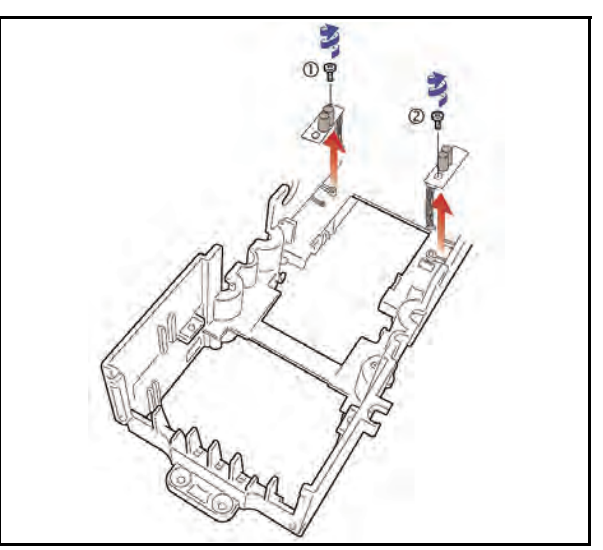

Figure 4-27 Small Feed Sensor Board Removal

2. Remove each Small Feed Sensor Board as indicated by the arrows in Figure 4-27.

## Lower Guide Disassembly

### MAG Circuit Board Removal

Remove the Lower Bill Guide retaining screw and remove the Lower Bill Guide's Cover in the direction of the large arrow illustrated in Figure 4-28.

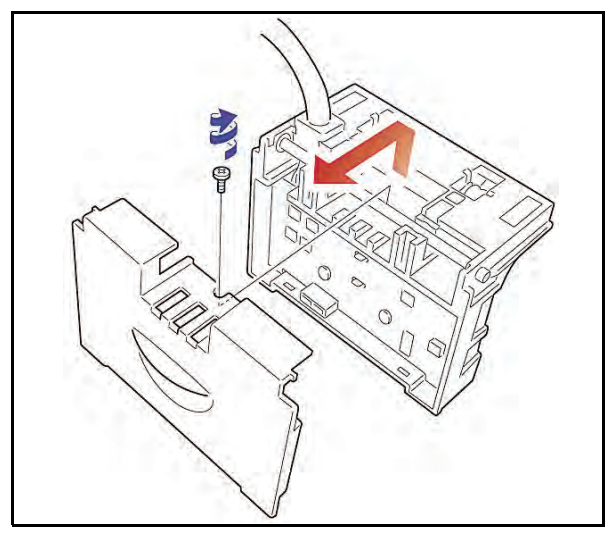

Figure 4-28 Lower Bill Guide Removal

3. Remove the two screws retaining the MAG Board to the assembly and carefully lift the MAG Board up in the direction of the arrow illustrated in Figure 4-29 ① and ②.

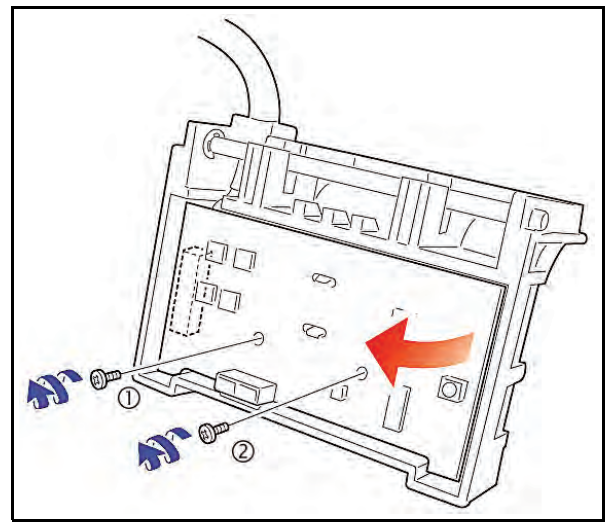

Figure 4-29 MAG Board Removal

4. Disconnect the circuit board's underside connector and remove the MAG Board from the assembly (See Figure 4-30).

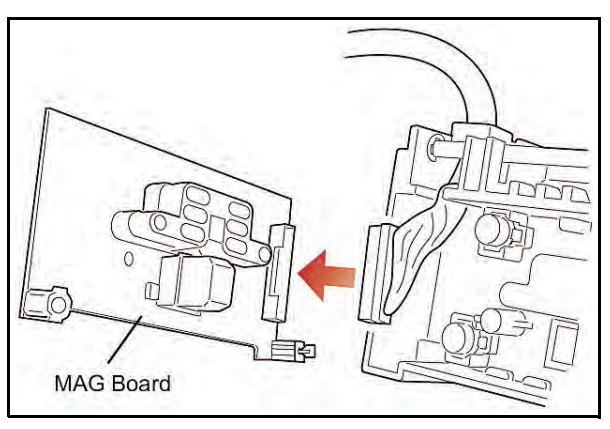

Figure 4-30 Disconnect MAG Board Connector

Reverse all of the proceeding instructions to replace any of the components described during this disassembly process.

## THIS PAGE INTENTIONALLY LEFT BLANK

## **Optipay® BV** DBV-30X Bill Validator

Section 5

## **5 WIRING DIAGRAMS**

This section provides the Wiring Diagram interconnect for the Optipay<sup>®</sup> BV DBV-30X Bill Validator (See Figure 5-1 and Figure 5-2). This section contains the following information:

- DBV-30X-SU Interconnect (Part 1)
- DBV-301-SU Interconnect (Part 2 a)
- DBV-302-SU Interconnect (Part 2 b).

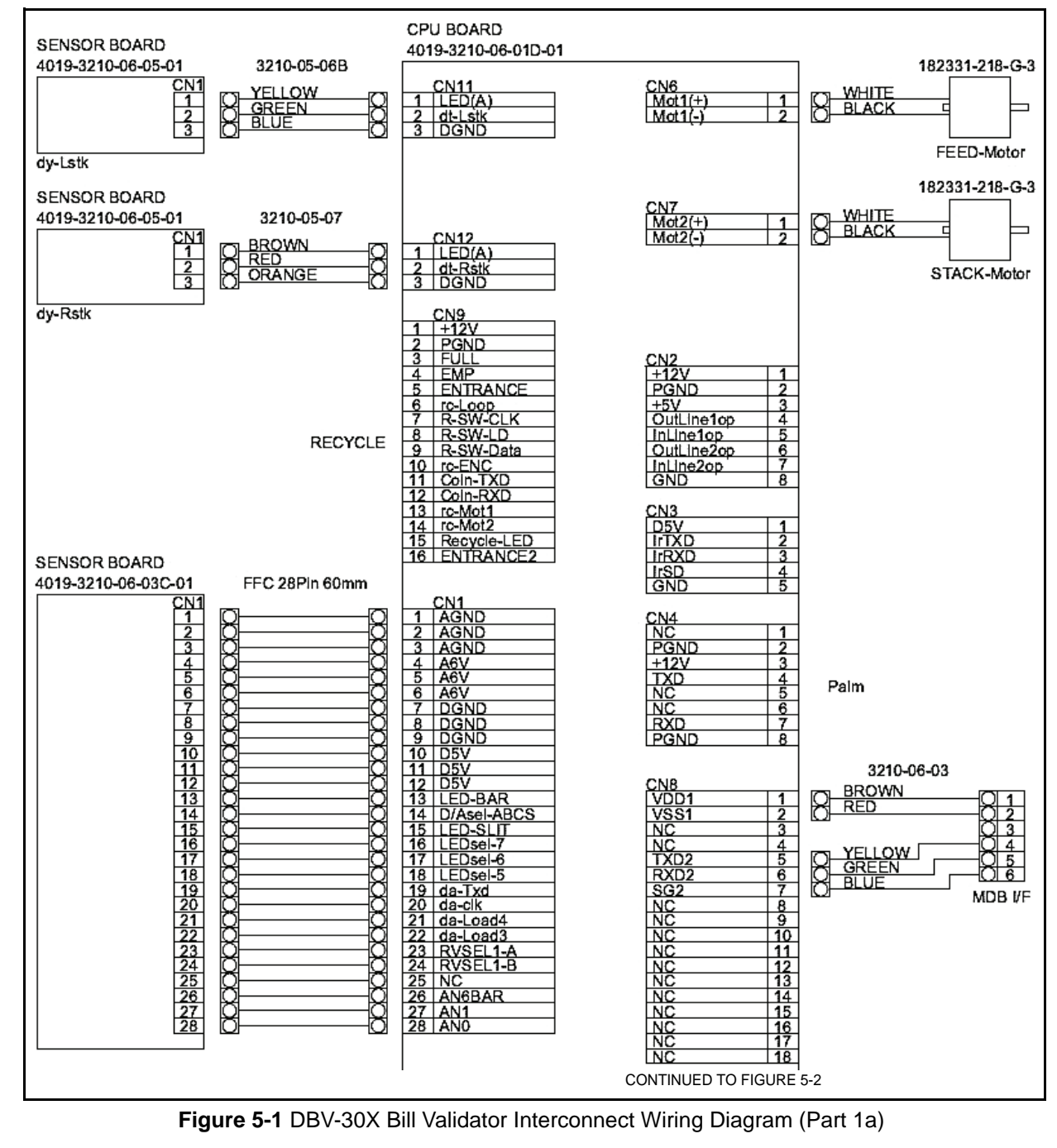

## **DBV-30X Interconnect**

Line

Neutral Ground

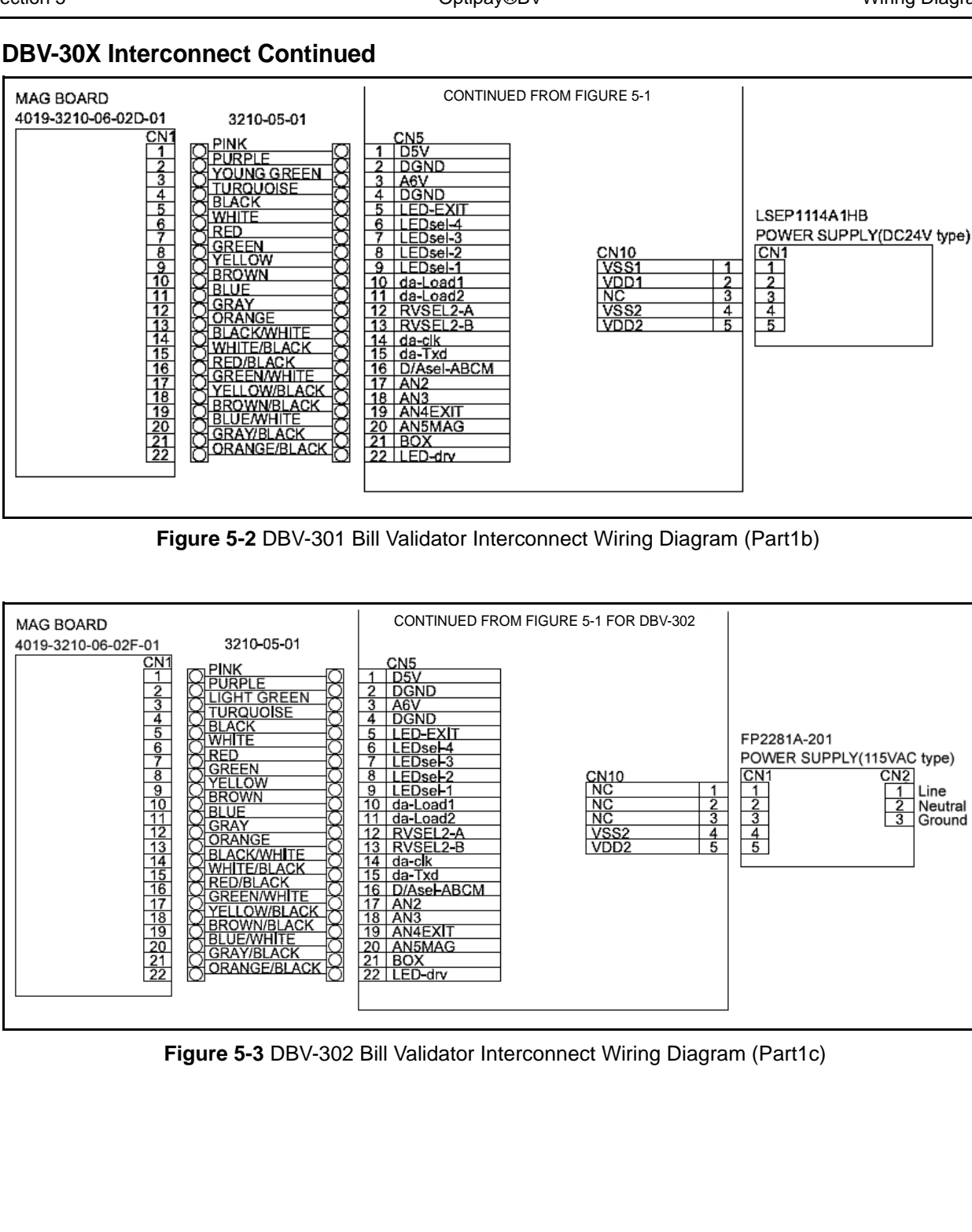
# **Optipay® BV** DBV-30X Bill Validator

Section 6

## 6 PC DOWNLOAD & ADJUSTMENT

This section provides download and adjustment procedure instructions when using a Personal Computer (PC with the Optipay<sup>®</sup> BV DBV-30X Bill Acceptor. The information within contains the following information:

- Downloading and Flashing Firmware
- Downloading the Program
- Using the Downloaded Program
- Adjustment Preparation
- Adjustment Procedure.

# **Downloading & Flashing Firmware**

This part describes how to setup the equipment, download the applicable Operating Firmware onto a PC, and install (Flash) it into Flash Memory located on the DBV-30X BV CPU Board.

NOTE: This procedure may also be performed using a Palm Pilot<sup>®</sup> PDA. Refer to the Flash Memory Downloading instructions provided in Section 7 of this Service Manual if using a PDA to program the DBV instead of a PC.

When upgrading the software or replacing the CPU Board this PC software download is required if a Palm Pilot<sup>®</sup> handheld PDA device containing the JCM PSP-0X Acceptor Program is not available.

## **Tool Requirements**

To download a Firmware file and Flash it to DBV-30X memory, the following items are required:

- DBV-30X Series Bill Acceptor
- PC (Windows<sup>®</sup> 98 SE/2000/MS-DOS<sup>®</sup> /XP Version 5.x/6.x with a free RS-232C serial port)

- JCM VM300 or VM301 power module or a suitable power source for powering the DBV.
- A JCM BV Dongle Kit (JAC# 501-000192 RA), a JCM Serial Communications Harness (JAC# 501-000171R), a DBV-30X Download Dongle (JAC# 501-000209RA) or an NRI Palm Dongle Cable 25432 (JAC# 400-100456R) combined with a DB9 F-F Null Modem Adapter (available at any local Electronics Store).
- JCM WBA/DBV-200 Download Application
- Applicable Operating Firmware file for the DBV (e.g., DBV-301 SU (USA2) ID-0D3).

### Initial Set-up

Setting up the equipment involves a suitable power source provision for the DBV, establishing a serial connection between the DBV and a PC, and setting the DBV DIP Switches for operation in the 'Download Mode'.

NOTE: If the DBV being programmed is already currently installed in a piece of equipment and has a suitable power source available, then the memory download procedure may be performed as is, provided access to the DIP Switches located on the left side of the DBV and the RJ-45 Port on the right side of the DBV are easily accessible.

Refer to Figure 6-1 as a reference while performing the following steps:

1. Set-up and connect a suitable power source to the DBV that you wish to program. Refer to Table 6-1 a, b or c instructions to properly power the specific DBV desired.

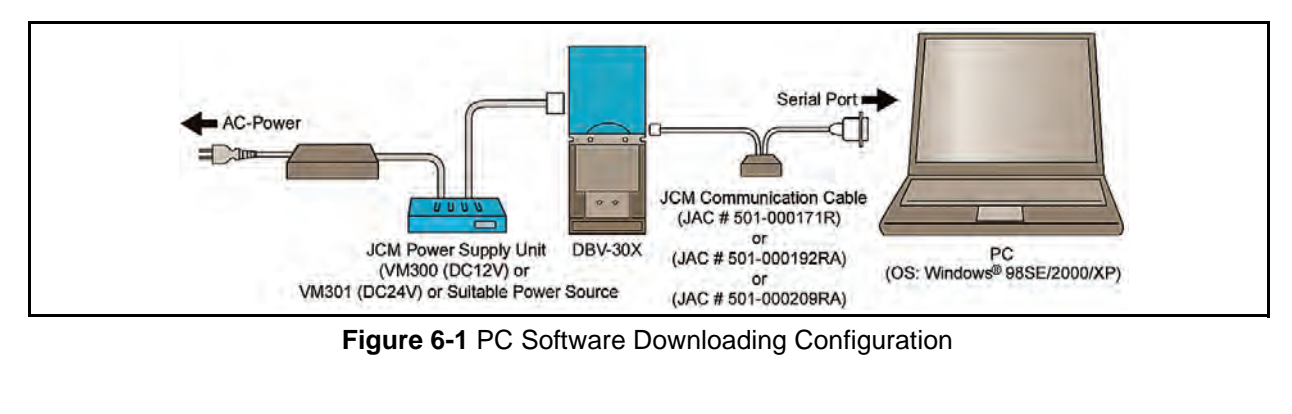

6-1

 Establish a serial connection between the PC and the DBV.
 Use JAC Cable #501-000171R, #501-000192RA, #501-000209RA or #400-100456 to make the connection. If using Cable #400-100456, a DB-9 F-F Null Modem Adapter will also be required.

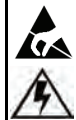

Caution: When making power connections and connecting a harness to the DBV-30X unit, be sure that power to the VM-300/301 Power Supply is OFF. Failure to do so may cause electric shock and/or permanent damage to the device.

Table 6-1 DBV Powering Instructions

| No. | Unit    | Power Source                                                                                                    |
|-----|---------|----------------------------------------------------------------------------------------------------|
| а   | DBV-300 | If the unit requiring power is a<br>DBV-300, then use a JCM<br>VM300 Power Module. You may<br>also use any power source/<br>supply capable of providing 12<br>Volts at 2.5 Amps. Connect the<br>+12 volt supply to Pins 3 (Posi-<br>tive) and 4 (Negative) of the 18-<br>pin Interface Connector located<br>at the middle left side of the DBV. |
| b   | DBV-301 | If the unit requiring power is a<br>DBV-301, then use a JCM<br>VM301 Power Module. You may<br>also use any power source/<br>supply capable of providing 24<br>Volts at 2.5 Amps. Connect the<br>+24 volt supply to Pins 1 (Posi-<br>tive) and 2 (Negative) of the 18-<br>pin Interface Connector located<br>at the middle left side of the DBV. |
| с   | DBV-302 | If the unit requiring power is a DBV-302 then simply connect a nominal 117 VAC power source to the connector harness exiting from the grommet located on the upper left side of the DBV. If the DBV connector harness is terminated in a 9 pin Molex connector, use JCM Power Cord (# 400-100137R) to make the AC Power connection.             |

- 3. Connect the DB-9 end of the cable to the PC COM Port.
- 4. Connect the RJ-45 end of the cable to the RJ-45 Port located on the middle right side of the DBV Unit.
- 5. In a recessed opening located on the left side of the DBV Unit, set DIP Switches SW1-1,

6, 7 and 8 to "ON" and Switches SW1-2 through 5 to "OFF" (See Figure 6-2).

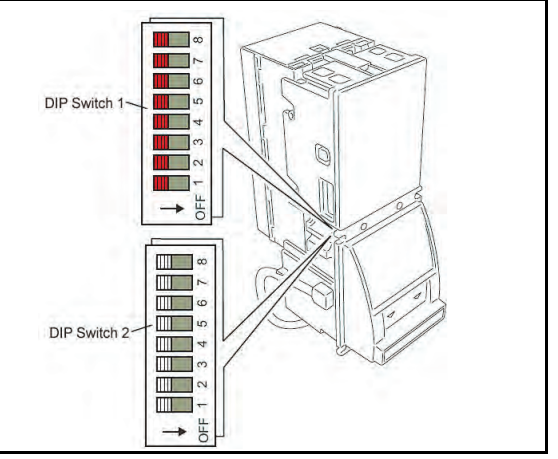

Figure 6-2 DBV DIP Switch Locations

- 6. Supply the power to the DBV-30X Unit.
- 7. Check that the Indication LEDs on the front panel Bezel are blinking, and that the Red, Green and Yellow Condition LEDs located on the Lower Sensor Assembly alternately light. This indicates the DBV-30X unit is in the Download Mode.

NOTE: If the DBV was already powered up when Step 1 was performed, then the unit will not currently be in Download Mode, and the LED indications will be different. Simply recycle power to the DBV at this point, and the unit will come back up in the Download Mode with the proper indications as per Step 5.

# **Downloading the Program**

The following steps will begin a JCM Global Website download:

- 1. Use the PC to access the Internet and visit the JCM American website at: www.jcm-global.com.
- 2. Download the 'WBA/DBV-200 Download Application' which can be found on the Website at "Support/Downloads/Software Tools".
- NOTE: The 'WBA/DBV-200 Download Application' has been placed on the JCM website in a 'zipped' (compressed) file format. Once downloaded, it will need to be 'unzipped' and installed into a suitably named folder on the PC prior to use.
- 3. Obtain and 'unzip' the **Applicable Operat**ing Firmware file suitable for the DBV being programmed and place it within a suitably named folder.

- NOTE: For Vending applications, the latest MDB based ID-0D3 Firmware Load can be found at: http://www.jcmglobal.com/en/ support/downloads.aspx / Application Firmware area of the page. Firmware Loads for ID-002 (Pulse), ID-003 (Serial), ID-042 (Pulse & Serial) and ID-044 (Pulse & Serial) Communication Protocols are also available there. Firmware files are provided in a 'zipped' (compressed) file format. Once down-loaded, the file will need to be 'unzipped' and placed into a suitably named Folder on the PC prior to use. Using the Download Program 1. Locate the newly created PC folder where the 'WBA/DBV-200 Download Application' was 'unzipped' and stored. The file name for the 'unzipped' application will be "JCM Windows DOWNLOAD PROGRAM Vx.xx.exe". 2. Double Mouse-Click on the Download Program Icon JE OT to execute the program. The **Download Program Screen** shown in Figure 6-3 will then appear. Download Program Ver.1.24 (non-Multi) - - X Check Version Software Version CRC: 0000 File Name Browse COM1 Baud Rate 38400 ~ Model All - Forced Port Status Start Download Figure 6-3 Initial Download Program Screen
  - NOTE: As an option, this program may be used to download Firmware to a DBV while it's in a Normal Operating Mode. To do so; re-start the procedure, ignore the Dip Switch setting instructions outlined in Step 5 on Page 6-2, and select 'DBV300' in the 'Model' Pull-down Menu (See Figure 6-4 d) instead of selecting 'All-Forced' when performing Step 3 that follows.
  - 3. On the Download Program Screen, verify that the 'Port' Select Pull-down Menu is set to 'COM1', verify that the 'Baudrate' is set to a '38400' baud and that the 'Model' is set to 'All-Forced' (See Figure 6-4 a).

4. To verify the communication link between the PC and the DBV-30X, select and Mouseclick on the 'Check Version' Screen Button (See Figure 6-4 b). The DBV will respond by displaying the Firmware Version currently loaded into the CPU Memory listed in the 'Software Version' Window (See Figure 6-4 c).

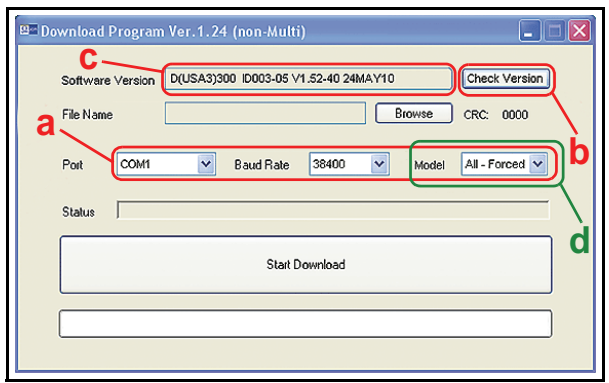

### Figure 6-4 Port, Baudrate & Version Check

- NOTE: If the current Software Version is not displayed, the most likely cause is a communications error. After 10 seconds of no response, the program will generate an error message advising the user to check cable connections and ensure that power is applied to the Unit.
- 5. To select the desired Firmware File for download to the DBV being programmed, Mouse-click on the 'BROWSE' Screen Button (See Figure 6-6 a). The program will open a search window allowing you to browse and select the desired file on your PC. Once the desired firmware file is selected, the path and filename of the file will be displayed in the 'File Name' Window (See Figure 6-6 b), and the CRC Checksum value for the file will be displayed to the right of the 'BROWSE' Screen Button (See Figure 6-6 c).

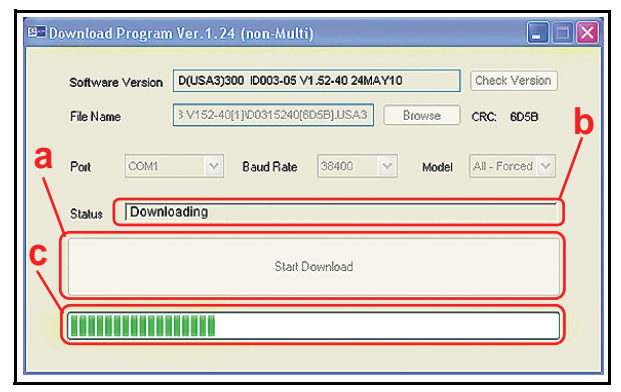

Figure 6-5 Download in Progress Status Bar

6.

| BE Download Program Ver<br>Software Version D(U<br>File Name 3 V1<br>Port COM1<br>Status | 1.24 (non-Multi)<br>SA33300 ID003-05 V1.52-40 24MAY10<br>52-40(1)/D00315240(8D58),USA3 Bro<br>Baud Rate 38400 V | Check Version<br>CRC: 6058<br>Model All - Forced V |
|------------------------------------------------------------------------------------------|----------------------------------------------------------------------------------------------------|----------------------------------------------------|
|                                                                                          | Start Download                                                                                                  |                                                    |
|                                                                                          |                                                                                                    |                                                    |

### Figure 6-6 Browse Firmware Selection

- 7. Mouse-Click on the large 'Start Download' Screen Button (See Figure 6-5 a) to transfer (e.g., Flash) the selected file into the DBV Memory. The 'Status' Window (See Figure 6-5 b) will indicate 'Deleting' momentarily, and then change to 'Downloading'. During the file download sequence, a download Progress Bar will appear in the bottom Progress Indication Window as depicted by the Green Bar in Figure 6-5 c.
- 8. When the Firmware Download is complete (approximately 2 minutes), the program will terminate with "the target file was downloaded successfully" message as shown in Figure 6-7.

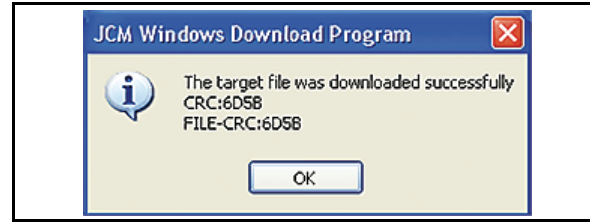

Figure 6-7 Download Successful Screen

9. After exiting the program, set both DIP Switches on the DBV to the 'OFF' position, and recycle power to the unit. The DBV is now ready for use with the newly installed Firmware program.

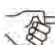

NOTE: Depending on the Software Protocol being used, it may be necessary to make additional DIP Switch settings for normal operation. Refer to the applicable Software Information Sheet for details pertaining to your specific DBV application.

# **Adjustment Preparation**

This part describes how to adjust the DBV-30X Unit. When the DBV-30X Unit's Acceptance Rate gets low or the DBV-30X Unit's CPU/MAG/Sensor Board has been replaced, the DBV-301 Unit must be readjusted.

## **Tool Requirements**

When adjusting a DBV-30X unit, the following items are required:

- DBV-30X (with Cash Box installed)
- PC (Windows<sup>®</sup> 98 SE/2000/MS-DOS<sup>®</sup>/XP Version 5.x/6.x and an open RS-232C Serial Port)
- JCM VM300 or VM301 Power Module or a suitable power source for powering the DBV-30X Unit
- JCM Communication Cable (JAC #501-000192RA or #501-000171R or #501-000209RA)
- Adjustment Program Installer (setup.exe/ SETUP.LST/Cab300.CAB)
- White Reference Paper (KS-059, JAC #501-000161)
- Black Reference Paper Type 1 (KS-060, JAC #501-000162)
- Black Reference Paper Type 2 (KS-061, JAC #501-000163).

### Installing the Adjustment Program (Cab300.exe)

Perform the following steps to install the Cab300.exe adjustment program:

- 1. Copy the adjustment program installer (setup.exe/SETUP.LST/Cab300.CAB) into a folder on your PC.
- 2. Double click on setup.exe to start the installation.
- 3. Follow the instruction shown on the screen to complete the installation.

### Initial Set-up

1. Before adjusting the DBV-30X unit, perform the equipment set-up previously illustrated in Figure 6-1 on page 6-1 to ensure proper cable and harness interconnection.

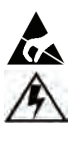

Caution: When connecting the Harness to the DBV-30X Unit, make sure the Power Supply is OFF. Failure to do so may cause an electrical shock and/or permanent damage to the device.

- 2. Set DIP Switch SW1-8 to ON and apply power to the unit.
- Check that the Indication LEDs are blinking and that the Green, Yellow and Red Condition LED's light. This indicates that the DBV-30X unit is in the Test Mode.

## **Adjustment Procedure**

To adjust the DBV-30X unit, perform the follow steps:

1. Double click on the Cab300.exe Adjustment Program and the window shown in Figure 6-8 will appear.

| ₩R5-232C Co                          | nfiguration                                                                                                    |                                        |            | ×                       |
|--------------------------------------|----------------------------------------------------------------------------------------------------|----------------------------------------|------------|-------------------------|
| C COM2<br>C COM2<br>C COM3<br>C COM4 | Baudrate           C 1200           C 2400           C 4800           G 5600           C 19200           C 38400 | ParityBit<br>C NONE<br>C ODD<br>C EVEN | C 7<br>C 8 | StopBit<br>C 1.5<br>C 2 |
|                                      |                                                                                                    | OK                                     | Default    | Cansel                  |

Figure 6-8 RS-232C Configuration Screen

- Select the desired PC's COM Port No. and click the 'OK' Screen Button. The DBV-30X Adjustment program shown in Figure 6-9 will then appear.
- NOTE: When replacing the CPU Circuit Board, be sure to write its Serial Number into the DBV-30X unit memory.

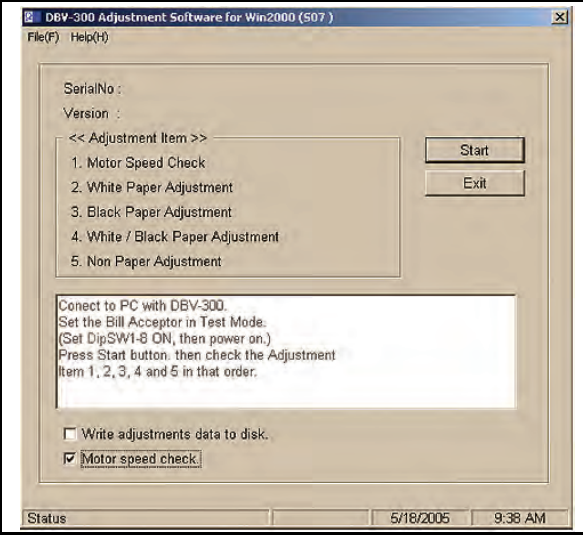

Figure 6-9 S07 Adjustment Program Screen

3. Record the DBV-300 unit's Serial Number and write it into memory by selecting the menu bar's [Help/Change Serial No.] pull down menu (See Figure 6-10). NOTE: If an error occurs while adjusting the DBV-30X unit, repeat the specific Adjustment program instruction, or turn the DBV-30X unit's power OFF and restart the adjustments again from the beginning.

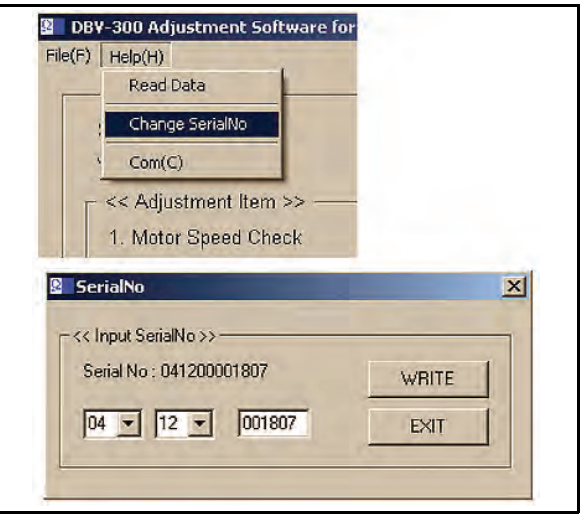

### Figure 6-10 Serial Number Input Screen

NOTE: Be sure to firmly set the Cash Box into the DBV-30X unit during this test.

- 4. Once the new serial number has been entered click the 'WRITE' Screen Button to enter it into memory and click 'EXIT' Exit to proceed.
- Click the 'Start' Start Screen Button to begin the adjustment procedure (Review Figure 6-9). The Motor Speed Check (Adjustment Item #1) will begin.
- 6. When the Motor Speed Check is finished, the message window shown in Figure 6-11 will appear.

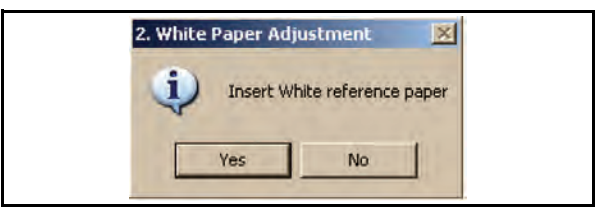

### Figure 6-11 Insert White Reference Paper Request Screen

- Remove the Cash Box and place the White reference paper into the lower guide (See Figure 6-12). Start the White Paper Adjustment Procedure (Adjustment Item #2) by clicking the 'Yes' vss Screen Button.
- 8. When the White Paper Adjustment is finished, the message window shown in Figure 6-13 will appear.

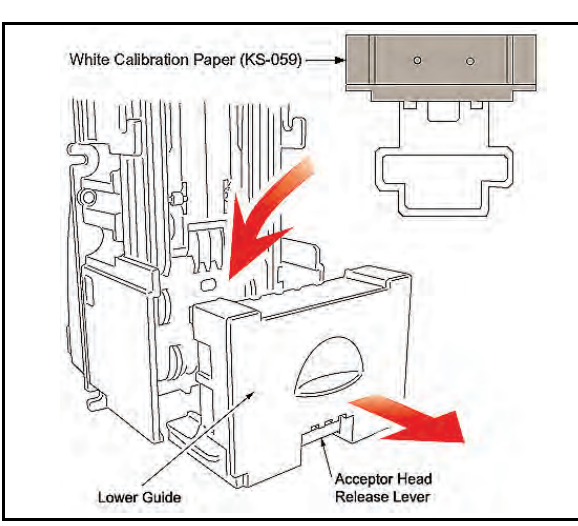

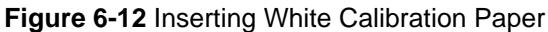

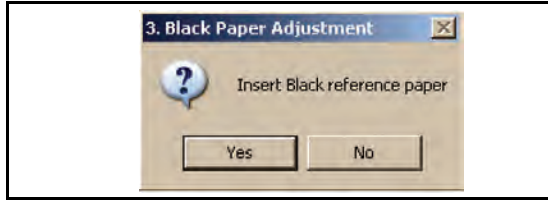

Figure 6-13 Insert Black Reference Paper Request Screen

- 9. Open the Lower Guide and remove the White Reference Paper.
- Place Black Reference Paper #1 into the Lower Guide and insert Black Reference Paper #2 into the bill insertion slot (See Figure 6-14 a & b).

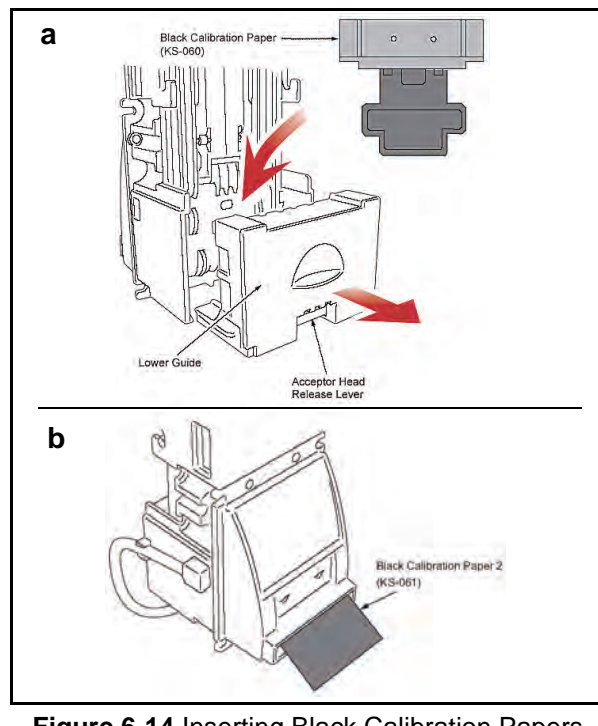

Figure 6-14 Inserting Black Calibration Papers

- 11. Start the Black Paper Adjustment Procedure (Adjustment Item #3) by clicking the 'Yes'Screen Button.
- 12. When the Black Paper Adjustment is complete, the message window shown in Figure 6-15 will appear.

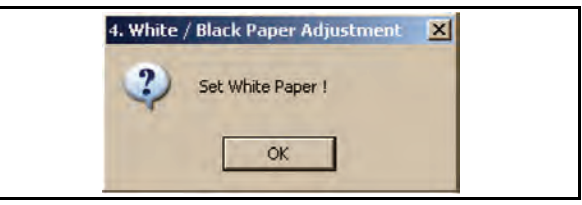

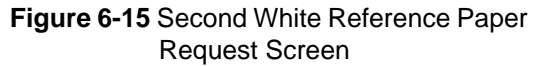

- 13. Remove Black Reference Papers 1 and 2, and replace the White Reference Paper in the Lower Guide.
- 14. Click the 'OK' Screen Button to restart the White level adjustment test for the White/Black Paper Adjustments (Adjustment Item #4).

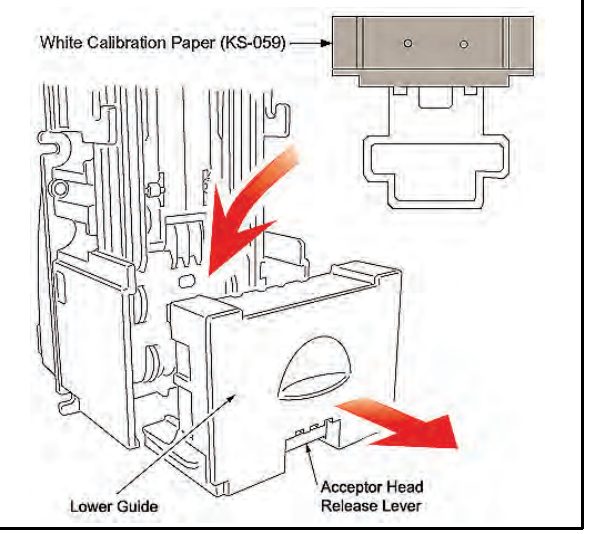

Figure 6-16 Reinserting White Calibration Paper

15. When the White level adjustment of the White/Black Paper Adjustment is finished, the message window shown in Figure 6-17 will appear.

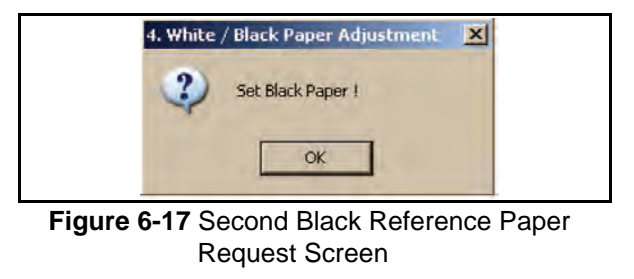

16. Remove the White Reference from the Lower Guide and replace Black Reference Paper #1 into the guide (See Figure 6-18).

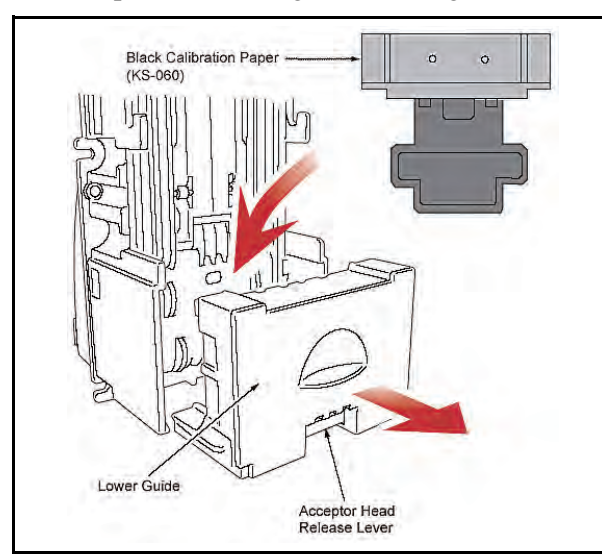

#### Figure 6-18 Reinserting Black Calibration Paper

- 17. Click the 'OK' Screen Button to start the Black level adjustment for the White/ Black Paper Adjustment.
- Once Steps 7 through 16 repeat several times, the message window shown in Figure 6-19 will appear.

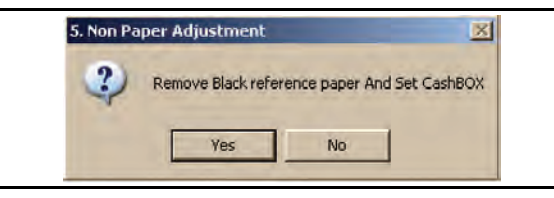

Figure 6-19 Non-Paper Request Screen

- 19. Remove the Black Reference Paper from the Lower Guide and replace the Cash Box into the DBV-30X unit.
- 20. Click the 'Yes' Screen Button to start Non-Paper Adjustment. The message window shown in Figure 6-20 will then appear.

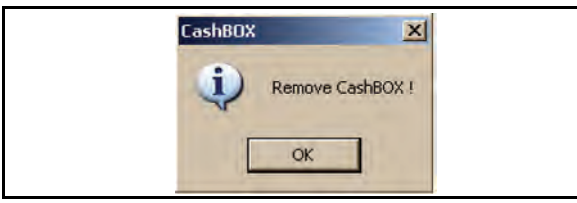

Figure 6-20 Remove Cash Box Request Screen

21. Remove the Cash Box again and click the 'OK' Screen Button to start the Non-Paper adjustment.

22. When the Non Paper Adjustment is finished, the message window shown in Figure 6-21 will appear.

| -        |             |            |           |
|----------|-------------|------------|-----------|
| 2) Write | the Adjustr | nents to A | cceptor ? |
| A        |             |            |           |
| Ves      |             | No         | 1         |

#### Figure 6-21 Write Adjustments to the Acceptor Request Screen

- 23. Click the 'Yes' Screen Button to write the adjustment data into the DBV-30X unit's memory.
- 24. When the data is finished writing to memory, the message window shown in Figure 6-22 will appear.

| Complete   | ×         |  |
|------------|-----------|--|
| Adjustment | Complete. |  |
| ОК         | ]         |  |

Figure 6-22 Adjustment Complete Screen

25. Click the 'OK' Screen Button to Complete the Adjustment Procedure.

This is the end of the DBV-30X Adjustment Procedure.

THIS PAGE INTENTIONALLY LEFT BLANK

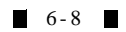

# Optipay<sup>®</sup> BV DBV-30X Bill Validator Section 7

# 7 PALM PILOT FLASH MEMORY DOWNLOADING

This section provides download instructions for the Optipay<sup>®</sup> BV DBV-30X Bill Acceptor. The information within contains the following features:

- Downloading to Flash Memory Description
- Tool Requirements
- Information Menu Selection
- Diagnostics Menu Selection
- Program Download Menu Selection
- Selecting a Download ROM
- Accepting a Log Menu Selection
- Starting the Download Program
- Downloading Procedure Examples.

## **Tool Requirements**

A Palm Pilot<sup>®</sup> handheld device is required to configure the DBV-30X Bill Acceptor using JCM PSP-04<sup>®</sup> Acceptor Program software.

## **Equipment Required**

- A Palm Pilot<sup>®</sup> Handheld M125, M130, M500, M505, M515, Tungsten T, Tungsten T2, and Tungsten C Handheld PDA's (See Figure 7-1)
- DBV Communication Cable (JAC #501-000192RA or #400-100219)
- JCM PSP-04 Acceptor Program for the Palm Pilot<sup>®</sup> handheld
- PC with Windows 2000 or XP O/S
- Palm Pilot<sup>®</sup> Application Suite
- Hot Sync Cradle or Cable\*

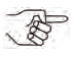

\* Refer to the Palm Pilot User's manual for program installation and Hot Sync user instructions.

## Information Menu Selection

To use the Palm Pilot<sup>®</sup> programming application menu perform the following steps:

 Turn on the Palm Pilot<sup>®</sup> and select the JCM PSP-04 main Menu Application (See Figure 7-1 a or Figure 7-2 a).

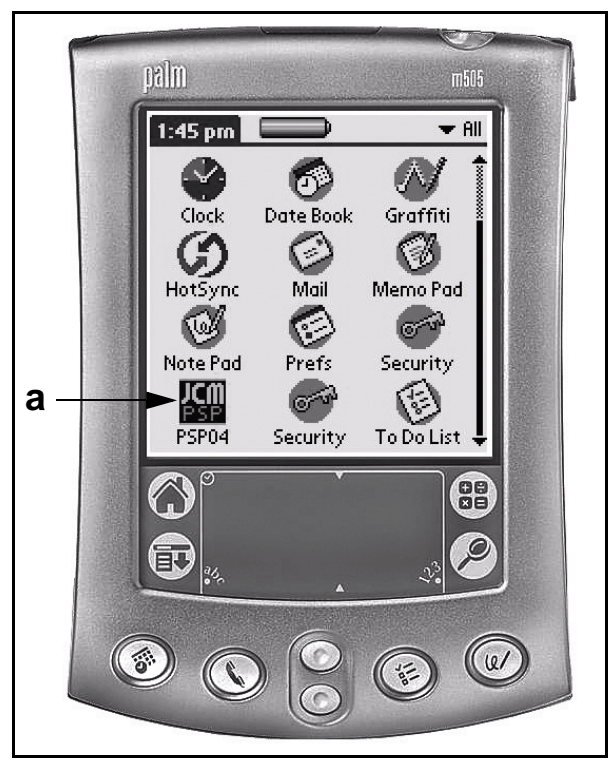

Figure 7-1 Typical Palm Pilot Handheld & Software

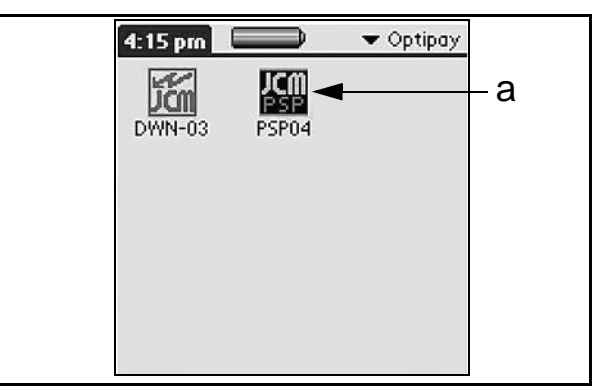

Figure 7-2 PSP-04 Application Selection

- 2. Select the settings Screen Button on the Palm Setting Program main Menu Screen (See Figure 7-3 a).
- Select the Information... Screen Button on the Settings menu Screen (See Figure 7-4 a), or (Back) to return to the previous Screen.

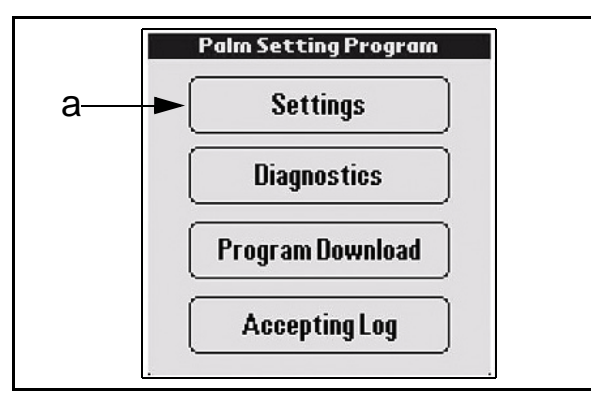

Figure 7-3 Settings Menu Selection

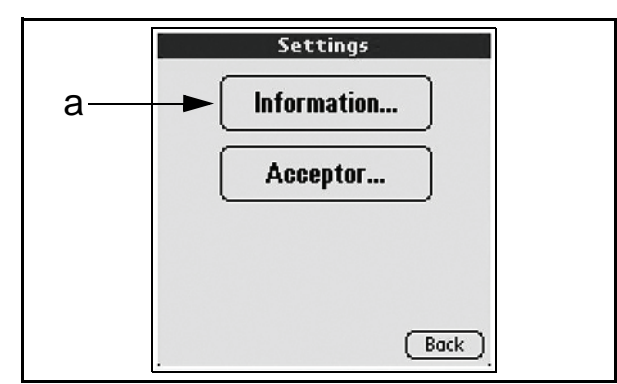

Figure 7-4 Information Menu Selection

- The following typical configuration settings for a Validator are shown in Figure 7-6 when the <u>Information...</u> Screen Button is selected:
  - a. The installed Firmware Version V1.33.
  - b. The list of acceptable denominations.
  - c. The Banknote values enabled (\$1 and \$5 Banknotes).

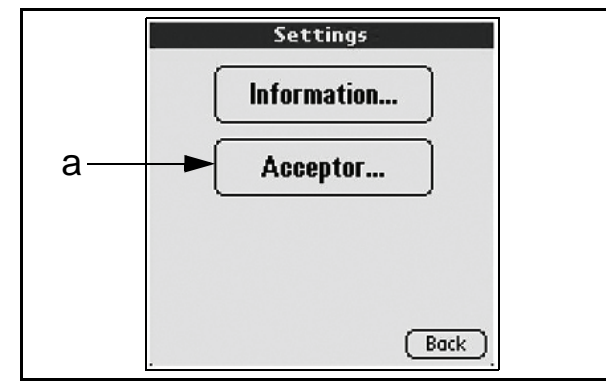

Figure 7-5 Acceptor Mode Selection

- d. The Rec Screen Button to retrieve refreshed data from the Validator.
- e. The Back Screen Button to return to the Settings Menu Screen.

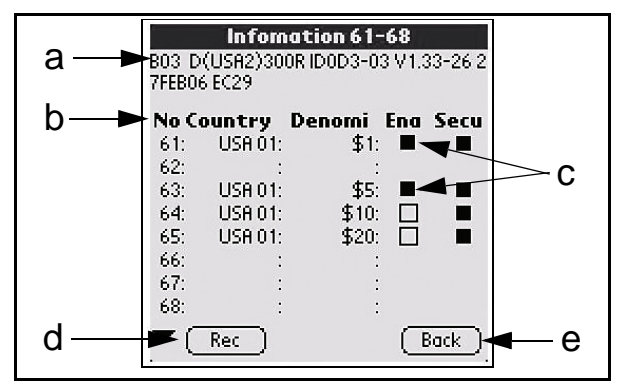

- Figure 7-6 Typical Configuration Settings 5. Once back on the **Settings** Screen, select
  - the Acceptor... Screen Button (See Figure 7-5 a).
- 6. The Acceptor Screen Functions illustrated in Figure 7-7 are as follows:
  - a. **Enable** allows the user to enable or disable Banknote acceptance on selected channels.
  - b. **Hi Secu** allows the user to enable or disable High Security Banknote acceptance mode.
  - c. **Comm** N/A. Reserved for future use.
  - d. Inhibit when selected, disables the DBV.
  - e. **Direction** allows the user to specify in which directions Banknote can be accepted into the DBV-30X.
  - f. **Option** N/A. Reserved for future use.

To make a change, select or de-select the desired Check Box, and Mouse-click on the associated <u>Send</u> Screen Button.

7. Select Back to return to the Settings main Menu Screen (See Figure 7-7 a).

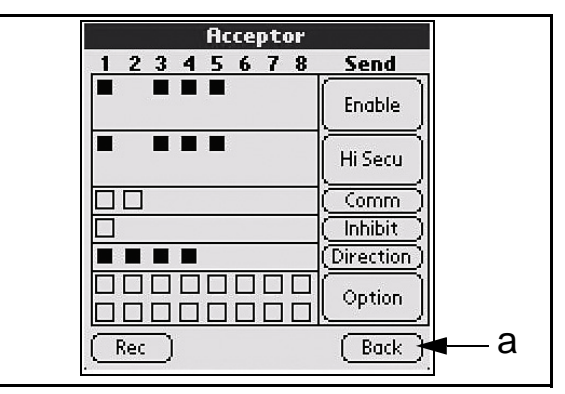

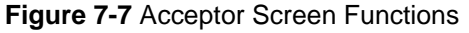

Once on the **Settings** Menu Screen, select the **Back** Screen Button again to return to

Optipay®BV

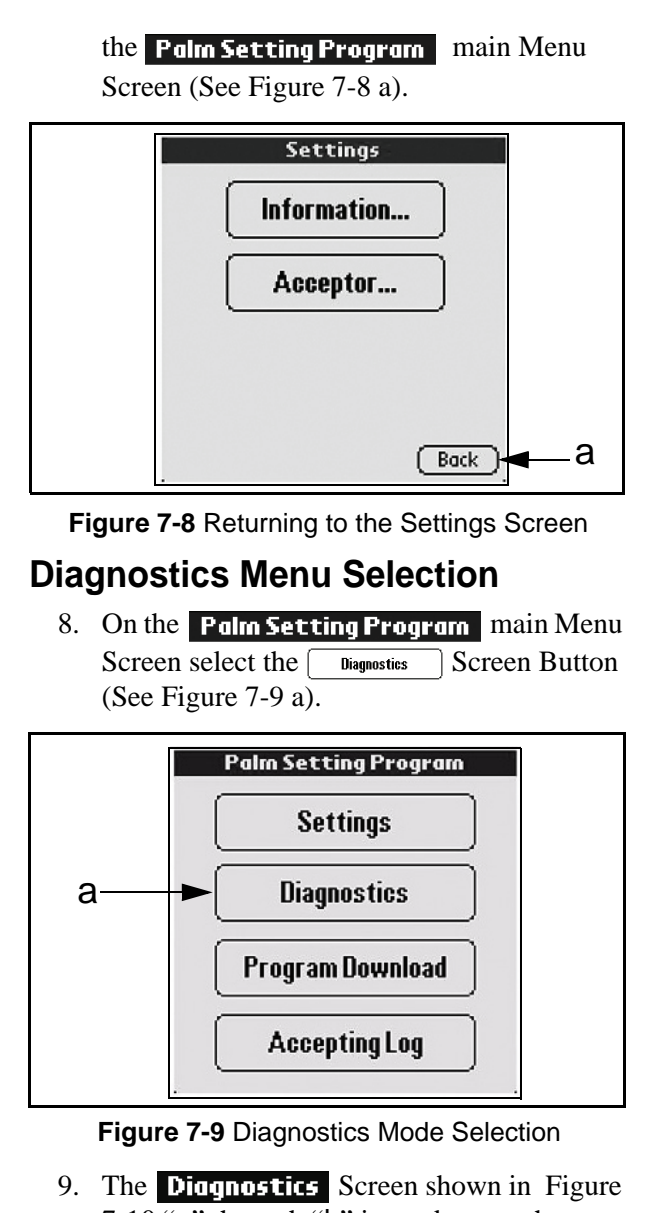

- The Diagnostics Screen shown in Figure 7-10 "a" through "h" is used to test the following DBV functions:
  - a. Forward Motor Speed RPM.
  - b. Reverse Motor Speed RPM.
  - c. Stacker Test.
  - d. Run Test.
  - e. Solenoid Test.
  - f. Sensor 1 Transmit/Receive Test.
  - g. Sensor 2 Transmit/Receive Test.
  - h. DIP Switch Settings Test.
- 10. Select the Back Screen Button to return to the Settings Menu Screen.

# **Program Download Menu Selection**

Perform the following steps to initiate a program download:

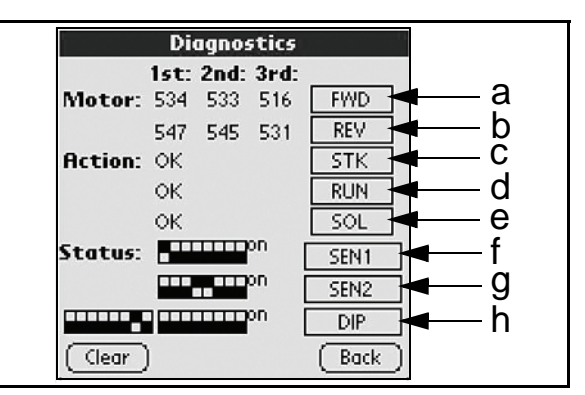

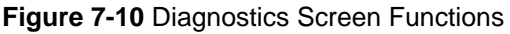

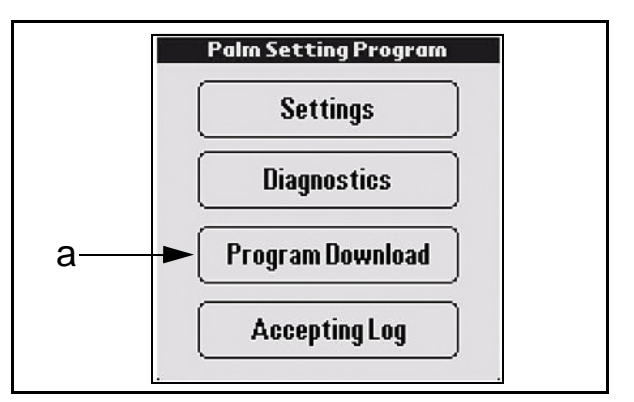

### Figure 7-11 Program Download Menu Selection

- 1. Select the Program Download Screen Button on the Palm Setting Program main Menu Screen (See Figure 7-11 a).
- 2. Select the Software Version to be down-loaded (See Figure 7-12 a).
- 3. Select <u>Send</u> to transmit the software to the Validator (See Figure 7-12 b).

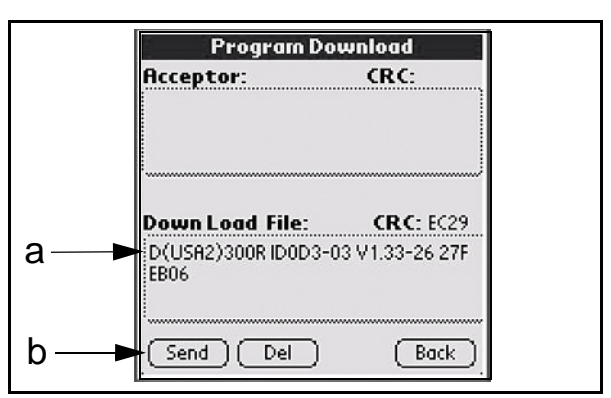

Figure 7-12 Program Download Screen

b

CRC:

NOTE: The Download File: Box shows the Program Download firmware version currently scheduled for Acceptor: download to the DBV. To choose a different version to send, mouse-click on any open area inside of the **Download File:** Box. Now Data Trans.. Selecting a Download ROM Having selected any open area inside of the Downа 20/4263 load File: Box: 1. Select the Firmware Version from the Cancel available list on the **Down Load File Select** Figure 7-15 Download Transfer Screen Screen that appears (See Figure 7-13 a). NOTE: Ensure that the number of data 2. Mouse-click on the Back Screen Button to bytes loaded versus the total data bytes return to the **Program Download** main needed to complete the download process Menu Screen (See Figure 7-13 b). agree when the download is complete (i.e., a = b in Figure 7-15). **Down Load File Select** 5. Once the download is complete, select any MM/DD/YY File Name 03142006 DD313326[EC29]USA2 open area in the **Acceptor:** Box (Review a Figure 7-14). The program will check the DBV, and report the Firmware Version currently installed. Verify that the version listed in the Acceptor: Box agrees with the version listed in the **Download File:** Box. b Back 6. Mouse-click the Back Screen Button to return to the **Palm Setting Program** main Figure 7-13 ROM Select Screen Menu Screen (Review Figure 7-14 c). 3. Select Send on the Program Download Accepting Log Menu Selection main Menu to start the selected Firmware 1. On the **Program Download** main Menu download (See Figure 7-14 a). Screen, select the AcceptingLog menu Screen Button (See Figure 7-16 a). **Program Download** CRC: Acceptor:

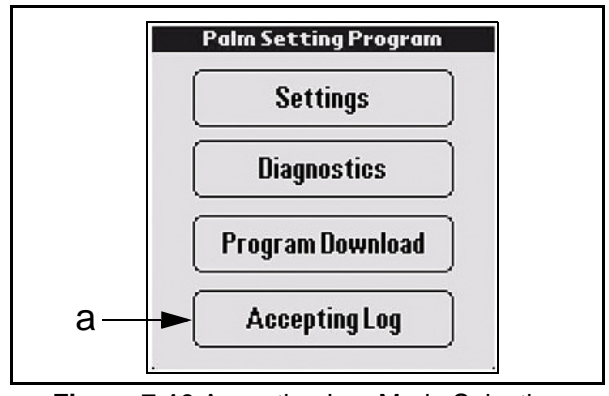

Figure 7-16 Accepting Log Mode Selection

- 2. In the Figure 7-17 **Accepting Log** Menu choose:
  - a. (Rec) to download the Accepting Log.
  - b. (Init) to initialize or clear the Validator's memory.

at right (See Figure 7-15 a).

D(USA2)300R ID0D3-03 V1.35-28 06J

D(USA2)300R ID0D3-03 V1.35-28 06J

Figure 7-14 Download Send Command 4. During the download, incrementing numbers

will appear in an inset Now Data Trans... Window left of the correct final value shown

Del

CRC: 8401

Back

111.06

UL06

Send )

b

а-

**Down Load File:** 

С

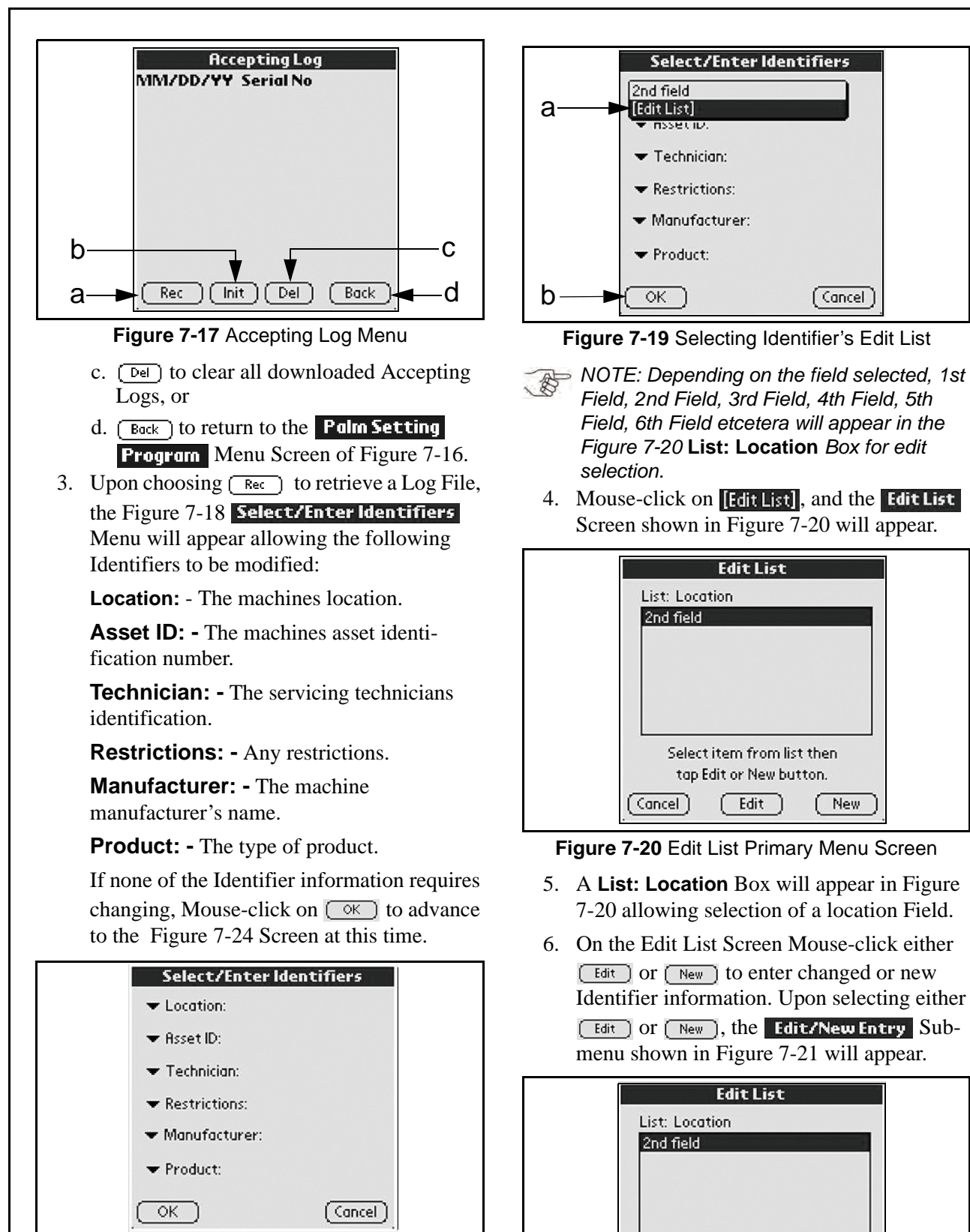

Figure 7-18 Select/Enter Identifiers Menu

When a choice is selected, **[Edit List]** will appear allowing the new information Field to be selected (See Figure 7-19 a).

Figure 7-21 Edit List Sub Menu Screen

Edit/New Entry

Teachers lounge

OK

a-

(Cancel)

7. Use the Palm Pilot<sup>®</sup> Keyboard to enter the changed or new Identifier information into the available Field Dotted Line (See Figure 7-22 a).

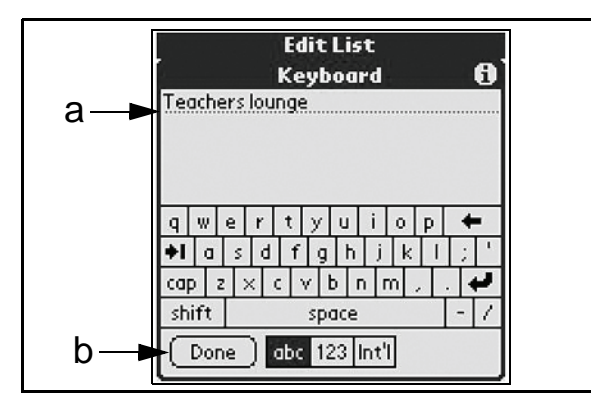

Figure 7-22 Typical Palm Pilot Keyboard Menu

- 8. Once the change information is entered, *Mouse*-click on Done on the Keyboard Menu (See Figure 7-22 b), OK on the Edit/New Entry Sub-menu (Review Figure 7-21 a) and then on OK on the Edit List Screen (Review Figure 7-19 b) to return to the Accepting Log main Menu Screen.
- Click on the "download record number" itself to view the related log data (See Figure 7-23 a). The ficcepting Log Screen illustrated in Figure 7-24 will then appear.

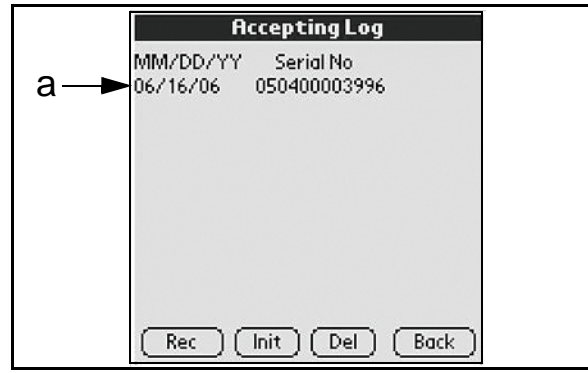

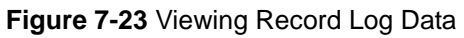

- 10. Select Next to view additional pages of the selected **Accepting Log** (See Figure 7-25).
- 11. Page two of the **Accepting Log** shown in Figure 7-25 lists the last 16 Banknotes accepted, their denomination and the direction in which the Banknote was inserted.

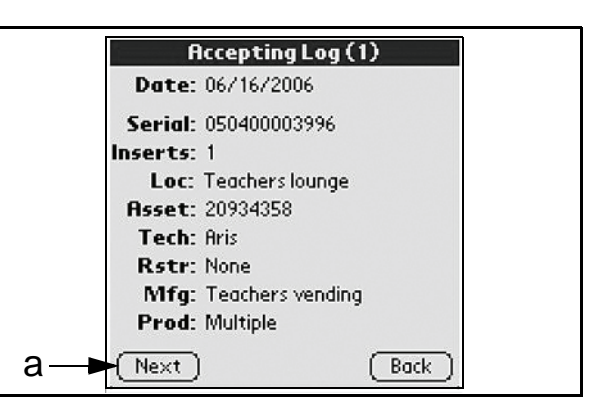

Figure 7-24 Viewing Specific Log Data 1

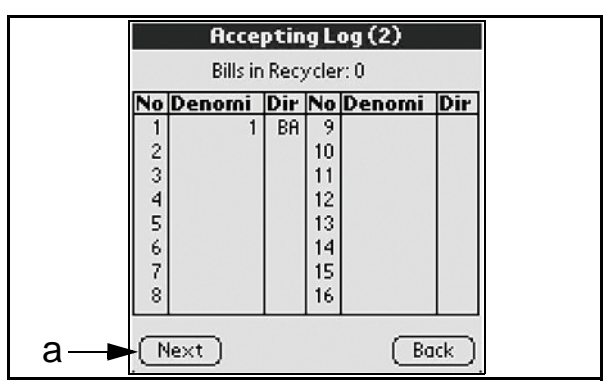

Figure 7-25 Viewing Page Two Log Data

- 12. Page three of the **fcceptingLog** (See Figure 7-26) lists the total Banknote denominations counted, those accepted and those rejected as follows:
  - a. No. The specific Banknote type count
  - b. Denomi The denomination
  - c. Accept The number of the specific Banknotes accepted
  - d. Reject The number of the specific Banknotes rejected (See Figure 7-26 a, b, c, & d respectively).

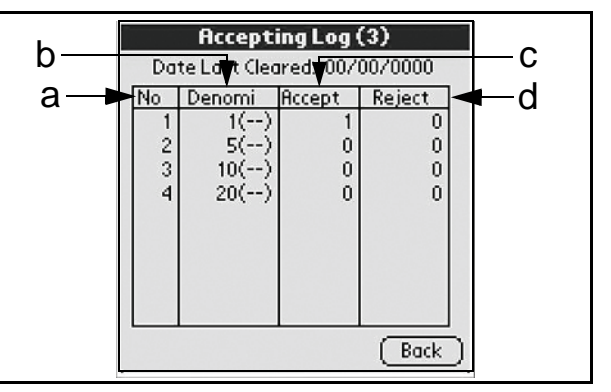

**Figure 7-26** Viewing Page Three Log Data This completes the Flash Memory Downloading Procedure.

# **Optipay® BV Series** DBV-30X Bill Validator

Section 8

## 8 EXPLODED VIEWS/PARTS LISTS

This section provides the following wiring diagrams for the Optipay<sup>®</sup> BV DBV-30X Bill Validator (See Figure 8-1 through Figure 8-13).

- DBV Primary Component Parts
- Frame and Upper/Lower Guide Exploded View & Parts List
- Pusher Mechanism Assembly Exploded View & Parts List
- 200 Note Cash Box Unit Exploded View & Parts List
- 300 Note Cash Box Unit Exploded View & Parts List
- 500 Note Cash Box Unit Exploded View & Parts List

# **DBV-30X Primary Component Parts**

- 1000 Note Cash Box Unit Exploded View & Parts List
- SD Module Unit Exploded View & Parts List
- Snack Mask Unit Exploded View (Parts List
- Lock Module Unit Exploded View & Parts List.
- Euro SD Type Faceplate Exploded View & Parts List
- Waterproofing Kit Exploded View & Parts List.
- DBV-30X-SU Type 2 Bezel Kit Exploded View & Parts List
- DBV-30X Euro Bezel Kit Exploded View & Parts List.

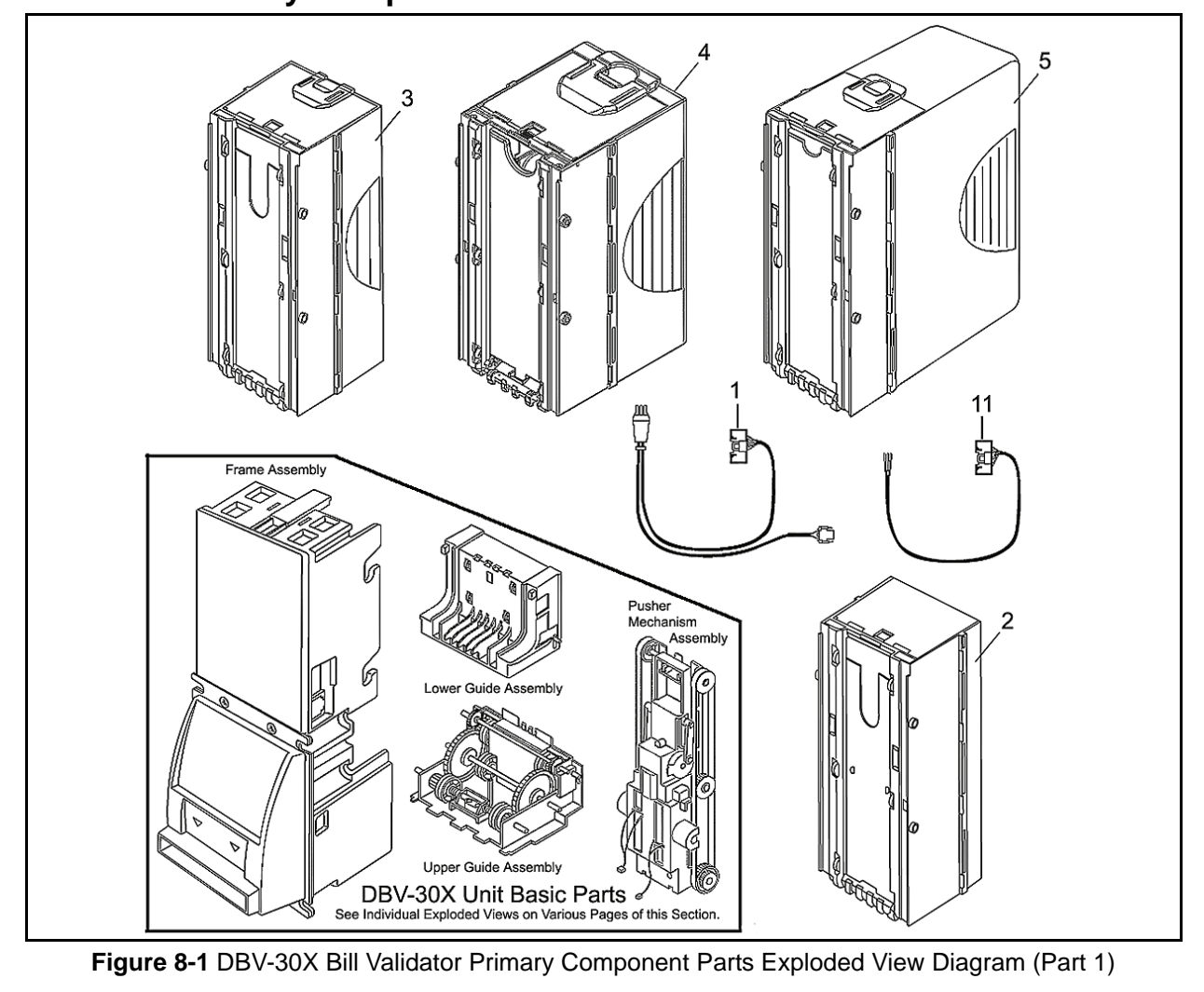

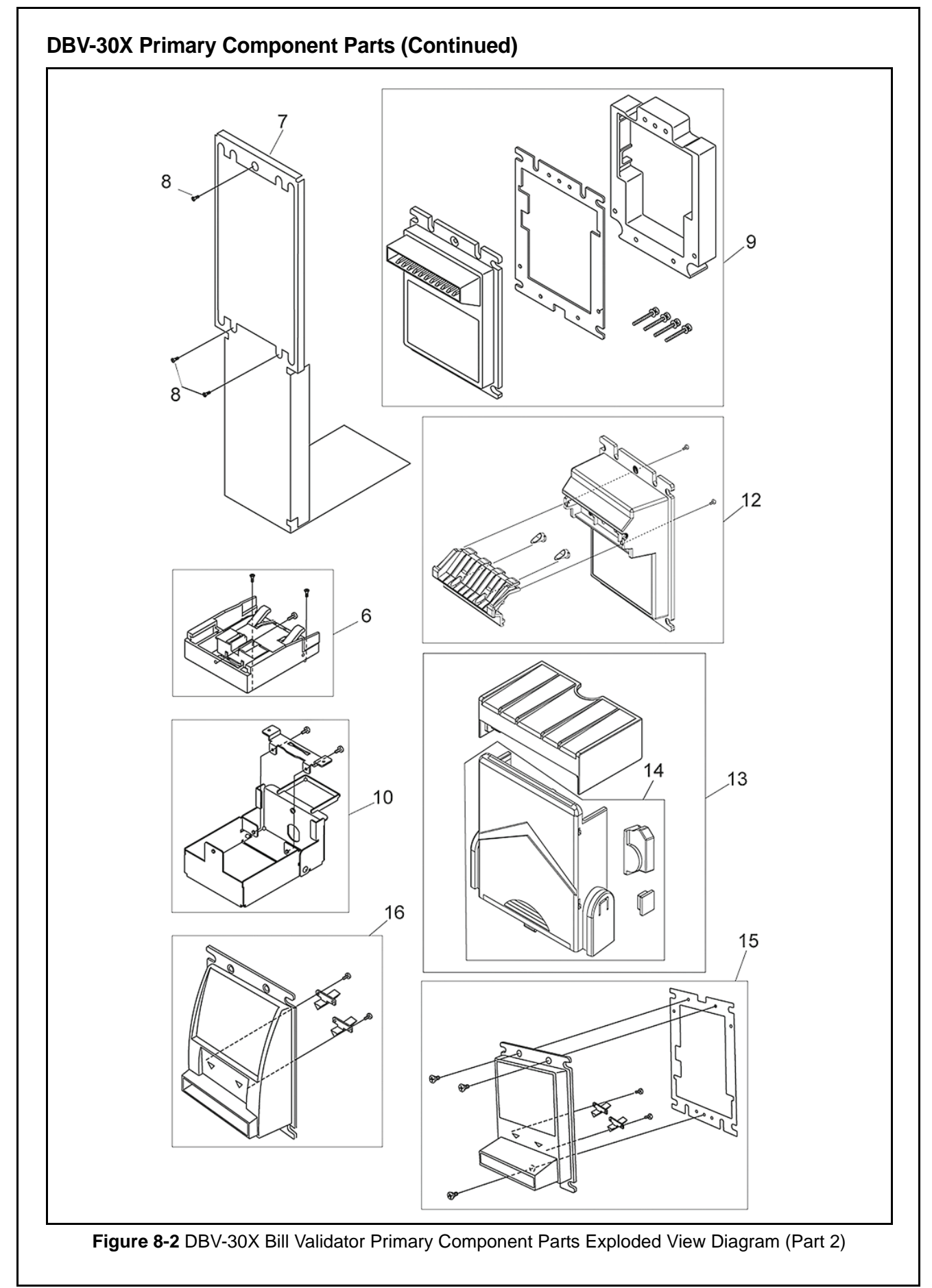

| No. | EDP No. | Mfg. Part No. | Description                          | Remarks             |
|-----|---------|---------------|--------------------------------------|---------------------|
| 1   | 118761  | 3210-05-03A   | MDB Harness                          | For DBV-301 Only    |
| 2   | 111023  |               | 200 Notes Cash Box                   |                     |
| 3   | 118171  |               | 300 Notes Cash Box                   |                     |
| 4   | 134057  |               | 500 Notes Cash Box                   |                     |
| 5   | 115148  |               | 1000 Notes Cash Box                  |                     |
| 6   | 120827  |               | SD Module                            | For DBV-30X-SD Only |
| 7   | 120460  | 4047PT0401    | SD Bracket for Snack Mask            | For DBV-30X-SD Only |
| 1   | 125719  | 4047PT0402    | SD Bracket for Standard & Euro Bezel | For DBV-30X-SD Only |
| 8   | 017052  |               | M3x8 Plate Screws                    | For DBV-30X-SD Only |
| 9   | 119008  |               | Snack Mask Kit                       |                     |
| 10  | 121494  |               | Lock Module                          |                     |
| 11  | 118746  | 3210-05-05C   | Optional Harness R                   |                     |
| 12  | 133864  |               | Euro SD Type Faceplate Kit           |                     |
| 13  | 132773  |               | DBV-30X-SU Waterproof Kit            |                     |
| 14  | 132774  |               | DBV-30X-SU with RC-10 Waterproof Kit |                     |
| 15  | 187355  |               | DBV-30X-SU Type Bezel Kit 2          |                     |
| 16  | 186575  |               | DBV-30X-Euro Bezel Kit               |                     |

### Table 8-1 DBV Primary Parts List

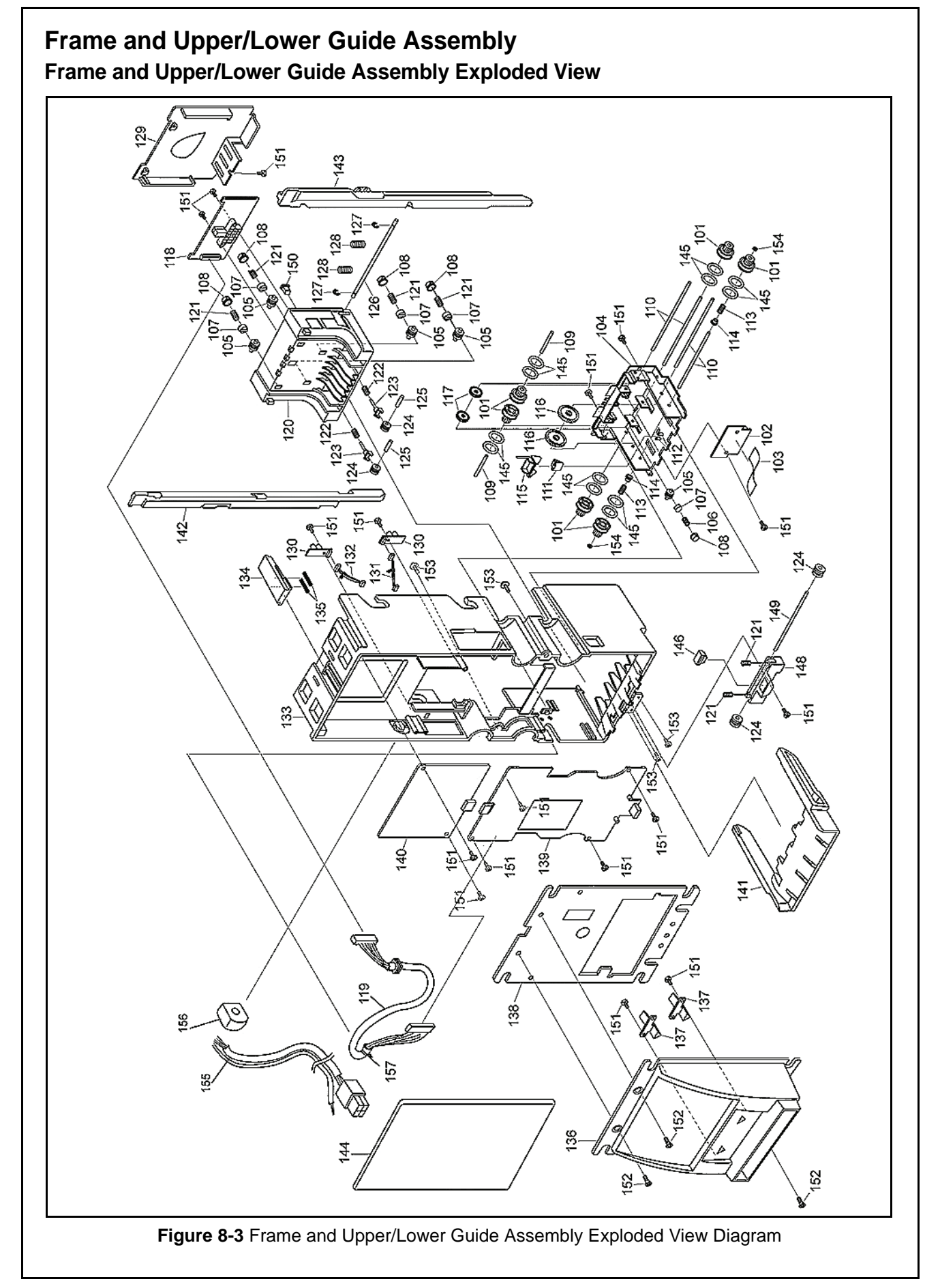

| No.         EDP No.         Mfg. Part No.         Description         Qty.         Remarks           101         118648         4019GE0103A         GEAR C R         4           102         116850         4019-3210-06-03D-01         SENSOR PCB ASSY R         1           103         095378         FFC28 PIN 60mm         FLEXIBLE HARNESS         1           104         118652         4019RE0102B         UPPER GUIDE R         1           105         118723         4019R0101A         ROLLER A R         5           106         066077         0643CS0102A         TRANSPORT ROLLER SPRING         1           107         118653         4019RE0107A         ROLLER GUIDE A R         5           108         118667         4019RE0107A         ROLLER SHAFT B         2           110         095531         4019RE0112A         SENSOR GUIDE C R         1           111         118666         4019RE0112A         SENSOR GUIDE A R         1           112         118666         4019RE0110A         LEVER SPRING         2           114         101151         Z3240-6115         PBT BUSHING         2           114         118646         40193C210-06-02C-01         MAG PCB ASSY R                                                                                            | Fram | Frame and Upper/Lower Guide Assembly Parts List<br>Table 8-2: Frame and Upper/Lower Guide Assembly Parts List |                     |                         |      |                 |  |  |  |
|----------------------------------------------------------------------------------------------------|------|----------------------------------------------------------------------------------------------------|---------------------|-------------------------|------|-----------------|--|--|--|
| 101         118648         4019GE0103A         GEAR C R         4           102         116850         4019-3210-06-03D-01         SENSOR PCB ASSY R         1           103         095378         FFC28 PIN 60mm         FLEXIBLE HARNESS         1           104         118652         4019R20102B         UPPER GUIDE R         1           105         118723         4019R20101A         ROLLER A R         5           106         066077         0643CS0102A         TRANSPORT ROLLER SPRING         1           107         118658         4019RE0106A         ROLLER GUIDE A R         5           108         095532         40198H0103         ROLLER SHAFT B         2           111         118668         4019RE0114A         SENSOR GUIDE C R         1           112         118666         4019RE0114A         SENSOR GUIDE A R         1           113         107896         4019CS0101A         LEVER SPRING         2           114         101161         Z3240-6115         PBT BUSHING         2           115         118664         4019GE0102A         GEAR A R         2           116         118645         4019GE0102A         GEAR B R         2           117 <th>No.</th> <th>EDP No.</th> <th>Mfg. Part No.</th> <th>Description</th> <th>Qty.</th> <th>Remarks</th>  | No.  | EDP No.                                                                                                    | Mfg. Part No.       | Description             | Qty. | Remarks         |  |  |  |
| 1102         116850         4019-3210-06-03D-01         SENSOR PCB ASSY R         1           103         095378         FFC28 PIN 60mm         FLEXIBLE HARNESS         1           104         118652         4019RE0102B         UPPER GUIDE R         1           105         118723         4019RE0102A         TRANSPORT ROLLER SPRING         1           106         06607         0643CS0102A         TRANSPORT ROLLER SPRING         1           107         118658         4019RE0107A         ROLLER GUIDE A R         5           108         118657         4019RE0106A         ROLLER SHAFT B         2           110         095531         4019SH0102         ROLLER SHAFT B         2           111         118668         4019RE0112A         SENSOR GUIDE C R         1           112         118668         4019RE0110A         LEVER SPRING         2           114         118664         4019CS0101A         LEVER SPRING         2           114         118645         4019GE0102A         GEAR B R         2           115         118646         4019GE0102A         GEAR B R         2           116         118646         4019RE0103B         LOWER GUIDE R         1                                                                                                    | 101  | 118648                                                                                                    | 4019GE0103A         | GEAR C R                | 4    |                 |  |  |  |
| 103         095378         FFC28 PIN 60mm         FLEXIBLE HARNESS         1           104         118652         4019RE0102B         UPPER GUIDE R         1           105         118723         4019R00101A         ROLLER A R         5           106         066077         0643CS0102A         TRANSPORT ROLLER SPRING         1           107         118658         4019RE0107A         ROLLER GUIDE B R         5           108         118657         4019RE0106A         ROLLER GUIDE A R         5           109         095532         4019RE0114A         SENSOR GUIDE C R         1           111         118668         4019RE0112A         SENSOR GUIDE A R         1           112         118666         4019RE0110A         LEVER SPRING         2           114         10151         Z3240-6115         PBT BUSHING         2           114         10151         Z3240-6115         PBT BUSHING         2           115         118663         4019RE0102A         GEAR A R         2           116         118645         4019GE0102A         GEAR B R         2           117         118646         4019-3210-06-02G-01         MAG PCB ASSY R         1           119 <td>102</td> <td>116850</td> <td>4019-3210-06-03D-01</td> <td>SENSOR PCB ASSY R</td> <td>1</td> <td></td> | 102  | 116850                                                                                                    | 4019-3210-06-03D-01 | SENSOR PCB ASSY R       | 1    |                 |  |  |  |
| 104         118652         4019R00102B         UPPER GUIDE R         1           105         118723         4019R00101A         ROLLER A R         5           106         066077         0643CS0102A         TRANSPORT ROLLER SPRING         1           107         118657         4019RE0107A         ROLLER GUIDE B R         5           109         095532         4019RE0106A         ROLLER GUIDE A R         5           110         095531         4019RE0114A         SENSOR GUIDE C R         1           1112         118666         4019RE0112A         SENSOR GUIDE A R         1           112         118666         4019RE0110A         LEVER SPRING         2           111         118663         4019RE0110A         LEVER SPRING         2           1114         10151         Z3240-6115         PBT BUSHING         2           1115         118663         4019GE0102A         GEAR A R         2           1116         118645         4019GE0102A         GEAR B R         1           112         118709         4019RE0103B         LOWER GUIDE R         1           112         118709         4019RE0103A         ROLLER TENSION SPRING         2           121 <td>103</td> <td>095378</td> <td>FFC28 PIN 60mm</td> <td>FLEXIBLE HARNESS</td> <td>1</td> <td></td>       | 103  | 095378                                                                                                    | FFC28 PIN 60mm      | FLEXIBLE HARNESS        | 1    |                 |  |  |  |
| 105         118723         4019R00101A         ROLLER A R         5           106         066077         0643CS0102A         TRANSPORT ROLLER SPRING         1           107         118658         4019RE0107A         ROLLER GUIDE B R         5           108         118657         4019RE0106A         ROLLER GUIDE A R         5           109         095532         4019SH0102         ROLLER SHAFT B         2           111         118668         4019RE0114A         SENSOR GUIDE C R         1           112         118666         4019RE0112A         SENSOR GUIDE A R         1           113         107896         4019CS0101A         LEVER SPRING         2           114         10151         Z3240-6115         PBT BUSHING         2           115         118663         4019GE0102A         GEAR A R         2           116         118645         4019GE0102A         GEAR B R         2           117         118646         4019-3210-06-02G-01         MAG PCB ASSY R         1           119         121239         3210-05-01C         HARNESS R         1           120         118709         4019RE0103B         LOWER GUIDE C R         2           121                                                                                                    | 104  | 118652                                                                                                    | 4019RE0102B         | UPPER GUIDE R           | 1    |                 |  |  |  |
| 106         066077         0643CS0102A         TRANSPORT ROLLER SPRING         1           107         118658         4019RE0107A         ROLLER GUIDE B R         5           108         118657         4019RE0106A         ROLLER GUIDE A R         5           109         095532         4019SH0103         ROLLER SHAFT B         2           110         095531         4019SH0102         ROLLER SHAFT A         2           111         118668         4019RE0114A         SENSOR GUIDE C R         1           112         118666         4019RE0112A         SENSOR GUIDE A R         1           113         107896         4019CS0101A         LEVER SPRING         2           114         10151         Z3240-6115         PBT BUSHING         2           115         118663         4019GE0102A         GEAR A R         2           116         118645         4019GE0102A         GEAR B R         2           117         118646         4019-3210-06-02G-01         MAG PCB ASSY R         1           119         121239         3210-05-01C         HARNESS R         1           120         118709         4019CS0102         ROLLER GUIDE R         1           121                                                                                                    | 105  | 118723                                                                                                    | 4019RO0101A         | ROLLER A R              | 5    |                 |  |  |  |
| 107         118658         4019RE0107A         ROLLER GUIDE B R         5           108         118657         4019RE0106A         ROLLER GUIDE A R         5           109         095532         4019SH0103         ROLLER SHAFT B         2           110         095531         4019RE0114A         SENSOR GUIDE C R         1           112         118666         4019RE0112A         SENSOR GUIDE A R         1           113         107896         4019CS0101A         LEVER SPRING         2           114         101151         Z3240-6115         PBT BUSHING         2           115         118663         4019RE0110A         LEVER SPRING         2           115         118663         4019GE0102A         GEAR A R         2           117         118646         4019GE0102A         GEAR B R         2           118         116846         4019GE0102A         GEAR B R         1           120         118709         4019RE0103B         LOWER GUIDE R         1           121         075183         C-125         SPRING (NO.1024)         4           122         107893         4019CS0102         ROLLER B R         4           123         118660                                                                                                    | 106  | 066077                                                                                                    | 0643CS0102A         | TRANSPORT ROLLER SPRING | 1    |                 |  |  |  |
| 108         118657         4019RE0106A         ROLLER GUIDE A R         5           109         095532         4019SH0103         ROLLER SHAFT B         2           110         095531         4019SH0102         ROLLER SHAFT A         2           111         118668         4019RE0114A         SENSOR GUIDE C R         1           112         118666         4019RE0112A         SENSOR GUIDE A R         1           113         107896         4019CS0101A         LEVER SPRING         2           114         101151         Z3240-6115         PBT BUSHING         2           115         118663         4019RE0110A         LEVER R         1           116         118645         4019GE0102A         GEAR A R         2           117         118646         4019-3210-06-02C-01         MAG PCB ASSY R         1           119         121239         3210-05-01C         HARNESS R         1           120         118709         4019RE0103B         LOWER GUIDE R         1           121         075183         C-125         SPRING (NO.1024)         4           122         107893         4019CO102A         ROLLER TENSION SPRING         2           126         <                                                                                                    | 107  | 118658                                                                                                    | 4019RE0107A         | ROLLER GUIDE B R        | 5    |                 |  |  |  |
| 109         095532         4019SH0103         ROLLER SHAFT B         2           110         095531         4019SH0102         ROLLER SHAFT A         2           111         118668         4019RE0114A         SENSOR GUIDE C R         1           112         118666         4019RE0112A         SENSOR GUIDE A R         1           113         107896         4019CS0101A         LEVER SPRING         2           114         101151         Z3240-6115         PBT BUSHING         2           115         118663         4019RE0101A         LEVER R         1           116         118645         4019GE0102A         GEAR A R         2           117         118646         4019GE0102A         GEAR B R         2           118         116846         4019GE0102A         GEAR B R         1           120         118709         4019RE0103B         LOWER GUIDE R         1           121         075183         C-125         SPRING (NO.1024)         4           122         107893         4019CS0102         ROLLER TENSION SPRING         2           123         118660         4019RE0108A         ROLLER B R         4           122         109530                                                                                                    | 108  | 118657                                                                                                    | 4019RE0106A         | ROLLER GUIDE A R        | 5    |                 |  |  |  |
| 110         095531         4019SH0102         ROLLER SHAFT A         2           111         118668         4019RE0114A         SENSOR GUIDE C R         1           112         118666         4019RE0112A         SENSOR GUIDE A R         1           113         107896         4019CS0101A         LEVER SPRING         2           114         101151         Z3240-6115         PBT BUSHING         2           115         118663         4019RE0110A         LEVER R         1           116         118645         4019GE0102A         GEAR A R         2           117         118646         4019GE0102A         GEAR B R         2           118         116846         4019-3210-06-02G-01         MAG PCB ASSY R         1           120         118709         4019RE0103B         LOWER GUIDE R         1           121         075183         C-125         SPRING (NO.1024)         4           122         107893         4019RE0108A         ROLLER TENSION SPRING         2           123         118660         4019RE0108A         ROLLER GUIDE C R         2         2           124         118724         4019RO0102A         ROLLER B R         4         4                                                                                                    | 109  | 095532                                                                                                    | 4019SH0103          | ROLLER SHAFT B          | 2    |                 |  |  |  |
| 111         118668         4019RE0114A         SENSOR GUIDE C R         1           112         118666         4019RE0112A         SENSOR GUIDE A R         1           113         107896         4019CS0101A         LEVER SPRING         2           114         101151         Z3240-6115         PBT BUSHING         2           115         118663         4019RE0110A         LEVER R         1           116         118645         4019GE0102A         GEAR B R         2           117         118646         4019-3210-06-02G-01         MAG PCB ASSY R         1           119         121239         3210-05-01C         HARNESS R         1           120         118709         4019RE0103B         LOWER GUIDE R         1           121         075183         C-125         SPRING (NO.1024)         4           122         107893         4019C0102A         ROLLER TENSION SPRING         2           123         118660         4019RE0108A         ROLLER TENSION SPRING         2           124         118724         4019RO0102A         ROLLER B R         4           125         092230         2x12 PARALLEL PIN         2           126         095530                                                                                                    | 110  | 095531                                                                                                    | 4019SH0102          | ROLLER SHAFT A          | 2    |                 |  |  |  |
| 112         118666         4019RE0112A         SENSOR GUIDE A R         1           113         107896         4019CS0101A         LEVER SPRING         2           114         101151         Z3240-6115         PBT BUSHING         2           115         118663         4019RE0110A         LEVER R         1           116         118645         4019GE0101A         GEAR A R         2           117         118646         4019-3210-06-02G-01         MAG PCB ASSY R         1           119         121239         3210-05-01C         HARNESS R         1           120         118709         4019RE0103B         LOWER GUIDE R         1           121         075183         C-125         SPRING (NO.1024)         4           122         107893         4019CS0102         ROLLER TENSION SPRING         2           123         118660         4019RE0108A         ROLLER GUIDE C R         2           124         118724         4019RO0102A         ROLLER B R         4           125         092230         2x12 PARALLEL PIN         2           126         095530         4019SH0101         LOCKING SHAFT         1           127         003707         E-RIN                                                                                                    | 111  | 118668                                                                                                    | 4019RE0114A         | SENSOR GUIDE C R        | 1    |                 |  |  |  |
| 113         107896         4019CS0101A         LEVER SPRING         2           114         101151         Z3240-6115         PBT BUSHING         2           115         118663         4019RE0110A         LEVER R         1           116         118645         4019GE0101A         GEAR A R         2           117         118646         4019GE0102A         GEAR B R         2           118         116846         4019-3210-06-02G-01         MAG PCB ASSY R         1           119         121239         3210-05-01C         HARNESS R         1           120         118709         4019RE0103B         LOWER GUIDE R         1           121         075183         C-125         SPRING (NO.1024)         4           122         107893         4019CS0102         ROLLER TENSION SPRING         2           123         118660         4019RE0108A         ROLLER GUIDE C R         2           124         118724         4019RO0102A         ROLLER B R         4           125         092230         2x12 PARALLEL PIN         2           126         095530         4019SH0101         LOCKING SHAFT         1           127         003707         E-RING Ø3 SUS                                                                                                    | 112  | 118666                                                                                                    | 4019RE0112A         | SENSOR GUIDE A R        | 1    |                 |  |  |  |
| 114         101151         Z3240-6115         PBT BUSHING         2           115         118663         4019RE0110A         LEVER R         1           116         118645         4019GE0101A         GEAR A R         2           117         118646         4019GE0102A         GEAR B R         2           118         116846         4019-3210-06-02G-01         MAG PCB ASSY R         1           119         121239         3210-05-01C         HARNESS R         1           120         118709         4019RE0103B         LOWER GUIDE R         1           121         075183         C-125         SPRING (NO.1024)         4           122         107893         4019CS0102         ROLLER TENSION SPRING         2           123         118660         4019RE0108A         ROLLER GUIDE C R         2           124         118724         4019RO0102A         ROLLER B R         4           125         092230         2x12 PARALLEL PIN         2           126         095530         4019SH0101         LOCKING SHAFT         1           127         003707         E-RING Ø3 SUSTAINER         2           128         064533         C-147         SPRING (NO.1                                                                                                    | 113  | 107896                                                                                                    | 4019CS0101A         | LEVER SPRING            | 2    |                 |  |  |  |
| 115         118663         4019RE0110A         LEVER R         1           116         118645         4019GE0101A         GEAR A R         2           117         118646         4019GE0102A         GEAR B R         2           118         116846         4019-3210-06-02G-01         MAG PCB ASSY R         1           119         121239         3210-05-01C         HARNESS R         1           120         118709         4019RE0103B         LOWER GUIDE R         1           121         075183         C-125         SPRING (NO.1024)         4           122         107893         4019CS0102         ROLLER TENSION SPRING         2           123         118660         4019RE0108A         ROLLER GUIDE C R         2           124         118724         4019RO0102A         ROLLER B R         4           125         092230         2x12 PARALLEL PIN         2           126         095530         4019SH0101         LOCKING SHAFT         1           127         003707         E-RING Ø3 SUSTAINER         2           128         064533         C-147         SPRING (NO.1052)         2           129         118655         4019RE015B         LOWER G                                                                                                    | 114  | 101151                                                                                                    | Z3240-6115          | PBT BUSHING             | 2    |                 |  |  |  |
| 116         118645         4019GE0101A         GEAR A R         2           117         118646         4019GE0102A         GEAR B R         2           118         116846         4019-3210-06-02G-01         MAG PCB ASSY R         1           119         121239         3210-05-01C         HARNESS R         1           120         118709         4019RE0103B         LOWER GUIDE R         1           121         075183         C-125         SPRING (NO.1024)         4           122         107893         4019CS0102         ROLLER TENSION SPRING         2           123         118660         4019RE0108A         ROLLER GUIDE C R         2           124         118724         4019RO102A         ROLLER B R         4           125         092230         2x12 PARALLEL PIN         2           126         095530         4019SH0101         LOCKING SHAFT         1           127         003707         E-RING Ø3 SUSTAINER         2           128         064533         C-147         SPRING (NO.1052)         2           129         118655         4019RE0105B         LOWER GUIDE COVER R         1           130         116852         4019-3210-06-05A-01                                                                                                    | 115  | 118663                                                                                                    | 4019RE0110A         | LEVER R                 | 1    |                 |  |  |  |
| 117       118646       4019GE0102A       GEAR B R       2         118       116846       4019-3210-06-02G-01       MAG PCB ASSY R       1         119       121239       3210-05-01C       HARNESS R       1         120       118709       4019RE0103B       LOWER GUIDE R       1         121       075183       C-125       SPRING (NO.1024)       4         122       107893       4019CS0102       ROLLER TENSION SPRING       2         123       118660       4019RE0108A       ROLLER GUIDE C R       2         124       118724       4019RO0102A       ROLLER B R       4         125       092230       2x12 PARALLEL PIN       2         126       095530       4019SH0101       LOCKING SHAFT       1         127       003707       E-RING Ø3 SUSTAINER       2         128       064533       C-147       SPRING (NO.1052)       2         129       118655       4019RE0105B       LOWER GUIDE COVER R       1         130       116852       4019-3210-06-05A-01       SMALL PCB ASSY R       2         131       118743       3210-05-07A       TRANSPORT HARNESS L R       1         132       118745 <t< td=""><td>116</td><td>118645</td><td>4019GE0101A</td><td>GEAR A R</td><td>2</td><td></td></t<>                                                                                | 116  | 118645                                                                                                    | 4019GE0101A         | GEAR A R                | 2    |                 |  |  |  |
| 118       116846       4019-3210-06-02G-01       MAG PCB ASSY R       1         119       121239       3210-05-01C       HARNESS R       1         120       118709       4019RE0103B       LOWER GUIDE R       1         121       075183       C-125       SPRING (NO.1024)       4         122       107893       4019CS0102       ROLLER TENSION SPRING       2         123       118660       4019RE0108A       ROLLER GUIDE C R       2         124       118724       4019R00102A       ROLLER B R       4         125       09230       2x12 PARALLEL PIN       2         126       095530       4019SH0101       LOCKING SHAFT       1         127       003707       E-RING Ø3 SUSTAINER       2         128       064533       C-147       SPRING (NO.1052)       2         129       118655       4019RE0105B       LOWER GUIDE COVER R       1         130       116852       4019-3210-06-05A-01       SMALL PCB ASSY R       2         131       118743       3210-05-07A       TRANSPORT HARNESS L R       1         132       118745       3210-05-07A       TRANSPORT HARNESS R R       1         133       118711 </td <td>117</td> <td>118646</td> <td>4019GE0102A</td> <td>GEAR B R</td> <td>2</td> <td></td>                                                                         | 117  | 118646                                                                                                    | 4019GE0102A         | GEAR B R                | 2    |                 |  |  |  |
| 119       121239       3210-05-01C       HARNESS R       1         120       118709       4019RE0103B       LOWER GUIDE R       1         121       075183       C-125       SPRING (NO.1024)       4         122       107893       4019CS0102       ROLLER TENSION SPRING       2         123       118660       4019RE0108A       ROLLER GUIDE C R       2         124       118724       4019RO0102A       ROLLER B R       4         125       09230       2x12 PARALLEL PIN       2         126       095530       4019SH0101       LOCKING SHAFT       1         127       003707       E-RING Ø3 SUSTAINER       2         128       064533       C-147       SPRING (NO.1052)       2         129       118655       4019RE0105B       LOWER GUIDE COVER R       1         130       116852       4019-3210-06-05A-01       SMALL PCB ASSY R       2         131       118743       3210-05-07A       TRANSPORT HARNESS L R       1         132       118745       3210-05-07A       TRANSPORT HARNESS R R       1         133       118711       4019RE0101E       BASE FRAME R       1         134       118664                                                                                                    | 118  | 116846                                                                                                    | 4019-3210-06-02G-01 | MAG PCB ASSY R          | 1    |                 |  |  |  |
| 120       118709       4019RE0103B       LOWER GUIDE R       1         121       075183       C-125       SPRING (NO.1024)       4         122       107893       4019CS0102       ROLLER TENSION SPRING       2         123       118660       4019RE0108A       ROLLER GUIDE C R       2         124       118724       4019RO0102A       ROLLER B R       4         125       092230       2x12 PARALLEL PIN       2         126       095530       4019SH0101       LOCKING SHAFT       1         127       003707       E-RING Ø3 SUSTAINER       2         128       064533       C-147       SPRING (NO.1052)       2         129       118655       4019RE0105B       LOWER GUIDE COVER R       1         130       116852       4019-3210-06-05A-01       SMALL PCB ASSY R       2         131       118743       3210-05-06C       TRANSPORT HARNESS L R       1         132       118745       3210-05-07A       TRANSPORT HARNESS R R       1         133       118711       4019RE0101E       BASE FRAME R       1         134       118664       4019RE0111A       CASH BOX STOPPER R       1         135       095880 </td <td>119</td> <td>121239</td> <td>3210-05-01C</td> <td>HARNESS R</td> <td>1</td> <td></td>                                                                        | 119  | 121239                                                                                                    | 3210-05-01C         | HARNESS R               | 1    |                 |  |  |  |
| 121       075183       C-125       SPRING (NO.1024)       4         122       107893       4019CS0102       ROLLER TENSION SPRING       2         123       118660       4019RE0108A       ROLLER GUIDE C R       2         124       118724       4019R00102A       ROLLER B R       4         125       092230       2x12 PARALLEL PIN       2         126       095530       4019SH0101       LOCKING SHAFT       1         127       003707       E-RING Ø3 SUSTAINER       2         128       064533       C-147       SPRING (NO.1052)       2         129       118655       4019RE0105B       LOWER GUIDE COVER R       1         130       116852       4019-3210-06-05A-01       SMALL PCB ASSY R       2         131       118743       3210-05-06C       TRANSPORT HARNESS L R       1         132       118745       3210-05-07A       TRANSPORT HARNESS R R       1         133       118711       4019RE0101E       BASE FRAME R       1         134       118664       4019RE0111A       CASH BOX STOPPER R       1         135       095880       DC-097       SPRING       2         136       118684 <t< td=""><td>120</td><td>118709</td><td>4019RE0103B</td><td>LOWER GUIDE R</td><td>1</td><td></td></t<>                                                                           | 120  | 118709                                                                                                    | 4019RE0103B         | LOWER GUIDE R           | 1    |                 |  |  |  |
| 122         107893         4019CS0102         ROLLER TENSION SPRING         2           123         118660         4019RE0108A         ROLLER GUIDE C R         2           124         118724         4019RO0102A         ROLLER B R         4           125         092230         2x12 PARALLEL PIN         2           126         095530         4019SH0101         LOCKING SHAFT         1           127         003707         E-RING Ø3 SUSTAINER         2           128         064533         C-147         SPRING (NO.1052)         2           129         118655         4019RE0105B         LOWER GUIDE COVER R         1           130         116852         4019-3210-06-05A-01         SMALL PCB ASSY R         2           131         118743         3210-05-06C         TRANSPORT HARNESS L R         1           132         118745         3210-05-07A         TRANSPORT HARNESS R R         1           133         118711         4019RE0101E         BASE FRAME R         1           133         118711         4019RE0111A         CASH BOX STOPPER R         1           135         095880         DC-097         SPRING         2           136         118684                                                                                                    | 121  | 075183                                                                                                    | C-125               | SPRING (NO.1024)        | 4    |                 |  |  |  |
| 123         118660         4019RE0108A         ROLLER GUIDE C R         2           124         118724         4019RO0102A         ROLLER B R         4           125         092230         2x12 PARALLEL PIN         2           126         095530         4019SH0101         LOCKING SHAFT         1           127         003707         E-RING Ø3 SUSTAINER         2           128         064533         C-147         SPRING (NO.1052)         2           129         118655         4019RE0105B         LOWER GUIDE COVER R         1           130         116852         4019-3210-06-05A-01         SMALL PCB ASSY R         2           131         118743         3210-05-06C         TRANSPORT HARNESS L R         1           132         118745         3210-05-07A         TRANSPORT HARNESS L R         1           133         118711         4019RE0101E         BASE FRAME R         1           133         118711         4019RE0111A         CASH BOX STOPPER R         1           135         095880         DC-097         SPRING         2           136         118684         4019RE0401A         FACE PLATE R         1           136         120443         4019                                                                                                    | 122  | 107893                                                                                                    | 4019CS0102          | ROLLER TENSION SPRING   | 2    |                 |  |  |  |
| 124       118724       4019RO0102A       ROLLER B R       4         125       092230       2x12 PARALLEL PIN       2         126       095530       4019SH0101       LOCKING SHAFT       1         127       003707       E-RING Ø3 SUSTAINER       2         128       064533       C-147       SPRING (NO.1052)       2         129       118655       4019RE0105B       LOWER GUIDE COVER R       1         130       116852       4019-3210-06-05A-01       SMALL PCB ASSY R       2         131       118743       3210-05-06C       TRANSPORT HARNESS L R       1         132       118745       3210-05-07A       TRANSPORT HARNESS R R       1         133       118711       4019RE0101E       BASE FRAME R       1         133       118711       4019RE0111A       CASH BOX STOPPER R       1         134       118664       4019RE0411A       CASH BOX STOPPER R       1         135       095880       DC-097       SPRING       2         136       118684       4019RE0401A       FACE PLATE R       1         137       120443       4019RE0415       SU-EURO Faceplate       1                                                                                                    | 123  | 118660                                                                                                    | 4019RE0108A         | ROLLER GUIDE C R        | 2    |                 |  |  |  |
| 125         092230         2x12 PARALLEL PIN         2           126         095530         4019SH0101         LOCKING SHAFT         1           127         003707         E-RING Ø3 SUSTAINER         2           128         064533         C-147         SPRING (NO.1052)         2           129         118655         4019RE0105B         LOWER GUIDE COVER R         1           130         116852         4019-3210-06-05A-01         SMALL PCB ASSY R         2           131         118743         3210-05-06C         TRANSPORT HARNESS L R         1           132         118745         3210-05-07A         TRANSPORT HARNESS R R         1           133         118711         4019RE0101E         BASE FRAME R         1           133         118711         4019RE0111A         CASH BOX STOPPER R         1           134         118664         4019RE0111A         CASH BOX STOPPER R         1           135         095880         DC-097         SPRING         2           136         118684         4019RE0401A         FACE PLATE R         1           136         120443         4019RE0415         SU-EURO Faceplate         1                                                                                                    | 124  | 118724                                                                                                    | 4019RO0102A         | ROLLER B R              | 4    |                 |  |  |  |
| 126         095530         4019SH0101         LOCKING SHAFT         1           127         003707         E-RING Ø3 SUSTAINER         2           128         064533         C-147         SPRING (NO.1052)         2           129         118655         4019RE0105B         LOWER GUIDE COVER R         1           130         116852         4019-3210-06-05A-01         SMALL PCB ASSY R         2           131         118743         3210-05-06C         TRANSPORT HARNESS L R         1           132         118745         3210-05-07A         TRANSPORT HARNESS R R         1           133         118711         4019RE0101E         BASE FRAME R         1           133         118711         4019RE011A         CASH BOX STOPPER R         1           134         118664         4019RE0111A         CASH BOX STOPPER R         1           135         095880         DC-097         SPRING         2           136         118684         4019RE0401A         FACE PLATE R         1           136         120443         4019RE0415         SU-EURO Faceplate         1                                                                                                    | 125  | 092230                                                                                                    |                     | 2x12 PARALLEL PIN       | 2    |                 |  |  |  |
| 127         003707         E-RING Ø3 SUSTAINER         2           128         064533         C-147         SPRING (NO.1052)         2           129         118655         4019RE0105B         LOWER GUIDE COVER R         1           130         116852         4019-3210-06-05A-01         SMALL PCB ASSY R         2           131         118743         3210-05-06C         TRANSPORT HARNESS L R         1           132         118745         3210-05-07A         TRANSPORT HARNESS R R         1           133         118711         4019RE0101E         BASE FRAME R         1           133         118711         4019RE0111A         CASH BOX STOPPER R         1           135         095880         DC-097         SPRING         2           136         118684         4019RE0401A         FACE PLATE R         1           136         120443         4019RE0415         SU-EURO Faceplate         1                                                                                                    | 126  | 095530                                                                                                    | 4019SH0101          | LOCKING SHAFT           | 1    |                 |  |  |  |
| 128       064533       C-147       SPRING (NO.1052)       2         129       118655       4019RE0105B       LOWER GUIDE COVER R       1         130       116852       4019-3210-06-05A-01       SMALL PCB ASSY R       2         131       118743       3210-05-06C       TRANSPORT HARNESS L R       1         132       118745       3210-05-07A       TRANSPORT HARNESS R R       1         133       118711       4019RE0101E       BASE FRAME R       1         134       118664       4019RE0111A       CASH BOX STOPPER R       1         135       095880       DC-097       SPRING       2         136       118684       4019RE0401A       FACE PLATE R       1         136       120443       4019RE0415       SU-EURO Faceplate       1                                                                                                    | 127  | 003707                                                                                                    |                     | E-RING Ø3 SUSTAINER     | 2    |                 |  |  |  |
| 129       118655       4019RE0105B       LOWER GUIDE COVER R       1         130       116852       4019-3210-06-05A-01       SMALL PCB ASSY R       2         131       118743       3210-05-06C       TRANSPORT HARNESS L R       1         132       118745       3210-05-07A       TRANSPORT HARNESS R R       1         133       118711       4019RE0101E       BASE FRAME R       1         134       118664       4019RE0111A       CASH BOX STOPPER R       1         135       095880       DC-097       SPRING       2         136       118684       4019RE0401A       FACE PLATE R       1         136       120443       4019RE0415       SU-EURO Faceplate       1                                                                                                    | 128  | 064533                                                                                                    | C-147               | SPRING (NO.1052)        | 2    |                 |  |  |  |
| 130       116852       4019-3210-06-05A-01       SMALL PCB ASSY R       2         131       118743       3210-05-06C       TRANSPORT HARNESS L R       1         132       118745       3210-05-07A       TRANSPORT HARNESS R R       1         133       118711       4019RE0101E       BASE FRAME R       1         134       118664       4019RE0111A       CASH BOX STOPPER R       1         135       095880       DC-097       SPRING       2         136       118684       4019RE0401A       FACE PLATE R       1         136       120443       4019RE0415       SU-EURO Faceplate       1                                                                                                    | 129  | 118655                                                                                                    | 4019RE0105B         | LOWER GUIDE COVER R     | 1    |                 |  |  |  |
| 131       118743       3210-05-06C       TRANSPORT HARNESS L R       1         132       118745       3210-05-07A       TRANSPORT HARNESS R R       1         133       118711       4019RE0101E       BASE FRAME R       1         134       118664       4019RE0111A       CASH BOX STOPPER R       1         135       095880       DC-097       SPRING       2         136       118684       4019RE0401A       FACE PLATE R       1         136       120443       4019RE0415       SU-EURO Faceplate       1                                                                                                    | 130  | 116852                                                                                                    | 4019-3210-06-05A-01 | SMALL PCB ASSY R        | 2    |                 |  |  |  |
| 132       118745       3210-05-07A       TRANSPORT HARNESS R R       1         133       118711       4019RE0101E       BASE FRAME R       1         134       118664       4019RE0111A       CASH BOX STOPPER R       1         135       095880       DC-097       SPRING       2         136       118684       4019RE0401A       FACE PLATE R       1         136       120443       4019RE0415       SU-EURO Faceplate       1                                                                                                    | 131  | 118743                                                                                                    | 3210-05-06C         | TRANSPORT HARNESS L R   | 1    |                 |  |  |  |
| 133       118711       4019RE0101E       BASE FRAME R       1         134       118664       4019RE0111A       CASH BOX STOPPER R       1         135       095880       DC-097       SPRING       2         136       118684       4019RE0401A       FACE PLATE R       1         136       120443       4019RE0415       SU-EURO Faceplate       1                                                                                                    | 132  | 118745                                                                                                    | 3210-05-07A         | TRANSPORT HARNESS R R   | 1    |                 |  |  |  |
| 134         118664         4019RE0111A         CASH BOX STOPPER R         1           135         095880         DC-097         SPRING         2           136         118684         4019RE0401A         FACE PLATE R         1           136         120443         4019RE0415         SU-EURO Faceplate         1         For Euro, & RMB                                                                                                    | 133  | 118711                                                                                                    | 4019RE0101E         | BASE FRAME R            | 1    |                 |  |  |  |
| 135         095880         DC-097         SPRING         2           136         118684         4019RE0401A         FACE PLATE R         1           136         120443         4019RE0415         SU-EURO Faceplate         1                                                                                                    | 134  | 118664                                                                                                    | 4019RE0111A         | CASH BOX STOPPER R      | 1    |                 |  |  |  |
| 136         118684         4019RE0401A         FACE PLATE R         1           136         120443         4019RE0415         SU-EURO Faceplate         1         For Euro, & RMB                                                                                                    | 135  | 095880                                                                                                    | DC-097              | SPRING                  | 2    |                 |  |  |  |
| 136         1         1           136         120443         4019RE0415         SU-EURO Faceplate         1                                                                                                    |      | 118684                                                                                                    | 4019RE0401A         | FACE PLATE R            |      |                 |  |  |  |
|                                                                                                    | 136  | 120443                                                                                                    | 4019RE0415          | SU-EURO Faceplate       | 1    | For Euro, & RMB |  |  |  |

| Table 8-2: Frame and Upper/ | Lower Guide Assembl | y Parts List | (Continued) |
|-----------------------------|---------------------|--------------|-------------|
|-----------------------------|---------------------|--------------|-------------|

| No.            | EDP No. | Mfg. Part No.       | Description                      | Qty. | Remarks                                         |
|----------------|---------|---------------------|----------------------------------|------|-------------------------------------------------|
|                | 118686  | 4019RE0402A         | LED GUIDE R                      |      |                                                 |
| 137            | 120444  | 4019RE0416          | ENTERENCE FACEPLATE LED<br>GUIDE | 1    | For Euro & RMB                                  |
| 138            | 118789  | 4019PT0401C         | FACEPLATE BRACKET                | 1    |                                                 |
| 139            | 116842  | 4019-3210-06-01F-01 | CPU PCB ASSY R                   | 1    |                                                 |
| 140            | 118754  | LSEP1114B1HB        | DC24V POWER SUPPLY ASSY          | 1    | DBV-301, DBV-303<br>changed from EDP<br>#095376 |
|                | 115124  | FP2281A             | AC117V POWER SUPPLY<br>ASSY      |      | DBV-302 Only                                    |
|                | 118687  | 4019RE0403A         | FB GUIDE-67 R                    |      |                                                 |
| 141            | 108887  | 4019RE0409A         | FB GUIDE-71 R                    | 1    |                                                 |
|                | 115705  | 4019RE0412A         | FB GUIDE-73 R                    |      |                                                 |
|                | 118688  | 4019RE0404A         | SB GUIDE-67L R                   |      |                                                 |
| 142            | 108888  | 4019RE0410A         | SB GUIDE-71L R                   | 1    |                                                 |
|                | 115706  | 4019RE0413A         | SB GUIDE-73L R                   |      |                                                 |
|                | 118690  | 4019RE0405A         | SB GUIDE-67R R                   |      |                                                 |
| 143            | 108889  | 4019RE0411A         | SB GUIDE-71R R                   | 1    |                                                 |
|                | 115707  | 4019RE0414A         | SB GUIDE-73R R                   |      |                                                 |
| 144            | 118654  | 4019RE0104A         | BASE COVER R                     | 1    |                                                 |
| 145            | 095876  |                     | 0-RING P-16 (EPDM70)             | 10   |                                                 |
| 146            | 118667  | 4019RE0113B         | SENSOR GUIDE B R                 | 1    |                                                 |
| <del>147</del> | 101906  | 4019PE0103          | SG REFLECTOR SEAL                |      | Removed/Deleted                                 |
| 148            | 118661  | 4019RE0109A         | ROLLER GUIDE D R                 | 1    |                                                 |
| 149            | 095533  | 4019SH0104          | ROLLER SHAFT C                   | 1    |                                                 |
| 150            | 118915  | 0666RE0126B         | PRISM GUIDE                      | 1    |                                                 |
| 151            | 055413  |                     | 2.6x6 TIGHT BINDING<br>PHILLIPS  | 17   |                                                 |
| 152            | 005332  |                     | 3x5 FLAT HEAD SCREW Cm           | 3    |                                                 |
| 153            | 046976  |                     | 3x8 SCREW with WASHER Fe<br>Cm   | 4    |                                                 |
| 154            | 099953  |                     | Ø3x6x0.2 POLLY VYNAL<br>SLIDER   | 2    |                                                 |
| 155            | 135518  | 3210-05-19A         | 24VDC CONNECTING<br>HARNESS      | 1    | DBV-303 Only                                    |
| 100            | 115146  | 3210-05-15A         | AC117V CONNECTING<br>HARNESS     | 1    | DBV-302 Only                                    |
| 156            | 115147  | BU-3270-L           | CORD BUSHING                     | 1    | DBV-302 Only                                    |
| 157            | 057401  | BK-01               | BLACK CONVEX                     | 1    |                                                 |

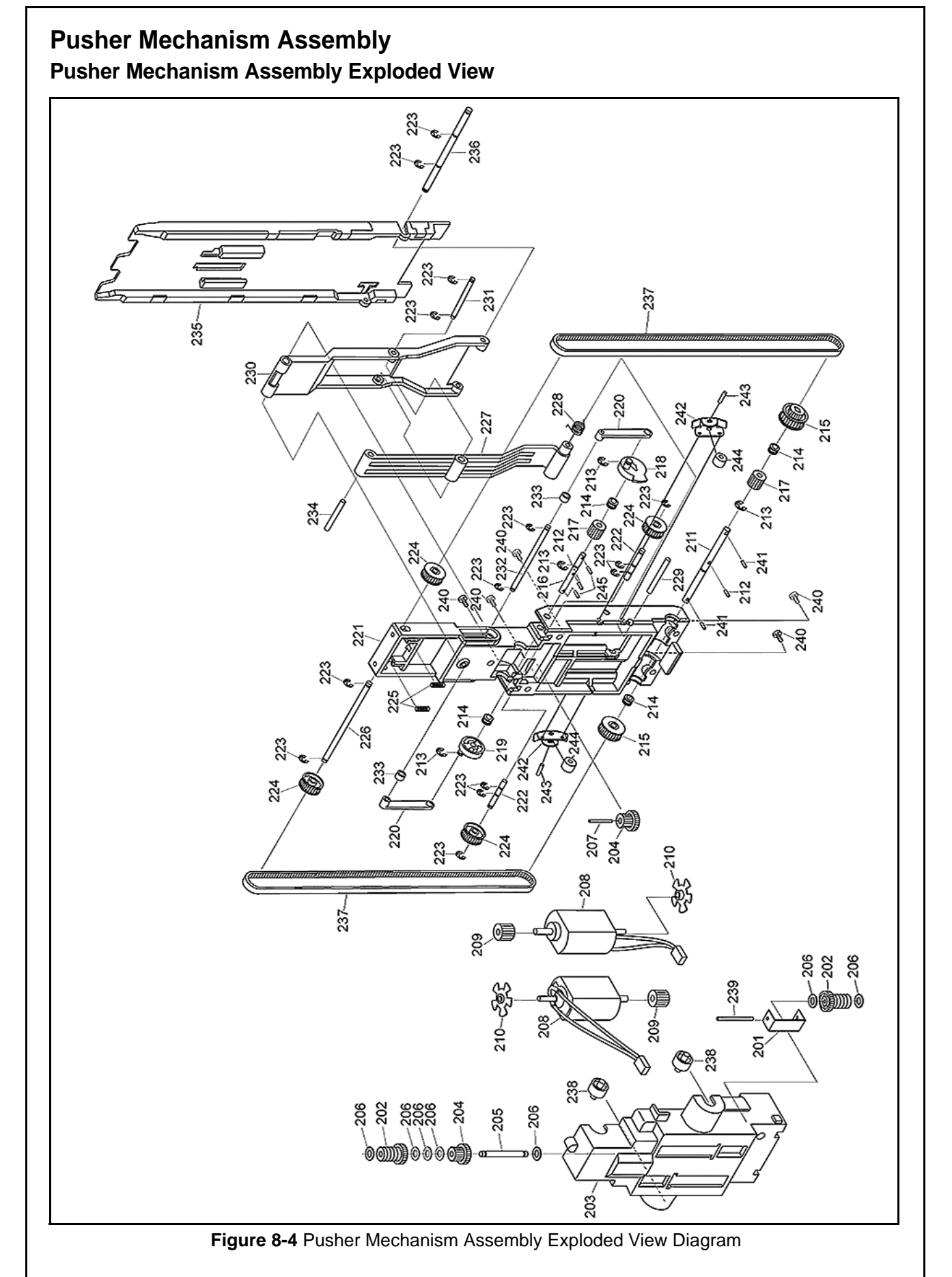

## Pusher Mechanism Assembly Exploded View Parts List

Table 8-3: Pusher Mechanism Assembly Parts List

| No. | EDP No. | Mfg. Part No.  | Description                       | Qty. | Remarks                    |
|-----|---------|----------------|-----------------------------------|------|----------------------------|
| 201 | 107944  | 4019PT0201A    | MOTOR GUIDE C                     | 1    |                            |
| 202 | 118640  | 4040GE0202A    | WORM GEAR                         | 2    |                            |
| 203 | 118670  | 4019RE0201A    | MOTOR GUIDE A R                   | 1    |                            |
| 204 | 118643  | 4019GE0202A    | GEAR E R                          | 2    |                            |
| 205 | 095542  | 4019SH0209     | GEAR SHAFT A                      | 1    |                            |
| 206 | 107847  |                | 2.1x6.5x0.2 POLLY VYNAL<br>WASHER | 7    |                            |
| 207 | 095544  | 4019SH0211     | GEAR SHAFT C                      | 1    |                            |
| 208 | 095382  | 182331-218-G-3 | DC MOTOR                          | 2    |                            |
| 209 | 118642  | 4019GE0201A    | GEAR D R                          | 2    |                            |
| 210 | 118712  | 4019RE0208A    | ENCORDER R                        | 2    |                            |
| 211 | 095534  | 4019SH0201     | DRIVE SHAFT                       | 1    |                            |
| 212 | 095877  |                | 1.2x6 PARALLEL PIN                | 2    |                            |
| 213 | 003707  |                | E-RING Ø3 SUSTAINER               | 4    |                            |
| 214 | 118677  | 4019RE0209A    | BUSHING R                         | 4    |                            |
| 215 | 118649  | 4019GE0205A    | GEAR F R                          | 2    |                            |
| 216 | 095536  | 4019SH0203     | SHAFT ARM A                       | 1    |                            |
| 217 | 118685  | 4019GE0204A    | WORM WHEEL R                      | 2    |                            |
| 218 | 118674  | 4019RE0207C    | PUSHER ARM DR R                   | 1    |                            |
| 219 | 118691  | 4019RE0210C    | PUSHER ARM DL R                   | 1    |                            |
| 220 | 118673  | 4019RE0206B    | PUSHER ARM C R                    | 2    |                            |
| 221 | 118707  | 4019RE0202C    | MOTOR GUIDE B R                   | 1    |                            |
| 222 | 095541  | 4019SH0208     | IDLER SHAFT B                     | 2    |                            |
| 223 | 003705  |                | E-RING Ø2 SUSTAINER               | 12   |                            |
| 224 | 118651  | 4019PU0201A    | PULLEY A R                        | 4    |                            |
| 225 | 061095  | C-170          | SPRING (NO. 1035)                 | 1    |                            |
| 226 | 095535  | 4019SH0202     | IDLER SHAFT A                     | 1    |                            |
| 227 | 118718  | 4019RE0205C    | PUSHER ARM B R                    | 1    |                            |
| 228 | 109928  | 4019KS0201A    | PUSHER SPRING                     | 1    |                            |
| 229 | 095540  | 4019SH0207     | SHAFT ARM E                       | 1    |                            |
| 230 | 118671  | 4019RE0204B    | PUSHER ARM A R                    | 1    |                            |
| 231 | 095539  | 4019SH0206     | SHAFT ARM D                       | 1    |                            |
| 232 | 095537  | 4019SH0204     | SHAFT ARM B                       | 1    |                            |
| 233 | 095875  | C-303          | SPACER                            | 2    |                            |
| 234 | 095878  |                | 3x15 PARALLEL PIN                 | 1    |                            |
| 235 | 118706  | 4019RE0203C    | PUSHER PLATE R                    | 1    |                            |
| 236 | 095538  | 4019SH0205     | SHAFT ARM C                       | 1    |                            |
| 237 | 134033  |                | 170MXL W4.0 TIMING BELT           | 2    | Changed from<br>EDP#015519 |

| Table 0-3. Fushel Mechanishi Assenibiy Faits List (Cuntinue) |
|--------------------------------------------------------------|
|--------------------------------------------------------------|

| No. | EDP No. | Mfg. Part No. | Description                                  | Qty. | Remarks |
|-----|---------|---------------|----------------------------------------------|------|---------|
| 238 | 118727  | 4019RO0201A   | ROLLER C                                     | 2    |         |
| 239 | 095543  | 4019SH0210    | SHAFT GEAR B                                 | 1    |         |
| 240 | 055413  |               | 2.6x6 PHILLIPS SELF TIGHT-<br>ENING, BINDING | 5    |         |
| 241 | 110443  |               | 1.2x6 WAVE SPRING PIN                        | 2    |         |
| 242 | 132048  | 4019PT0202    | IDLER ROLLER GUIDE                           | 2    |         |
| 243 | 132047  | 4019SH0212    | IDLER SHAFT C                                | 2    |         |
| 244 | 126662  | C-305         | SPACER                                       | 2    |         |
| 245 | 143496  |               | 1.2x12 PARALLEL PIN (Hard,B)                 | 2    |         |

## DBV-30X Cash Box Assemblies 200 Note Cash Box Assembly Exploded View

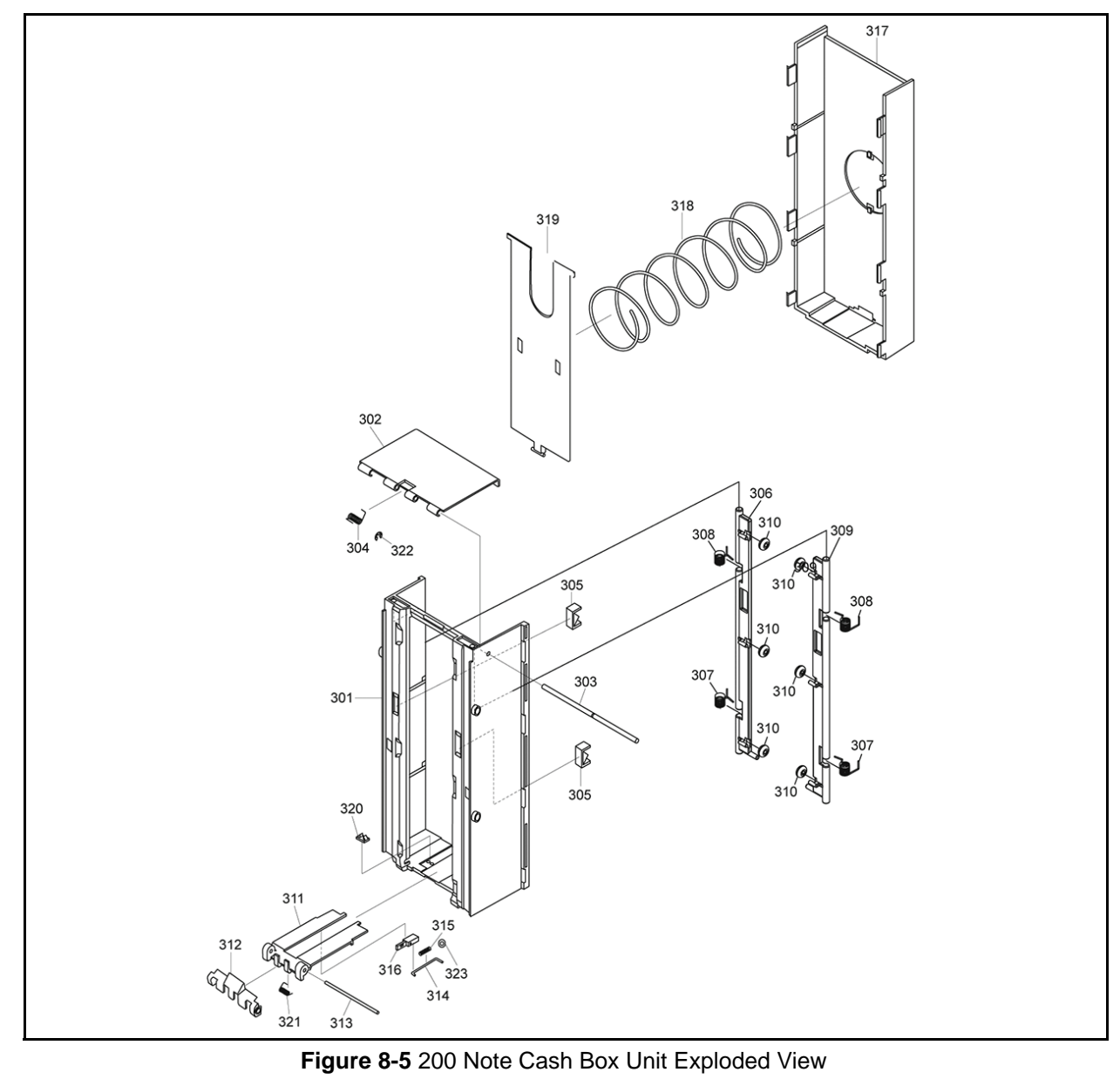

### 200 Note Cash Box Assembly Parts List

 Table 8-4: 200 Note Cash Box Assembly Parts List

| No. | EDP No. | Mfg. Part No. | Description           | Qty. | Remarks |
|-----|---------|---------------|-----------------------|------|---------|
| 301 | 118716  | 4019RE0301E   | CASH BOX FRAME A R    | 1    |         |
| 302 | 118678  | 4019RE0304A   | CASH BOX FRAME D R    | 1    |         |
| 303 | 095547  | 4019SH0302A   | CASH BOX FRAME SHAFT  | 1    |         |
| 304 | 115145  | 4019KS0304    | CASH BOX SPRING D     | 1    |         |
| 305 | 118701  | 4019RE0311A   | SENSOR GUIDE D R      | 2    |         |
| 306 | 118680  | 4019RE0306A   | BR GUIDE-L R          | 1    |         |
| 307 | 115144  | 4019KS0303A   | CASH BOX SPRING C     | 2    |         |
| 308 | 115143  | 4019KS0302A   | CASH BOX SPRING B     | 2    |         |
| 309 | 118681  | 4019RE0307A   | BR GUIDE-R R          | 1    |         |
| 310 | 118780  | 4019RO0301A   | ROLLER D R            | 6    |         |
| 311 | 118720  | 4019RE0303B   | CASH BOX FRAME C R    | 1    |         |
| 312 | 118715  | 4019RE0309B   | CASH BOX LEVER R      | 1    |         |
| 313 | 095533  | 4019SH0104    | ROLLER SHAFT C        | 1    |         |
| 314 | 095546  | 4019SH0301    | FG SHAFT              | 1    |         |
| 315 | 061095  | C-170         | SPRING (NO.1035)      | 1    |         |
| 316 | 118683  | 4019RE0308A   | BF GUIDE R            | 1    |         |
| 317 | 118703  | 4019RE0302B   | CASH BOX FRAME B R    | 1    |         |
| 318 | 107950  | 4019CS0301A   | CASH BOX SPRING A     | 1    |         |
| 319 | 118705  | 4019RE0305C   | CASH BOX PLATE R      | 1    |         |
| 320 | 118713  | 4019RE0310B   | BF SENSOR GUIDE R     | 1    |         |
| 321 | 102024  | 4019KS0305    | CASH BOX LEVER SPRING | 1    |         |
| 322 | 003704  |               | E-RING Ø1.5 SUSTAINER | 1    |         |
| 323 | 104872  |               | 2x4x0.3 FLAT WASHER   | 1    |         |

# 300 Note Cash Box Assembly Exploded View D ħ a B and the 4Ó8 Figure 8-6 300 Note Cash Box Assembly Exploded View

### 300 Note Cash Box Assembly Parts List

| Table 8-5 | : 300 Note | Cash Box  | Assembly | / Parts List |
|-----------|------------|-----------|----------|--------------|
|           |            | Ousil Dox | Assembly |              |

| No. | EDP No. | Mfg. Part No. | Description                    | Qty. | Remarks |
|-----|---------|---------------|--------------------------------|------|---------|
| 401 | 107950  | 4019CS0301A   | CASH BOX SPRING A              | 1    |         |
| 402 | 102024  | 4019KS0305    | CASH BOX LEVER SPRING          | 1    |         |
| 403 | 115143  | 4019KS0302A   | CASH BOX SPRING B              | 2    |         |
| 404 | 115144  | 4019KS0303A   | CASH BOX SPRING C              | 2    |         |
| 405 | 115145  | 4019KS0304    | CASH BOX SPRING D              | 1    |         |
| 406 | 118680  | 4019RE0306A   | BR GUIDE-L R                   | 1    |         |
| 407 | 118681  | 4019RE0307A   | BR GUIDE-R R                   | 1    |         |
| 408 | 118683  | 4019RE0308A   | BF GUIDE R                     | 1    |         |
| 409 | 118701  | 4019RE0311A   | SENSOR GUIDE D R               | 2    |         |
| 410 | 118713  | 4019RE0310B   | BF SENSOR GUIDE R              | 1    |         |
| 411 | 118715  | 4019RE0309B   | CASH BOX LEVER R               | 1    |         |
| 412 | 118291  | 4019RE0312A   | 300 NOTE CASH BOX FRAME<br>B   | 1    |         |
| 413 | 115006  | 4048RE0102A   | 1000 NOTE CASH BOX FRAME<br>C  | 1    |         |
| 414 | 118294  | 4019RE0313A   | 300 NOTE CASH BOX FRAME<br>D R | 1    |         |
| 415 | 115008  | 4048RE0104    | DOOR LOCK                      | 1    |         |
| 416 | 118705  | 4019RE0305C   | CASH BOX PLATE R               | 1    |         |
| 417 | 118780  | 4019RO0301A   | ROLLER D R                     | 6    |         |
| 418 | 095533  | 4019SH0104    | ROLLER SHAFT C                 | 1    |         |
| 419 | 095547  | 4019SH0302A   | CASH BOX FRAME SHAFT           | 1    |         |
| 420 | 117741  | 4019SH0303    | 300 NOTE CASH BOX FG<br>SHAFT  | 1    |         |
| 421 | 061095  | C-170         | SPRING (NO.1035)               | 1    |         |
| 422 | 118716  | 4019RE0301E   | CASH BOX FRAME A R             | 1    |         |
| 423 | 095880  | DC-097        | SPRING (NO.1035)               | 2    |         |
| 424 | 003704  |               | E-RING Ø1.5 SUSTAINER          | 1    |         |
| 425 | 104872  |               | 2x4.3x0.3 FLAT WASHER          | 1    |         |
| 426 | 063250  |               | 2.6x6 BIND P TIGHT SCREW       | 2    |         |

# 500 Note Cash Box Assembly Exploded View á / 1104 / 1127 ß Ó 11,20 € 1105 Figure 8-7 500 Note Cash Box Assembly Exploded View

## 500 Note Cash Box Assembly Parts List

| Table 8-6: | 500 Note    | Cash Bo  | x Assembly | Parts List |
|------------|-------------|----------|------------|------------|
|            | . 000 11010 | Ousil DC |            |            |

| No.  | EDP No. | Mfg. Part No. | Description                      | Qty. | Remarks |
|------|---------|---------------|----------------------------------|------|---------|
| 1101 | 134055  | 4019CS0302    | 500 NOTE CASH BOX SPRING         | 2    |         |
| 1102 | 115143  | 4019KS0302A   | CASH BOX SPRING B                | 2    |         |
| 1103 | 115144  | 4019KS0303A   | CASH BOX SPRING C                | 2    |         |
| 1104 | 115145  | 4019KS0304    | CASH BOX SPRING D                | 1    |         |
| 1105 | 102024  | 4019KS0305    | CASH BOX LEVER SPRING            | 1    |         |
| 1106 | 118716  | 4019RE0301E   | CASH BOX FRAME A R               | 1    |         |
| 1107 | 118680  | 4019RE0306A   | BR GUIDE-L R                     | 1    |         |
| 1108 | 118681  | 4019RE0307A   | BR GUIDE-R R                     | 1    |         |
| 1109 | 118683  | 4019RE0308A   | BF GUIDE R                       | 1    |         |
| 1110 | 118715  | 4019RE0309B   | CASH BOX LEVER                   | 1    |         |
| 1111 | 118713  | 4019RE0310B   | BF SENSOR GUIDE R                | 1    |         |
| 1112 | 118701  | 4019RE0311A   | BF SENSOR GUIDE D R              | 1    |         |
| 1113 | 134054  | 4019RE0314A   | CASH BOX FRAME B                 | 1    |         |
| 1114 | 115006  | 4048RE0102A   | 1,000 NOTE CASH BOX<br>FRAME C   | 1    |         |
| 1115 | 115007  | 4048RE0103A   | 1,000 NOTE CASH BOX<br>FRAME D R | 1    |         |
| 1116 | 115008  | 4048RE0104    | DOOR LOCK                        | 1    |         |
| 1117 | 115009  | 4048RE0105B   | 1,000 NOTE CASH BOX PLATE        | 1    |         |
| 1118 | 118780  | 4019RO0301A   | ROLLER D                         | 6    |         |
| 1119 | 095533  | 4019SH0104    | ROLLER SHAFT C                   | 1    |         |
| 1120 | 095547  | 4019SH0302A   | CASH BOX FRAME SHAFT             | 1    |         |
| 1121 | 134052  | 4048SH0304    | CASH BOX FG SHAFT                | 1    |         |
| 1122 | 061095  | C-170         | SPRING                           | 1    |         |
| 1124 | 095880  | DC-097        | SPRING                           | 2    |         |
| 1125 | 104872  |               | 2x4.3x0.3 FLAT WASHER            | 1    |         |
| 1126 | 063250  |               | 2.6x6 PHILLIPS TIGHT<br>BINDING  | 2    |         |
| 1127 | 091518  |               | E-RING Ø1.5 SUSTAINER            | 1    |         |

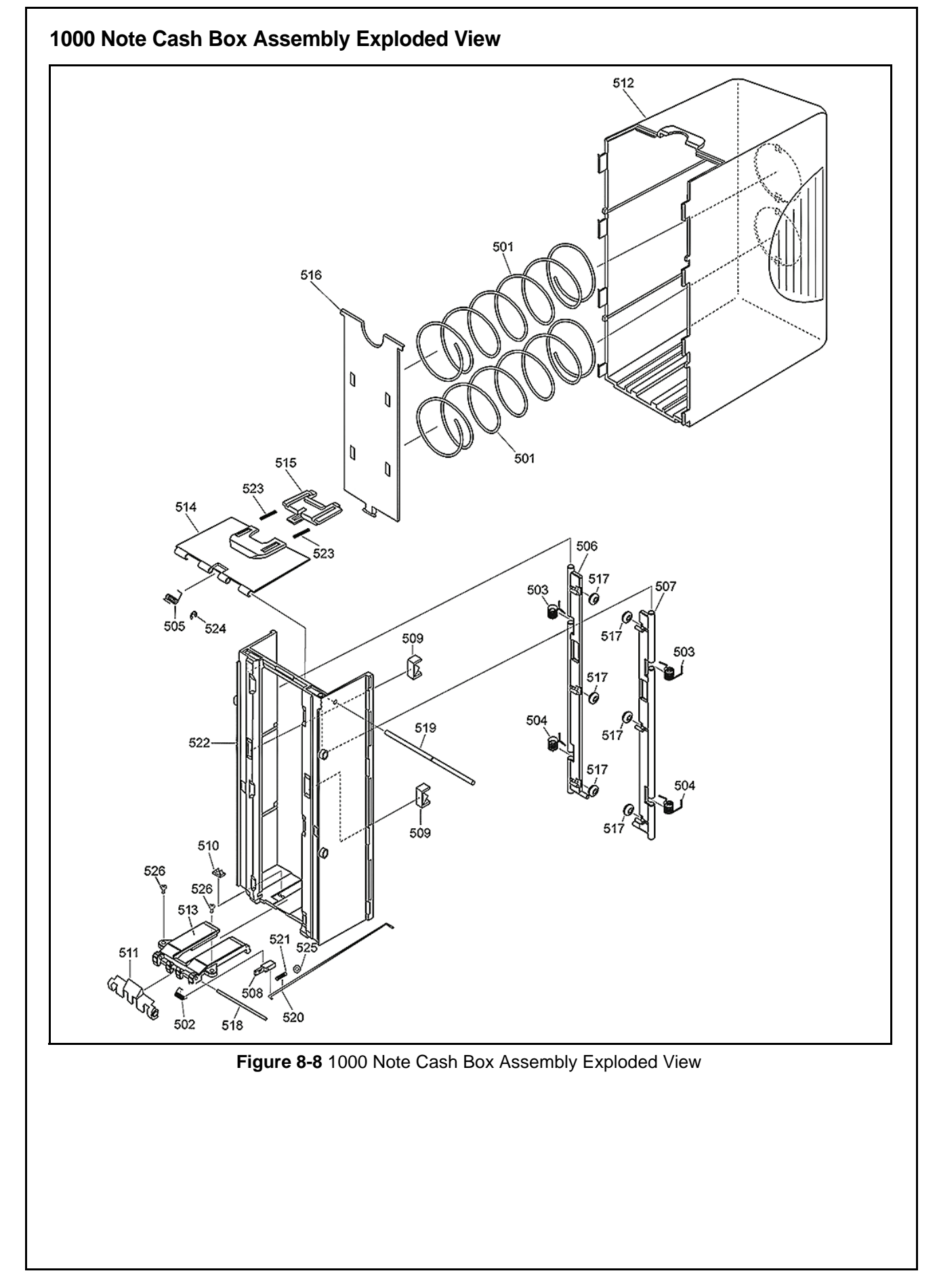

### 1000 Note Cash Box Assembly Parts List

 Table 8-7: 1000 Note Cash Box Assembly Parts List

| No. | EDP No. | Mfg. Part No. | Description                     | Qty. | Remarks |
|-----|---------|---------------|---------------------------------|------|---------|
| 501 | 115059  | 4048CS0101    | 1,000 NOTE CASH BOX<br>SPRING A | 2    |         |
| 502 | 102024  | 4019KS0305    | CASH BOX LEVER SPRING           | 1    |         |
| 503 | 115143  | 4019KS0302A   | CASH BOX SPRING B               | 2    |         |
| 504 | 115144  | 4019KS0303A   | CASH BOX SPRING C               | 2    |         |
| 505 | 115145  | 4019KS0304    | CASH BOX SPRING D               | 1    |         |
| 506 | 118680  | 4019RE0306A   | BR GUIDE L R                    | 1    |         |
| 507 | 118681  | 4019RE0307A   | BR GUIDE R R                    | 1    |         |
| 508 | 118683  | 4019RE0308A   | BF GUIDE R                      | 1    |         |
| 509 | 118701  | 4019RE0311A   | SENSOR GUIDE D R                | 2    |         |
| 510 | 118713  | 4019RE0310B   | BF SENSOR GUIDE R               | 1    |         |
| 511 | 118715  | 4019RE0309B   | CASH BOX LEVER R                | 1    |         |
| 512 | 115005  | 4048RE0101C   | 1,000 NOTE CASH BOX<br>FRAME B  | 1    |         |
| 513 | 115006  | 4048RE0102A   | 1,000 NOTE CASH BOX<br>FRAME C  | 1    |         |
| 514 | 115007  | 4048RE0103A   | 1,000 NOTE CASH BOX<br>FRAME D  | 1    |         |
| 515 | 115008  | 4048RE0104    | DOOR LOCK                       | 1    |         |
| 516 | 115009  | 4048RE0105A   | 1,000 NOTE CASH BOX PLATE       | 1    |         |
| 517 | 118780  | 4019RO0301A   | ROLLER D R                      | 6    |         |
| 518 | 095533  | 4019SH0104    | ROLLER SHAFT C                  | 1    |         |
| 519 | 095547  | 4019SH0302A   | CASH BOX FRAME SHAFT            | 1    |         |
| 520 | 115141  | 4048SH0101    | 1,000 NOTE CASH BOX FG<br>SHAFT | 1    |         |
| 521 | 061095  | C-170         | SPRING                          | 1    |         |
| 522 | 118716  | 4019RE0301E   | CASH BOX FRAME A R              | 2    |         |
| 523 | 095880  | DC-097        | SPRING                          | 1    |         |
| 524 | 003704  |               | E-RING Ø1.5 SUSTAINER           | 2    |         |
| 525 | 104872  |               | 2x4.3x0.3 WASHER                | 2    |         |
| 526 | 063250  |               | 2.6x6 BIND P TIGHT SCREW        | 2    |         |

## SD Module Assembly SD Module Assembly Exploded View

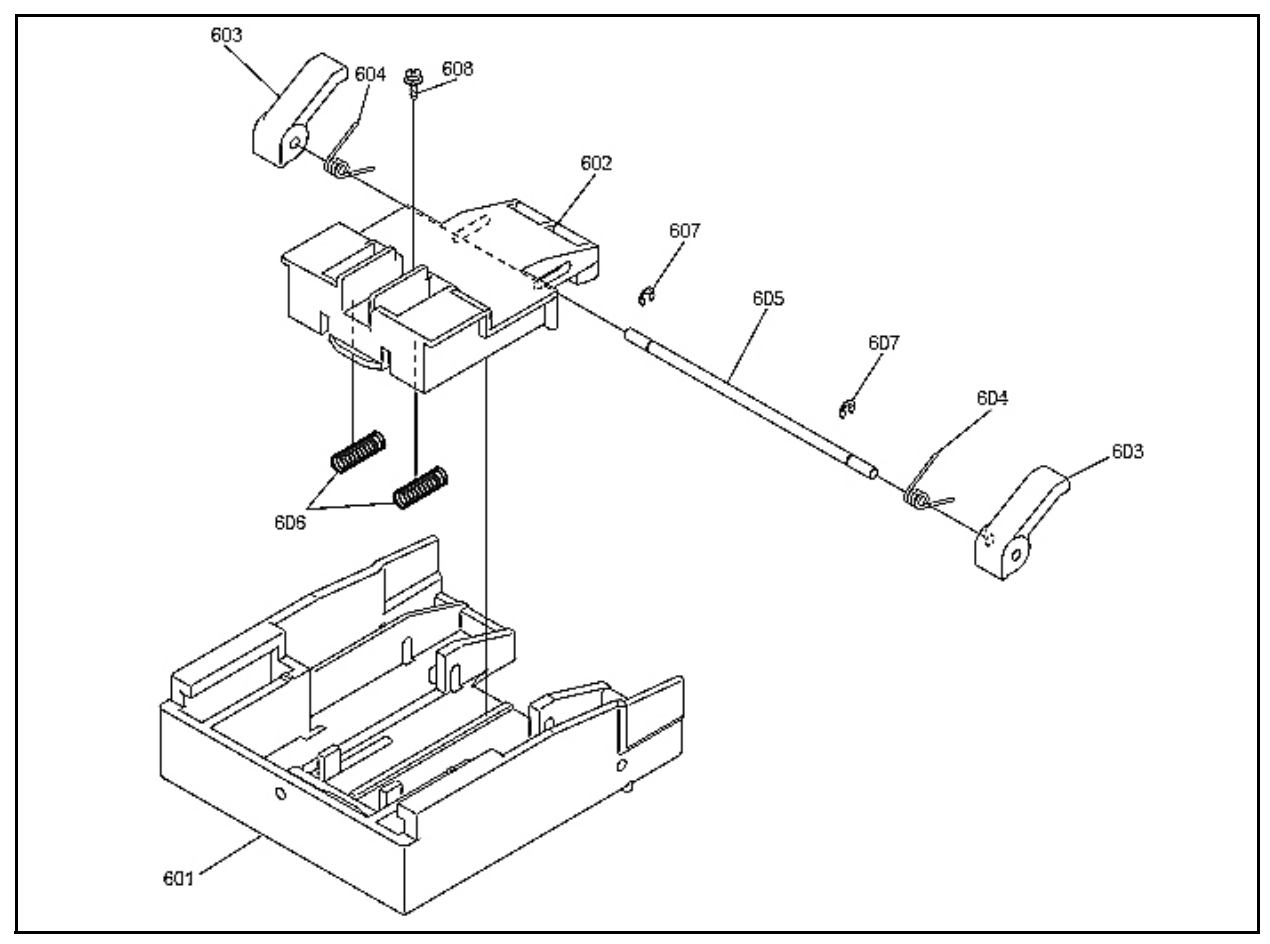

Figure 8-9 SD Module Assembly Exploded View

## **SD Module Assembly Parts List**

#### Table 8-8: SD Module Assembly Parts List

| No. | EDP No. | Mfg. Part No. | Description                       | Qty. | Remarks |
|-----|---------|---------------|-----------------------------------|------|---------|
| 601 | 116943  | 4047RE0101A   | SD STOPPER GUIDE                  | 1    |         |
| 602 | 129241  | 4047RE0102C   | SD CASH BOX STOPPER               | 1    |         |
| 603 | 116945  | 4047RE0103    | SD STOPPER LEVER                  | 2    |         |
| 604 | 120459  | 4047KS0101    | SD LEVER SPRING                   | 2    |         |
| 605 | 120677  | 4047SH0101    | SD LEVER SHAFT                    | 1    |         |
| 606 | 120447  | C152          | PRESSURE SPRING (N0.<br>1053)     | 2    |         |
| 607 | 003705  |               | E-RING Ø2 SUSTAINER               | 2    |         |
| 608 | 125266  |               | 2.6x5 WASHER HEAD B TYPE<br>SCREW | 1    |         |

# Snack Mask Assembly Snack Mask Assembly Exploded View

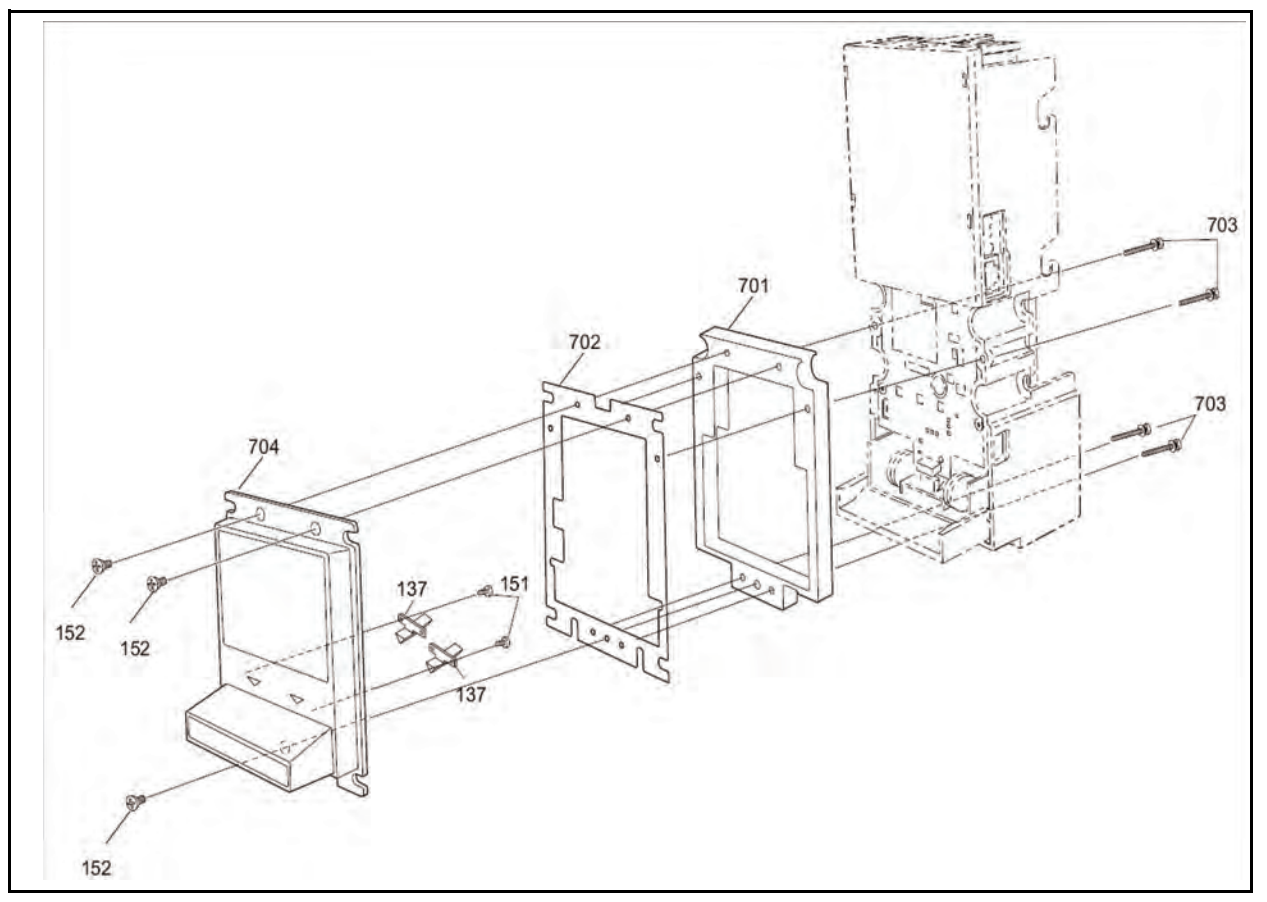

Figure 8-10 Snack Mask Assembly Exploded View

### **Snack Mask Unit Parts List**

 Table 8-9:
 Snack Mask Assembly Parts List

| No. | EDP No. | Mfg. Part No. | Description       | Qty. | Remarks |
|-----|---------|---------------|-------------------|------|---------|
| 701 | 120985  | 4019RE0701    | WINDOW SPACER     | 1    |         |
| 702 | 109931  | 4019PT0401C   | FP BRACKET R      | 1    |         |
| 703 | 004006  |               | M3x25 WASHER SEMS | 4    |         |
| 704 | 120986  | 4019RE0702    | WINDOW BEZEL      | 1    |         |

## Lock Module Assembly Lock Module Assembly Exploded View

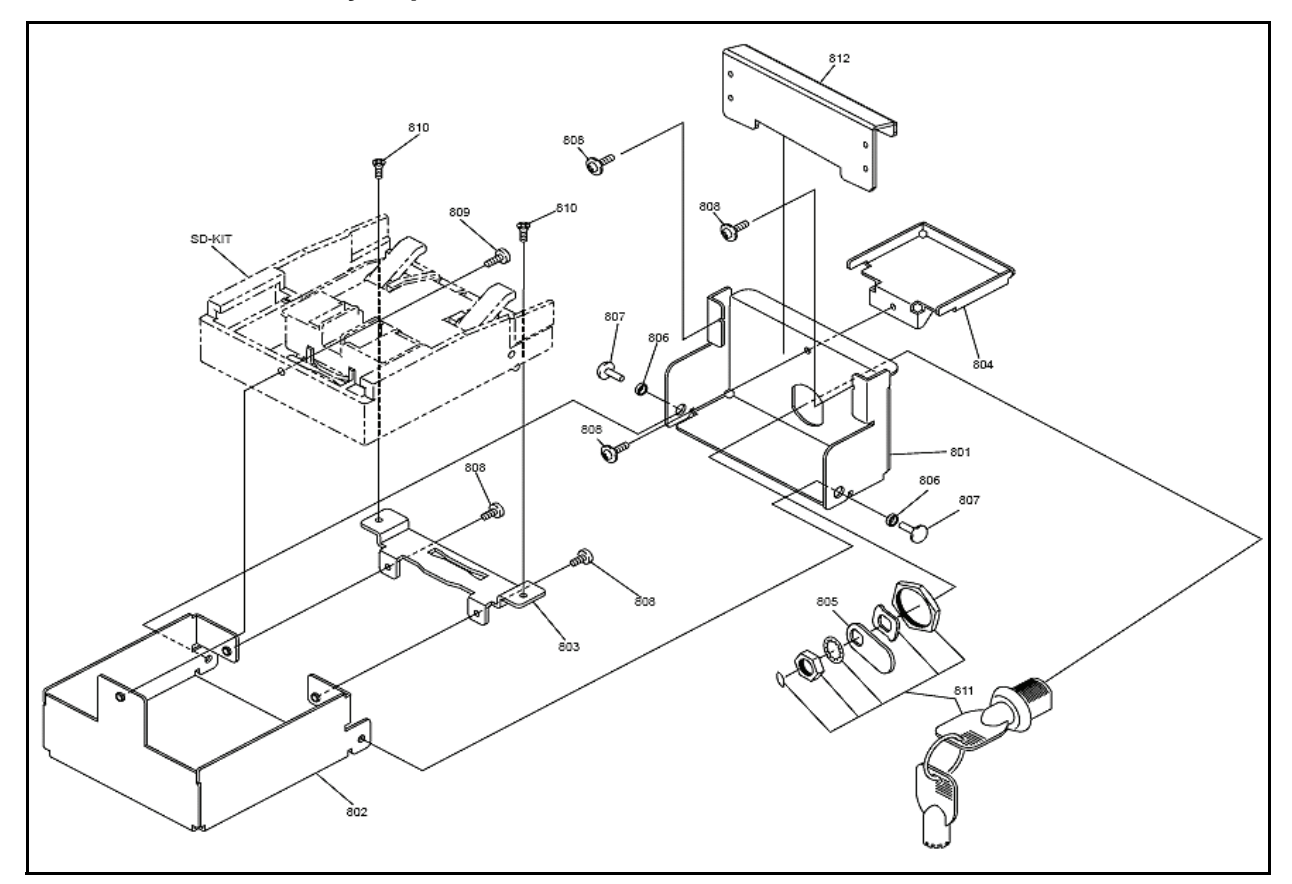

Figure 8-11 Lock Module Assembly Exploded View

## Lock Module Lock Module Assembly Parts List

Table 8-10: Lock Module Assembly Parts List

| No. | EDP No. | Mfg. Part No. | Description             | Qty. | Remarks                         |
|-----|---------|---------------|-------------------------|------|---------------------------------|
| 801 | 121398  | 4047PT0201A   | FRAME LOCK A            | 1    |                                 |
| 802 | 121399  | 4047PT0202    | FRAME LOCK B            | 1    |                                 |
| 803 | 121400  | 4047PT0203    | FRAME LOCK C            | 1    |                                 |
| 804 | 121401  | 4047PT0204    | FRAME LOCK D            | 1    | For 1000 Note<br>Cash Box only. |
| 805 | 121402  | 4047PT0205    | LOCK PLATE              | 1    |                                 |
| 806 | 121403  | 4047CO0201    | LOCK FRAME COLLAR       | 2    |                                 |
| 807 | 040464  | AD-42         | BLIND RIVIT TYPE SHIELD | 2    |                                 |
| 808 | 003598  |               | 2.6x6 SEMS SCREW        | 5    |                                 |
| 809 | 049261  |               | 2.6x8 SEMS WASHER SCREW | 1    |                                 |
| 810 | 028607  |               | 2.6x6M PLATE SCREW      | 2    |                                 |
| 811 | 032057  | C-88-1        | COIN LOCK COMPONENTS    | 1    |                                 |
| 812 | 124155  | 4047PT0206    | FRAME E LOCK (TANG) R   | 1    | For 200 Note Cash<br>Box only.  |

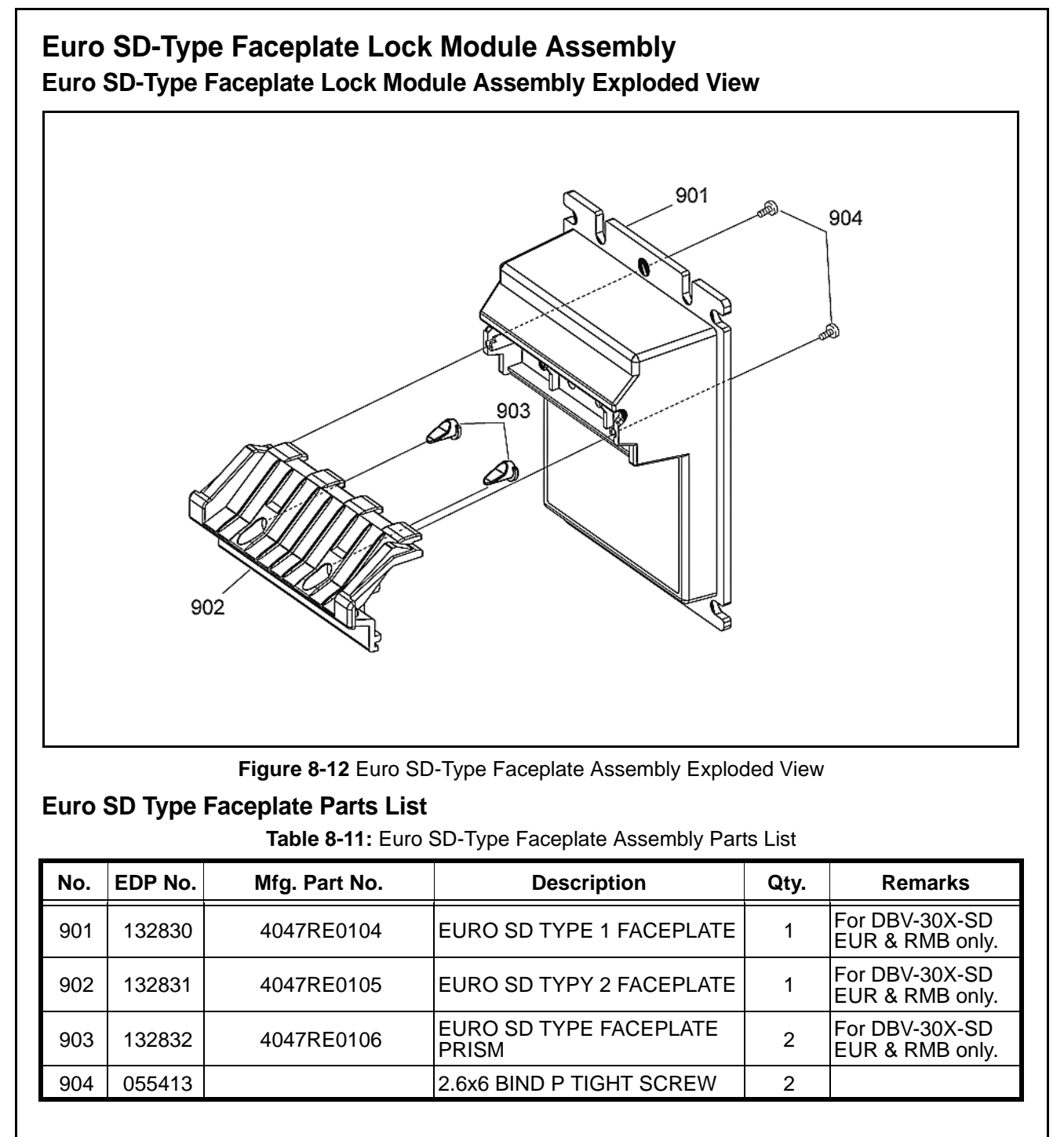

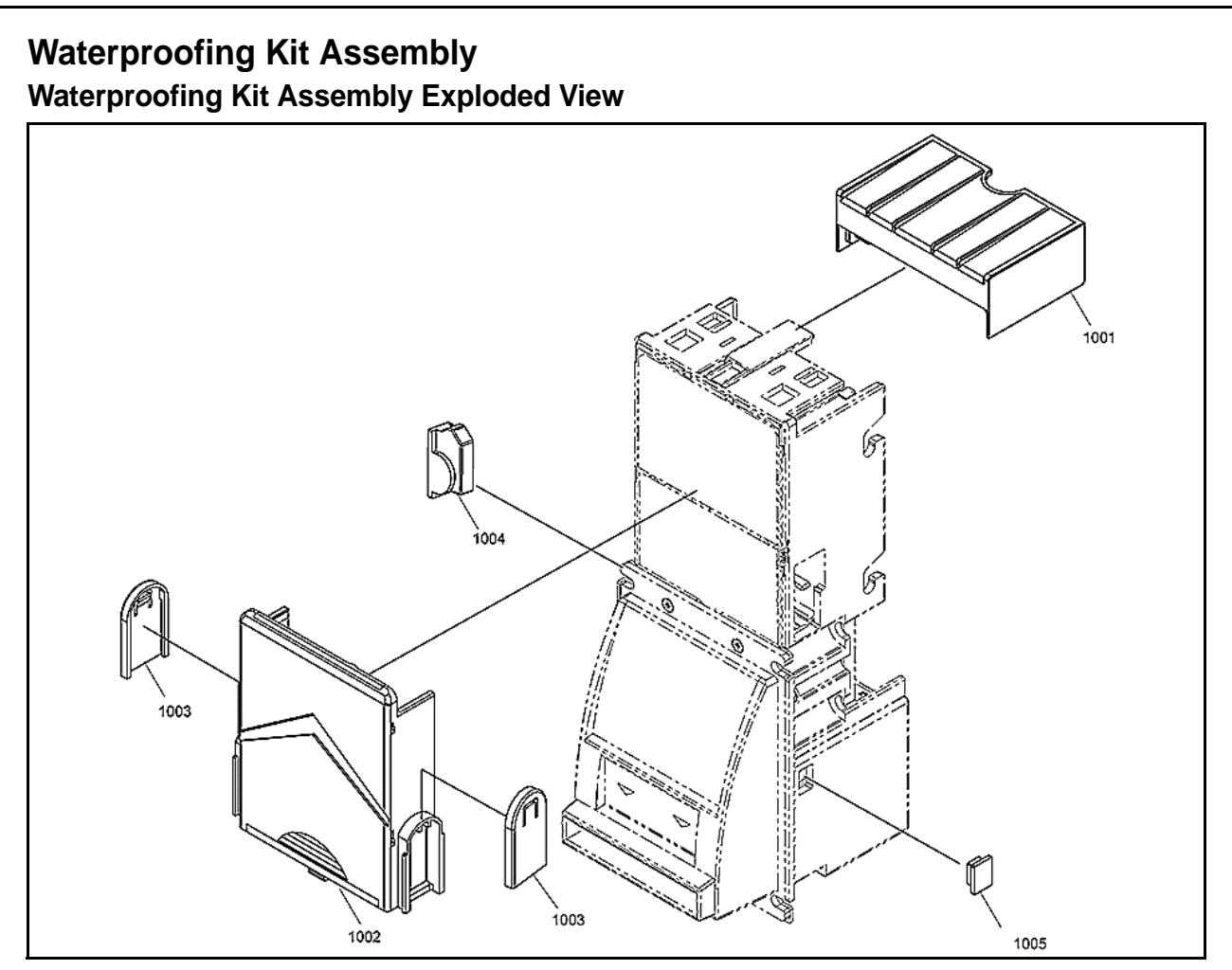

Figure 8-13 Waterproofing Kit Assembly Exploded View

### Waterproofing Kit Assembly Parts List

Table 8-12: Waterproofing Kit Assembly Parts List

| No.  | EDP No. | Mfg. Part No. | Description                         | Qty. | Remarks |
|------|---------|---------------|-------------------------------------|------|---------|
| 1001 | 132767  | 4019RE0417    | WATERRPROOFING MODULE<br>TOP COVER  | 1    |         |
| 1002 | 132768  | 4019RE0418    | WATERRPROOFING MODULE<br>BASE COVER | 1    |         |
| 1003 | 132769  | 4019RE0419    | WATERRPROOFING MODULE<br>SIDE COVER | 2    |         |
| 1004 | 132770  | 4019RE0420    | WATERRPROOFING MODULE<br>GASKET #1  | 1    |         |
| 1005 | 132771  | 4019RE0421    | WATERRPROOFING MODULE<br>GASKET #2  | 1    |         |

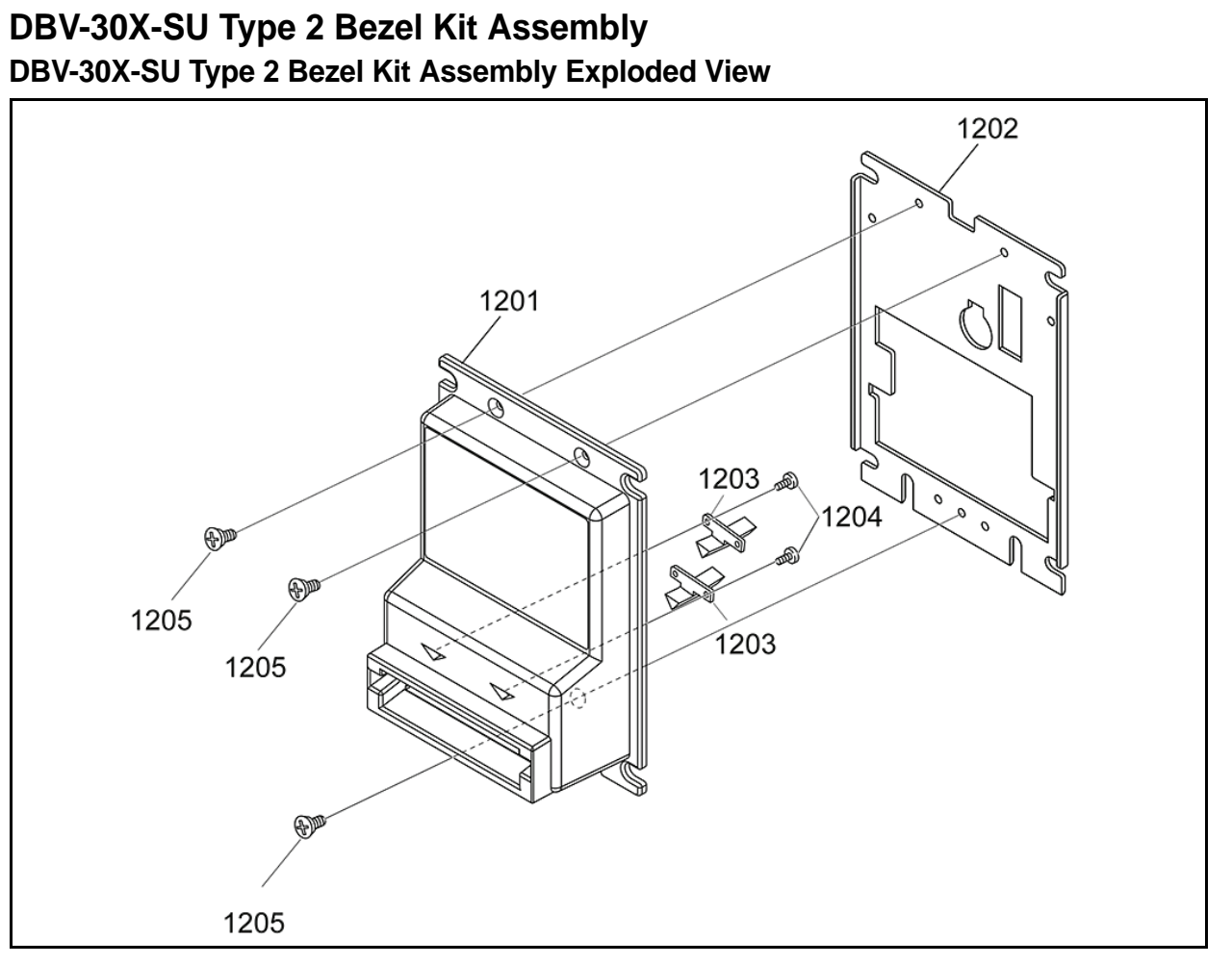

Figure 8-14 DBV-30X-SU Type 2 Bezel Kit Assembly Exploded View

### DBV-30X-SU Type 2 Bezel Kit Assembly Parts List

Table 8-13: DBV-30X-SU Type 2 Bezel Kit Assembly Parts List

| No.  | EDP No. | Mfg. Part No. | Description              | Qty. | Remarks |
|------|---------|---------------|--------------------------|------|---------|
| 1201 | 187354  | 4019RE0422    | ICT TYPE BEZEL           | 1    |         |
| 1202 | 109931  | 4019PT0401C   | FP BRACKET R             | 1    |         |
| 1203 | 120444  | 4019RE0416    | E-F.P LED GUIDE          | 2    |         |
| 1204 | 055413  |               | 2.6x6 BIND P TIGHT SCREW | 2    |         |
| 1205 | 005332  |               | 3X5 Flat Head Bis CM     | 3    |         |
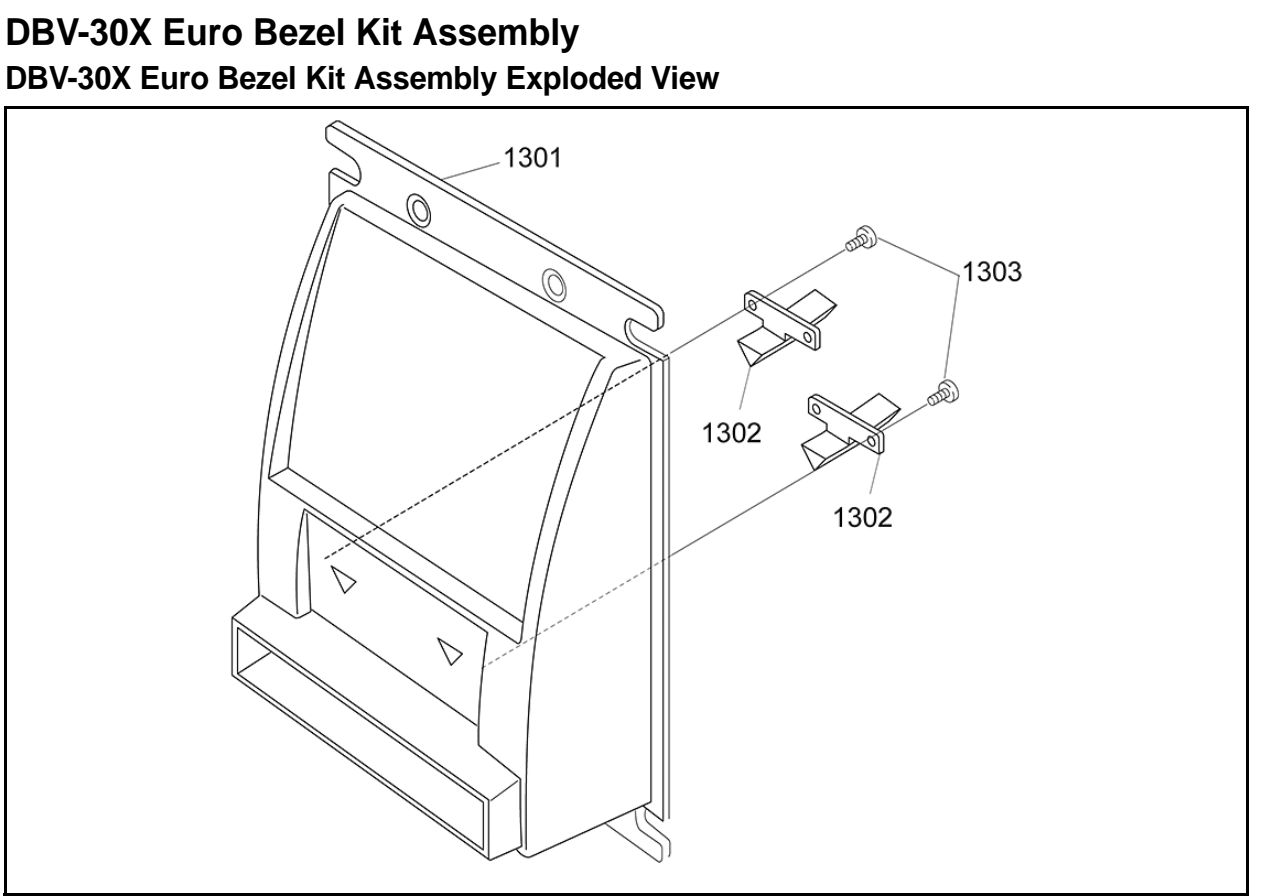

Figure 8-15 DBV-30X Euro Bezel Kit Assembly Exploded View

# DBV-30X Euro Bezel Kit Assembly Parts List

Table 8-14: DBV-30X Euro Bezel Kit Assembly Parts List

| No.  | EDP No. | Mfg. Part No. | Description              | Qty. | Remarks |
|------|---------|---------------|--------------------------|------|---------|
| 1301 | 118684  | 4019RE0401A   | BEZEL R                  | 1    |         |
| 1302 | 118686  | 4019RE0402    | LED GUIDE R              | 2    |         |
| 1303 | 005413  |               | 2.6x6 BIND P TIGHT SCREW | 2    |         |

# THIS PAGE INTENTIONALLY LEFT BLANK

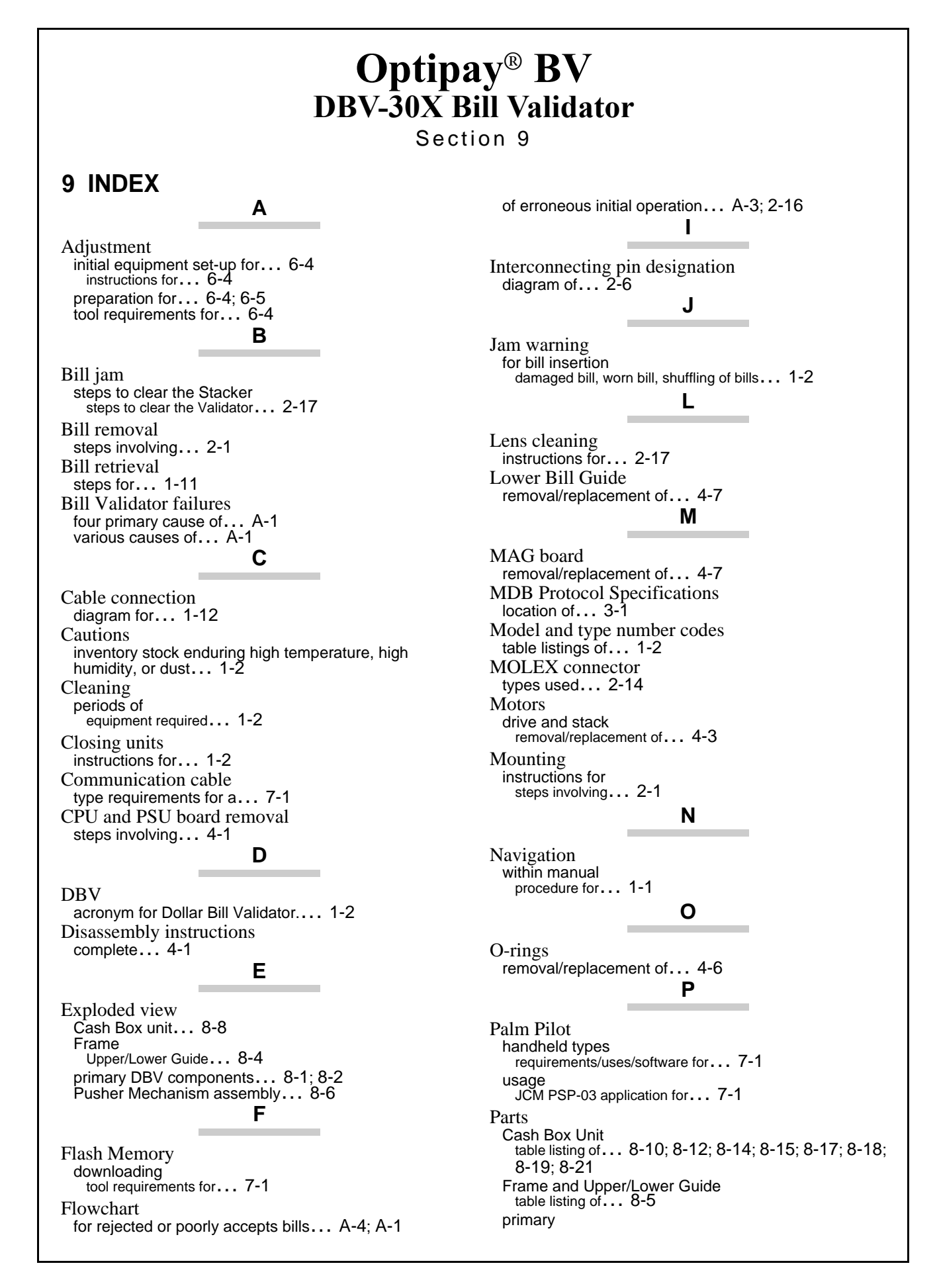

9-1

table listing of ... 8-1 Pusher Mechanism assembly table listing of ... 8-8 PC Download tool requirements for... 6-1 Preventive Maintenance Cash Box specific... 2-18 instructions for... 2-17 PSP-03 Acceptor Program usage of ... 7-1 PSP-03 Application Accepting Log menu usage... 7-4 Diagnostics menu usage... 7-3; 7-4 settings menu usage... 7-1 Pusher arm pin removal of ... 4-4 Pusher Plate removal/replacement of... 4-4 S Safety pictographs indicating... 1-1 Schematic diagrams of ... 2-6 Special Notes

U

Upper Bill Guide removal/replacement of... 4-5 Upper Bill Guide Sensor board removal/replacement of... 4-5 Upper Sensor board ribbon cable connector removal/replacement of... 4-5 User cautions 7 types listed... 1-2

Warning cleaning... 2-18 dropping or throwing of unit... 1-2 Windows PC operating system requirements for... 7-1 Wiring diagram interconnect... 5-1

Timing belts removal/replacement of ... 4-2

italic text highlighted ... 1-1

sequential numbering of ... 1-1

т

Steps

# **Optipay® BV** DBV-30X Bill Validator

Appendix A

# A TROUBLESHOOTING

This section provides the Troubleshooting procedures for the Optipay<sup>®</sup> DBV-30X Bill Validator. The information within contains the following features:

- DBV-30X-SU Troubleshooting
- Error and Reject Code Tables
- Diagnostics
- Sensors, Circuit Boards and Motor Location Diagram.

#### Introduction

Most failures within the Bill Validator occur due to minor causes. It is important to check that the internal connectors are properly mated and that the harness is also firmly connected before replacing parts.

Poor bill acceptance is often due to iron dust content that adheres to the magnetic head or to the magnetic head roller. Therefore, the Bill Validator should always be cleaned first. To determine the cause of a failure, it is important to observe the operating state of the Bill Validator when power is first applied. This condition also allows the cause of a failure to be determined using the test mode.

When the Bill Validator head has been disassembled for repair, or when the Sensor board has been replaced, the Sensor should be readjusted.

All repairs should be performed by referring to the adjustment procedure, the wiring diagrams and the various disassembly procedures.

## **Failure Classifications**

The cause of a failure can be broadly classified into the following four failure conditions. Check for the following operating fault states:

- 1. Test mode fails (See Figure A-1 and 2).
- 2. Incorrect initial operation (See Figure A-3).
- 3. Rejected or poorly accepts bills (See Figure A-4).
- 4. Improper bill transfer (See Figure A-5).

# **Test Mode Entry Failure Flowchart**

The Figure A-1 and A-2 Flowcharts diagram the failure conditions related to entering test correctly.

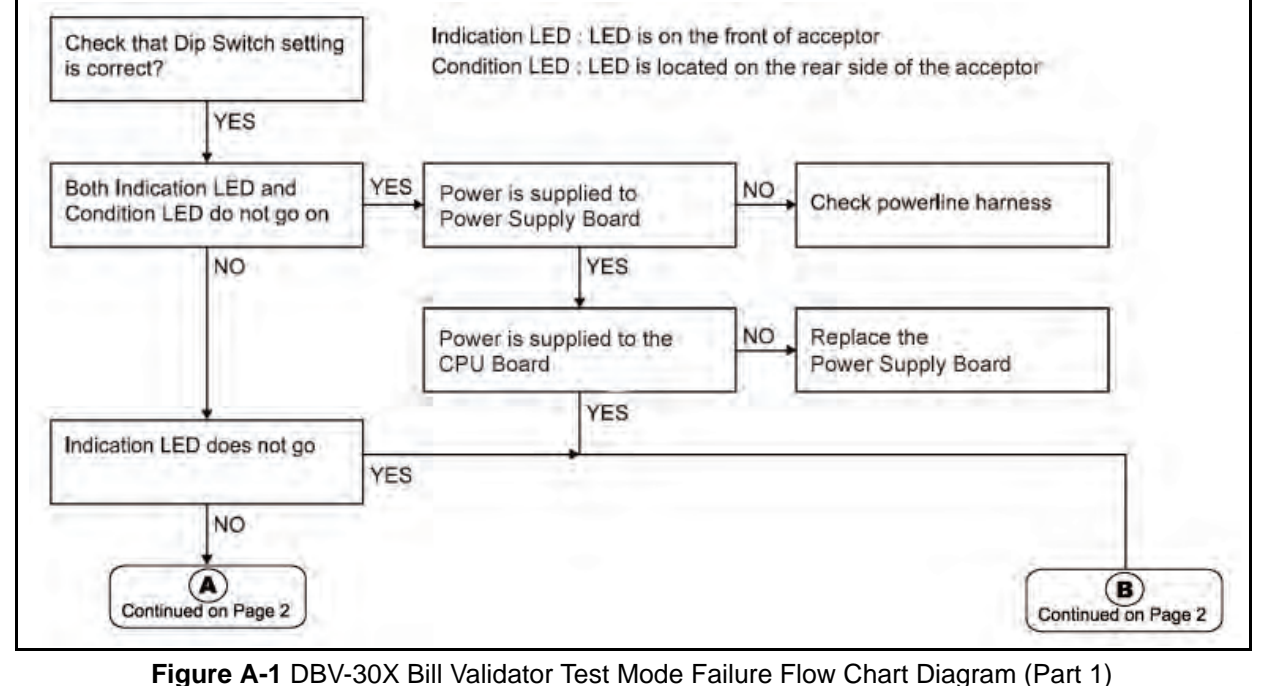

rigure A-1 DDV-30X Din Vandator Test Node Fandre Flow Chart Diagn

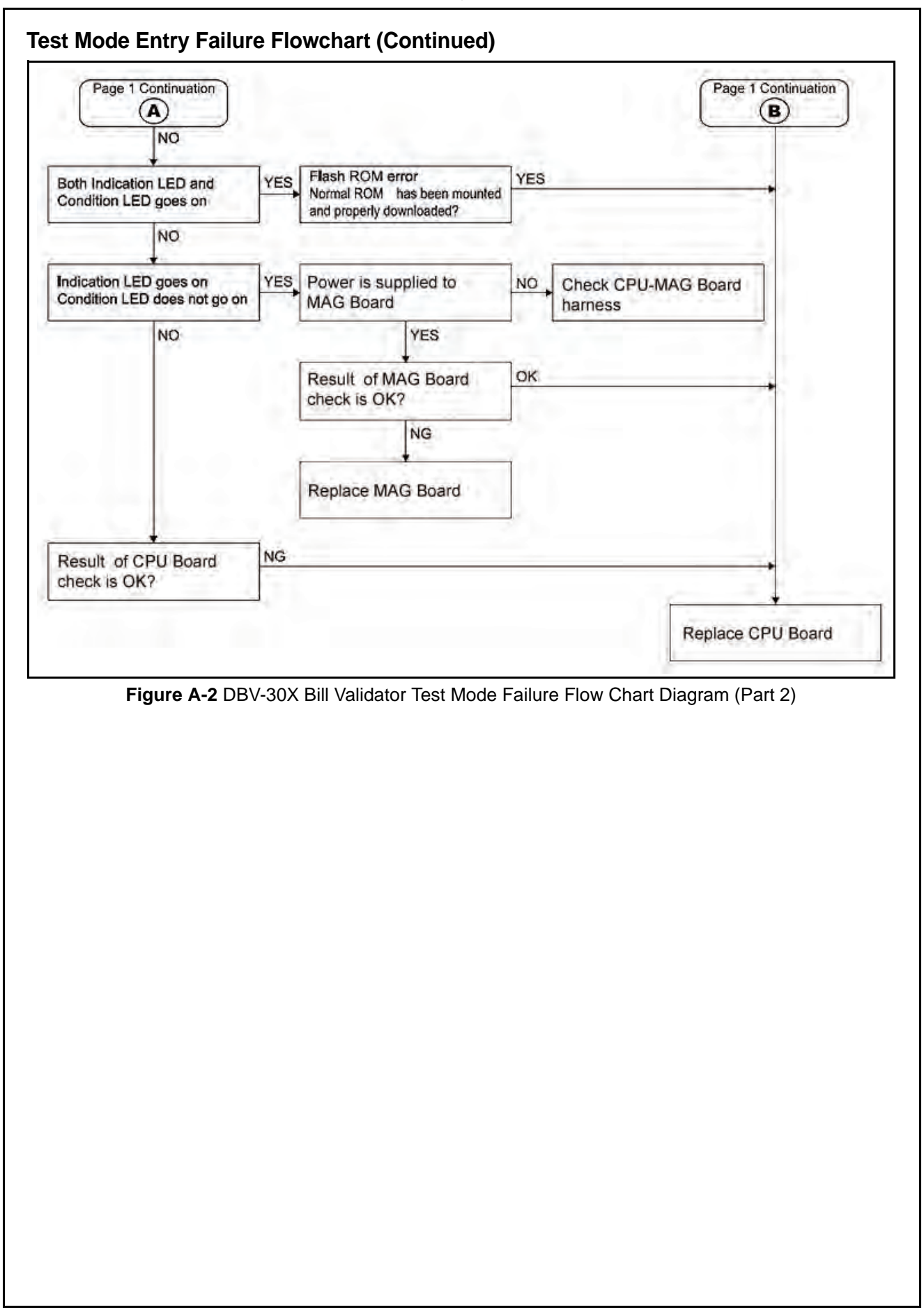

# **Incorrect Initial Operation Flowchart**

The Figure A-3 Flowchart diagrams the LED indications available when an incorrect initial operational fault occurs.

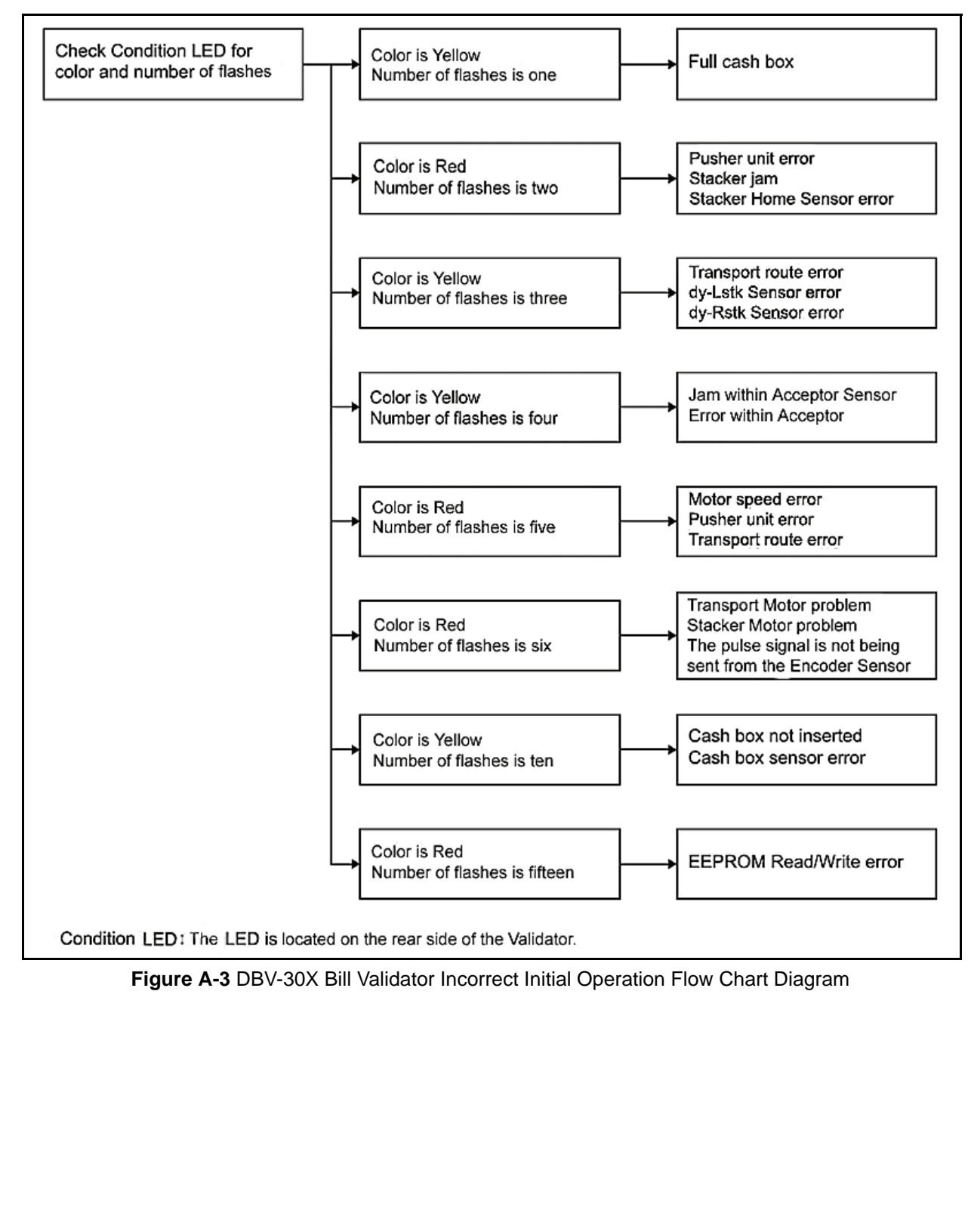

# **Rejected or Poorly Accepted Bills Flowchart**

The Figure A-4 Flowchart diagrams the fault conditions related to Bill Validator rejects or poorly accepts bills.

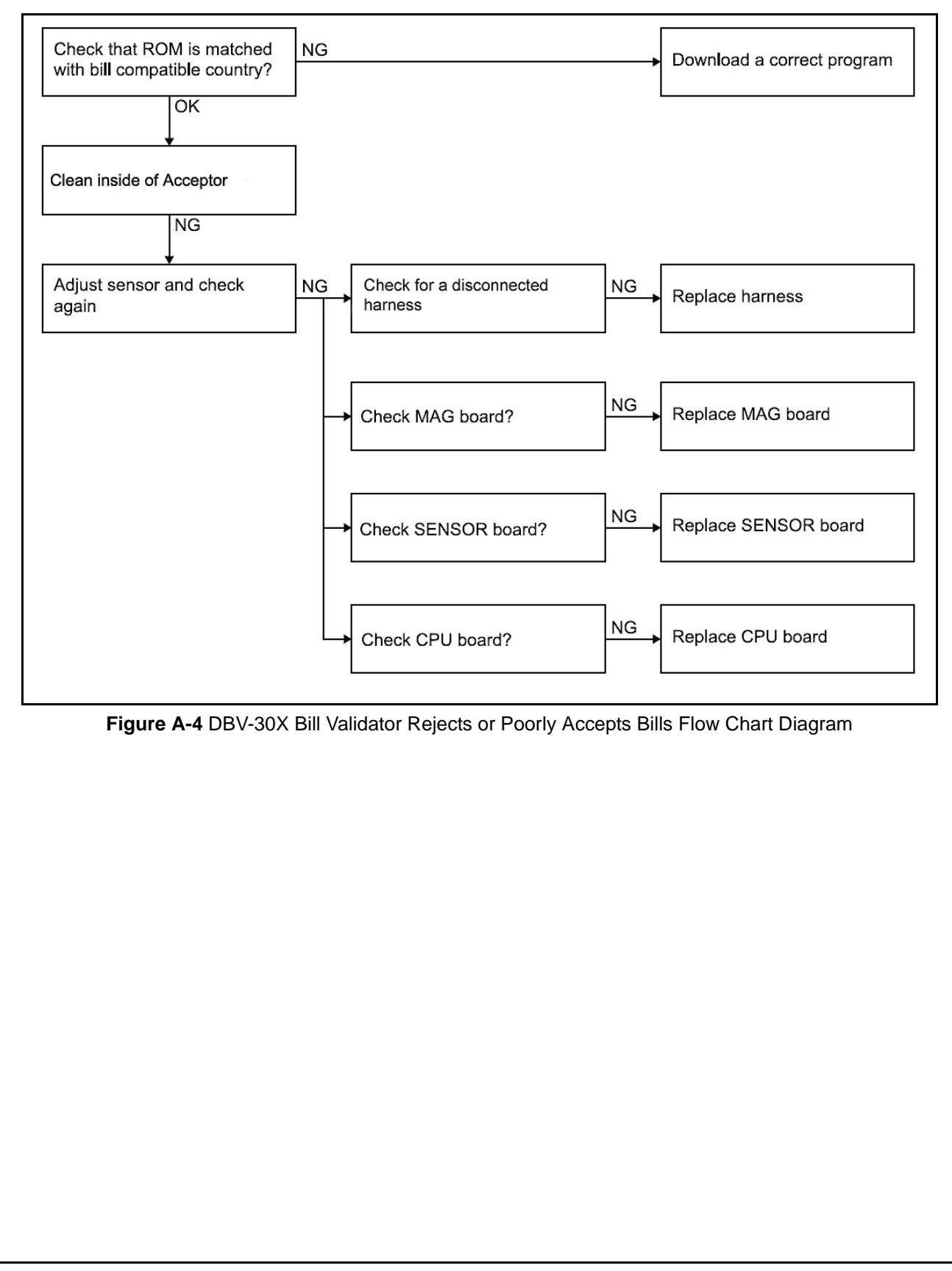

### **Improper Bill Transfer Flowchart**

The Figure A-5 Flowchart diagrams the fault conditions related to Improper bill transfers.

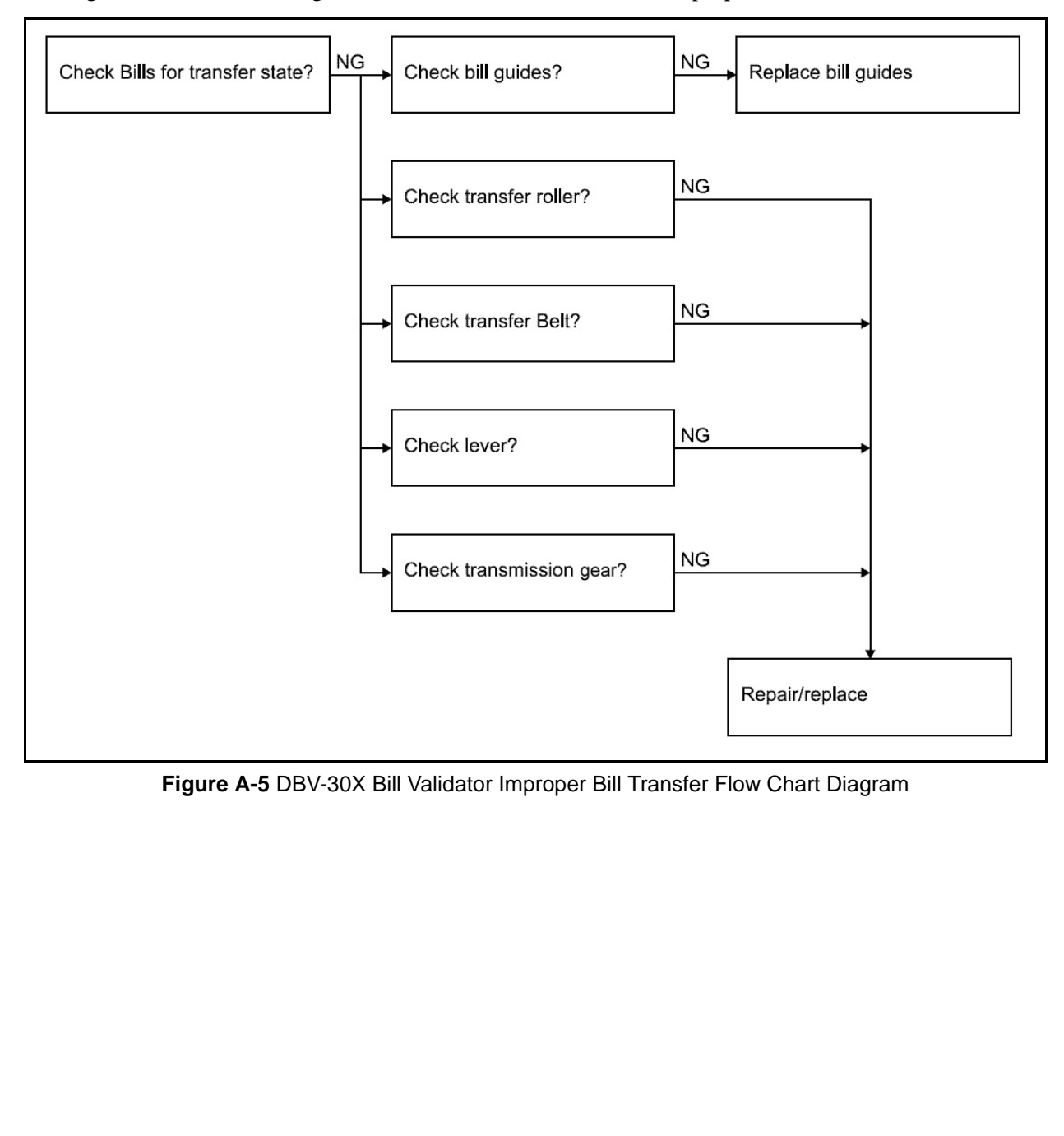

# **Error and Reject Code Tables**

This section explains the meaning of the lit and flashing LED error and reject codes that can occur. See Table A-1 and Table A-2 for the Condition LED's Color, the number of blinks and their related meanings. When an error and rejection simultaneously occur, check the Table A-2 Condition LED's Color and count the number of blinks to detect the error and determine its cause.

#### Table A-1 Error Codes

| Cono<br>Bl | Condition LED<br>Blink No. |                        | Error Description                                        | Solution                                                                                                    |  |  |
|------------|----------------------------|------------------------|----------------------------------------------------------|----------------------------------------------------------------------------------------------------|--|--|
| R          | Y                          | G                      |                                                          |                                                                                                    |  |  |
|            | 1                          |                        | Stacker Full                                             | Cash Box is full. Remove the Cash Box and empty the collected bills. Refer to "Retrieving Banknotes" on page 1-11 of Section 1.                                                   |  |  |
| 2          |                            |                        | Stacker JAM                                              |                                                                                                    |  |  |
| 3          |                            |                        | Acceptor JAM (When the recycler is operating)            | Remove the Jammed bill. Refer to "Clearing a Bill Jam" on page 2-17 of Section 2.                                                                                                 |  |  |
|            | 4                          |                        | Acceptor JAM                                             |                                                                                                    |  |  |
| 5          |                            |                        | Feed Motor Speed Error                                   | Perform the related diagnostic test located in the                                                                                                    |  |  |
| 6          |                            |                        | Feed Motor Lock                                          | Diagnostics section of this Appendix.                                                                                                    |  |  |
|            | 7                          |                        | Instruction waiting from host when the bill is in escrow |                                                                                                    |  |  |
|            | 8                          |                        | Reserved                                                 |                                                                                                    |  |  |
|            | 9                          |                        | Continuous Insertion Protect<br>Lever JAM                | Remove the Jammed bill. Refer to "Clearing a Bill Jam" on page 2-17 of Section 2.                                                                                                 |  |  |
|            | 10                         |                        | Box not seated properly                                  | Reset the Cash Box properly into position. If this does                                                                                                    |  |  |
|            | 11                         |                        | Box Sensor Error                                         | not resolve the problem, perform the related diagnostic test in the Diagnostics Section of this Appendix.                                                                         |  |  |
|            | 12                         | 2 Cheating Detected Ch |                                                          | Cheating has occurred. When error is reset, remove and reinstall the Cash Box.                                                                                                    |  |  |
|            | 13                         |                        | Lower Guide is not locked in position                    | Properly lock the Lower Guide into position.                                                                                                    |  |  |
|            | 14                         |                        | Reserved                                                 |                                                                                                    |  |  |
| 15         |                            |                        | EEPROM Read Error                                        | An EEPROM Read Error has occurred. When error resets, remove and reinstall the Cash Box. If this does not resolve the problem, contact your JCM technical service representative. |  |  |

#### Table A-2 Reject Codes

| Con<br>B | Condition LED<br>Blink No. |   | Possible Cause  | Cause and Solution                                                                                                    |  |
|----------|----------------------------|---|-----------------|----------------------------------------------------------------------------------------------------|--|
| R        | Y                          | G |                 |                                                                                                    |  |
|          |                            | 1 | Insertion Error | Reinsert the bill correctly (Straight edge flat).                                                                                                    |  |
|          |                            | 2 | Magnetic Error  | Check MAG Sensor for dirt or iron accumulation. Clean the Sensor<br>and rollers. To clean the Sensors and Rollers refer to "Preventive<br>Maintenance" on page 2-17 of Section 2.<br>Check all harnesses and connectors. A MAG Board failure may<br>have occurred. Change the MAG Board if required. Refer to "MAG<br>Circuit Board Removal" on page 4-7 of Section 4. |  |

|            | Table A-2 Reject Codes (Continued) |    |                                                       |                                                                                                    |  |  |  |  |
|------------|------------------------------------|----|-------------------------------------------------------|----------------------------------------------------------------------------------------------------|--|--|--|--|
| Conc<br>Bl | Condition LED<br>Blink No.         |    | Possible Cause                                        | Cause and Solution                                                                                                    |  |  |  |  |
| R          | Y                                  | G  |                                                       |                                                                                                    |  |  |  |  |
|            |                                    | 3  | Paper detected<br>inside Acceptor at<br>standby       | Open the Acceptor and remove the paper and clean the lenses.<br>refer to "Preventive Maintenance" on page 2-17 of Section 2.<br>Check all harnesses and connectors. A Sensor and/or MAG<br>Boards failure may have occurred. To change a Sensor refer to the                                                                                                    |  |  |  |  |
|            |                                    | 4  | Adjustment/<br>Magnification<br>Error                 | Preventive Maintenance Section to locate the suspect Sensor and refer to "MAG Circuit Board Removal" on page 4-7 of Section 4 to replace a MAG Board.                                                                                                    |  |  |  |  |
|            | 5 Transportation<br>Error          |    |                                                       | Reinsert the bill correctly (Straight edge flat). Reset the Lower<br>Guide into proper position. Check all lenses for dirt or scratches.<br>To clean the Sensors refer to "Preventive Maintenance" on page 2-<br>17 of Section 2. Check all harnesses and connectors. A Sensor<br>and/or CPU Board failure may have occurred. To change a Sensor<br>refer to the Preventive Maintenance Section to locate the suspect<br>Sensor and refer to "Removing the CPU and Power Supply<br>Boards" on page 4-1 of Section 4 to replace a CPU Board. |  |  |  |  |
|            | 6       7       8                  |    | Denomination<br>Distinction Error                     | Remove the bill from the Acceptor clean the lenses. To clean the lenses refer to "Preventive Maintenance" on page 2-17 of Section 2. Check all barnesses and connectors. A Sensor and/or MAG                                                                                                    |  |  |  |  |
|            |                                    |    | Photo Pattern<br>Error (1)                            | Boards failure may have occurred. To change a Sensor refer to the<br>Preventive Maintenance Section to locate the suspect Sensor and                                                                                                    |  |  |  |  |
|            |                                    |    | Photo Level Error                                     | lace a MAG Board.                                                                                                    |  |  |  |  |
|            | 9                                  |    | Inhibited Bill                                        | Check and reset the related DIP Switch to the value selection desired. Refer to "DIP Switch Settings" on page 2-14 of Section 2.                                                                                                    |  |  |  |  |
|            | 10   11   12                       |    | Return instruction<br>issued from the<br>Host Machine | Check if the return instruction actually came from outside the installed Optipay system.                                                                                                    |  |  |  |  |
|            |                                    |    | Exit Sensor Error                                     | Check for any foreign object around or blocking the exit Sensor. To clean the Sensor refer to "Preventive Maintenance" on page 2-17 of Section 2. A MAG and/or CPU board failure may have occurred. Change the MAG and/or CPU board if required. Refer to "MAG Circuit Board Removal" on page 4-7 and/or "Removing the CPU and Power Supply Boards" on page 4-1 of Section 4.                                                                                                    |  |  |  |  |
|            |                                    |    | Escrow Position<br>Error                              | Check for any dents or nicks on the belts and rollers. Clean the<br>belts and rollers. To clean the belts and rollers refer to "Preventive<br>Maintenance" on page 2-17 of Section 2.<br>Check that the Input power voltage is at the specified voltage rat-<br>ing. Change the CPU and/or Power Supply board if required. Refer<br>to "Removing the CPU and Power Supply Boards" on page 4-1 of<br>Section 4.                                                                                                    |  |  |  |  |
|            |                                    | 13 | Bill Length Error                                     | Check all belts and rollers in the transport path. To clean the belts<br>and rollers refer to "Preventive Maintenance" on page 2-17 of Sec-<br>tion 2. To change the belts and rollers, refer to "Timing Belt Remov-<br>als" on page 4-2 of Section 4.                                                                                                    |  |  |  |  |
|            |                                    | 14 | Photo Pattern<br>Error (2)                            | Remove the offending bill from the Acceptor and clean the lenses.<br>To clean the lenses refer to "Preventive Maintenance" on page 2-                                                                                                    |  |  |  |  |
|            |                                    | 15 | Incompatible Bill<br>Error                            | 17 of Section 2. A Sensor and/or MAG Board failure may have<br>occurred. To change a Sensor refer to the Preventive<br>Maintenance Section to locate the suspect Sensor and refer to<br>"MAG Circuit Board Removal" on page 4-7 of Section 4 to replace<br>a MAG Board.                                                                                                    |  |  |  |  |

# Diagnostics

The DBV-30X series is equipped with diagnostic features to aid in repair and maintenance. This section describes the test procedure for each function using DIP Switch settings to identify the cause of a failure condition. To identify the cause of a failure condition, the DBV-30X needs to be placed into the Test mode.

#### **Entering the Test Mode**

To enter the test mode perform the following steps:

- 1. Set DIP Switch SW1-8 to ON and DIP Switches SW1-1 through SW1-7 to OFF then
- 2. Supply power to the DBV-30X.
- 3. The Indication LED located on the Faceplate will begin blinking and the Condition LEDs (Green, Yellow and Red) located on the rear of the unit will light. This condition indicates that the unit is in the Test mode.
- 4. Set DIP Switches SW1-1 through SW1-7 according to the test you wish to execute.
- 5. Set the DIP Switch SW1-8 to OFF to begin a test. When the test starts, the Indication LEDs turn OFF and the Green, Yellow and Red Condition LEDs also turn OFF. After few seconds, the Condition LEDs will turn ON, BLINK or OFF depending on the condition being executed.
- 6. To finish a test, set the DIP Switch SW1-8 to ON. When the test finishes, the Indication LED blinks and the Green, Yellow and Red Condition LEDs all extinguish (turn OFF).

#### Feed Motor Forward/Reverse Rotation Test

This test detects the forward/reverse feed motor speed rotation. Confirm that the feed motor operates smoothly without abnormal noise. Set DIP Switches SW1-1 through SW1-7 according to those indicated in Table A-3.

|                            |     |   | SW-1                                                                                                    | 5   6   7   8   1   2   3   4   5   6   7   8     0   0   1   2   3   4   5   6   7   8     0   0   1   2   3   4   5   6   7   8     0   0   1   1   1   1   1   1   1   1   1   1   1   1   1   1   1   1   1   1   1   1   1   1   1   1   1   1   1   1   1   1   1   1   1   1   1   1   1   1   1   1   1   1   1   1   1   1   1   1   1   1   1   1   1   1   1   1   1   1   1   1   1   1   1   1   1   1   1   1   1   1   1   1   1   1   1   1   1   1   1   1   1   1 </th |  |  |
|----------------------------|-----|---|----------------------------------------------------------------------------------------------------|----------------------------------------------------------------------------------------------------|--|--|
| Condition LED<br>Blink No. |     |   | Motor Condition                                                                                                    | Cause and Solution                                                                                                    |  |  |
| R                          | Y G |   |                                                                                                    |                                                                                                    |  |  |
| 1                          | 1   | 1 | Normal                                                                                                    | None                                                                                                    |  |  |
| 2                          | 2   | 2 | Fast                                                                                                    | Contact your JCM Technical Support Representative.                                                                                                    |  |  |
| 3                          | 3   | 3 | A Power Supply Board failure may have occurred. Refer to<br>"Removing the CPU and Power Supply Boards" on page 4-1<br>Section 4.                                                                                                    |                                                                                                    |  |  |
| 6                          | 6   | 6 | Abnormal The Feed Motor Encoder Sensor does not detect motor rotatic<br>Check all harnesses and connectors. A CPU board failure may<br>have occurred. Change the CPU Board. Refer to "Removing the<br>CPU and Power Supply Boards" on page 4-1 of Section 4. |                                                                                                    |  |  |

#### Table A-3 Feed Motor Rotation Test Errors

#### Stacker Test

This test detects the Stacker's operational condition. When the test starts, the pushing mechanism begins working constantly. No LEDs lit indicates the stacker is working properly. If the Red and Yellow LEDs light, refer to the Stacker Test Error Codes listed in Table A-4 to obtain a description of the error.

|          | Table A-4 Stacker Test Errors      |   |                        |                                                                                                    |  |  |  |  |
|----------|------------------------------------|---|------------------------|----------------------------------------------------------------------------------------------------|--|--|--|--|
|          | SW-1                               |   |                        |                                                                                                    |  |  |  |  |
| Cor<br>E | Condition LED<br>Blink No. Stacker |   | Stacker<br>Condition   | Cause and Solution                                                                                                    |  |  |  |  |
| R        | Y                                  | G | Condition              |                                                                                                    |  |  |  |  |
|          | 1                                  |   | Stacker Full           | Check/Empty the Cash Box. Check all harnesses and connectors.<br>A MAG/CPU board failure may have occurred. Change the MAG<br>and/or CPU board if required. Refer to "MAG Circuit Board<br>Removal" on page 4-7 and/or "Removing the CPU and Power Sup-<br>ply Boards" on page 4-1 of Section 4.                                                                                                    |  |  |  |  |
| 2        |                                    |   | Stacker Jam/<br>Locked | Check all harnesses and connectors. A CPU and/or Small Feed<br>Board failure may have occurred. Change the CPU/Small Feed<br>Board if required. Refer to "Removing the CPU and Power Supply<br>Boards" on page 4-1 and/or "Removing the Small Feed Sensor<br>Boards" on page 4-6 of Section 4. The Stacker Motor may be<br>defective. Change the motor if required. Refer to "Removing the<br>Drive and Stacking Motors" on page 4-3 of Section 4. |  |  |  |  |
|          | 10                                 |   | Cash Box Not Set       | Reseat the Cash Box into proper position.Check all harnesses and connectors. A MAG/CPU board failure may have occurred. Change the MAG and/or CPU board if required. Refer to "MAG Circuit Board Removal" on page 4-7 and/or "Removing the CPU and Power Supply Boards" on page 4-1 of Section 4.                                                                                                    |  |  |  |  |

#### **Run Test**

This test detects the operational condition of the DBV-30X unit. When the test starts, the bill inserted to stacked operations are continuously repeated. No LEDs lit means the DBV-30X unit is operating properly. If the Red or Yellow LED lights, refer to the Run Test Error Codes listed in Table A-5 to obtain a description of the error.

| Table | A-5 | Run | Test | Errors |
|-------|-----|-----|------|--------|
|       |     |     |      |        |

|            | SW-1                       |   |                        |                                                                                                    |  |  |  |  |
|------------|----------------------------|---|------------------------|----------------------------------------------------------------------------------------------------|--|--|--|--|
| Conc<br>Bl | Condition LED<br>Blink No. |   | Running<br>Condition   | Cause and Solution                                                                                                    |  |  |  |  |
| R          | Y                          | G | Condition              |                                                                                                    |  |  |  |  |
|            | 1                          |   | Stacker Full           | Check all harnesses and connectors. A MAG/CPU board failure<br>may have occurred. Change the MAG and/or CPU board if<br>required. Refer to "MAG Circuit Board Removal" on page 4-7 and/<br>or "Removing the CPU and Power Supply Boards" on page 4-1 of<br>Section 4.                                                                                                    |  |  |  |  |
| 2          |                            |   | Stacker Jam/<br>Locked | Check all harnesses and connectors. A CPU and/or Small Feed<br>Board failure may have occurred. Change the CPU/Small Feed<br>Board if required. Refer to "Removing the CPU and Power Supply<br>Boards" on page 4-1 and/or "Removing the Small Feed Sensor<br>Boards" on page 4-6 of Section 4. The Stacker Motor may be<br>defective. Change the motor if required. Refer to "Removing the<br>Drive and Stacking Motors" on page 4-3 of Section 4. |  |  |  |  |
|            | 4                          |   | Acceptor Jam           | Contact your JCM Technical Support Representative.                                                                                                    |  |  |  |  |

A-9

|          | Table A-5 Run Test Errors (Continued) |           |                                       |                                                                                                    |  |  |  |  |
|----------|---------------------------------------|-----------|---------------------------------------|----------------------------------------------------------------------------------------------------|--|--|--|--|
|          | SW-1                                  |           |                                       |                                                                                                    |  |  |  |  |
| Con<br>B | dition<br>link N                      | LED<br>o. | Running                               | Cause and Solution                                                                                                    |  |  |  |  |
| R        | Y                                     | G         | Condition                             |                                                                                                    |  |  |  |  |
| 5        |                                       |           | Motor Speed                           | Power Supply Board failure may have occurred. Refer to "Remov-<br>ing the CPU and Power Supply Boards" on page 4-1 of Section 4.                                                                                                    |  |  |  |  |
| 6        |                                       |           | Motor Lock-up                         | Motor Encoder Sensor does not detect motor rotation. Check all harnesses and connectors. A CPU board failure may have occurred. Change the CPU Board. Refer to "Removing the CPU and Power Supply Boards" on page 4-1 of Section 4.                                                                                                    |  |  |  |  |
|          | 10                                    |           | Cash Box Not Set                      | Reseat the Cash Box into proper position.Check all harnesses and connectors. A MAG and/or CPU board failure may have occurred. Change the MAG and/or CPU board if required. Refer to "MAG Circuit Board Removal" on page 4-7 and/or "Removing the CPU and Power Supply Boards" on page 4-1 of Section 4.                                                               |  |  |  |  |
|          | 11                                    |           | Cash Box Sensor<br>Error              | Check whether a foreign object is lodged between the transport<br>path and the Cash Box. Check all harnesses and connectors. A<br>MAG and/or CPU board failure may have occurred. Change the<br>MAG and/or CPU board if required. Refer to "MAG Circuit Board<br>Removal" on page 4-7 and/or "Removing the CPU and Power Sup-<br>ply Boards" on page 4-1 of Section 4. |  |  |  |  |
|          | 13                                    |           | Lower Guide not<br>locked in position | Reset the Lower Guide into proper position. Check all harnesses<br>and connectors. A MAG and/or CPU board failure may have<br>occurred. Change the MAG and/or CPU board if required. Refer to<br>"MAG Circuit Board Removal" on page 4-7 and/or "Removing the<br>CPU and Power Supply Boards" on page 4-1 of Section 4.                                                |  |  |  |  |

#### **Continuous Insertion Protect Lever Test**

This test detects the DBV-30X unit's Continuous Insertion Protect Lever operating condition. When the test starts, the lever will be working constantly. When the Condition Red, Yellow and Green LEDs blink, refer to the following the Continuous Insertion Protect Lever Error Codes listed in Table A-6 to obtain a description of the error.

|                                                            | SW-1 |                                 |                    |                                                                                                    |  |  |  |  |  |
|------------------------------------------------------------|------|---------------------------------|--------------------|----------------------------------------------------------------------------------------------------|--|--|--|--|--|
| Condition LED<br>Blink No. Continuous<br>Insertion Protect |      | Continuous<br>Insertion Protect | Cause and Solution |                                                                                                    |  |  |  |  |  |
| R                                                          | Y    | G                               | Lever Condition    |                                                                                                    |  |  |  |  |  |
|                                                            |      |                                 | Normal             | None                                                                                                    |  |  |  |  |  |
| 6                                                          | 6    | 6                               | Motor Lock-up      | Motor Encoder Sensor does not detect motor rotation. Check all<br>harnesses and connectors. A CPU board failure may have<br>occurred. Change the CPU Board. Refer to "Removing the CPU<br>and Power Supply Boards" on page 4-1 of Section 4. |  |  |  |  |  |
| 9                                                          | 9    | 9                               | Sensor Abnormal    | Check the lever and harness. Check that the spring is properly installed.                                                                                                    |  |  |  |  |  |
|                                                            |      |                                 |                    |                                                                                                    |  |  |  |  |  |

Table A-6 Continuous Insertion Protect Lever Test Errors

#### **Acceptor Sensor Test**

This test detects the Acceptor Sensor's operating condition. In order to check the Acceptor Sensors operating condition, set the related DIP Switch to ON depending on the Sensor Test selected fromTable A-7. For details concerning a particular Sensor's location, refer to Sensor Board and Motor Location information on page A-14 of this Appendix.

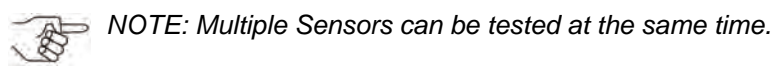

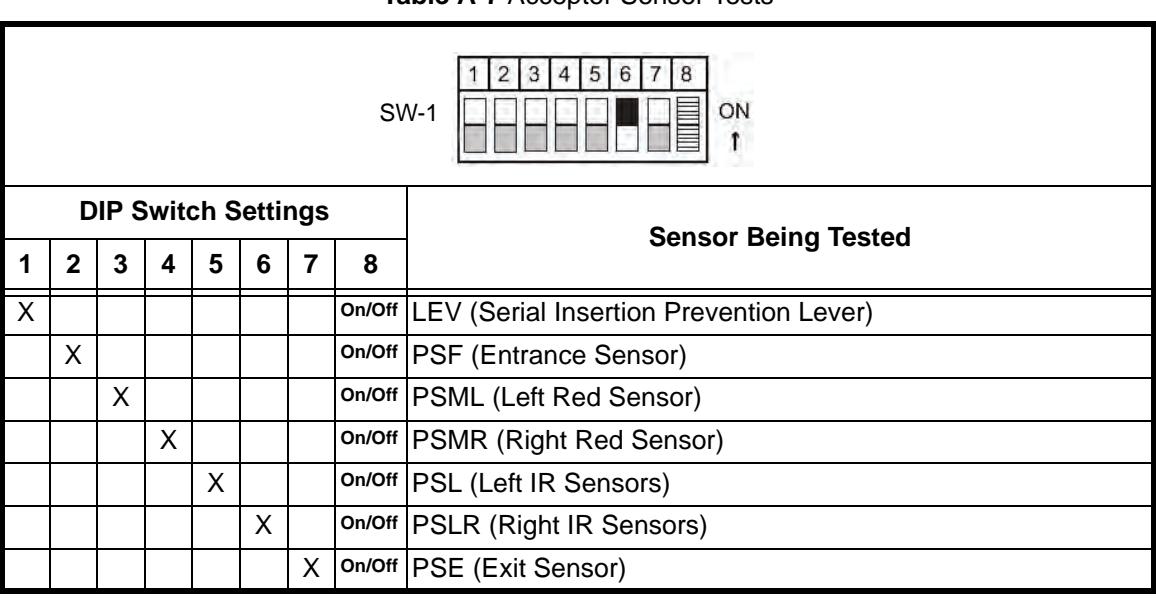

#### Table A-7 Acceptor Sensor Tests

#### Stacker Sensor Test

This test detects the Stacker Sensor's operating condition. In order to check the Stacker Sensor's condition, set the related DIP Switch to ON depending on the Sensor Test selected from Table A-8. For details concerning a particular Sensor's location, refer to Sensor Board and Motor Location information on page A-15 of this Appendix.

NOTE: The Stacker Sensor test can only test one specific Sensor at a time.

| Table A-8 St | tacker Senso | r Tests |
|--------------|--------------|---------|
|--------------|--------------|---------|

|                     | SW-1 |   |   |   |   |     |        |                              |  |  |
|---------------------|------|---|---|---|---|-----|--------|------------------------------|--|--|
| DIP Switch Settings |      |   |   |   |   | ngs |        | Songer Being Tested          |  |  |
| 1                   | 2    | 3 | 4 | 5 | 6 | 7   | 8      | Sensor being rested          |  |  |
| Х                   |      |   |   |   |   |     | On/Off | Left Transport Sensor        |  |  |
|                     | Х    |   |   |   |   |     | On/Off | Reserved                     |  |  |
|                     |      | Х |   |   |   |     | On/Off | Right Transport Sensor       |  |  |
|                     |      |   | Х |   |   |     | On/Off | Stacker Home Position Sensor |  |  |
|                     |      |   |   | Х |   |     | On/Off | Cash Box Sensor              |  |  |
|                     |      |   |   |   | Х |     | On/Off | Stacker Motor Encoder Sensor |  |  |
|                     |      |   |   |   |   | Х   | On/Off | Feed Motor Encoder Sensor    |  |  |

#### **Bill Acceptance Test**

This test checks the Bill Validator for proper Bill Acceptance. To run the Test proceed as follows:

- 1. Set Switches 1, 2, 3, and 4 on DIP Switch SW-1 to ON (as depicted in Table A-9); then
- 2. Set DIP Switch SW1-8 OFF causing the Validator to initialize itself.
- 3. Insert Bills of different Demominations. As each Bill is accepted and stacked, the Front Bezel LEDs will flash a Code count (See Table A-9) to indicate the Denomination of the Bill just accepted.
- 4. When a Bill or Bills are not accepted, refer to Table A-2 "Reject Codes" on page A-6" to resolve the problem.

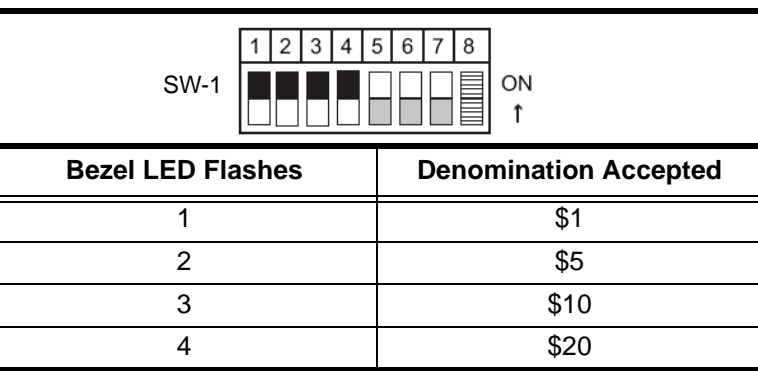

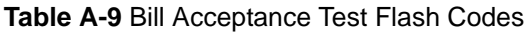

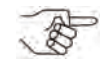

NOTE: After running the Bill Acceptance Test it is necessary to recycle power to the DBV-30X Unit, and then re-enter the Test Mode (by turning DIP Switch 8 ON) prior to running any other Tests.

#### Stacker Motor Forward/Reverse Rotation Test

This test detects the forward/reverse stacker motor speed rotation. Confirm that the stacker motor operates smoothly without abnormal noise. Set DIP Switches SW1-1 through SW1-7 according to those indicated in Table A-3.

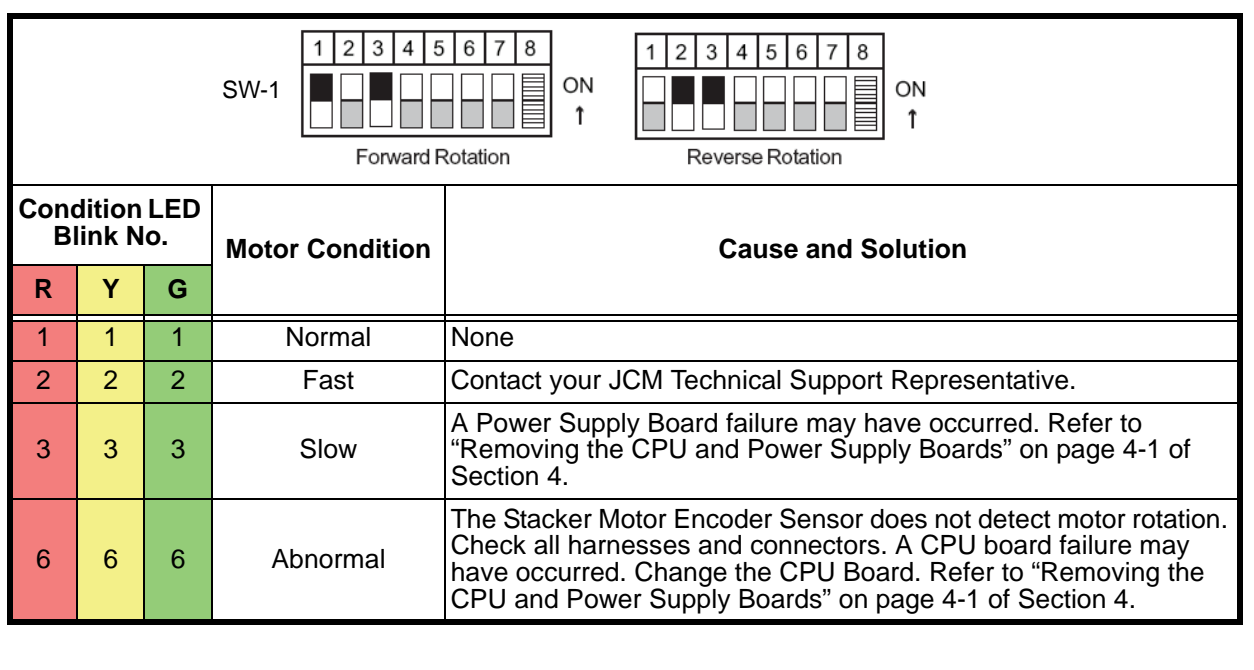

Table A-10 Stacker Motor Rotation Test Errors

#### **DIP Switch Test**

This test detects the DIP Switch Blocks operational condition. Perform the test given in the following steps:

- 1. Set all switches of DIP Switch 1 to ON and supply power to the DBV-30X (See Figure A-6). Check that the Faceplate Indication LEDs are blinking and the Red, Yellow and Green Condition LED's light.
- 2. Start the test by switching SW1-8 to OFF. The blinking LEDs will extinguish (turn OFF).
- 3. Set DIP Switches SW1-1 through SW1-7 to ON. Confirm that the Red, Yellow and Green LEDs blink one blink at a time.

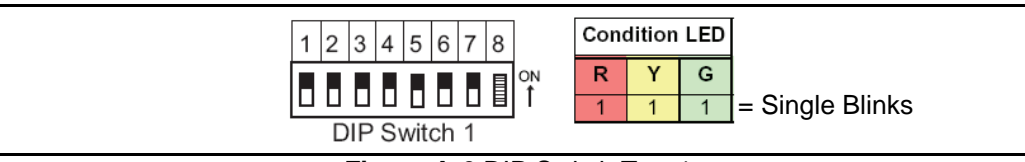

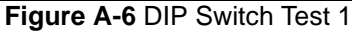

4. Set DIP Switch SW1-1 through SW1-7 and SW2-1 through SW2-8 to ON (See Figure A-7). Confirm that the Red, Yellow and Green LEDs are blinking two blinks at a time (twice).

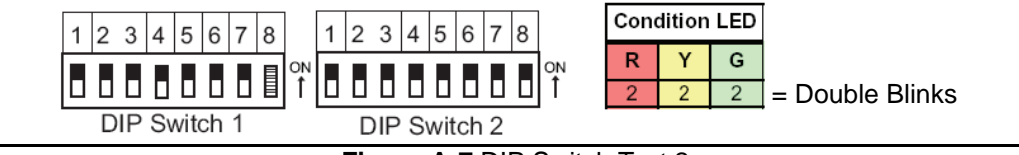

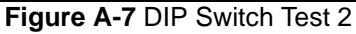

5. Set the even numbered switches (i.e., SW1-2, SW1-4, SW1-6, SW2-2, SW2-4, SW2-6 and SW2-8) to OFF (See Figure A-8). Confirm that the Red, Yellow and Green LEDs are blinking three blinks at a time.

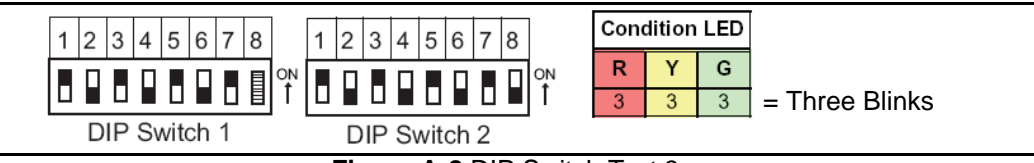

Figure A-8 DIP Switch Test 3

6. Set the odd numbered switches (i.e., SW1-1, SW1-3, SW1-5, SW1-7, SW2-1, SW2-3, SW2-5 and SW2-7) to OFF (See Figure A-9). Confirm that the Red, Yellow and Green LEDs are all extinguished (OFF).

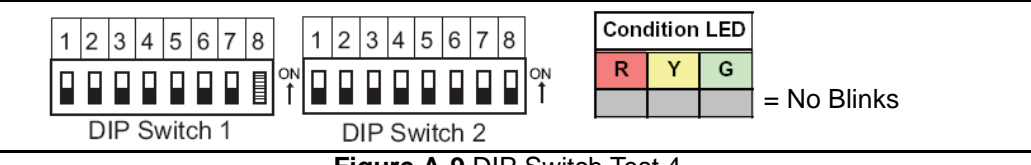

Figure A-9 DIP Switch Test 4

This is the end of the DIP Switch Test. To end the test, set DIP Switch SW1-8 OFF, and turn the DBV-30X unit's power supply OFF.

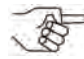

NOTE: If any LED status is different from those mentioned above, a DIP Switch or CPU board failure may have occurred. A CPU board failure may have occurred. Change the CPU Board. Refer to "Removing the CPU and Power Supply boards" on page 4-1 of Section 4. If the error is still exists once the CPU has been replaced, contact the JCM Technical Service Department.

# Sensors, Circuit Boards and Motor Location Diagram

Figure A-10 illustrates the various Sensors, Circuit Boards and Motors within the DBV-30X unit.

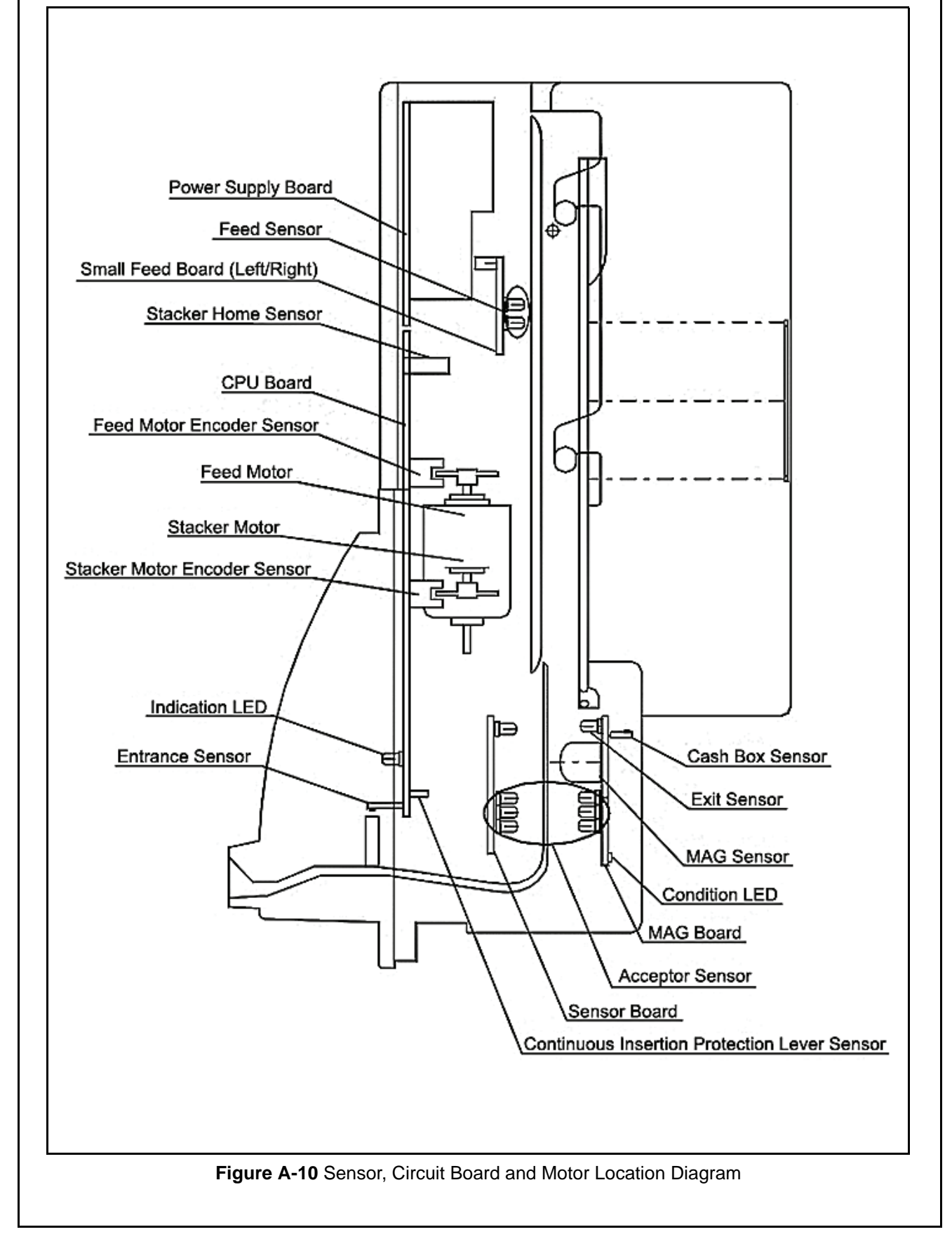

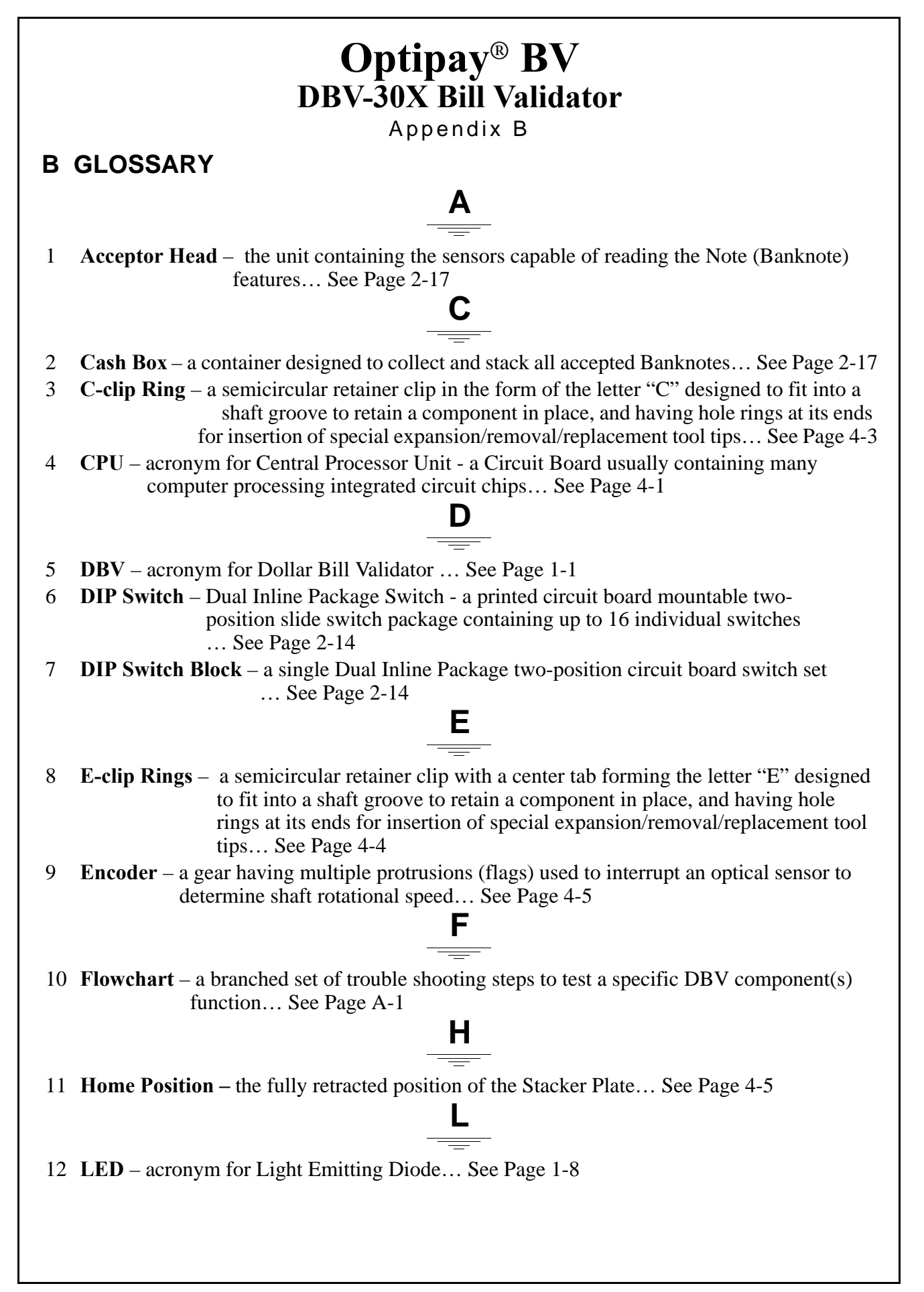

Μ

- 13 MAG abbreviation for MAGnetic... See Page 4-7
- 14 **MDB** acronym for Multi Drop Bus a communications protocol standard used by the Vending Machine Industry... See Page 3-1

Ρ

- 15 **Photo Coupler** an electronic isolation device that uses an LED and photo-diode combination to translate/transfer a signal condition between large electrical potential differences... See Page 2-6
- 16 **Pusher Mechanism** a mechanical device to move a Note (Banknote) from the Transport into the Cash Box... See Page 4-3

S

# 17 **Sensor** – a photo sensitive device positioned to detect specific optical signal levels from an inserted bill or bar coded ticket... See Page 2-18.

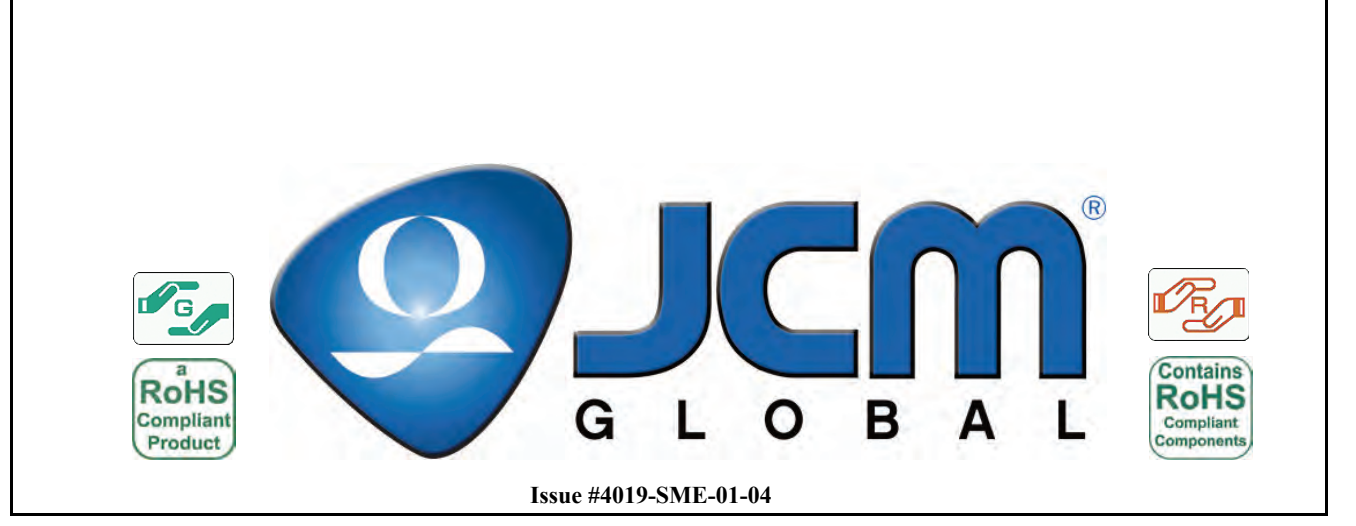